\*\*

1. 1

ВЕРСИЯ 7.5

« ».

. « »

,

•

· ·, · ·,

© 2020

•

••

. .

**»** 

| 1      | 6     |
|--------|-------|
| 1.1.   | •     |
| 1.2.   | 8     |
| 1.3.   | •     |
| 2      | 13    |
| 2.1.   |       |
| 2.2.   |       |
| 2.3.   | •14   |
| 3      | 16    |
| 3.1.   | •17   |
| 3.2.   | • • • |
| 3.3.   |       |
| 4      | 22    |
| 4.1.   |       |
| 4.1.1. |       |
| 4.1.2. |       |
| 4.1.3. |       |
| 4.1.4. |       |
| 4.1.5. |       |
| 4.1.6. |       |
| 4.1.7. |       |
| 4.1.8. |       |
| 4.1.9. |       |
| 4.2.   |       |
| 4.2.1. |       |
| 4.2.2. |       |
| 4.2.3. |       |
| 4.2.4. |       |
| 4.2.5. |       |
| 4.2.6. |       |
| 4.2.7. |       |
| 4.2.8. |       |

|        | . 1      |       |         | 1.    |
|--------|----------|-------|---------|-------|
|        |          |       | 4.2.9.  | 4.2   |
|        |          |       | 5       | 5     |
| 46     |          |       | J       | L     |
|        | ,        |       | 5.1.    | 5.1.  |
|        | OWS»     | «WIND | 5.2.    | 5.2.  |
| 54     |          |       | 6       | 6     |
| 57     |          | <     | 7       | 7     |
|        | ( )»·    | *     | 7.1.    | 7.1.  |
|        | ×        |       | 7.2.    | 7.2.  |
|        |          |       | 7.2.1.  | 7.2   |
| 74     |          |       | 7.2.2.  | 7.2   |
|        |          | •     | 7.3.    | 7.3.  |
|        | » •••••  | «     | 7.3.1.  | 7.3   |
|        | » ·····  | *     | 7.3.2.  | 7.3   |
|        |          | « »   | 7.3.3.  | 7.3   |
| 79     |          | « »   | 8       | 8     |
|        | »·····   | *     | 8.1.    | 8.1.  |
|        | *        |       | 8.2.    | 8.2.  |
|        | ,        |       | 8.2.1.  | 8.2   |
|        |          | •     | 8.3.    | 8.3.  |
|        | »        | «     | 8.3.1.  | 8.3   |
|        | » ·····  | *     | 8.3.2.  | 8.3   |
|        |          | « »   | 8.3.3.  | 8.3   |
| 95     | »        | <     | 9       | 9     |
|        | »·····   | *     | 9.1.    | 9.1.  |
|        | *        |       | 9.2.    | 9.2.  |
|        | •••••    | ,     | 9.3.    | 9.3.  |
|        | » ·····  | «     | 9.3.1.  | 9.3   |
|        | » •••••  | «     | 9.3.2.  | 9.3   |
|        |          | « »   | 9.3.3.  | 9.3   |
| 108    | <b>»</b> | <     | 10      | 10    |
|        | »·····   | *     | 0.1.    | 10.1. |
| « »109 |          |       | 10.1.1. | 10.1  |

| 10.2.    |        |          |         |          |            |
|----------|--------|----------|---------|----------|------------|
| 10.2.1.  |        | (        |         |          | ) 116      |
| 10.2.2.  |        |          |         |          |            |
| 10.3.    |        |          |         | ••••••   |            |
| 10.4.    |        |          |         |          |            |
| 10.5.    |        |          |         | (        | )          |
| 10.6.    |        |          |         | ••••     |            |
| 10.7.    |        |          |         | ,        |            |
| 10.8.    |        |          |         | •••••    |            |
| 10.9.    |        |          |         | ••••••   |            |
| 10.10.   |        |          |         |          |            |
| 10.11.   |        |          |         |          |            |
| 10.11.1. | ,<br>« |          |         | » ·····  |            |
| 10.11.2. | *      |          | » ••••• |          |            |
| 10.11.3. | *      |          | (       | )»       |            |
| 10.11.4. | «      | » •••••  |         | •••••••• |            |
| 11       | *      | <b>»</b> |         |          | 146        |
| 11.1.    |        | *        | »···    |          |            |
| 11.2.    |        |          |         |          | « »        |
| 11.3.    |        |          |         |          |            |
| 11.3.1.  | ). )   | )503130) | 191     | ,        |            |
| 11.3.2.  | ). )   | )503730) | 33      |          |            |
| 11.3.3.  | ). )   | )503230) | 191     | ,        |            |
| 11.3.4.  | ). )   | )503830) | 33      | ••••••   |            |
| 11.4.    |        |          |         |          |            |
| 11.5.    |        |          |         |          |            |
| 11.6.    | ,      |          |         |          |            |
| 12       |        |          |         |          | 16/        |
|          |        |          |         |          | 104        |
|          |        |          |         |          |            |
| 13       |        |          |         | •        | 165        |
| 13<br>14 |        |          |         |          | 165<br>173 |

5

1. 1 . 1. , , , , , , : , « **»** -« ≫. ~ **»** 1.1. -~ », ~ **»** ,

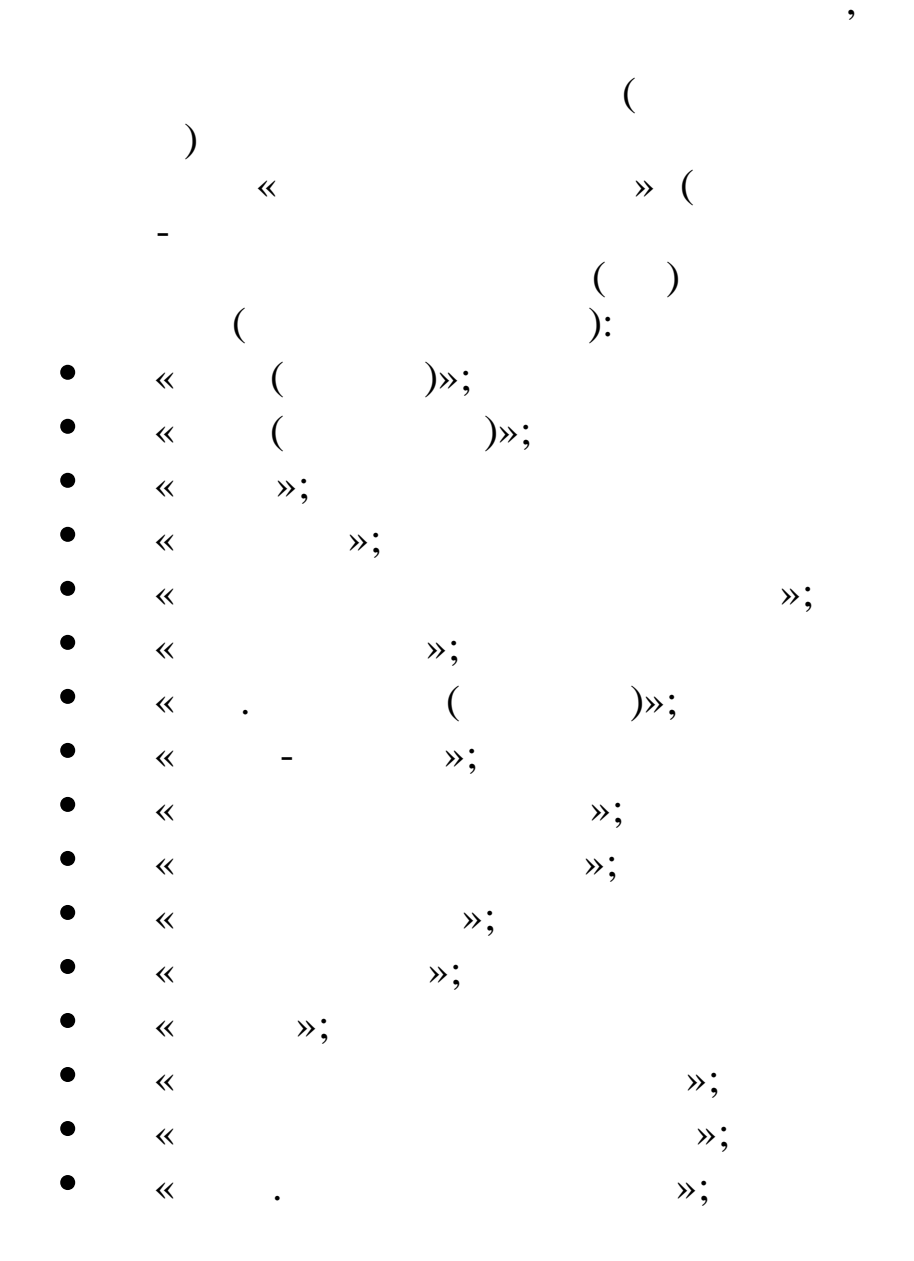

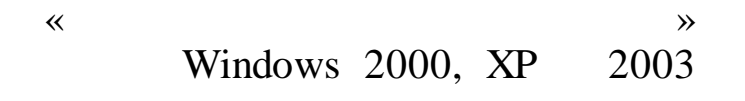

•

•

•

≪ ≫.

,

7

~

,

,

»)

## .DBF, .TXT, .HTM

1.2.

Microsoft Excel

©

,

,

,

,

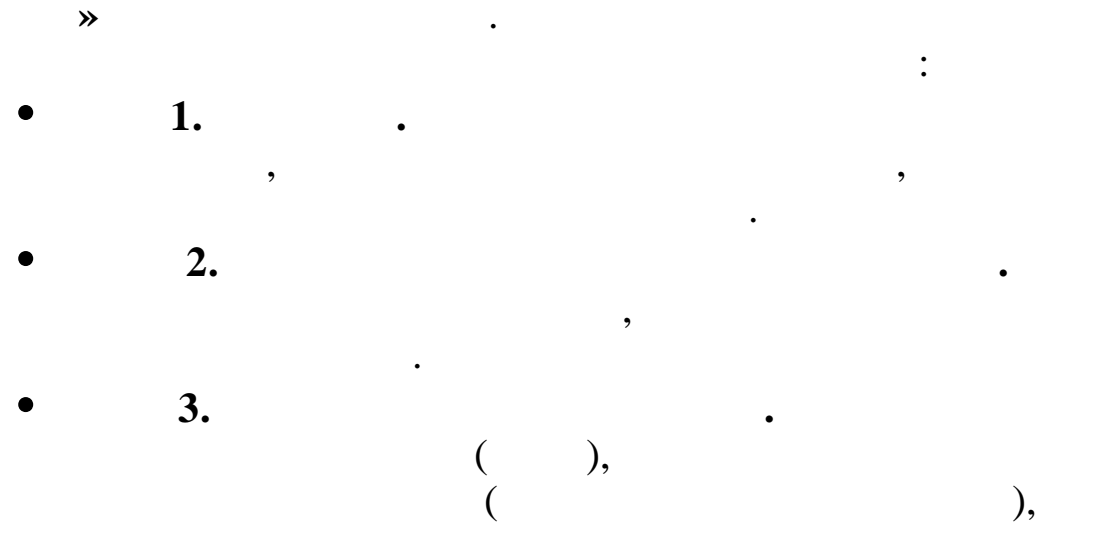

~

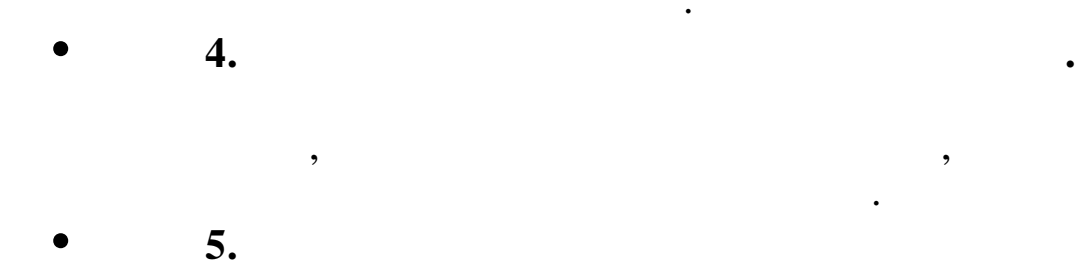

- 7. « ». ( )», «
- 8. \* ≫.
- , 9. \* ≫. », «
- 10. «
- , ≫, ~ . 11. \*
- ≫. , ,
- 12.
- 13.

≫.

~

«

≫.

(

,

)»

~

»,

,

,

,

- : 1. ,
- 2. \* ≫. ~ »,
- 3. « ≫.
- 4. ( )». ~

©

1.

5. • « ≫. « », --, 6. ~ ≫. , , « »,

1

- 7. « ». , . «
- », « ». ● **8. « ».**
- ; .1151006); ;
- , • 9. « ».
- , , , , .
- 10. « ».
- 11. « . ».
- 12. « ».

•

,

,

,

**»** 

- : • 1.
- 2.
- , • 3.
- 5.

:

• 4.

1.3.

/

/

| 1. | . 1 |   |   |  |
|----|-----|---|---|--|
|    |     |   |   |  |
| /  |     |   |   |  |
|    |     |   |   |  |
|    |     |   |   |  |
|    |     |   |   |  |
|    |     |   |   |  |
|    |     |   |   |  |
|    |     |   |   |  |
|    |     |   |   |  |
| •  |     |   |   |  |
| +  |     | , |   |  |
|    |     | • |   |  |
| ,  |     | , |   |  |
| 1  |     |   | , |  |
|    |     |   |   |  |
|    | -   |   |   |  |

## 2.

2.1.

WINDOWS.

~

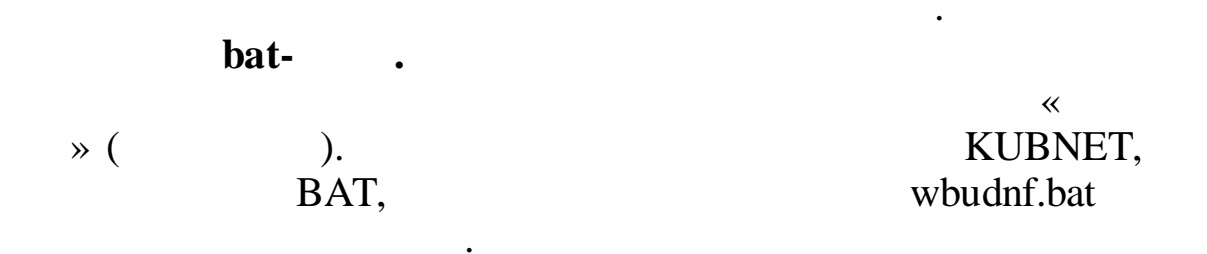

**»** 

|                                                                                                    | Кубнет 7.5                                                                                                    | x            |
|----------------------------------------------------------------------------------------------------|----------------------------------------------------------------------------------------------------|--------------|
| ИНТЕГРИРОВАННАЯ ИНФОРМАЦИОННАЯ<br>СИСТЕМА<br>пля бюджетных учреждений<br>КОМПЛЕКСНЫЙ<br>УЧЕТ<br>ПРОДУКТОВ ПИТАНИЯ<br>Новое в ИИС Кубнет<br>Короне в ИИС Кубнет<br>СОСО "Кубнет", Россия, 350033,<br>г. Краснолар, ул. Ленина 97,<br>тел. (861) 262-59-72,262-99-24<br>е-mail: info@kubnet-soft.ru | Идентификация пользователя  <br>Имя :  <br>Пароль :  <br>Включить контроль связи с ЦЕД НСИ<br>Продолжить Отказаться |              |
| ЦБ г.Краснодара<br>Copyright 2005-2011г. ООО "КУБНЕТ"                                                                                                    | Центр технической поддержки ООО Кубнет                                                                              | FTF:Kub_TVQs |

2.2.

,

©

•

,

**»** 

\*

),

,

» (

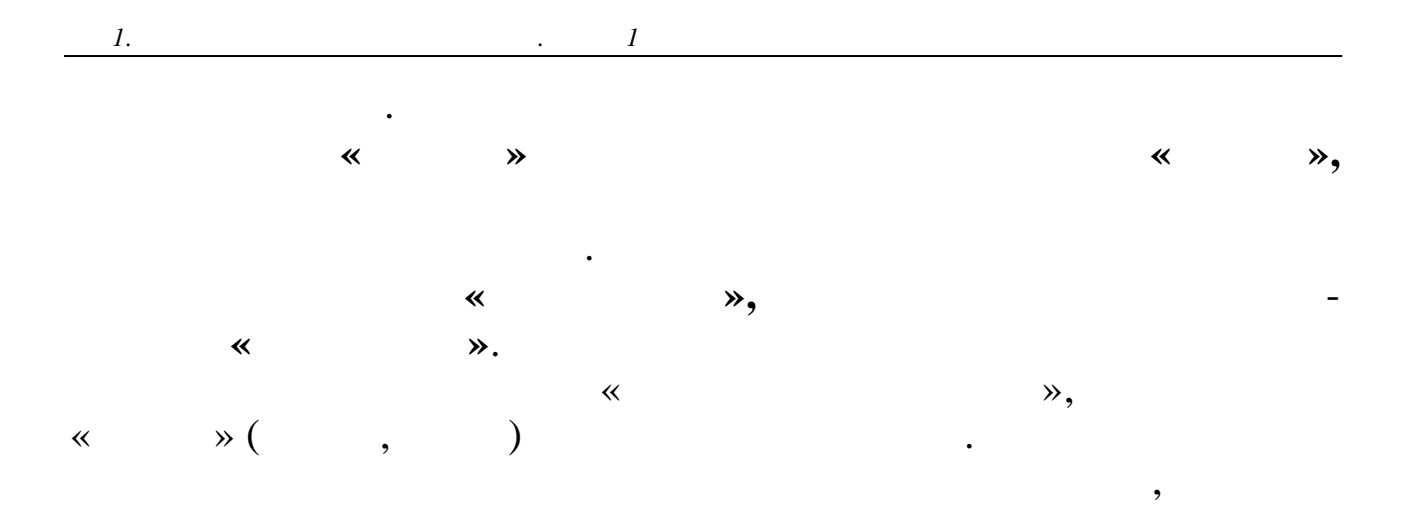

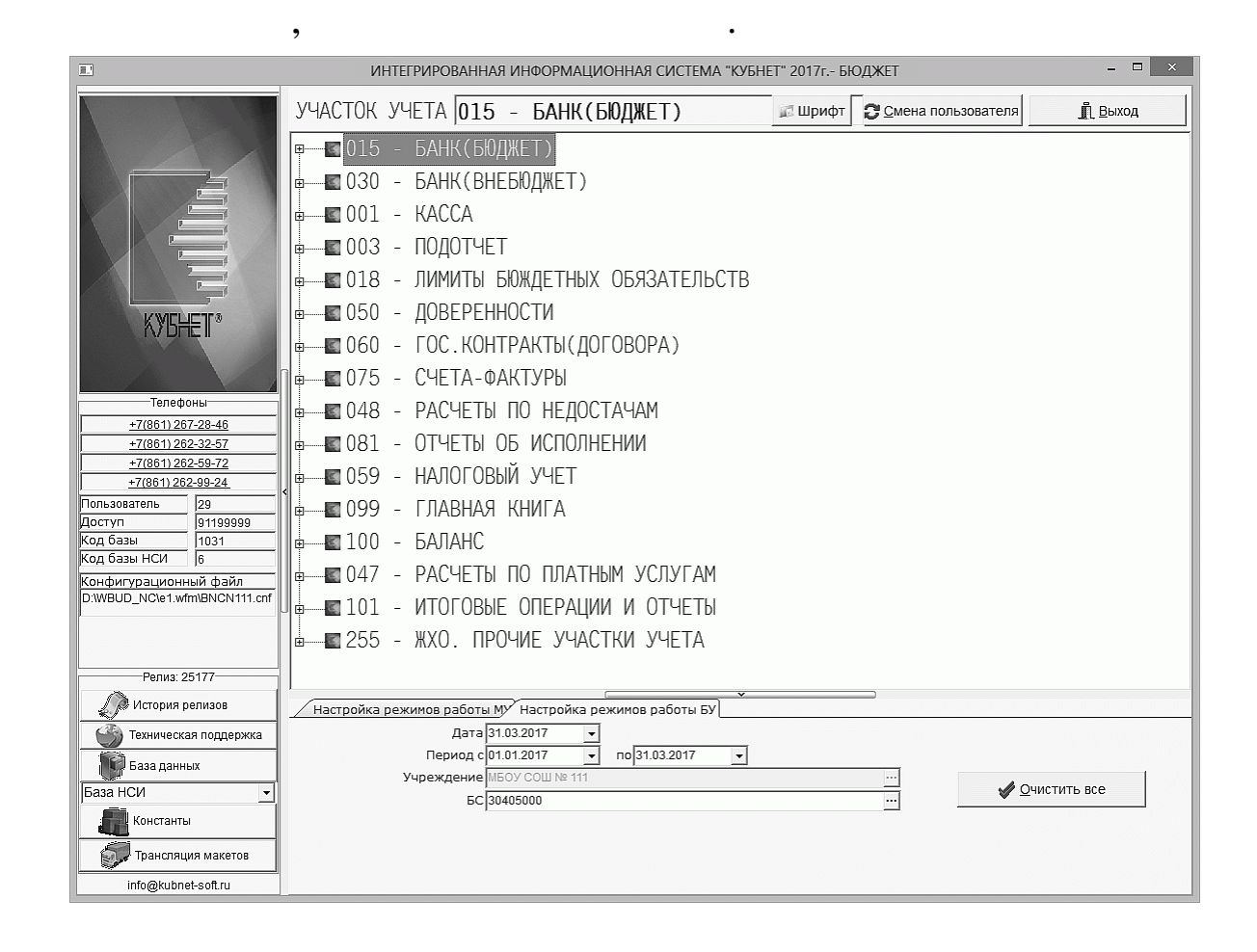

2.3.

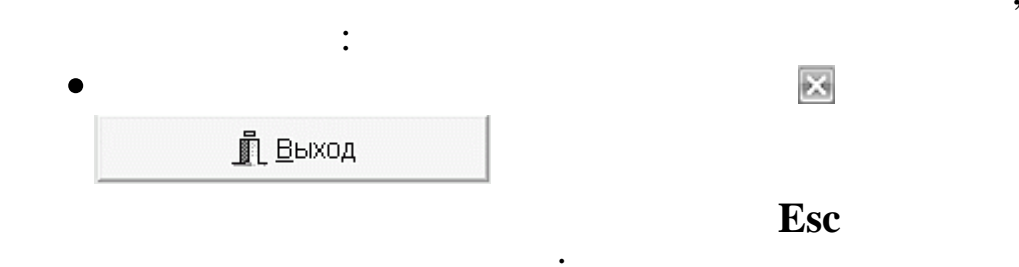

|                         | $\mathbf{X}$ |
|-------------------------|--------------|
| Завершить работу с прог | раммой?      |
| Отмена                  |              |
|                         | ]<br>        |

,

,

•

•

3.

1.

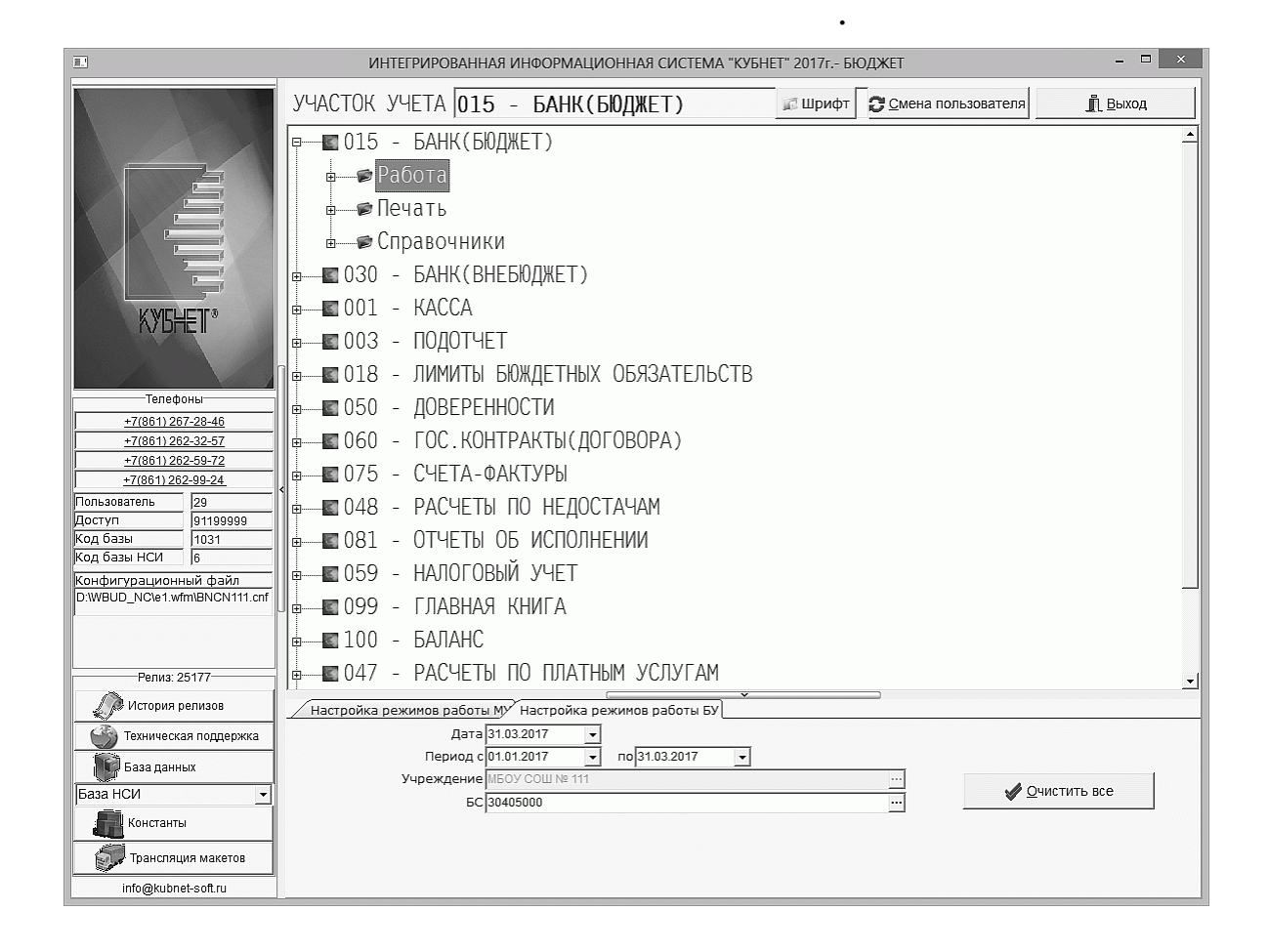

:

1

,

)

),

)

,

**»** 

,

,

»)

~

,

»,

•

«

| Параметры пользовател                                                                                                    | ія для исполнения запросов 🛛 – 🗆 🔀                                              |
|----------------------------------------------------------------------------------------------------|---------------------------------------------------------------------------------|
| =[_]=Параметры пользователя<br>фамилия 29<br>Участок учета 15                                                                                            | для исполнения запросов                                                         |
| Дата обработки документов<br>Интервал обработки документов с 0<br>Подразделение 310 МВО<br>БС 30405000 Расчеты по платеж<br>Тип принтера Печатать WINDOW | 1.03.2017 (дд/мм/гг)<br>1.01.2017 по 31.03.2017<br>У СОШ № 111<br>ам из бюджета |
| :Помощь                                                                                                    | ESC:Выход                                                                       |

• « » -

**»** 

,

• « »

•

3.1.

«

:

,

:

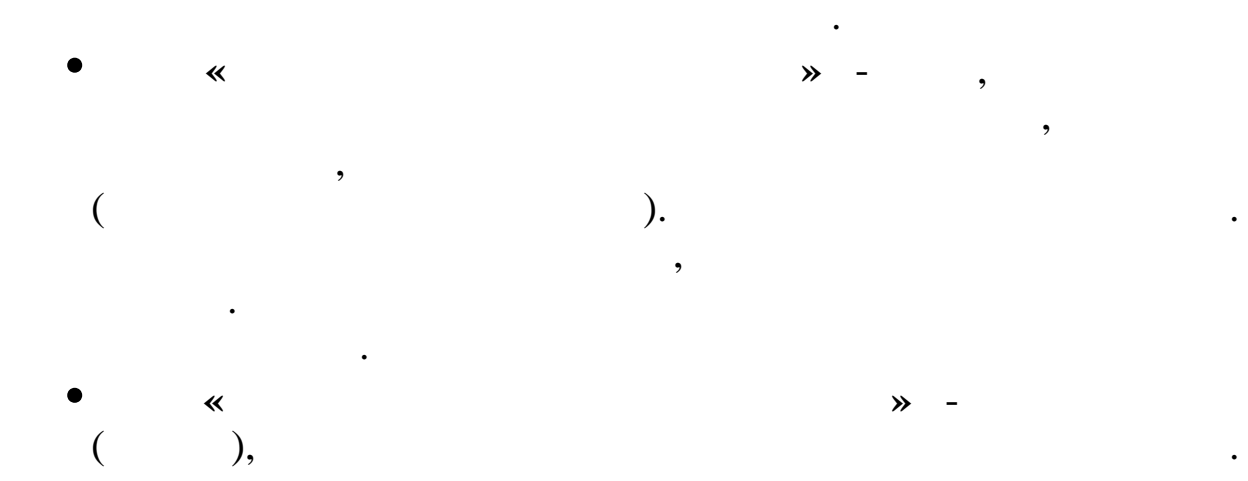

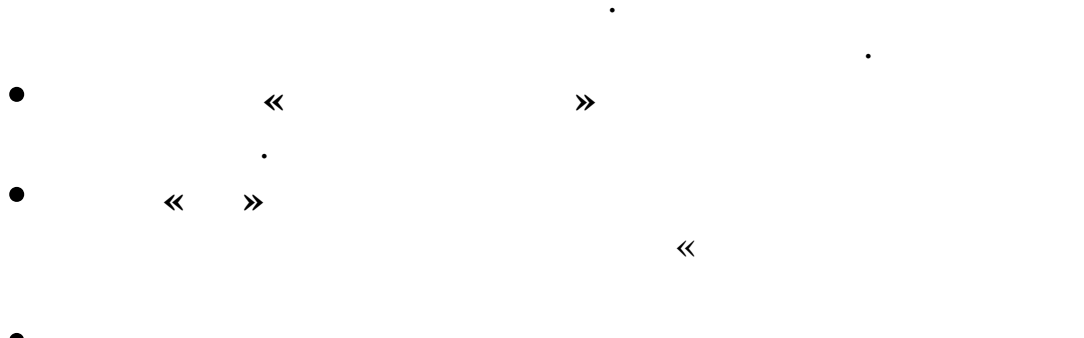

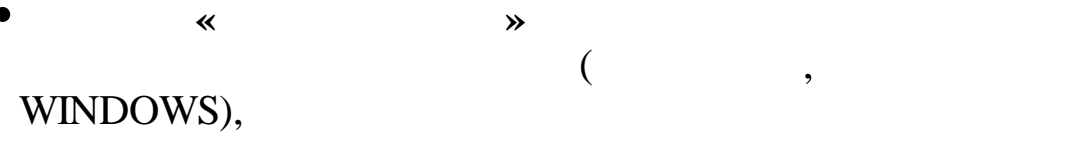

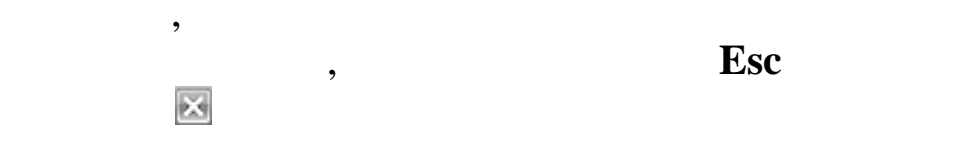

3.2.

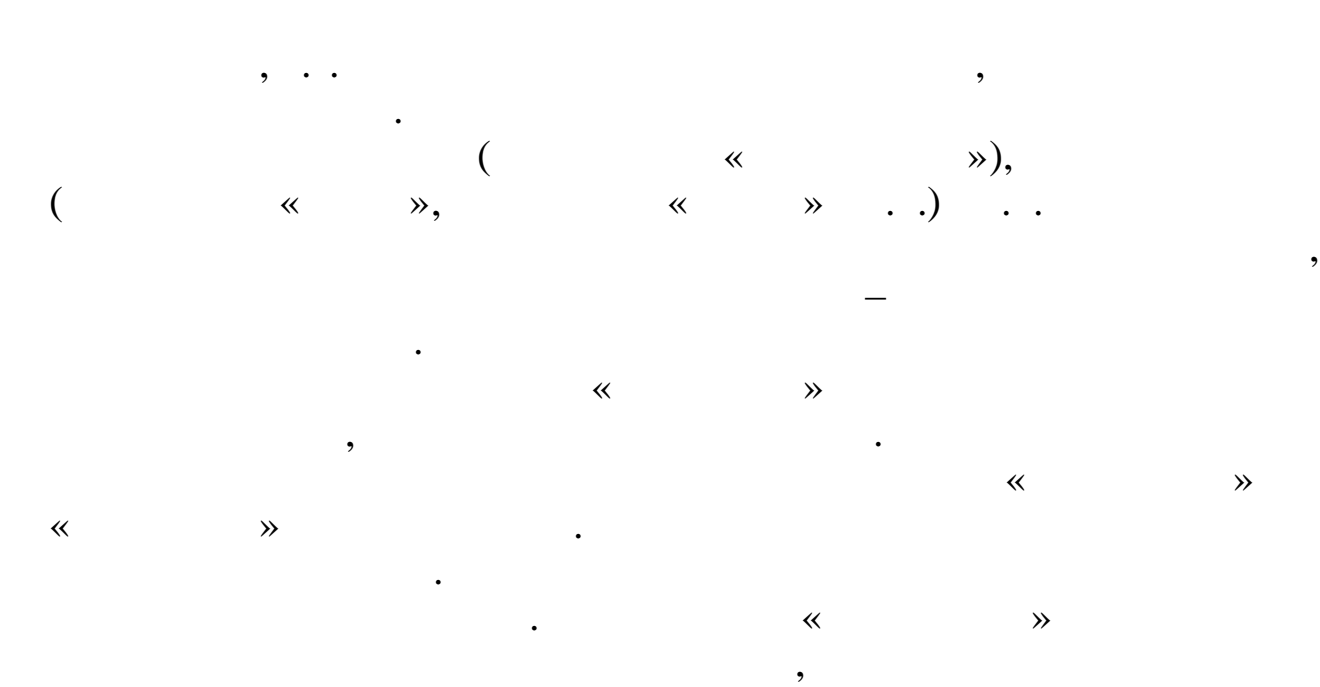

18 -

,

»,

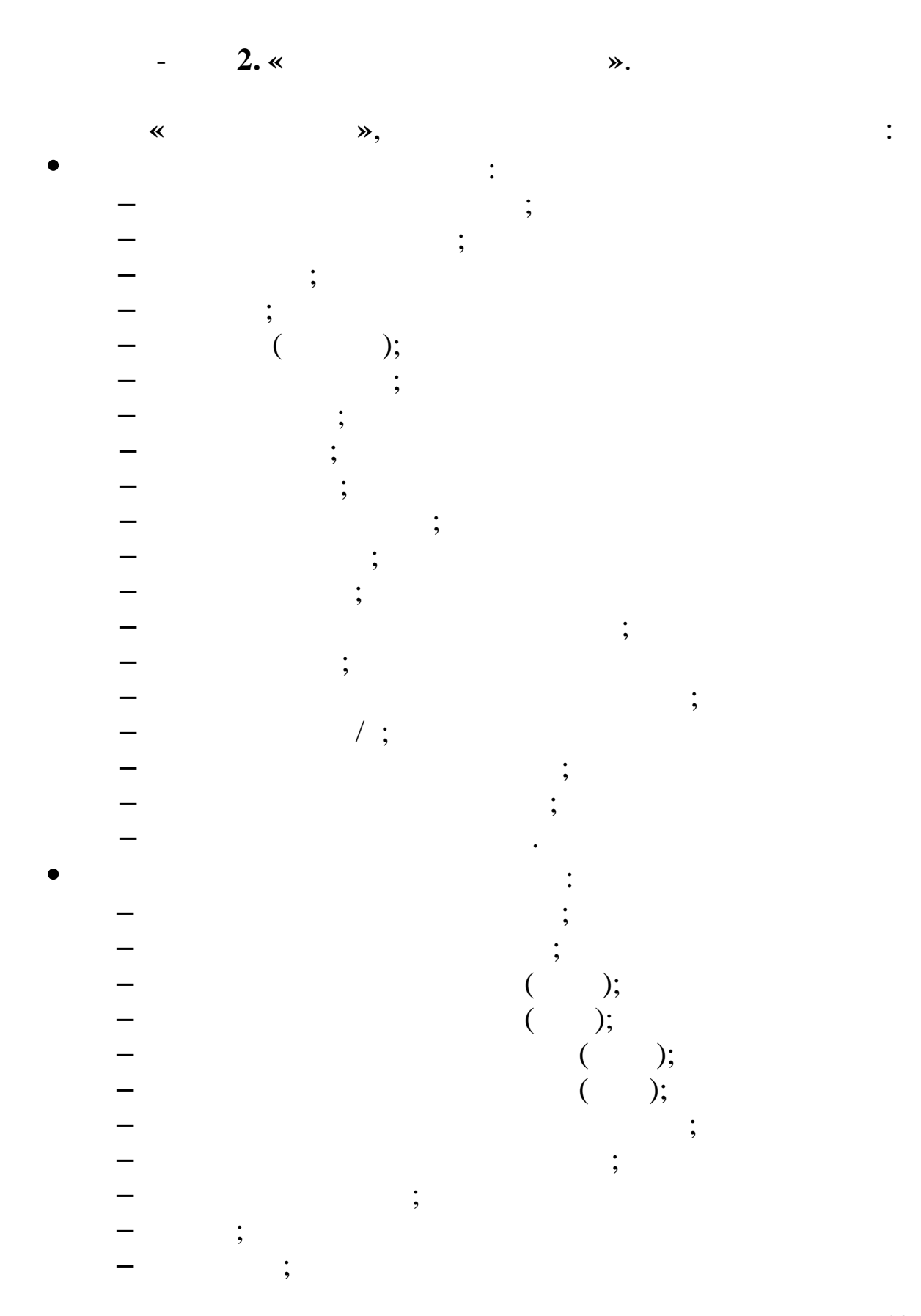

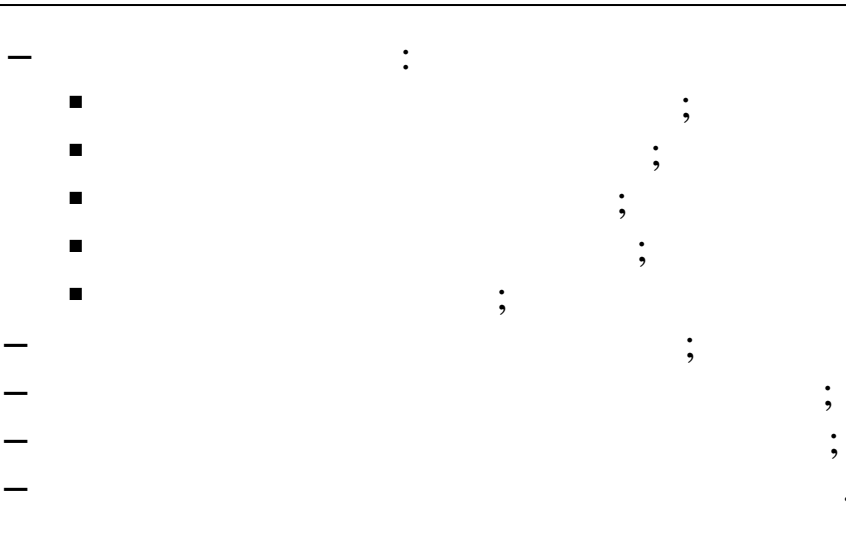

3.3.

| i                    | Паспорт предприятия                      |                          |
|----------------------|------------------------------------------|--------------------------|
| Работа <u>С</u> тиль |                                          |                          |
| <b>a</b> 🗱           |                                          |                          |
| Наименование МБ      | ЮУ СОШ № 111                             |                          |
| Лицевой счет 925     | 500000 ИНН 2309000000                    | КПП 230901001            |
| окпо                 | октмо                                    |                          |
| Банк 1 🛓 Юж          | кное ГУ Банка России по Краснодарскому к | P/C 40701810800003000001 |
| Адрес Г.Кр           | раснодар, ул. Красная, 14                |                          |
| Телефон (86          | 31)268-00-00                             |                          |
| Руководитель Кир     | риенко Людмила Владимировна              |                          |
| Должность руково     | одителя Директор                         |                          |
| Гл.бухгалтер Се      | ргеева Наталья Михайловна                |                          |
| Кассир               |                                          |                          |
| Рук-ль ФЭС Анд       | дреева Вероника Дмитриевна               |                          |
|                      |                                          |                          |
|                      | Coveraute                                | Отнона                   |
|                      |                                          | Отмена                   |
|                      |                                          |                          |
|                      |                                          |                          |

« »-

|   |      | *      | » ( .    |        |
|---|------|--------|----------|--------|
|   | *    |        | »).      |        |
| • | *    | », «   |          | », « . |
|   | », « | », « - | <b>»</b> |        |

•

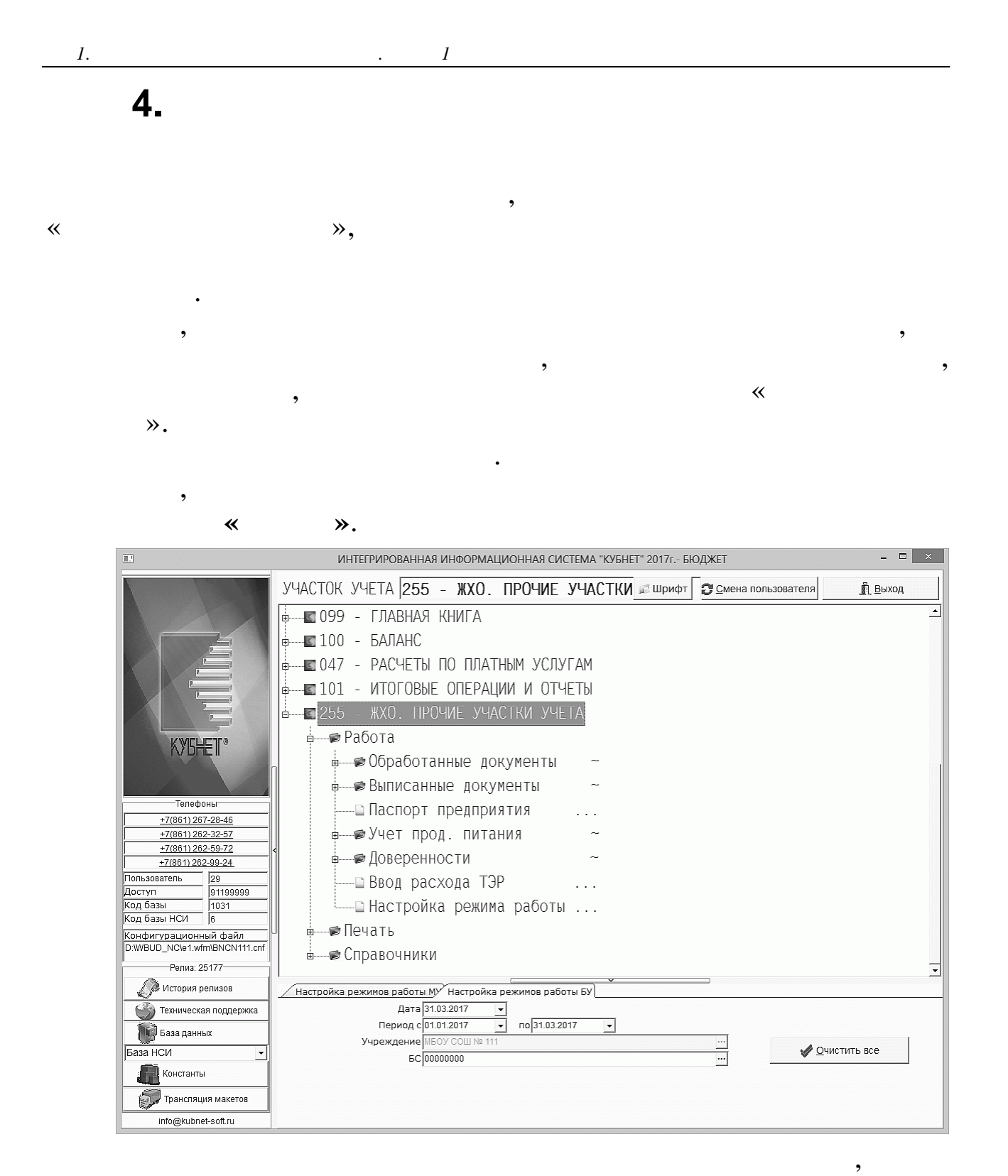

)

22

(

),

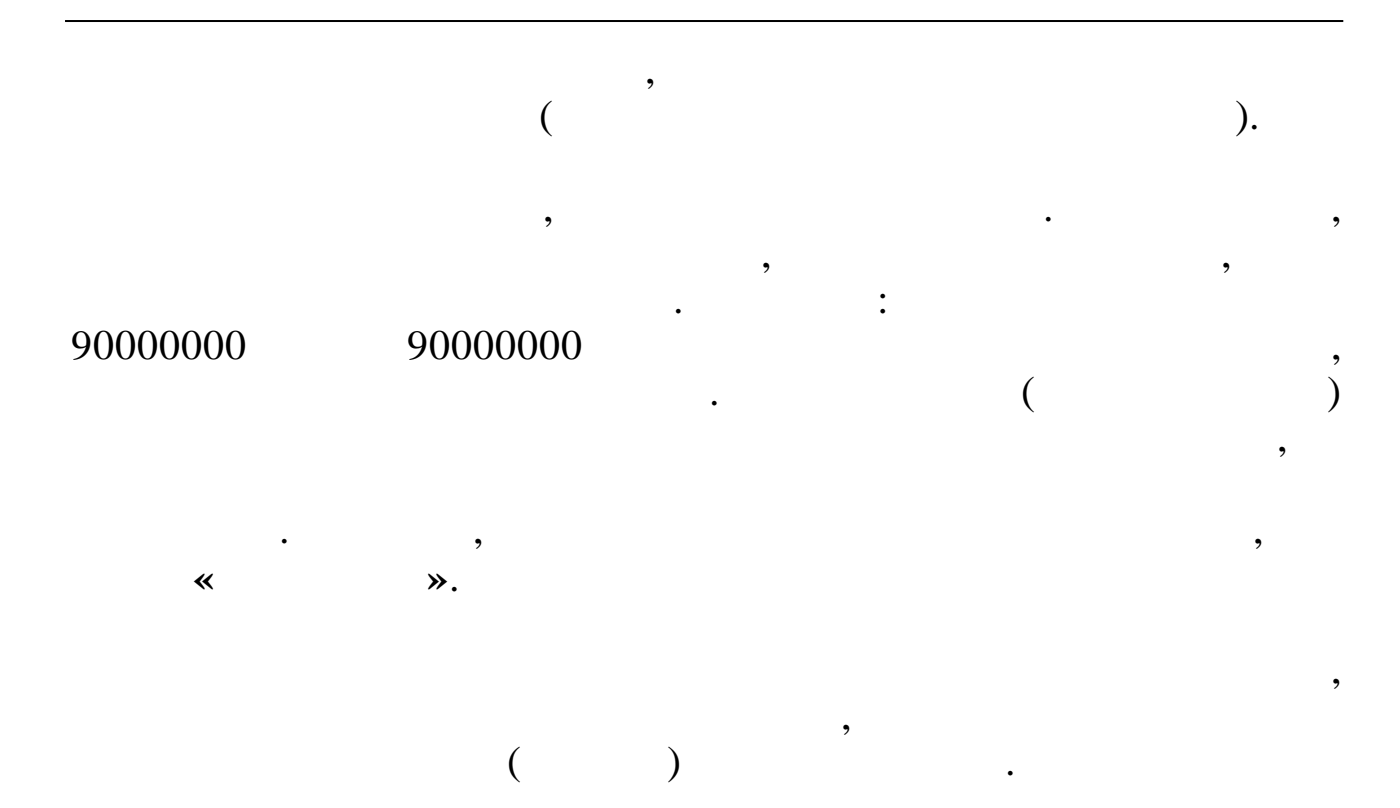

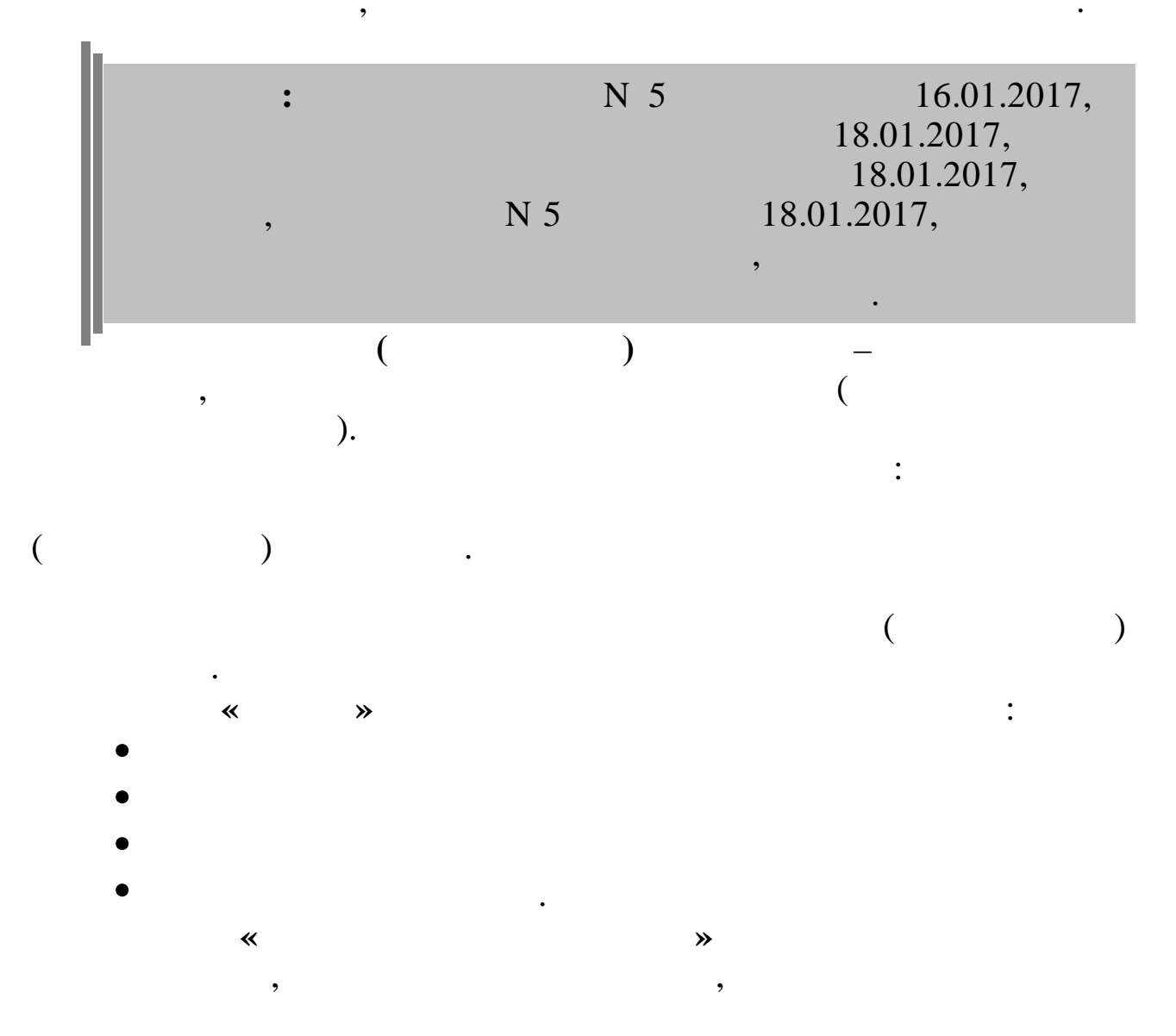

©

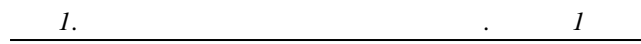

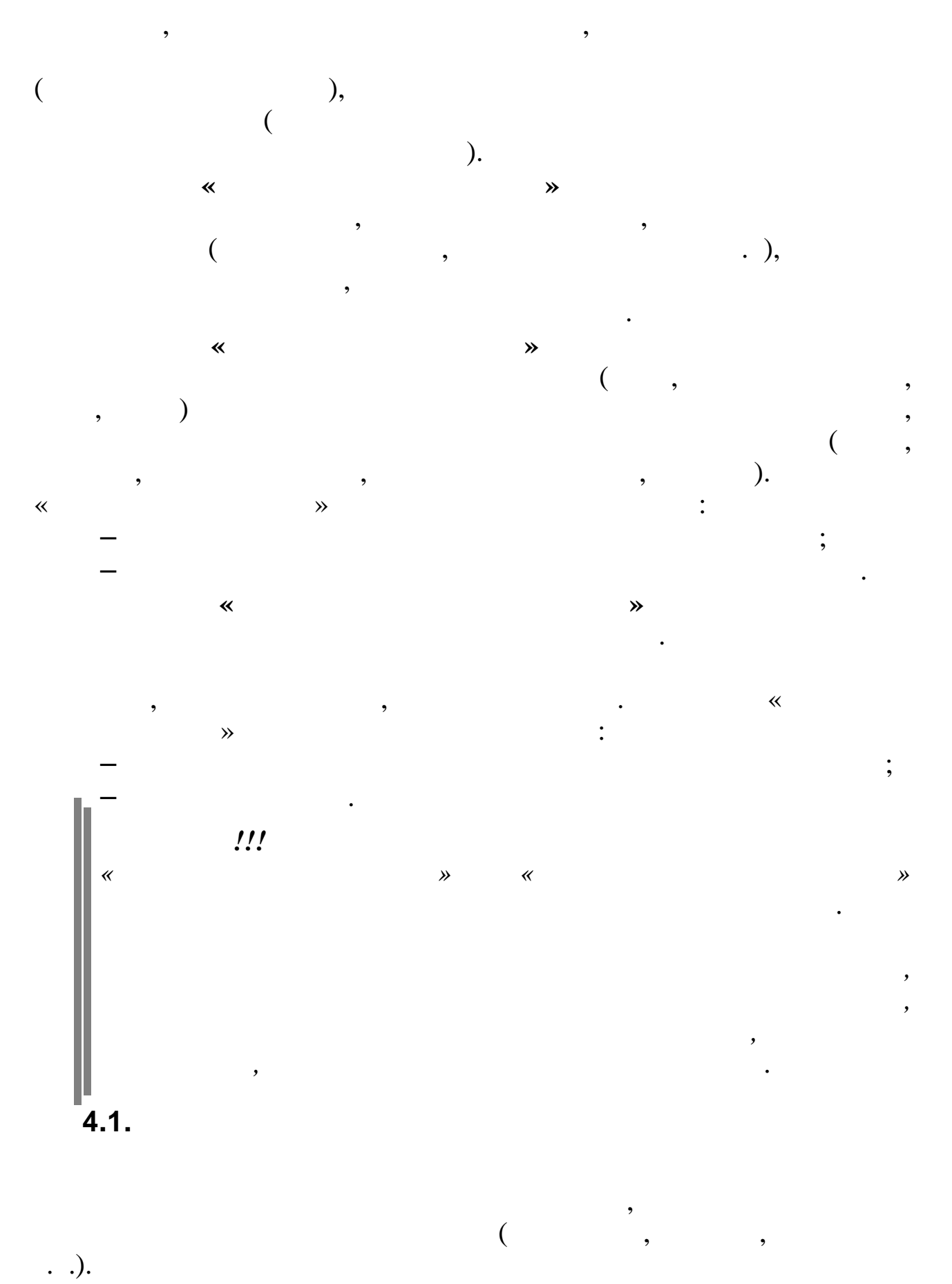

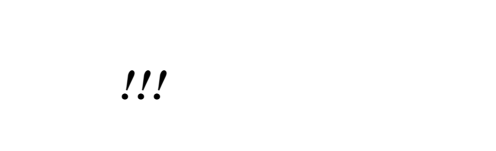

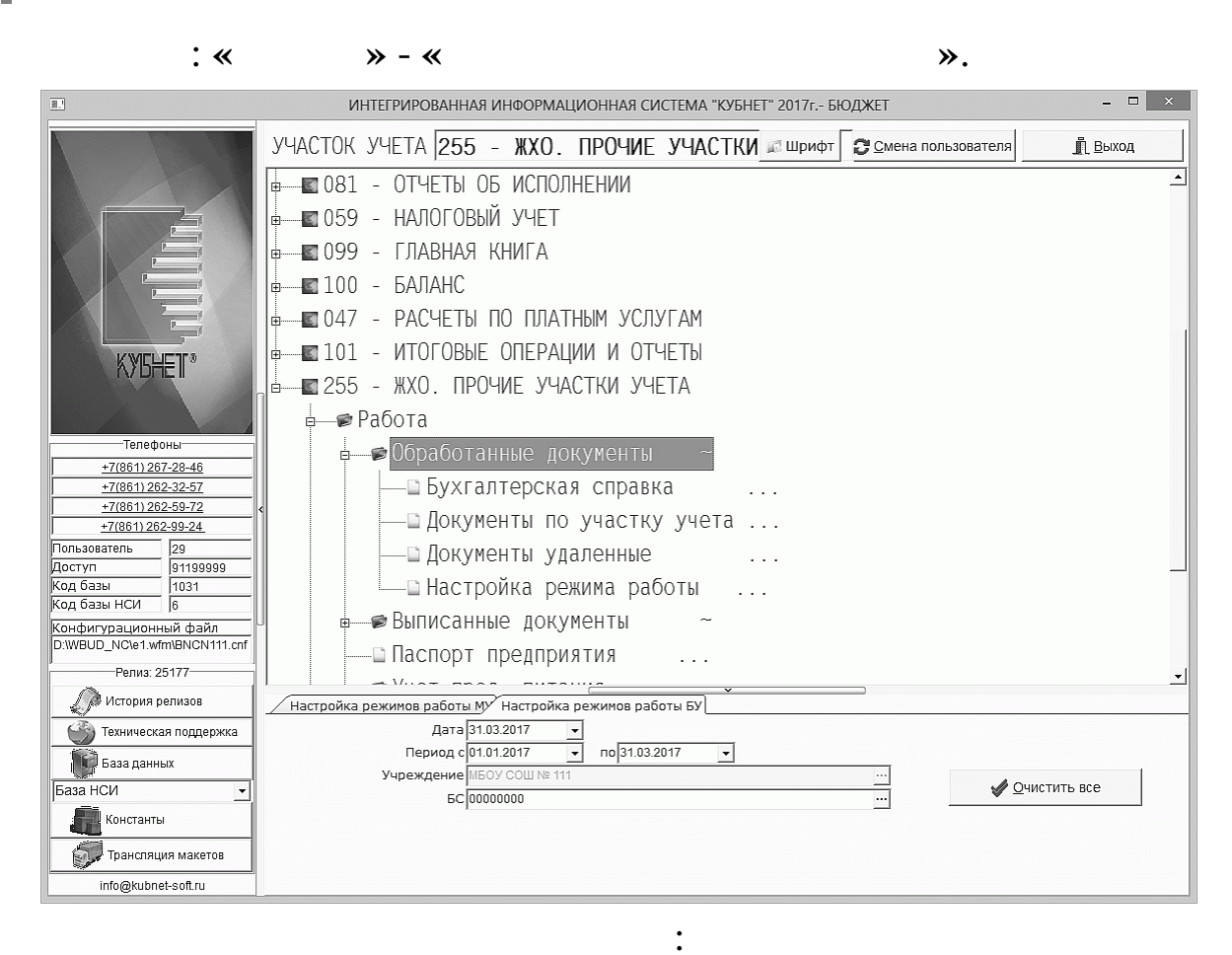

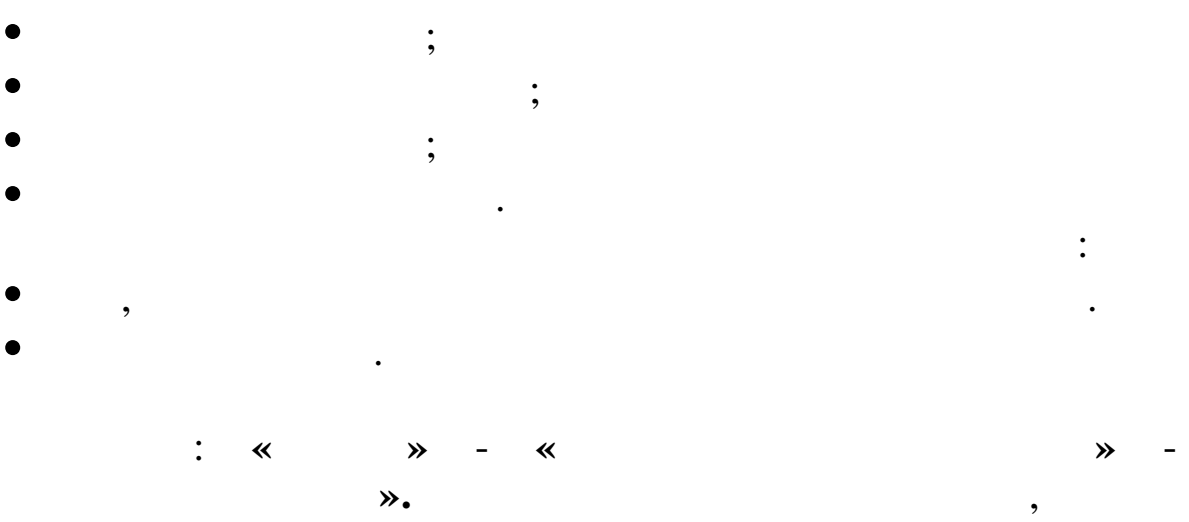

~

1.

.

1

|                              |             |                   |          | Журнал хозя                | айственных операций |              |                   |          | - 🗆 🗙  |
|------------------------------|-------------|-------------------|----------|----------------------------|---------------------|--------------|-------------------|----------|--------|
| <u>Р</u> абота <u>П</u> оиск | Печать Ст   | иль               |          |                            |                     |              |                   |          |        |
| 4 l 🔪 =                      | è   🗱 🍸     |                   | 5        |                            |                     |              |                   |          |        |
| Обработанн                   | ные Пе      | риод с 01.01.20   | 17       | ▼ по 31.03.2017 ▼          | Обнов               | ИТЬ          | Установлен фил    | ьтр      |        |
| Номер                        | ∆ Стр.      | Дата              | ∆ВД      | БС дебет                   | БС кредит           |              | Сумма             | Кдк      | ∆ К.з. |
| ▶ 4                          | 1           | 01.01.2017        | 4        | 3030283002                 | 30213730            |              |                   | 1.07     | 90 🔳   |
| 5                            | 1           | 01.01.2017        | 4        | 3030283002                 | 30213730            |              |                   | -1.07    | 90 🗆   |
| 2                            | 1           | 01.02.2017        | 4        | 3022683003                 | 2062666003          |              |                   | 6 917.50 | 90 🗆   |
|                              |             |                   |          |                            |                     |              |                   |          |        |
|                              |             |                   |          |                            |                     |              | 6 917.50 p.       |          |        |
| H4 44 4 1 of 3               | 14444       | 4                 |          |                            |                     |              |                   |          | •      |
| Учреждение                   | MEOA COT    | U № 111           |          |                            | Участок учета       | Зарплата     |                   |          |        |
| Кому                         | мбоу соц    | U № 111           |          |                            | Комментарий         | исправительн | ая по начисл. б/л |          |        |
| От кого                      | МЕОУ СОЦ    | U № 111           |          |                            | Договор №           |              |                   | сумма    |        |
| Вид расхода                  | 925-0702-02 | 210160860-119-213 | -000-007 | 0000-000-101-080000-110211 | Сф                  |              | <u></u>           |          |        |
| Вид дохода                   |             |                   |          |                            | КИФ                 |              |                   |          |        |
| Код субсидии                 | 001.01.608  | 5 <b></b>         | Ko,      | ц ЦС 1.50.003.038          | •                   |              |                   |          |        |

- : , ÷ • F7 ; • Alt+F7 ; 1 • F4 ; • F8 ; ₩. • Esc ; <u>۲</u> • F3 »; ~ • Alt+F3 ; • F6 \_ ; • F5 ;
- •F11 -
- Ctrl+Home -

;

• Ctrl+End -

(F8),

;

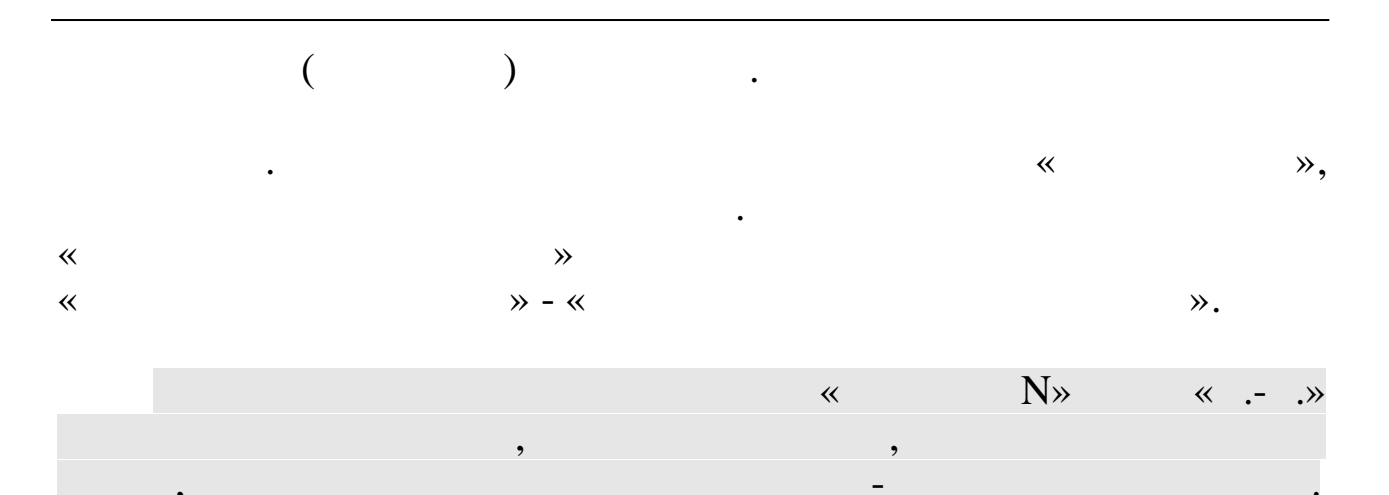

4.1.1.

|                                                                                          | Ввод/корректировка документа | _ □            |
|------------------------------------------------------------------------------------------|------------------------------|----------------|
| Работа <u>С</u> тиль                                                                     |                              |                |
| Документ Бухсправки по Главной книге<br>/чреждение МБОУ СОШ № 111<br>Кому МБОУ СОШ № 111 | Nº 0 or 31.03.2017 ▼         |                |
| От кого МБОУ СОШ № 111<br>Іоговор № от от                                                |                              | а до изменений |
|                                                                                          |                              |                |
|                                                                                          |                              |                |
|                                                                                          | <нет данных>                 |                |

• «N» -

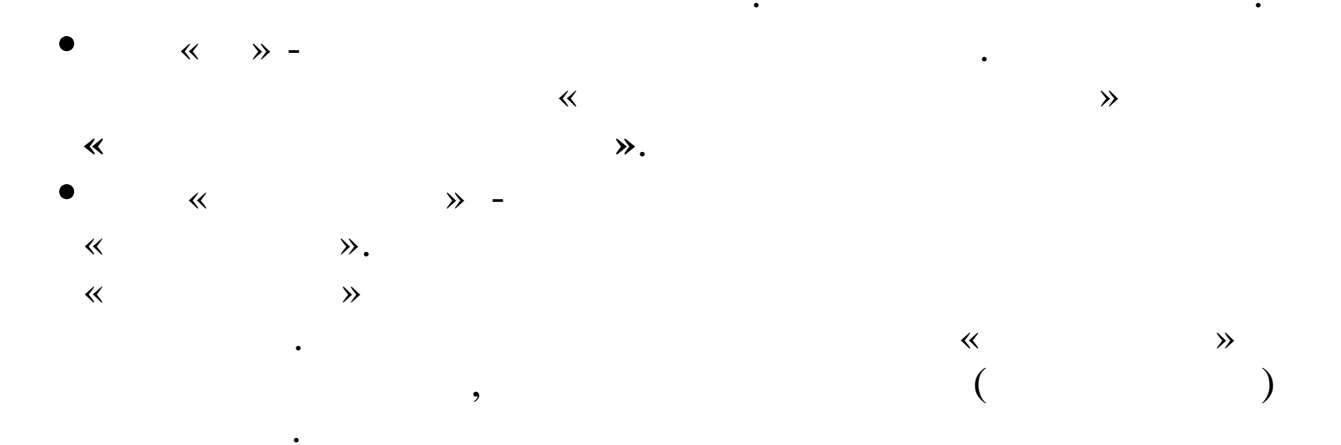

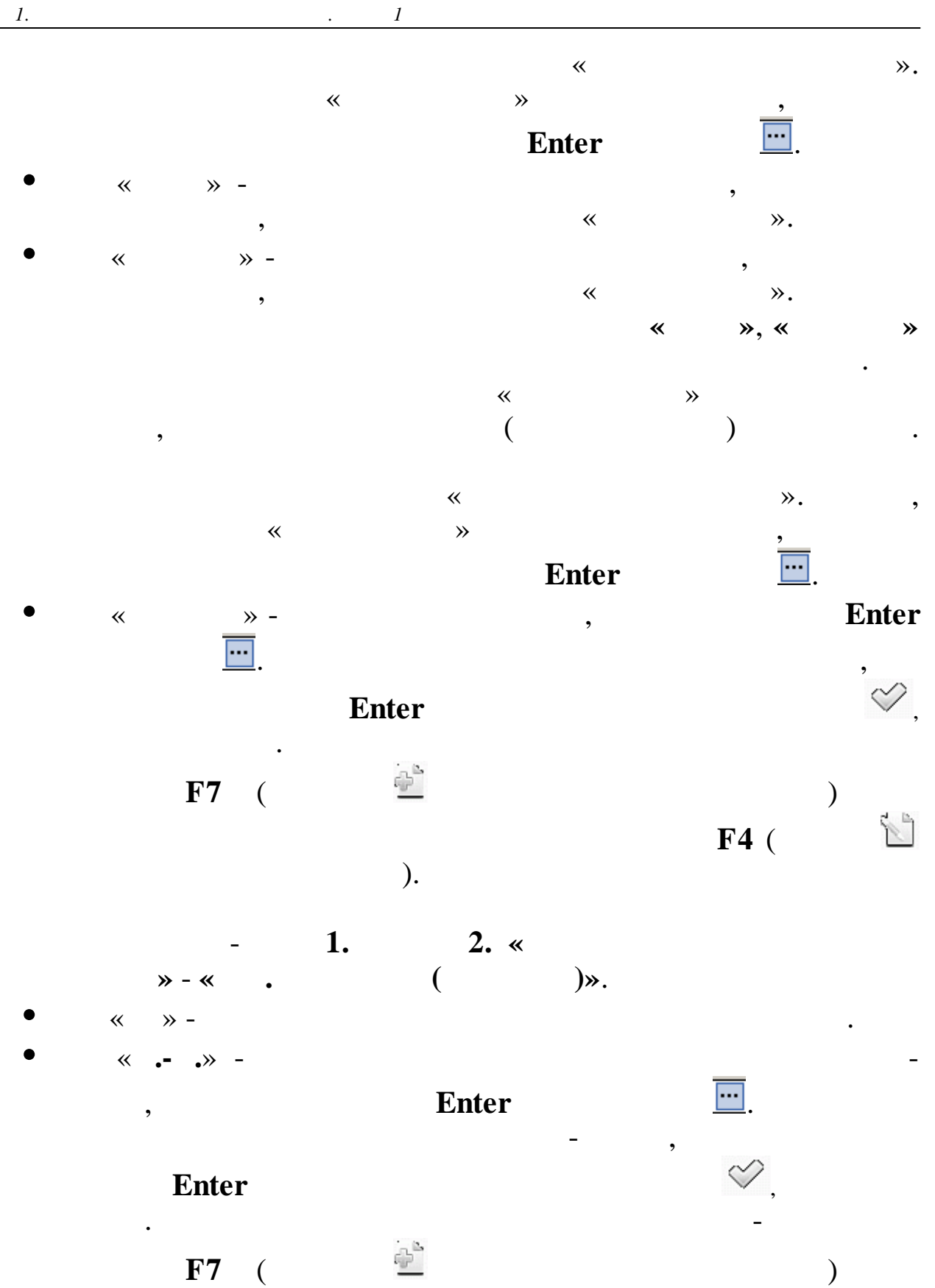

).

2. «

≫.

1.

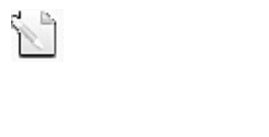

≫ - ≪

**F4** (

©

| « » -         |            |          |
|---------------|------------|----------|
| «             | » -        |          |
|               | •          |          |
|               | , , «<     | >».      |
| <b>"N</b> » - | •          |          |
| •             |            |          |
| « » -         |            | *        |
| »,            | Enter<br>: | <u>.</u> |
| E             | Справоцник | _ 🗆 ×    |

|                                                           | Справочник – 🗆 🗙                                         |  |  |  |
|-----------------------------------------------------------|----------------------------------------------------------|--|--|--|
| <u>Р</u> абота <u>П</u> оиск <u>П</u> ечать <u>С</u> тиль |                                                          |  |  |  |
| 🔹 🖆 📩 🛁 🧇 🗱 🍸 🛣 🚍 🌉 🕅 Показать коды                       |                                                          |  |  |  |
| 1 Бюджет                                                  | г                                                        |  |  |  |
| Код                                                       | Наименование                                             |  |  |  |
| 1                                                         | Бюджет                                                   |  |  |  |
| 2                                                         | Предпринимат.деятельность                                |  |  |  |
| 3                                                         | Операции со средствами, поступ.во временное распоряжение |  |  |  |
| 4                                                         | Субсидии на выполнение муниципального задания            |  |  |  |
| 5                                                         | Субсидии на иные цели                                    |  |  |  |
| 6                                                         | Бюджетные инвестиции                                     |  |  |  |
|                                                           |                                                          |  |  |  |
|                                                           |                                                          |  |  |  |
|                                                           |                                                          |  |  |  |
|                                                           |                                                          |  |  |  |
| 1 Бюджет                                                  |                                                          |  |  |  |

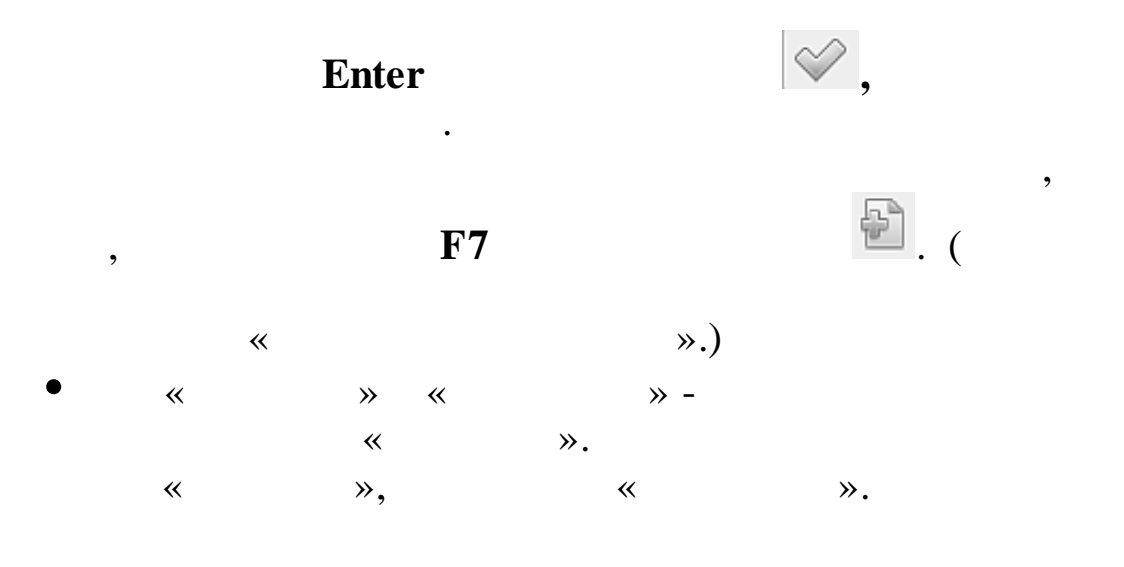

1

Enter

,

.

| 1 | <br>Í. |
|---|--------|
| _ |        |

:

| <u>Р</u> абота <u>П</u> о | риск <u>С</u> тиль              |                       |       |                             |                 |        |
|---------------------------|---------------------------------|-----------------------|-------|-----------------------------|-----------------|--------|
| 1                         | $  \langle \rangle   \approx 7$ | $\mathbf{X}$          |       |                             |                 |        |
| 90                        | Бухсправки по                   | ) Главной книге       |       |                             |                 |        |
| оиск по н                 | аименованию                     |                       |       |                             |                 |        |
|                           | БС дебет                        | БС кредит             | 30291 |                             |                 |        |
| од                        | БС дебет                        | БС кредит             |       | Наименование                |                 | Код оп |
| 917                       | 40120290                        | 30291730              |       | Начислен налог(внебюджет)   |                 | 113    |
| 93                        | 40120290                        | 30291730              |       | начислен налог(бюджет)      |                 | 190    |
|                           |                                 |                       |       |                             |                 |        |
|                           |                                 |                       |       |                             |                 |        |
| о <u>д</u>                | БС дебет                        | БС кредит             | Наиме | снование связанной проводки | Формула         | Код о  |
| од                        | БС дебет<br>50610290            | БС кредит<br>50211290 | Наиме | нование связанной проводки  | Формула<br>s0=s | Кодо   |

Enter.

,

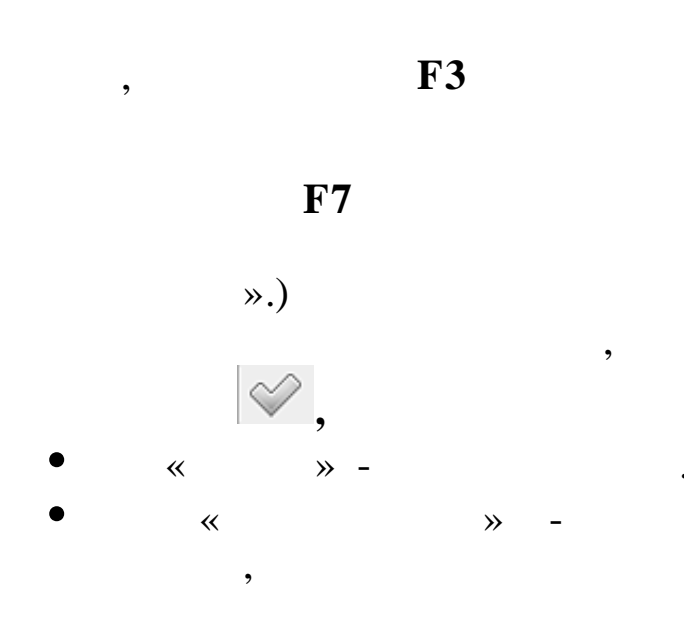

₹. (

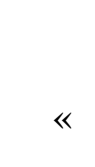

•••

,

•

,

,

## Enter

30

|                              | Справочник субсидий – 🗖 🔀                                                          |
|------------------------------|------------------------------------------------------------------------------------|
| <u>Р</u> абота <u>П</u> оиск | <u>П</u> ечать <u>С</u> тиль                                                       |
| ¢ 10 % +                     | 💛 🗱 🍸 🔭 💼 💼 🕅 Показать коды                                                        |
| Выполнение мун               | иципального задания                                                                |
| Код субсидий 🗠               | Наименование                                                                       |
| 001010000                    | Выполнение муниципального задания                                                  |
| 001010029                    | Средства местного бюджета на выполнение условий софинансирования в рамках предс    |
| 001010030                    | Средства местного бюджета на повышение заработной платы работников муниципальн     |
| 001010033                    | Субсидии на оплату аренды помещений для размещения начальных классов муниципал     |
| 001010034                    | Субсидии на материально-техническое оснащение приобретаемых дошкольных учрежди     |
| 001010040                    | Субсидии на оплату подключения общеобразовательных организаций к волоконно-опти    |
| 001010053                    | Средства местного бюджета на выполнение условий софинансирования, связанных с ре   |
| 001010056                    | Средства местного бюджета на реализацию мероприятий в целях создания и организа.   |
| 001010059                    | Субсидии на оплату транспортных услуг (подвоз учащихся) муниципальных бюджетных    |
|                              | Средство местного бюджето на создание условий для укрепления здоровь в детей и пед |
| 001010064                    | средства местного оюджета на создание условии для укрепления здороввя детей и пед  |

•

.

)

Enter

(

•

«

.» -

(

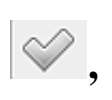

).

,

,

,

**F3** 

,

T.

1.

|  |  | - |
|--|--|---|
|  |  |   |

|                                       | Справочник субсидий – 🗖 🗙                                                        |
|---------------------------------------|----------------------------------------------------------------------------------|
| <u>Р</u> абота <u>П</u> оиск <u>П</u> | ечать <u>С</u> тиль                                                              |
|                                       | 🗠 🗱 🍸 🛣 📄 📄 Показать коды                                                        |
| Поиск по наимено<br>Субс              | ванию нажмите ESC для отмены<br>идия 970990010                                   |
| Код субсидий 🗠                        | Наименование                                                                     |
| 001016560                             | Средства местного бюджета на выполнение условий софинансирования, связанных с ре |
| 001018012                             | Средства местного бюджета на финансовое обеспечение расходных обязательств на до |
| 001019999                             | Возврат дебиторской задолженности прошлых лет муниципальными бюджетными учрея    |
| 001020000                             | Выполнение муниципального задания, в том числе содержание имущества, муниципал   |
| 001020029                             | Средства местного бюджета на выполнение условий софинансирования в рамках предс  |
| 001020030                             | Средства местного бюджета на повышение заработной платы работников муниципалы    |
| 001020034                             | Субсидии на материально-техническое оснащение приобретаемых дошкольных учрежди   |
| 001020040                             | Субсидии на оплату подключения общеобразовательных организаций к волоконно-опти  |
| 001020056<br>17                       | Средства местного бюджета на реализацию мероприятий в целях создания и организа. |

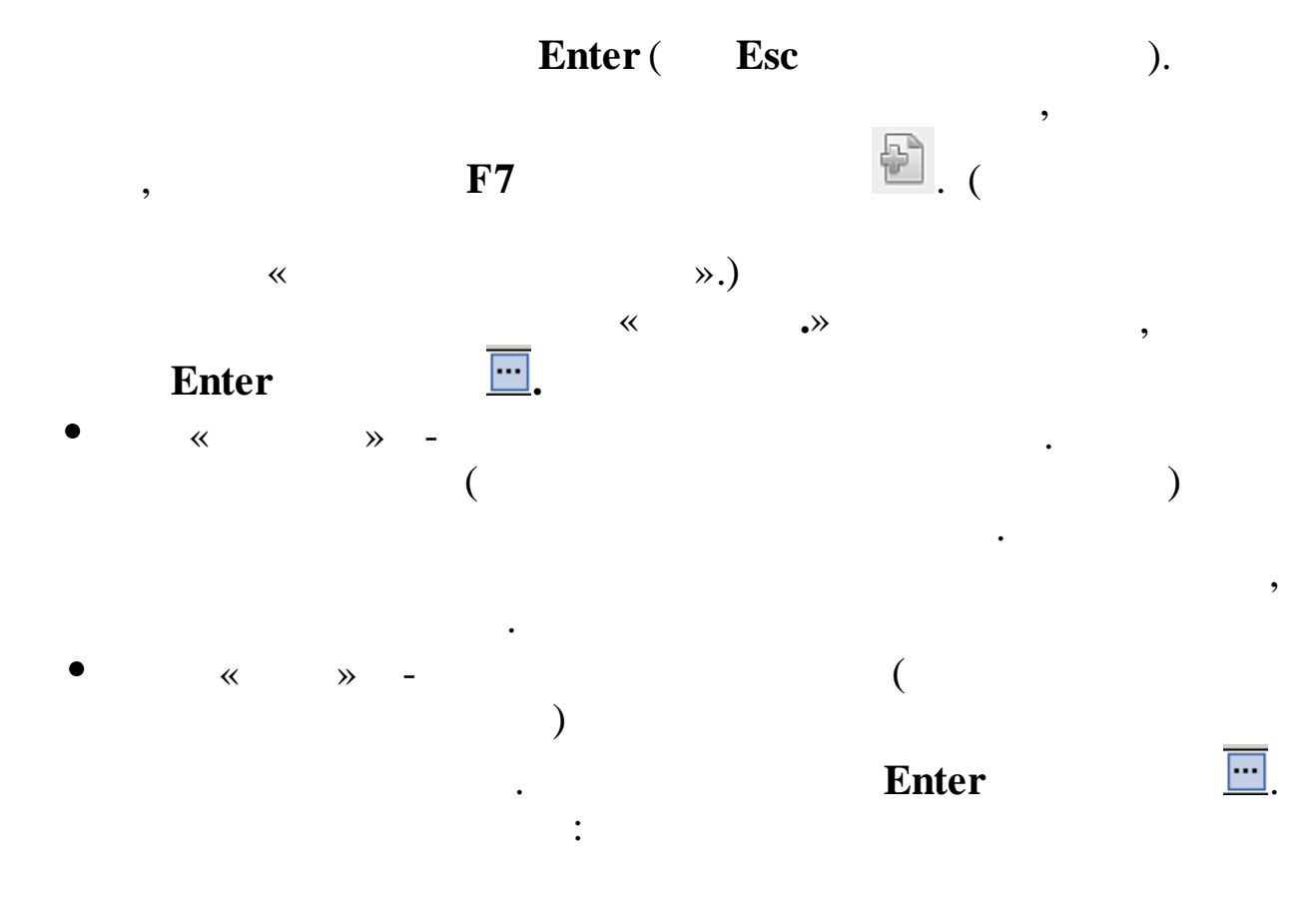

|               | Справочник наборов видов расхода                              | _ [          | ⊐ ×      |  |
|---------------|---------------------------------------------------------------|--------------|----------|--|
| <u>Р</u> абот | <u>Р</u> абота <u>П</u> оиск <u>П</u> ечать <u>С</u> тиль     |              |          |  |
| ₽             | 🎦 🖄 🚽 🕪 🗱 🍸 🛣 🚍 🌉 Показать коды                               |              |          |  |
| 1241          |                                                               |              |          |  |
| Код           | Строка набора 🛛 🛆                                             | Наименование |          |  |
| 1247          | 925-0702-0210100590-851-290-000-0950100-000-403-080000-111040 |              |          |  |
| 1242          | 925-0702-0210100590-852-290-000-1260000-000-403-080000-111040 |              |          |  |
| 1364          | 925-0702-0210100590-852-290-000-1820000-800-000-080000-111040 |              |          |  |
| 1241          | 925-0702-0210100590-852-290-000-1820000-800-403-080000-111040 |              |          |  |
| 1306          | 925-0702-0210100590-853-290-000-1830000-000-403-080000-111040 |              |          |  |
| 1285          | 925-0702-0210100590-853-290-000-1830000-800-403-080000-111040 |              |          |  |
| 1307          | 925-0702-0210110170-243-225-000-0000000-000-601-090000-240330 |              |          |  |
| 1308          | 925-0702-0210110170-244-310-000-0000000-000-603-090000-240120 |              |          |  |
| 1309          | 925-0702-0210110170-244-340-000-0000000-000-604-090000-110350 |              |          |  |
| 1310          | 925-0702-0210110170-612-225-000-0000000-000-601-090000-240330 |              |          |  |
| 1311          | 925-0702-0210110170-612-310-000-0000000-000-603-090000-240120 |              |          |  |
| 1241          | 005 0300 001010130 010 010 000 000 000 001 00000 110050       | 1            | <b>\</b> |  |

Enter

•

 $\otimes$ ,

,

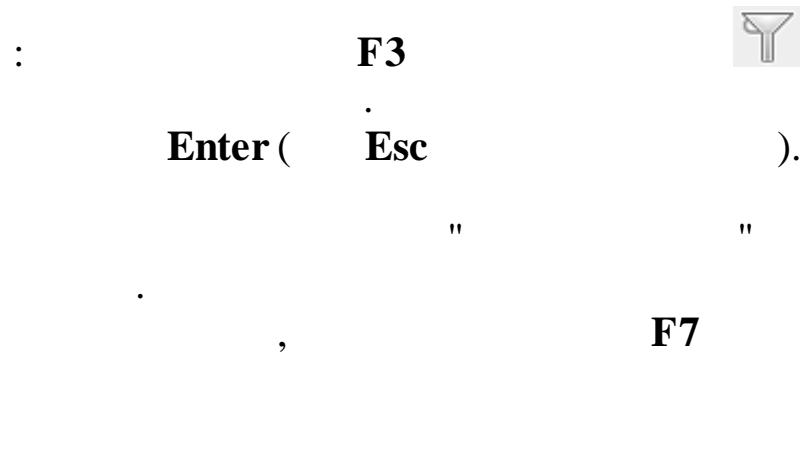

».)

~

≫ -

)

:

. (

«

,

•

•••

).

Enter

(

©

1.

1

.

| <u>Р</u> абота | а <u>П</u> оиск <u>П</u> ечать <u>С</u> тиль |                                         |
|----------------|----------------------------------------------|-----------------------------------------|
| <u>م</u> ا(    |                                              | >∬ Показать коды                        |
| 3              | извещение на перечисление в доход бюд        | жет                                     |
| Код            | Строка набора                                | Наименование                            |
| 1              | 90511303040040031130                         | в доход дебиторская задолжность         |
| 2              | 90511804010040000180                         | Депонированная з/пл.                    |
| 3              | 92511303040040021130                         | извещение на перечисление в доход бюджи |
| 4              | 92511303040040031130                         | в доход дебиторская задолженность       |
| 5              | 92511402032040000151                         |                                         |
| 6              | 92511402032040000172                         | Доходы от реализации активов (бюджет)   |
| 7              | 92511701040040099180                         | Невыясненные суммы                      |
| 8              | 92511705040040000180                         | Прочие доходы (бюджет)                  |
| 9              | 92530201040040000130                         | Платные услуги                          |
| 10             | 92530201040040000172                         | Доходы от реализации активов (внебюдже- |
| 11             | 92530201040040002130                         | Возмещ.комм.услуг арендаторов           |
|                | 00500001010010000100                         |                                         |

Enter

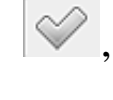

,

).

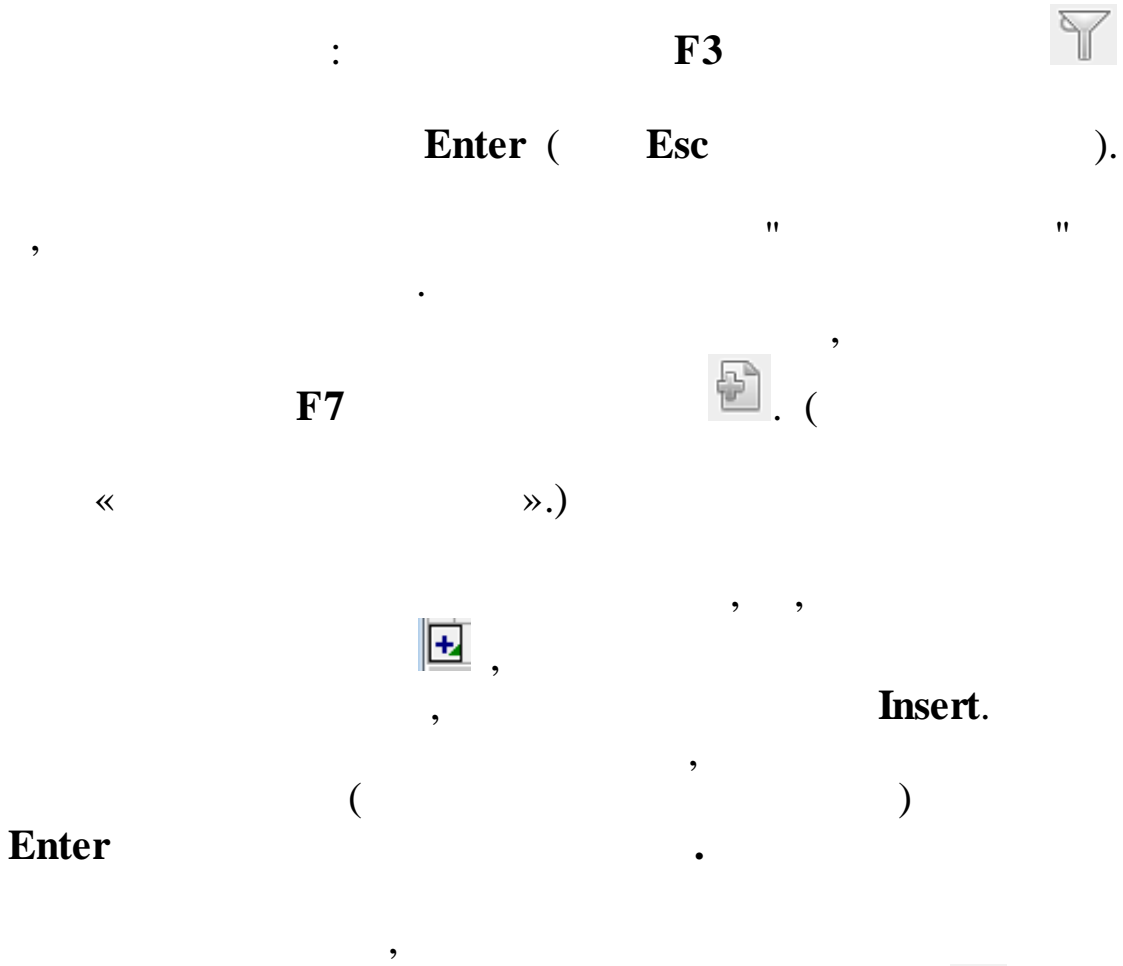

,

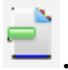

•

,

,

,

~

\*

4.1.2.

| ,                                                                                                    | ,<br>F4    |
|----------------------------------------------------------------------------------------------------|------------|
| <b>N</b> . :                                                                                                    |            |
| Ввод/корректировка документа                                                                                                    | - 🗆 🗙      |
| Работа Стиль                                                                                                    |            |
| Документ Бухсправки по Главной книге Nº 🖾 от 01.01.2017 👻                                                                                           |            |
| Учреждение мБоу сош № 111                                                                                                    |            |
| От кого МБОУ СОШ № 111                                                                                                    |            |
| Договор № … от у Сф. № … от у Сумма до изменений                                                                                                    | 1.07 p.    |
| № КВД БС дебет БС кредит Сумма Комментарии Код суб. Код ЦС ФКР                                                                                      | Код дохода |
| ▶ 1 4 3030283002 30213730 1.07 исправительная по начисл. б/л 001.01.6086 1.50.003.038 925-0702-0210160860-119-213-000-0070000 000-101-080000-110211 | -          |
|                                                                                                    |            |
|                                                                                                    |            |
| 1.07                                                                                                    | Þ          |
| 🖬 Сохранить 🞇 Отмена                                                                                                    |            |
|                                                                                                    |            |
| <b>~</b>                                                                                                    | *          |
|                                                                                                    |            |

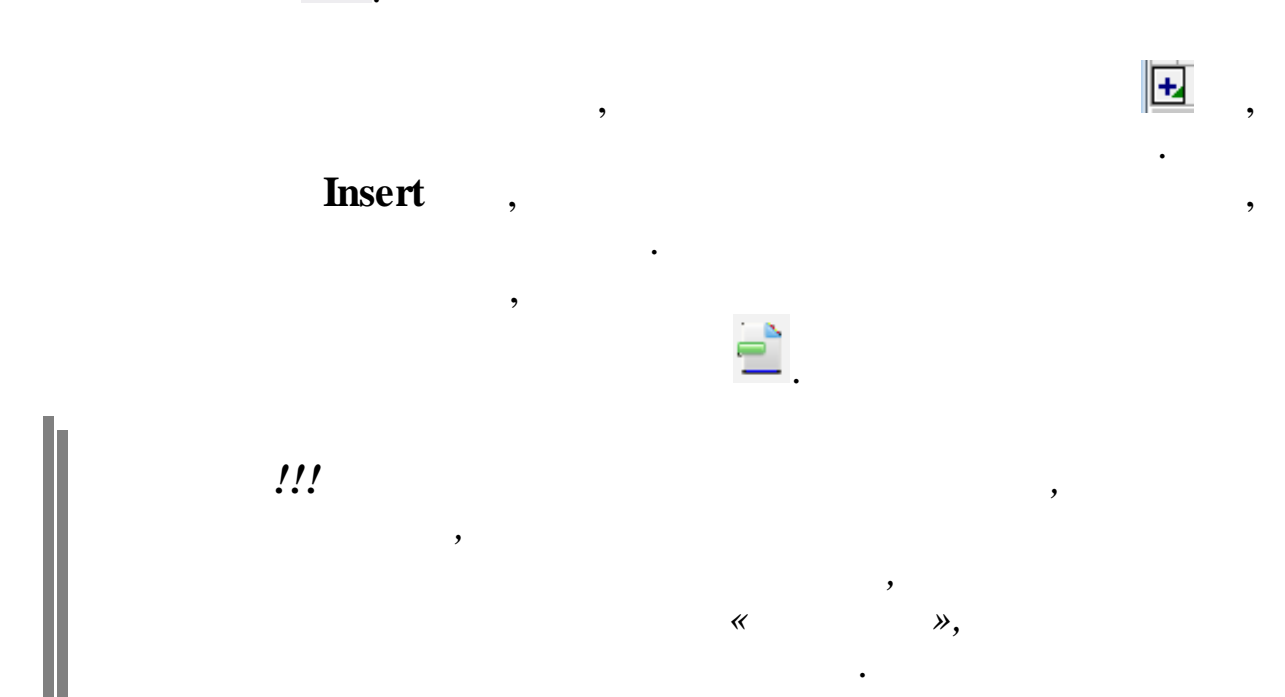

,

,

,

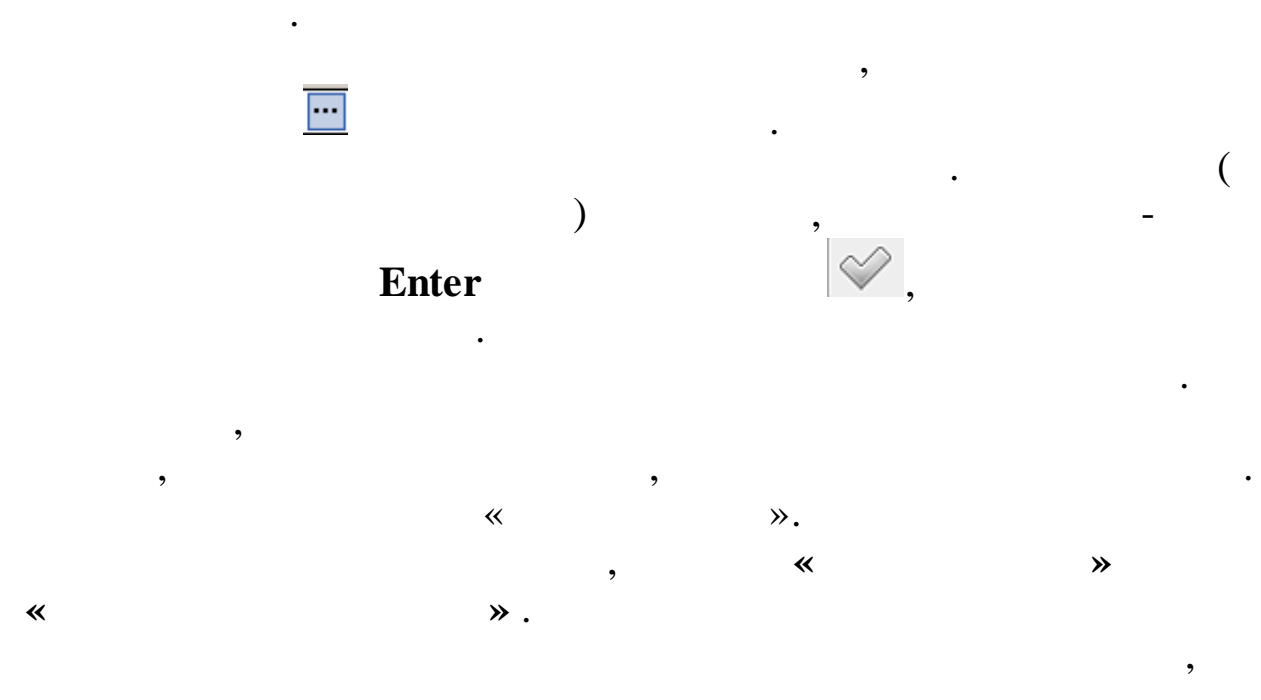

« **»** ,

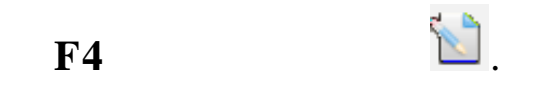

,

:

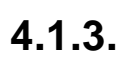

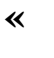

4.1.4.

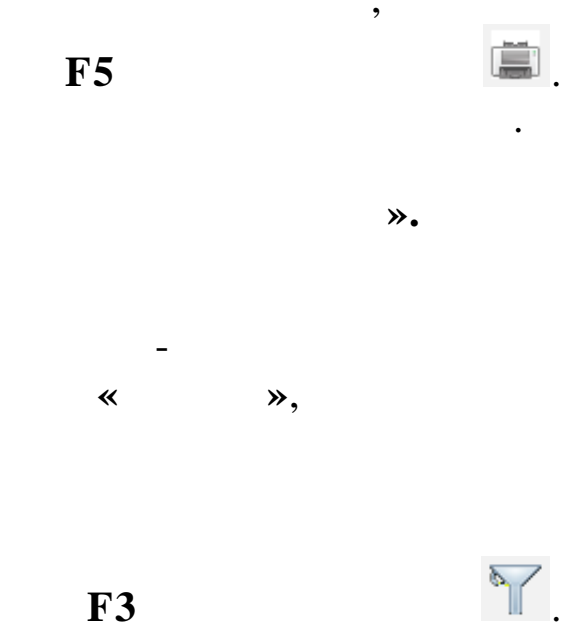

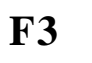

,

,

-

.

:
|                  | Установите параметры фильтра 🛛 🗕 🗖 🗙                                                                                                    |
|------------------|----------------------------------------------------------------------------------------------------|
| Период с         | 01.01.2017 💌 по 31.03.2017 💌 Номер документа                                                                                                    |
| БС дебет/кредит  | БС без расширения                                                                                                    |
| БС дебет         | БС кредит                                                                                                    |
| Вид деятельности | · · · · · · · · · · · · · · · · · · ·                                                                                                    |
| Учреждение       | МБОУ СОШ № 111 …                                                                                                    |
| Предприятие      | · · · · · · · · · · · · · · · · · · ·                                                                                                    |
| Сумма            | 0.00                                                                                                    |
| Номер договора   | 🗆 Без договора                                                                                                    |
| Счет-фактура     | 🗆 Без счета-фактуры                                                                                                    |
| Вид расхода      | · · · · · · · · · · · · · · · · · · ·                                                                                                    |
| Вид дохода       |                                                                                                    |
| Для расходов     | КВСР         КФСР         КЦСР         КВР         КЭСР         Направление           ····         ····         ····         ····         ····         ····           СубКЭСР         ДБ         ТФ         ТС         Мероприятие |
| Для доходов      | 1-3 разряд 18-20 разряд                                                                                                    |
| Код субсидии     | Код целевых средств                                                                                                    |
| Участок учета    | Код док-та (КДК)                                                                                                    |
| Группа учрежд    | ений (для сводной БД)                                                                                                    |
| Далее            | Выход Очистить фильтр Сохранить фильтр                                                                                                    |

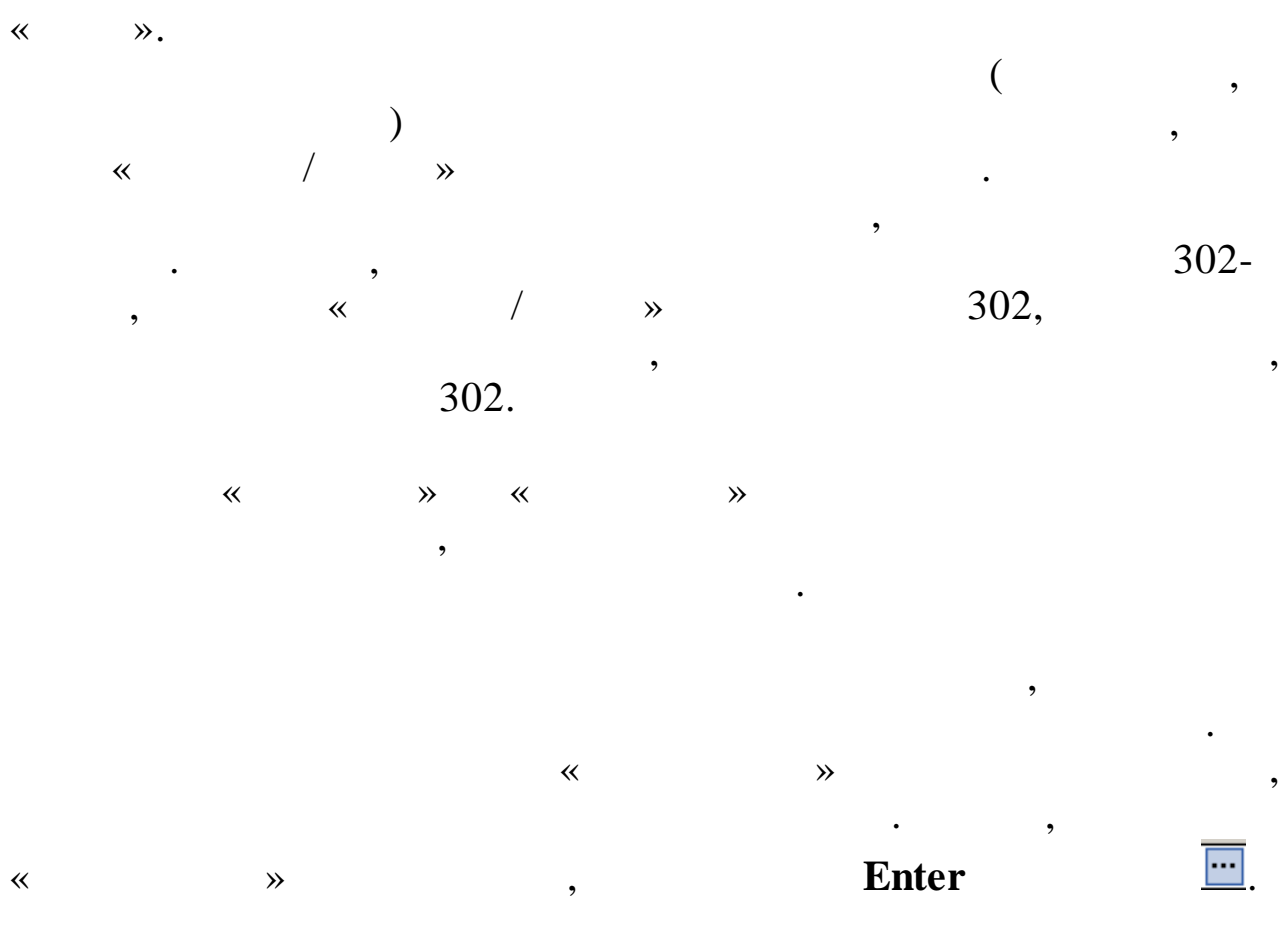

©

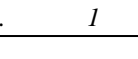

,

).

,

**»** 

**»** 

,

**»** 

~

,

**»** 

**»** 

(

,

,

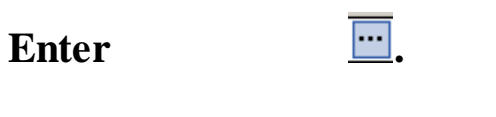

Enter

•

,

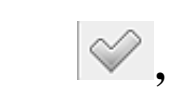

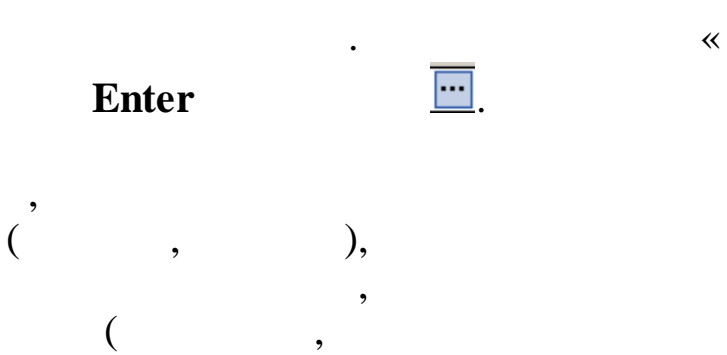

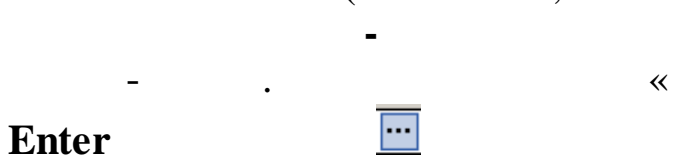

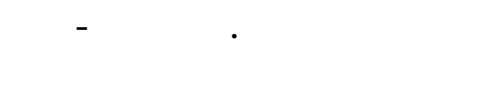

,

Enter

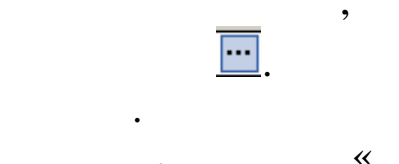

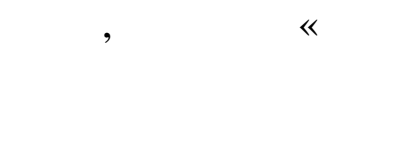

~

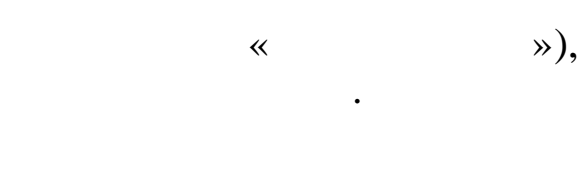

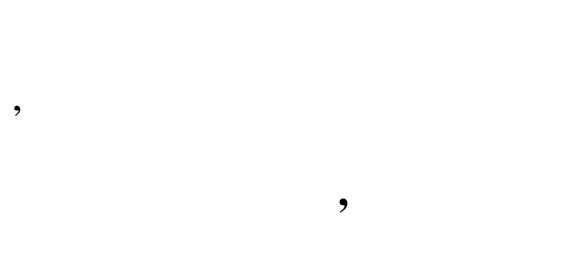

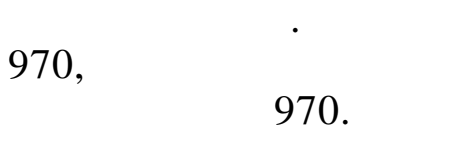

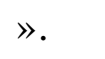

:

~

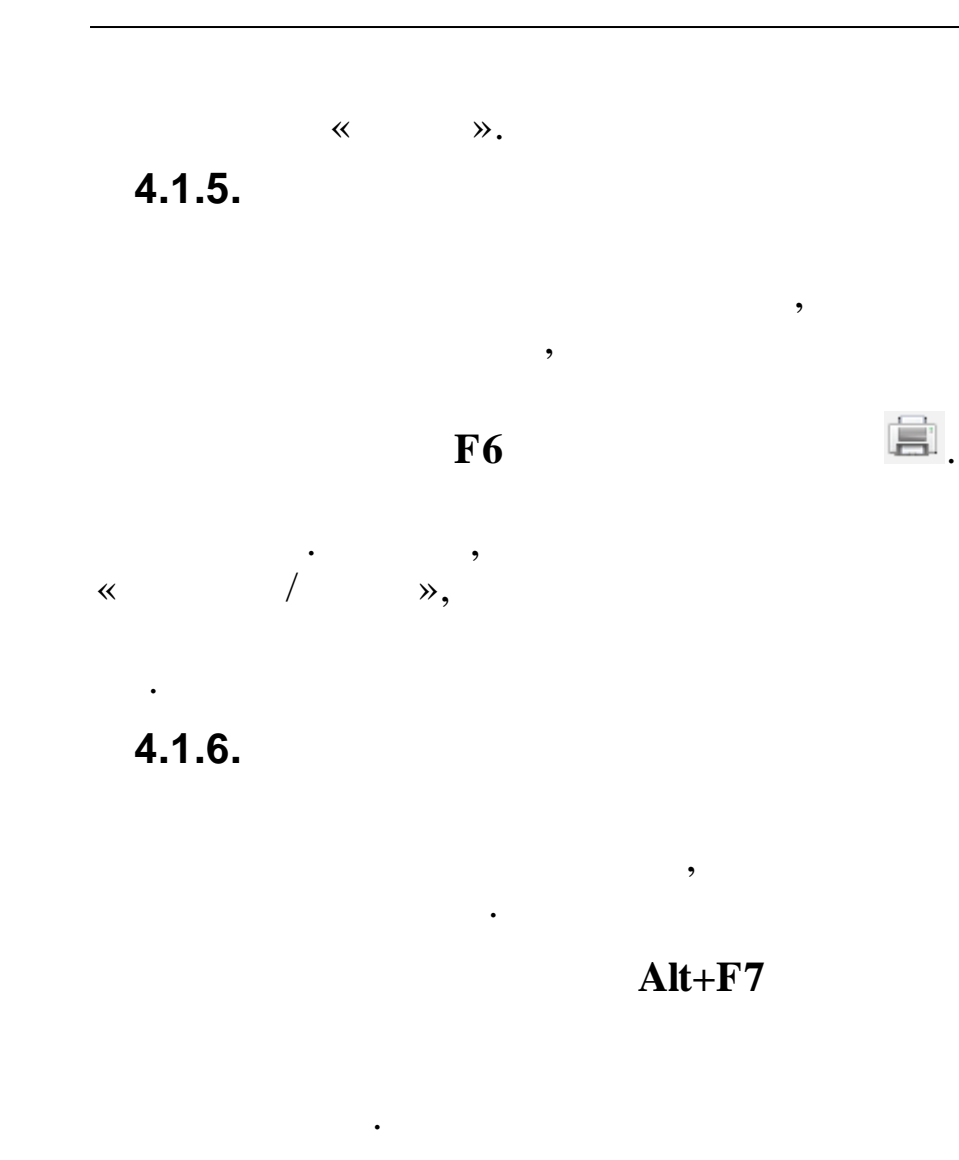

### 4.1.7.

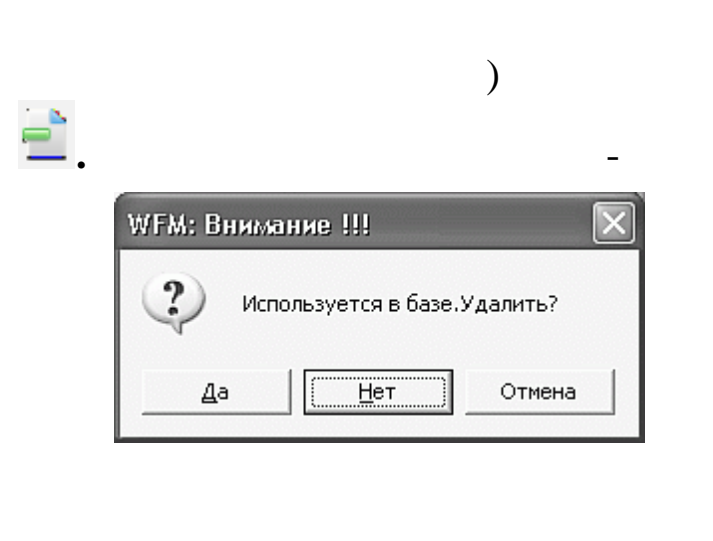

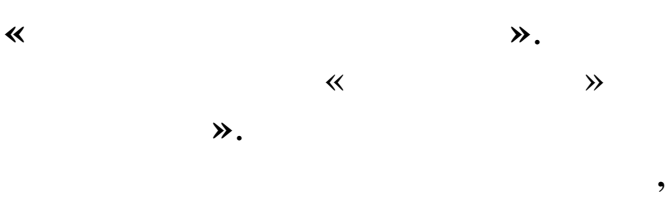

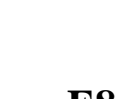

(

,

**F8** 

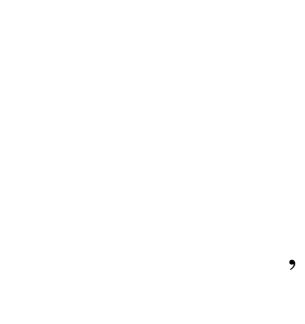

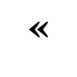

,

:

. 1

, , , ( **F4** )

4.1.8.

1.

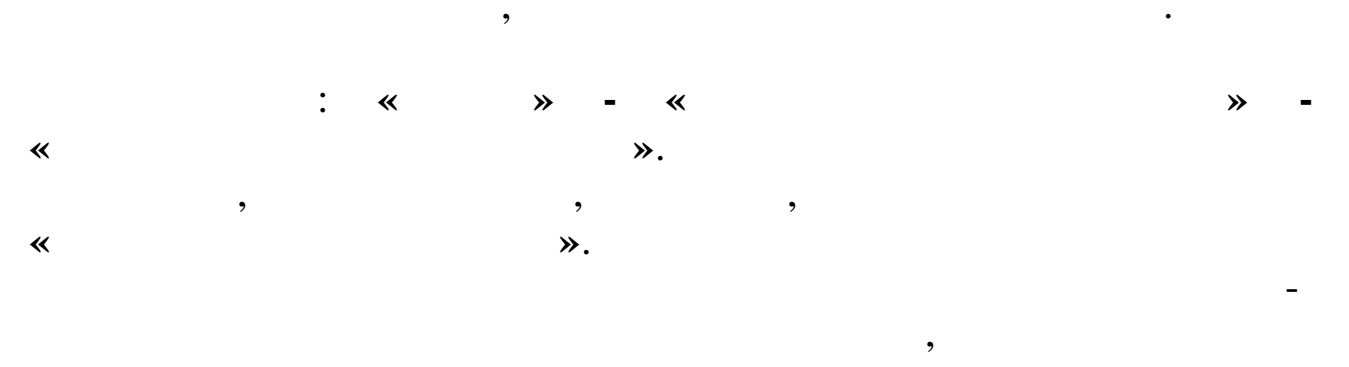

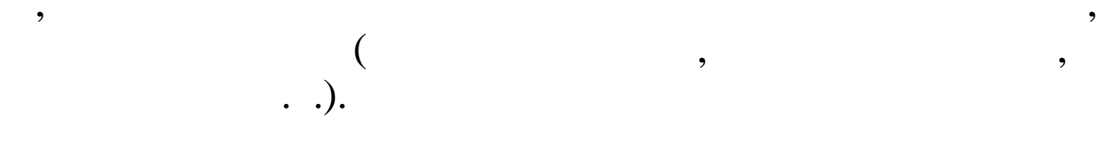

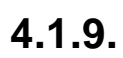

( ) . : « » - « »

« ». , , , , « ».

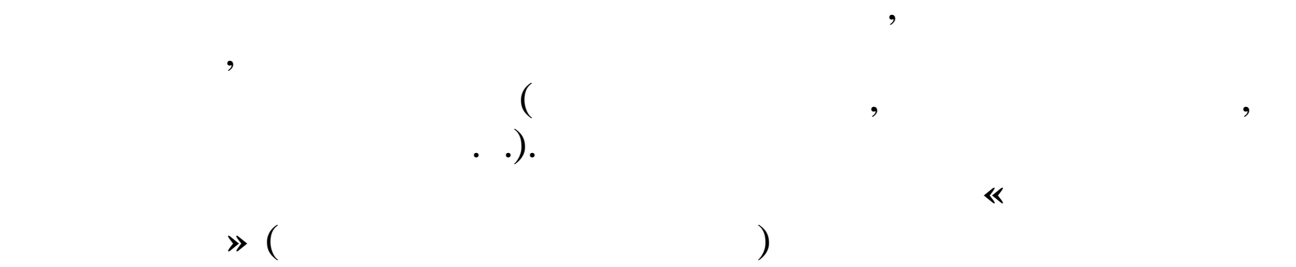

«

: « » - «

»

~

≫.

».

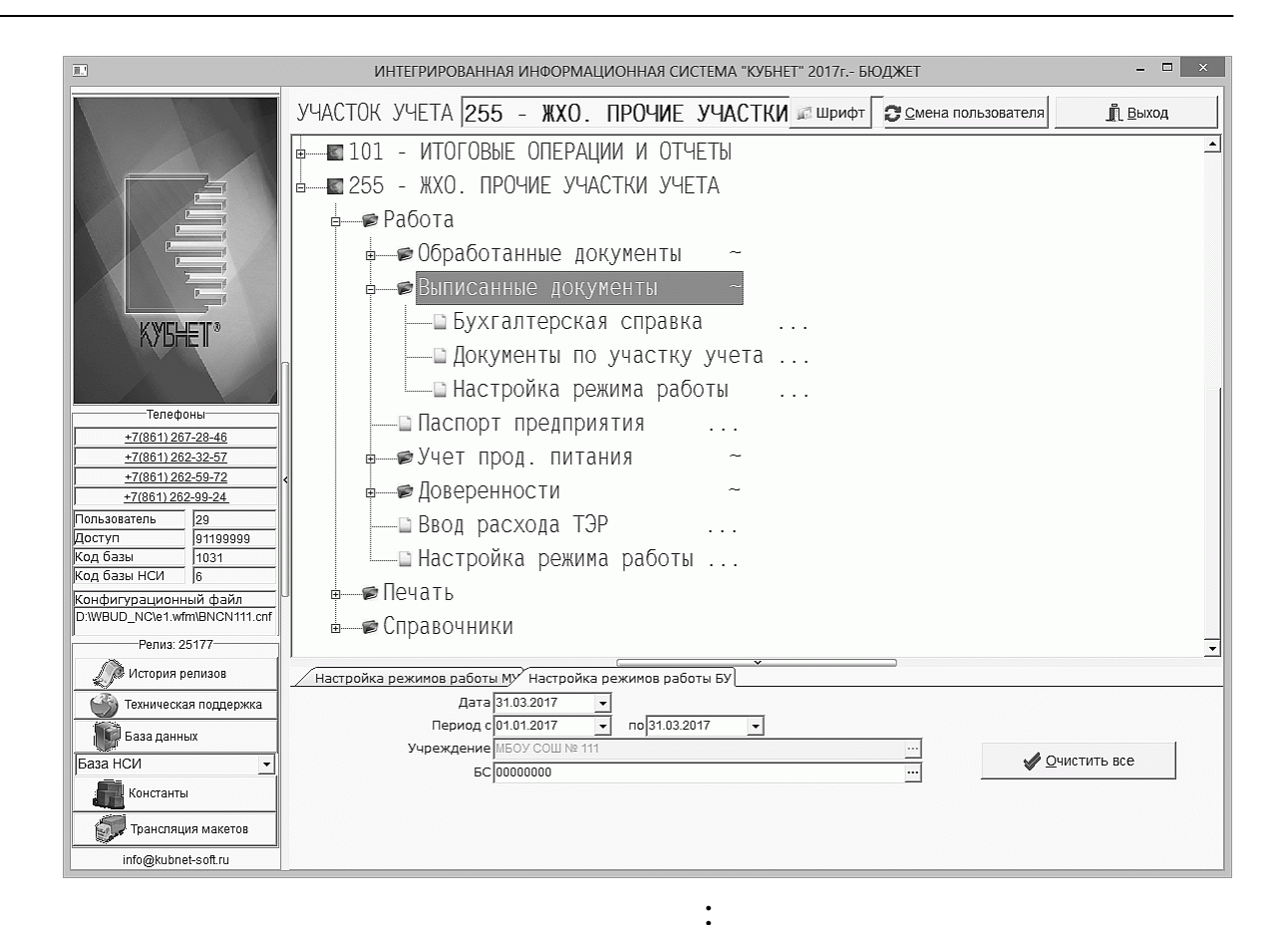

- ;
- ;
- .
- •
- •
- •
- •

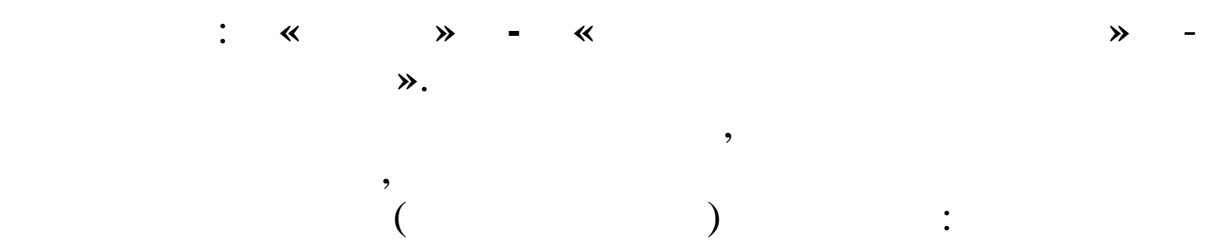

«

:

1.

1

|                              | Журнал хозяйсте                         | енных операций      |                   | - 🗆 🗙    |
|------------------------------|-----------------------------------------|---------------------|-------------------|----------|
| <u>Р</u> абота <u>П</u> оиск | <u>П</u> ечать <u>С</u> тиль            |                     |                   |          |
|                              | * YX: B B S                             |                     |                   |          |
| Выписанные                   | е Период с 01.01.2017 💌 по 31.03.2017 👻 | Обновить            | Установлен фильтр |          |
| Номер                        | 🗅 Стр. Дата 🔷 ВД БС дебет               | БС кредит           | Сумма Қд          | к ≙ К.з. |
| 1                            | 1 01.01.2017 4 4011017204               | 21006660            | -14 809.38        | 90 🗆     |
| ▶ 3                          | 1 01.01.2017 2 20983560                 | 4011017202          | 19 285.00         | 90 🗖     |
|                              |                                         |                     |                   |          |
|                              |                                         |                     |                   |          |
|                              |                                         |                     |                   |          |
|                              |                                         |                     |                   |          |
|                              |                                         |                     |                   |          |
|                              |                                         |                     |                   |          |
|                              |                                         |                     |                   |          |
|                              |                                         |                     |                   |          |
|                              |                                         |                     |                   |          |
|                              |                                         |                     | 4 475.62 p.       |          |
| H4 44 4 2 of 2               | ▶ ₩ ₩ 4                                 |                     |                   | Þ        |
| Учреждение                   | МБОУ СОШ № 111                          | Участок учета ГЛАВН | АЯ КНИГА          |          |
| Кому                         | МБОУ СОШ № 111                          | Комментарий бухсп   | равка             |          |
| От кого                      | МБОУ СОШ № 111                          | Договор №           | сумма             |          |
| Вид расхода                  |                                         | Сф.                 |                   |          |
|                              |                                         | 1014                |                   |          |
| Вид дохода                   | 925-0-00-00000-00-0000-440 ····         | киф                 |                   |          |

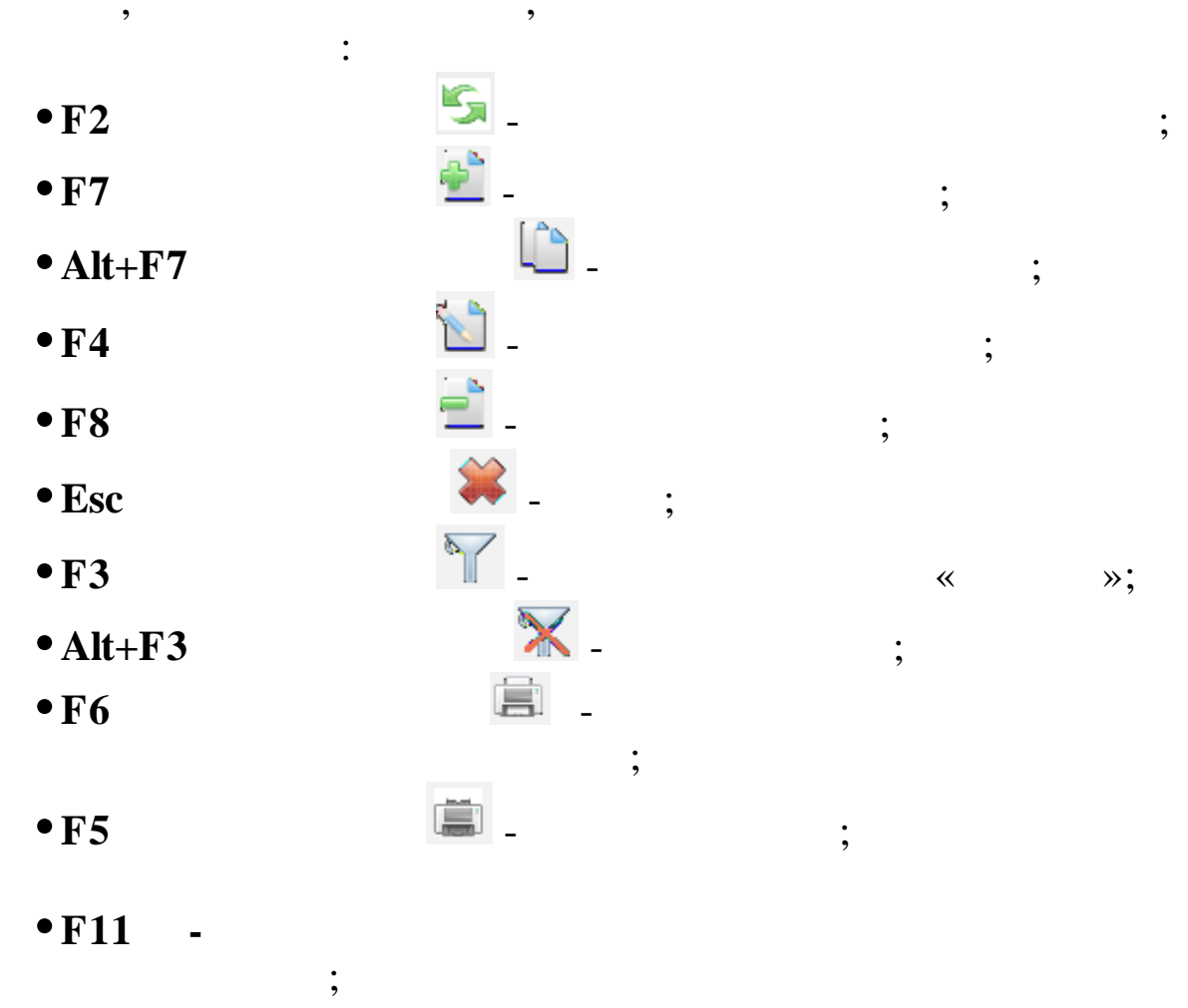

- Ctrl+Home -
- Ctrl+End -

,

;

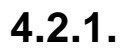

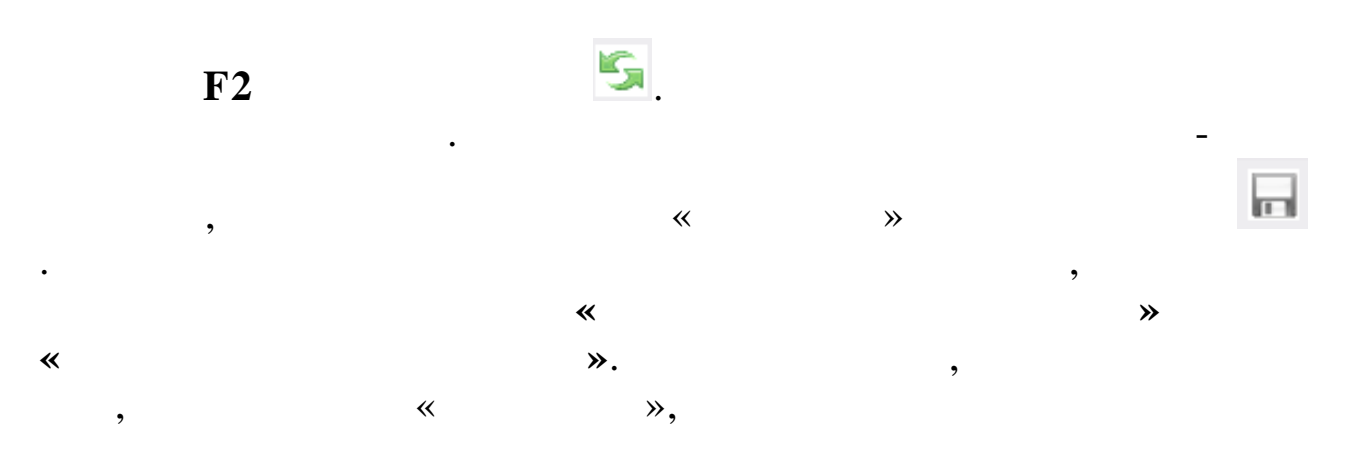

,

,

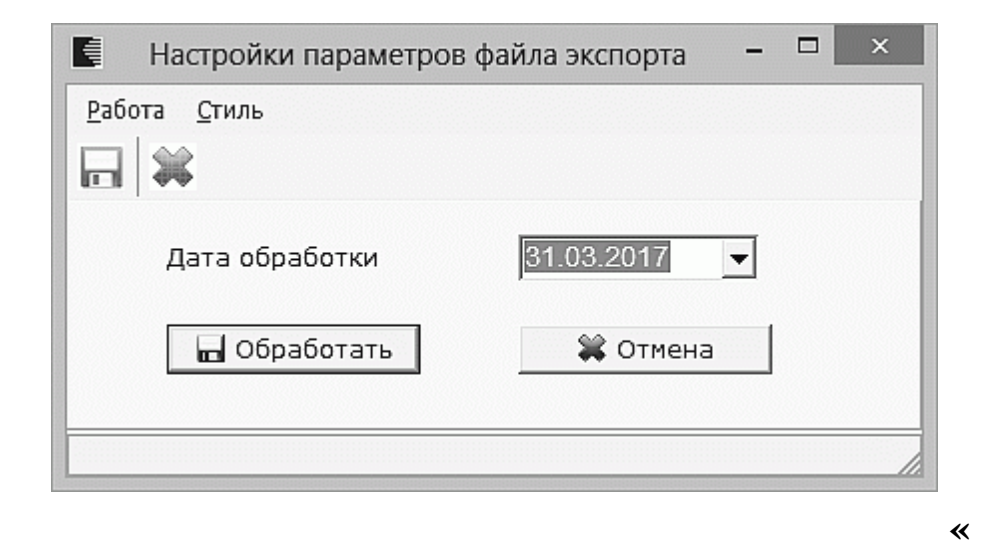

\*

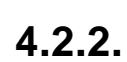

» (

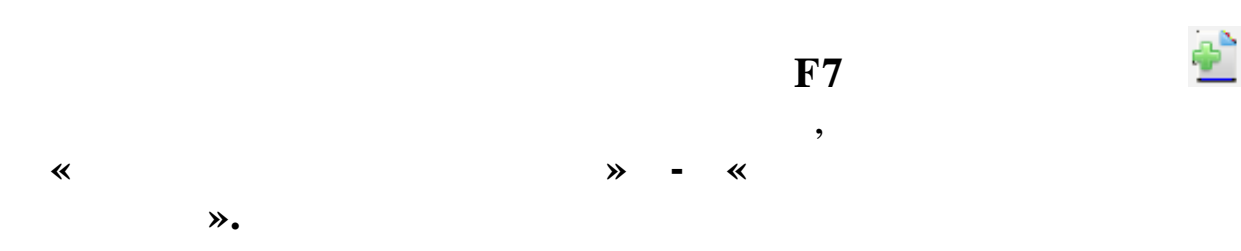

)

,

**»** 

| 1.     |       | . 1             |           |
|--------|-------|-----------------|-----------|
| 4.2.3. |       |                 |           |
| *      | F4    | کی .<br>«<br>». | ,<br>» -  |
| 4.2.4. |       |                 |           |
|        | ,     | F5              | ,         |
| 4.2.5. |       | ».              |           |
| 4.2.6. | » - « | ,<br>».         | *         |
|        | ,     | ,               | <b>F6</b> |
| 4.2.7. |       | «               | / »,<br>, |
|        |       | ,               | Alt+F7    |

•

4.2.8.

| 2 | ,<br>)<br>_                                        | (<br><b>F8</b> |
|---|----------------------------------------------------|----------------|
|   | WFM: Внимание !!! 🗵 🔀 Используется в базе.Удалить? |                |
|   | Да <u>Нет</u> Отмена                               |                |

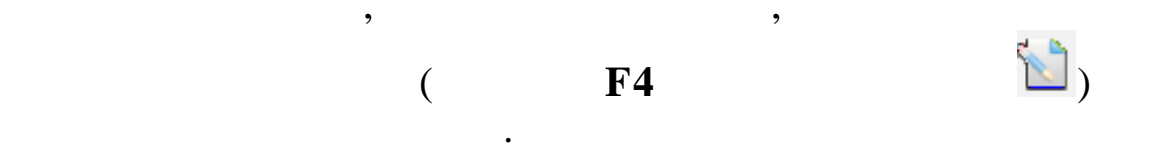

,

4.2.9.

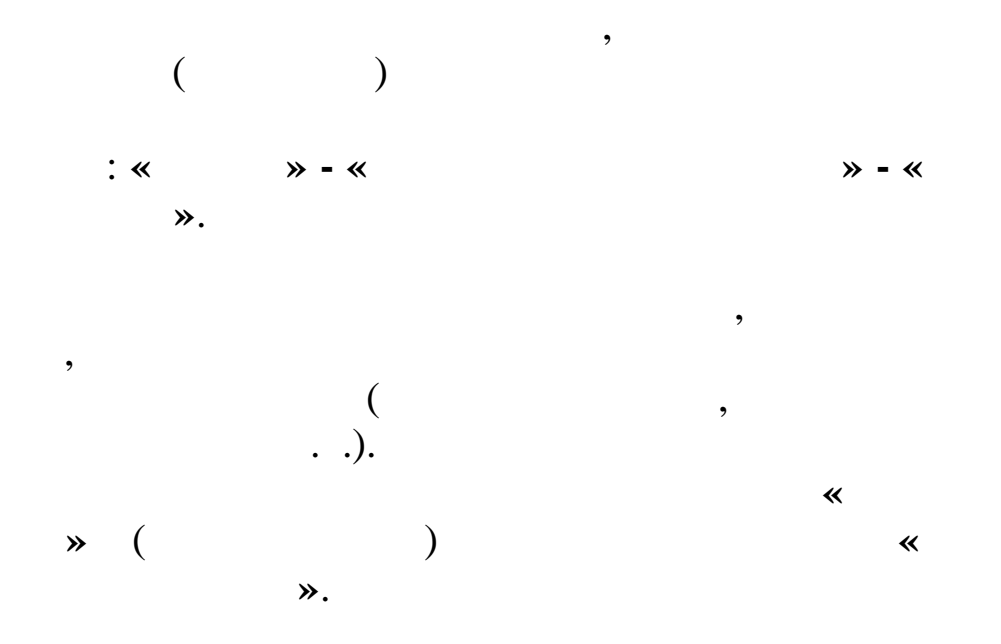

,

,

,

:

1. 1 5. : , F5 ( ) » ( »), « \* ~ ): «WINDOWS», « ( **»** », « », , \* **»** \* », «WINDOWS» -, 5.1. ~ **»** ~ **»** 

«WINDOWS» - .

| Muer                                                  | he Leserlet 1200 PCL 6                                      |                                                                      |
|-------------------------------------------------------|-------------------------------------------------------------|----------------------------------------------------------------------|
| <u>и</u> мя.<br>Состояние:<br>Тип:<br>Место:          | Готов<br>hp LaserJet 1300 PCL 6<br>LPT2:                    |                                                                      |
| Комментари                                            | ă:                                                          | 🗖 Пе <u>ч</u> ать в файл                                             |
| Диапазон пе <sup>н</sup><br>Все С Страниць С Выделени | нати<br>1 <u>с</u> : <u>1 п</u> о: <u>1</u><br>ный фрагмент | Копии<br>Число <u>к</u> опий: 1 ÷<br>12 <sup>3</sup> 12 <sup>3</sup> |
|                                                       |                                                             | ОК Отмена                                                            |
|                                                       | »                                                           | ,                                                                    |
| *                                                     |                                                             | ·                                                                    |

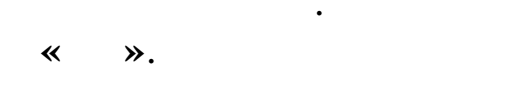

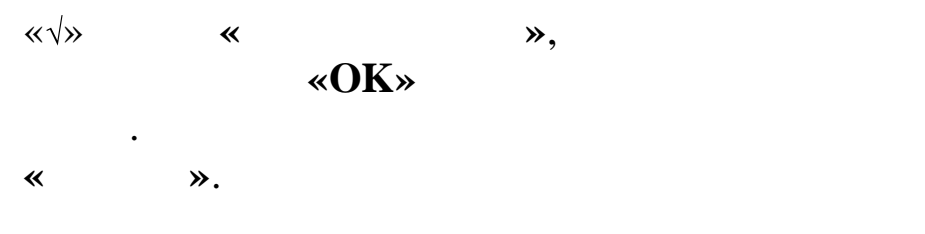

,

,

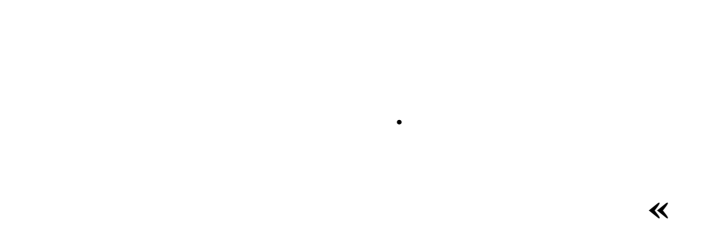

## **EPSON**»

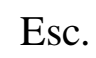

Esc.

,

**»** 

,

«

,

Esc,

•

. ».

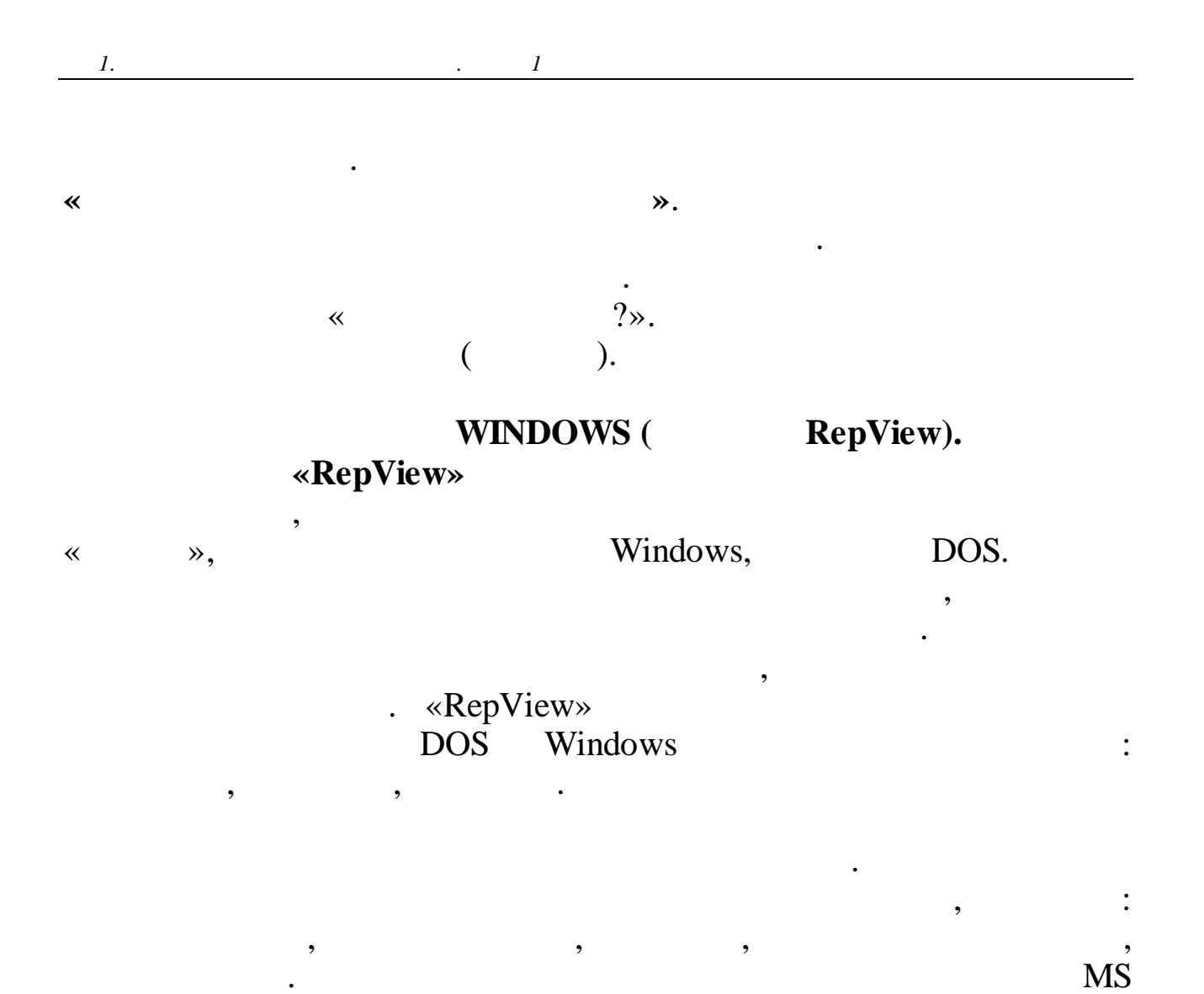

Excel.

- , « »-« ». .

### 5.2. «WINDOWS»

#### «WINDOWS»

|                                                                     | ць<br><b>А<u>М</u></b>         | epview - [D:          |                                | V/VBK2KF'IS[]                                             | -                                                                                                    |
|---------------------------------------------------------------------|--------------------------------|-----------------------|--------------------------------|-----------------------------------------------------------|----------------------------------------------------------------------------------------------------|
| Страница: 1 из 1                                                    |                                |                       |                                |                                                           |                                                                                                    |
|                                                                     |                                |                       |                                |                                                           |                                                                                                    |
|                                                                     |                                | DYALF                 | DILEFORAS CIFADRA              | Форма по ОКУД                                             | 0504833                                                                                                    |
| Учреждение                                                          |                                | за янва<br>мвоу сош № | арь месяц 2017р.<br>111        | Дата                                                      | 01.01.2017                                                                                                    |
|                                                                     |                                |                       | ИНН 23090                      | по ОКПО<br>075140 КПП                                     | 230901001                                                                                                    |
| Структурное подразделение                                           |                                |                       |                                |                                                           |                                                                                                    |
| Единица измерения: руб.                                             |                                |                       |                                | по ОКЕИ                                                   | 383                                                                                                    |
| Наименование и основание<br>проводимой операции                     | Номер<br>документа             | Дата                  | Номер                          | счета                                                     | Сулма                                                                                                    |
| 1                                                                   | 2                              | 3                     | по дерету<br>4                 | по кредиту<br>5                                           | 6                                                                                                    |
| исправительная по начисл. Б/л<br>суб. 001.01.6086 нел. 1.50.003.039 | 4                              | 01.01.2017            | 9250702021016086011943030283   | 9250702021016086011943021373                              | 1.07                                                                                                    |
| итого                                                               |                                |                       |                                |                                                           | 1.07                                                                                                    |
| Исполнитель                                                         |                                |                       |                                |                                                           |                                                                                                    |
| (должно ста                                                         | •)                             | (no                   | одпись) (расшифрозк            | а подписи) (телефон)                                      | -                                                                                                    |
| "                                                                   | <sup>20</sup> _ <sup>.</sup>   |                       |                                |                                                           |                                                                                                    |
| Ответственный исполнитель                                           |                                |                       |                                |                                                           |                                                                                                    |
|                                                                     | (должност                      | зь)                   | (подпись)                      | (расшифровка подписи)                                     |                                                                                                    |
| ·····                                                               | <sup>20</sup> _ <sup>p</sup> . |                       |                                |                                                           |                                                                                                    |
| Отметка                                                             | о принятии                     | и Бужралтерс          | жой справки к учету            |                                                           |                                                                                                    |
| Операции приняты к учету с отра                                     | жением в                       |                       |                                |                                                           |                                                                                                    |
|                                                                     |                                | •                     | Damager Verse Disease          |                                                           |                                                                                                    |
| . 1                                                                 | Ą                              |                       | принтер: хегох Phaser          | 3160-Р05d05c72f Страница: 1                               | Формат: А4 Масштаб: 100%                                                                                                    |
| : E<br>»                                                            | Ŗ                              |                       | i puni epi Aetox Priaser       | 3160-Р05d05c72f Страница: 1<br>(Ctrl +                    | Формат: А4 Масшта6: 100%<br>- <b>Р).</b>                                                                                                    |
| : E                                                                 |                                |                       | i pini epi Aetox Prinser       | 3160-РО5d05c72f Страница:1<br>(Ctrl +                     | Формат: А4 Масшта6: 100%<br>- Р).                                                                                                    |
| : E                                                                 | A                              | ,                     |                                | 3160-РО5d05c72f Страница:1<br>(Ctrl +<br>,<br>«RepView»   | Формат: А4 Масштаб: 1009<br>- Р).                                                                                                    |
| : E                                                                 | 271)<br>271                    | ,                     |                                | 3160-РО5405572f Страница: 1<br>(Ctrl +<br>,<br>«RepView»  | оррант. А. Масшта6: 100%<br>- Р).<br><br><br>                                                                                                    |
| : E                                                                 |                                | ,                     | TURKIED: ACION PRASH<br>><br>> | 3160-РО5405572f [Страница: 1<br>(Ctrl +<br>,<br>«RepView» | орормат. А́ Масшта́с: 100%<br>- Р).<br>- Бя<br>- Казана<br>- Казана |

, , :⊠ > ... (Ctrl + O). ≪ ≫.

\*

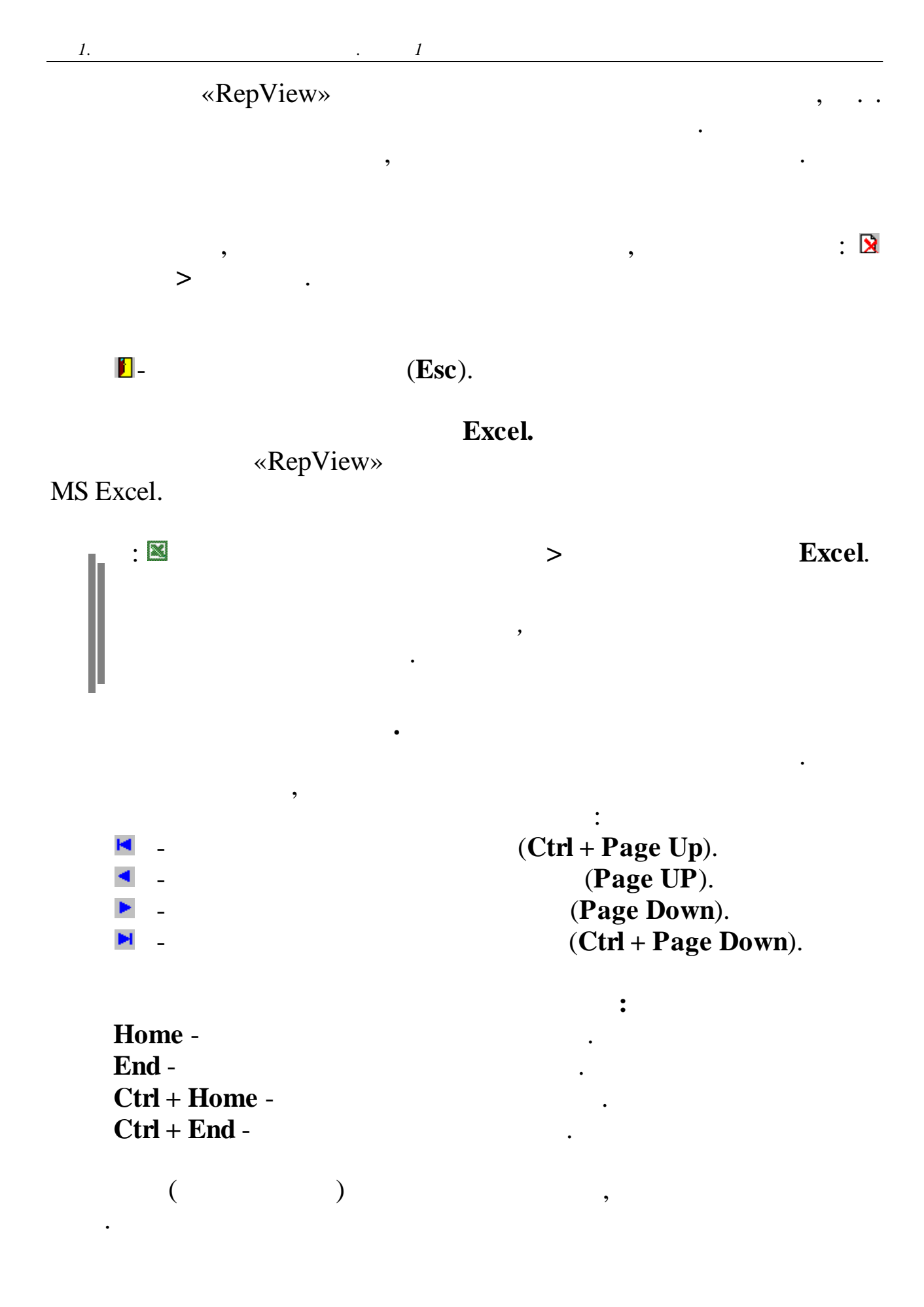

TrueType «Courier New».

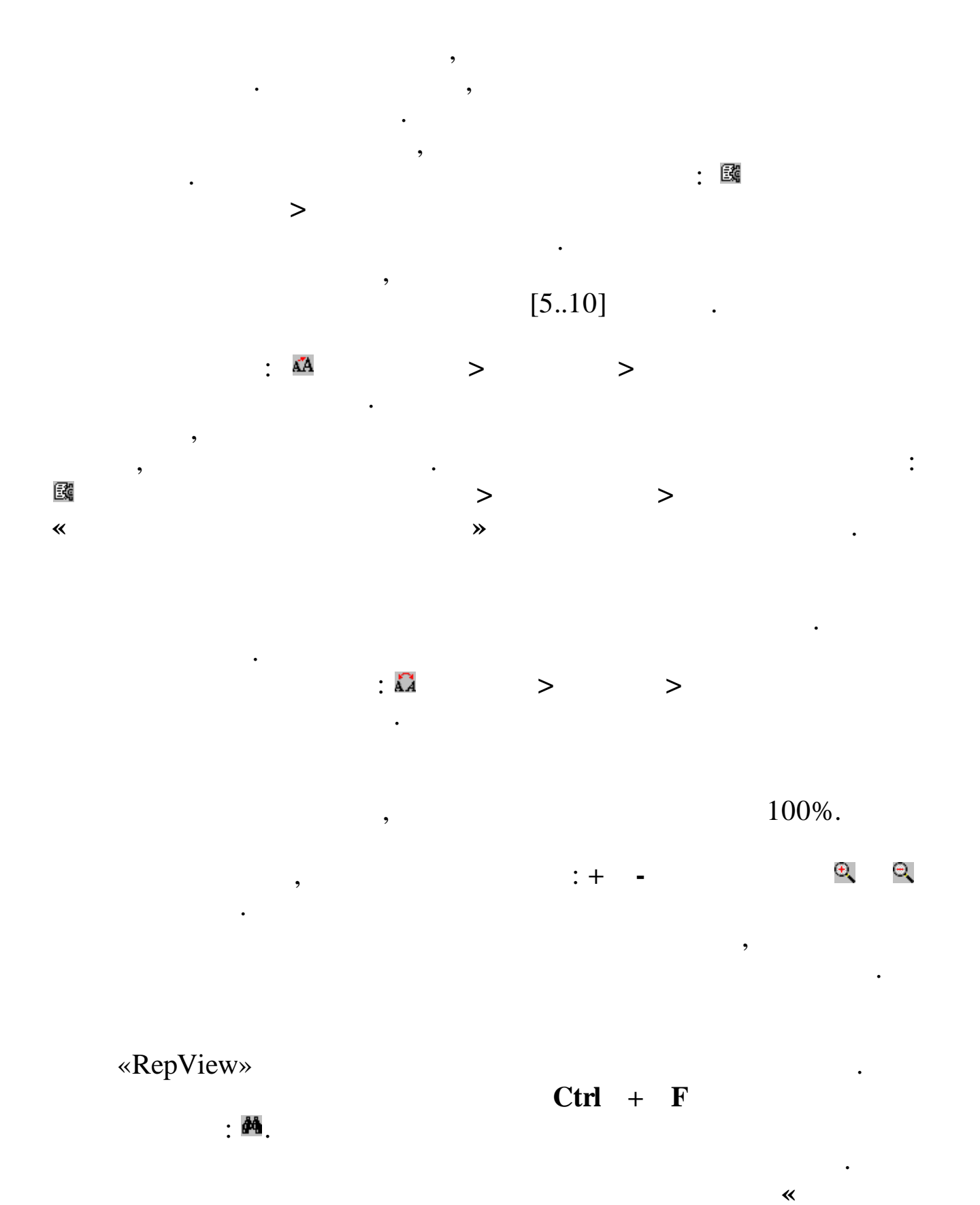

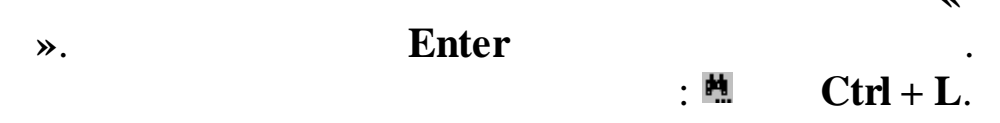

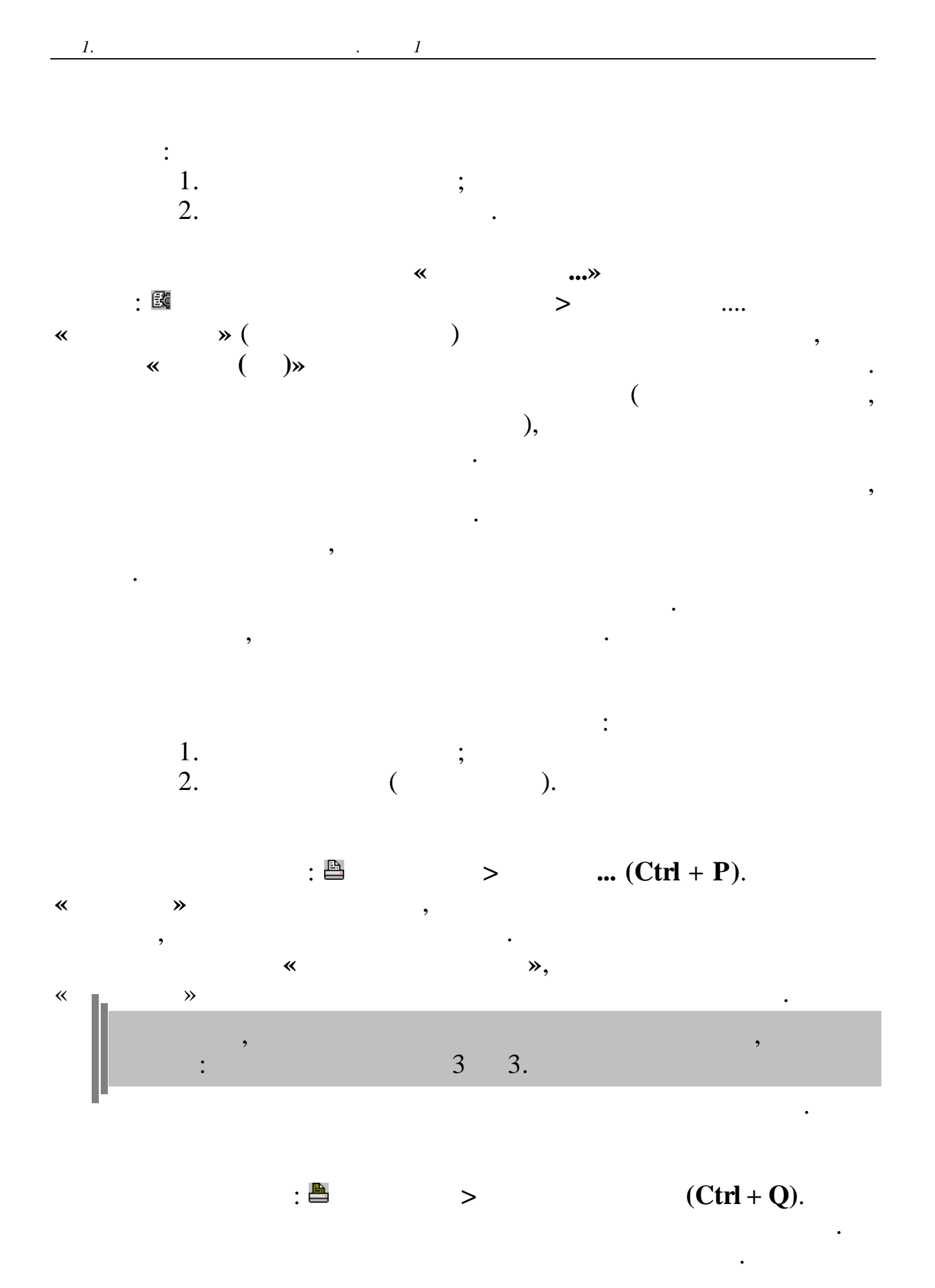

DOS.

•

•

•

,

,

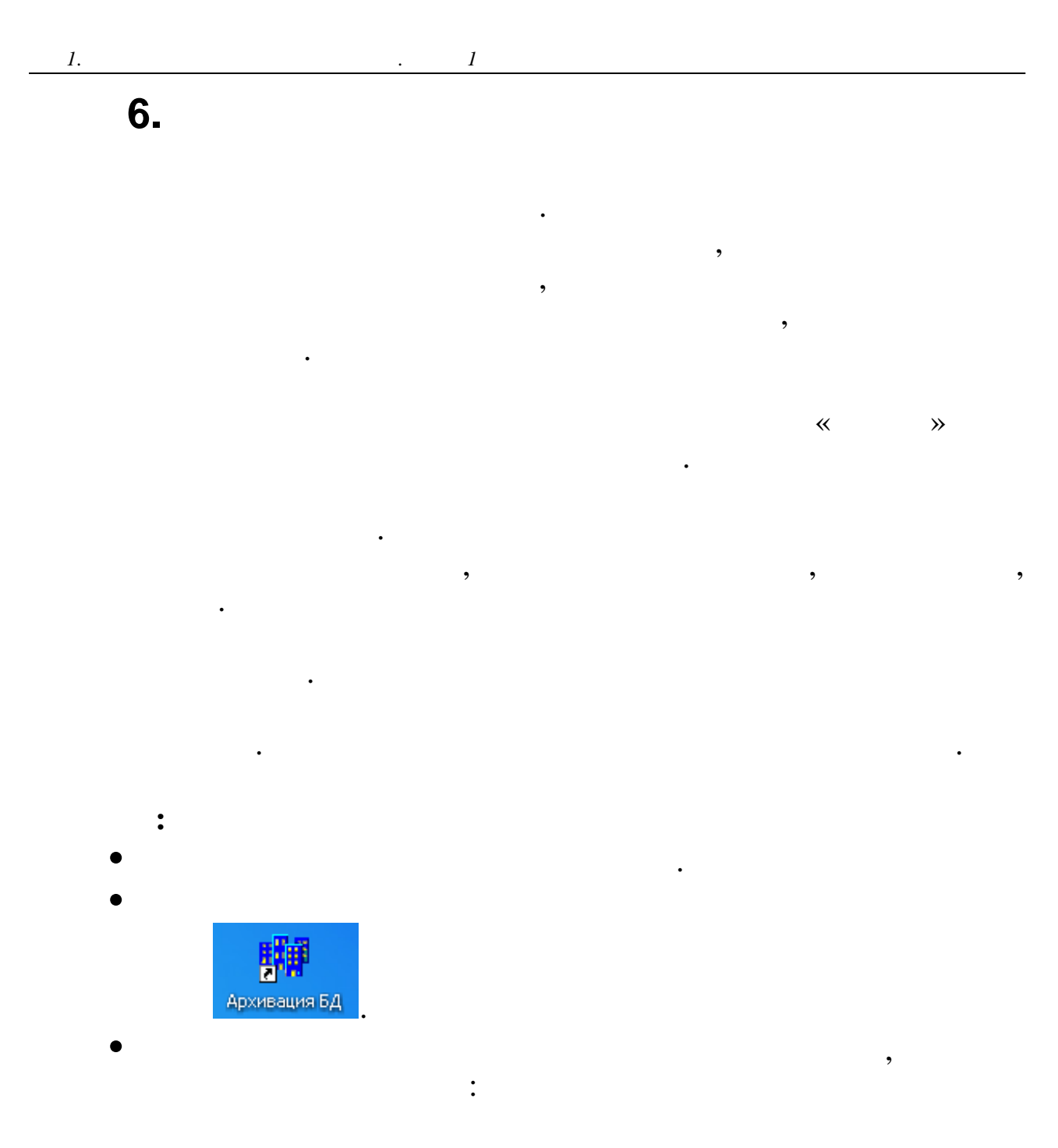

| -W.       | Архивация / Восстановл                 | ение БД ҒАМ                    |              | - 🗆 ×      |
|-----------|----------------------------------------|--------------------------------|--------------|------------|
| Настройки | Операции                               |                                |              |            |
|           | Список БД для архив                    | ирования                       | 1            |            |
| Сервер    | Файл БД                                | Дата архивации                 | Архивировать | Информация |
| localhost | D:\WBUD_NC\WBUD_NC\BAS_RUKPOL\bud.bas  |                                |              |            |
| localhost | D:\WBUD_NC\WBUD_NC\BAS_RUKPOL\bud.dfm  |                                |              |            |
| localhost | D:\WBUD_NC\WBUD_NC\BAS_RUKPOL\KRIS.BAS |                                |              |            |
| localhost | D:\WBUD_NC\WBUD_NC\BAS_RUKPOL\umb.bas  |                                |              |            |
|           |                                        |                                |              |            |
| 1         | Архивировать ЕД В<br>Выполняемые пей   | осстановить БД                 |              |            |
| ]         | Архивировать ЕД В<br>Выполняемые дей   | осстановить БД<br><b>стеия</b> |              |            |
| J<br>     | Архивировать БД Выполняемые дей        | осстановить ЕД<br>Стемя        |              |            |

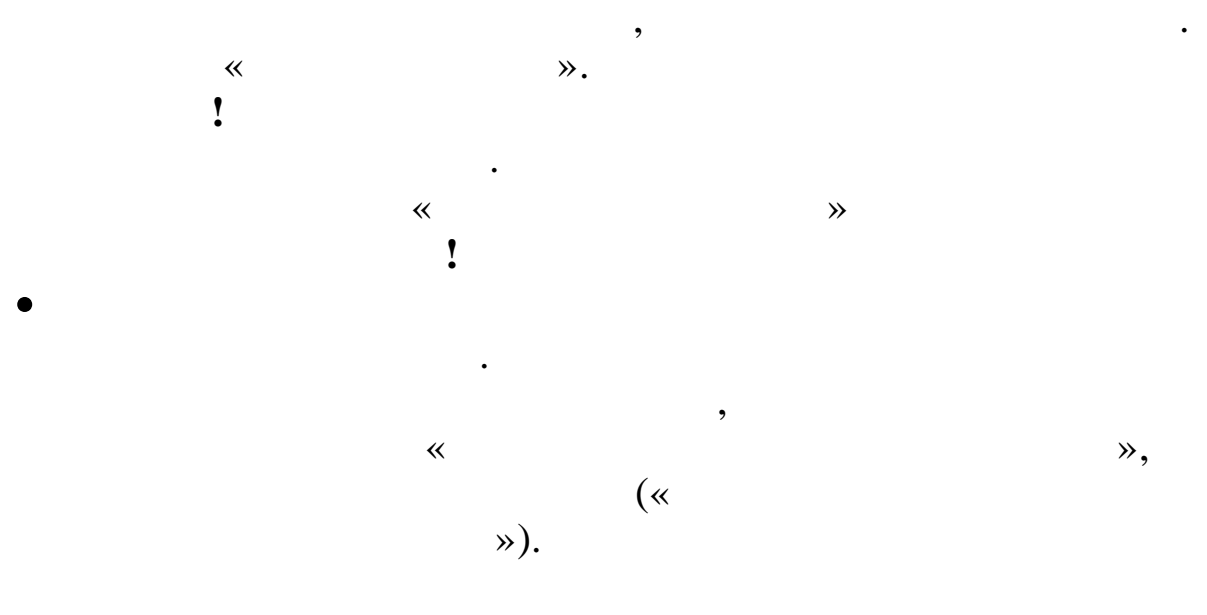

1

.

| ■                                                                              |          | я настройки – D ×                                                                                                    |
|--------------------------------------------------------------------------------|----------|----------------------------------------------------------------------------------------------------|
| Настройки                                                                      | Операции | Путь для размещения архивных БД                                                                                                |
| Cepsep<br>localhost D:\WBUD_NC<br>localhost D:\WBUD_NC<br>localhost D:\WBUD_NC |          | С:\ARH\<br>Дополнительный путь для размещения архивных БД<br>F:\<br>Путь для восстановления архивных БД<br>C:\ARH\restore\<br> |
|                                                                                |          | Сервер<br>Локальный •<br>Путь для выбора БД в режиме добавления/редактирования по умолчанию<br>D:\WBUD_NC\WBUD_NC\BAS_RUKPOL\  |
|                                                                                |          |                                                                                                    |
|                                                                                |          | Сохранить Отказаться                                                                                                    |

,

| Кубнет. Архивация/восстановление БД Г 🔀          |
|--------------------------------------------------|
| Не произведено копирование в дополнительный путь |
| (OK]                                             |
|                                                  |

,

,

:

| •                           |
|-----------------------------|
| Кубнет. Архивация/во 🔀      |
| Архивация завершена успешно |
|                             |
| ,                           |

« ≫.

•

,

•

:

, ,

|             |          |        |   |           |        |        |    | « » |
|-------------|----------|--------|---|-----------|--------|--------|----|-----|
| <b>7.</b> « | »        |        |   |           |        |        |    |     |
| )»          | <b>«</b> | (<br>« | ( | )».<br>)» | «      | (      | *  | )»  |
| )»          | «        | »      |   | «         | »:     |        | *  | ,   |
| « (         | )»       | •      |   |           |        |        |    |     |
| 7.1.        | «        | (      | * | )         | »<br>( | )»     |    |     |
|             | ,        | ,      |   | ,         |        | ,<br>, | ), | ,   |
| ≪ (         |          | )»     |   |           |        |        | :  |     |
| « »:<br>_   |          |        |   |           |        | «      | »  |     |
| -<br>-<br>- |          | •      | : | •         |        | (      |    | ).  |

- - ( ). - . : - .

(

(

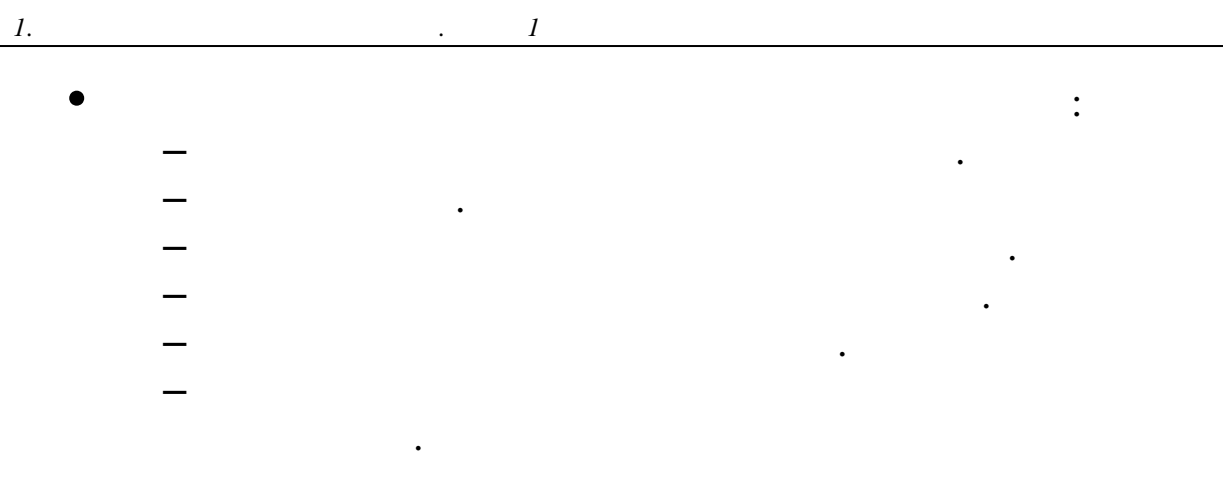

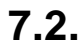

« »

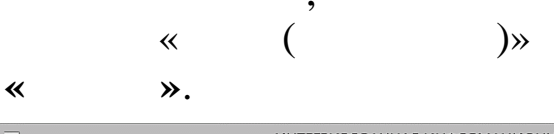

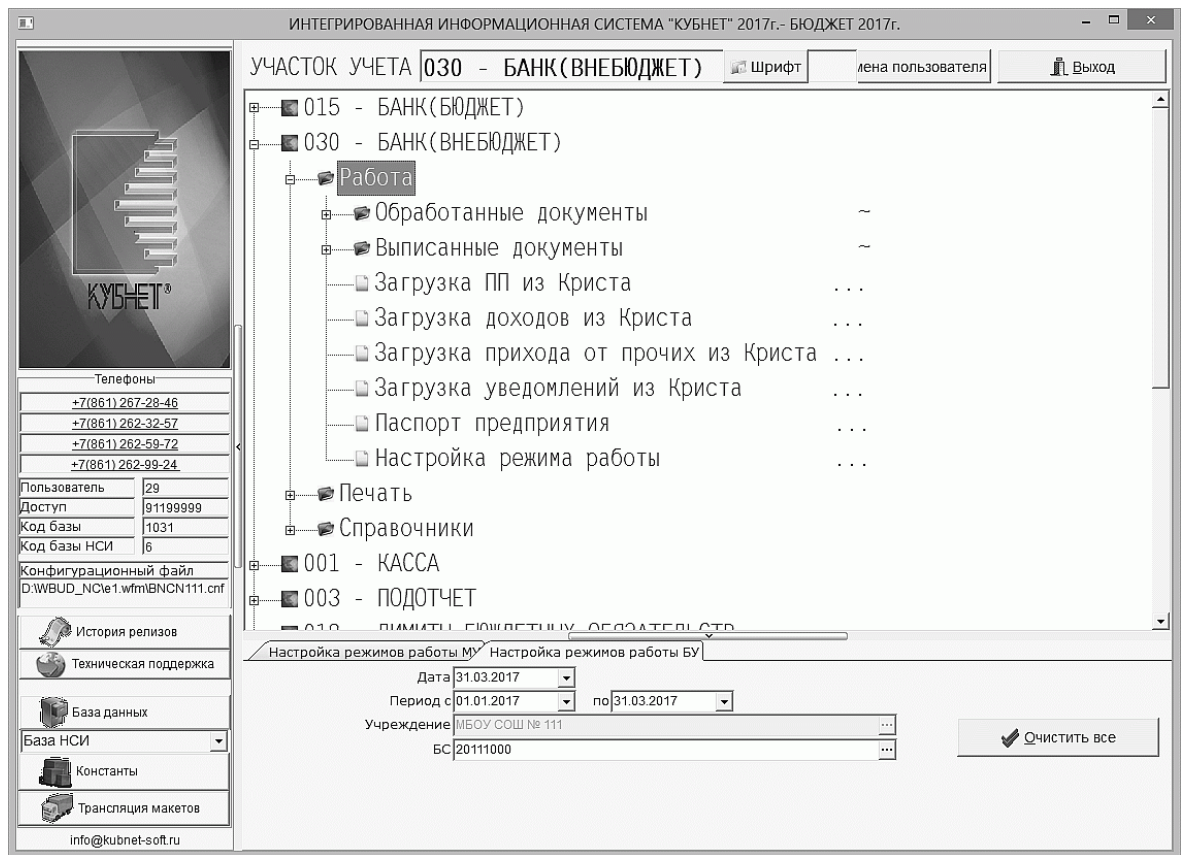

,

- « ».
- « »
- •
- .
- •
- •
- •
- .
- . «
- , , , ,

# ( ), ( ).

- •
- •
- .
- •
- ( ).
- •
- .
- . .
- (
- , »
  - .
  - .

:

- .
  - »
  - , ,
- :
- **»**
- )
- . « :

©

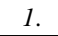

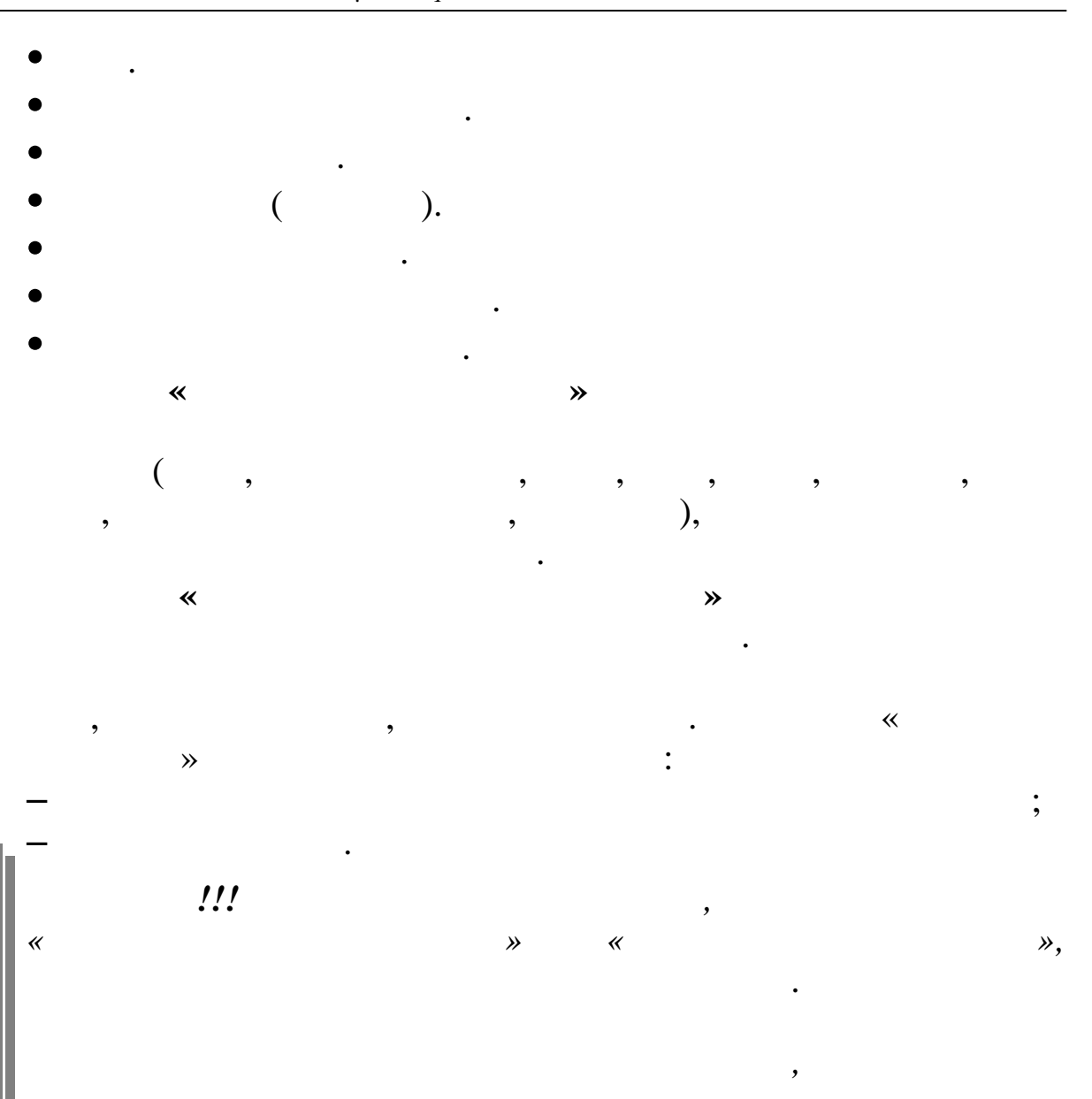

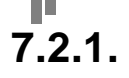

,

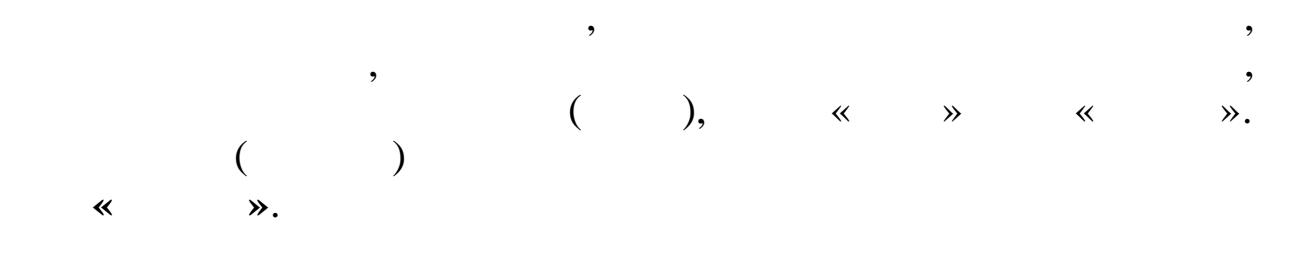

,

«

|                                                                                                    | ИНТЕГРИРОВАННАЯ ИНФОРМАЦИОННАЯ СИСТЕМА "КУБНЕТ" 2017г. – БЮДЖЕТ 2017г. – 🗖 🗌                                                                                                    | × |
|----------------------------------------------------------------------------------------------------|----------------------------------------------------------------------------------------------------|---|
|                                                                                                    | УЧАСТОК УЧЕТА 030 - БАНК (ВНЕБЮДЖЕТ) 🖬 Шрифт лена пользователя 👖 Выход                                                                                                    |   |
| Телефоны<br>+7(861) 267-28-46<br>+7(861) 262-32-57<br>+7(861) 262-39-24<br>Пользователь<br>Доступ<br>Код базы<br>1031 | УЧАСТОК УЧЕТА   030 - БАНК(ВНЕБЮДЖЕТ) Шрифт лена пользователя<br>О15 - БАНК(БЮДЖЕТ)     О30 - БАНК(ВНЕБЮДЖЕТ)     PaGota     O6paGotaнные документы     O6paGotaнные документы     O30 - БАНК (ВНЕБЮДЖЕТ)     O6paGotaнные документы     O30 - БАНК (ВНЕБЮДЖЕТ)     O6paGotaнные документы     O30 - БАНК (ВНЕБЮДЖЕТ)     O30 - БАНК (ВНЕБЮДЖЕТ)     O4 - О40000000000000000000000000000000000 | • |
| Код базы НСИ 6<br>Конфигурационный файл<br>D:WBUD_NC\e1.wfm\BNCN111.cnf                                               | . е— с 001 - КАССА<br>е— с 003 - ПОДОТЧЕТ                                                                                                    |   |
| История релизов                                                                                                    |                                                                                                    | - |
|                                                                                                    | Дата 31.03.2017            Период с 01.01.2017            Учреждение         МБОУ СОШ № 111           БС 20111000                                                                                                    |   |
| Константы<br>Трансляция макетов<br>info@kubnet-soft.ru                                                                |                                                                                                    |   |

« »: (. « »). 7.2.1.1.

1. « »: **»** « 1. » - « « ≫. 2. : - « ≫. 3. ~ ≫. 4. ~ ≫. 5. ~ (2012)». 6. ~ Microsoft Excel». 7. ( ~ **»** ).

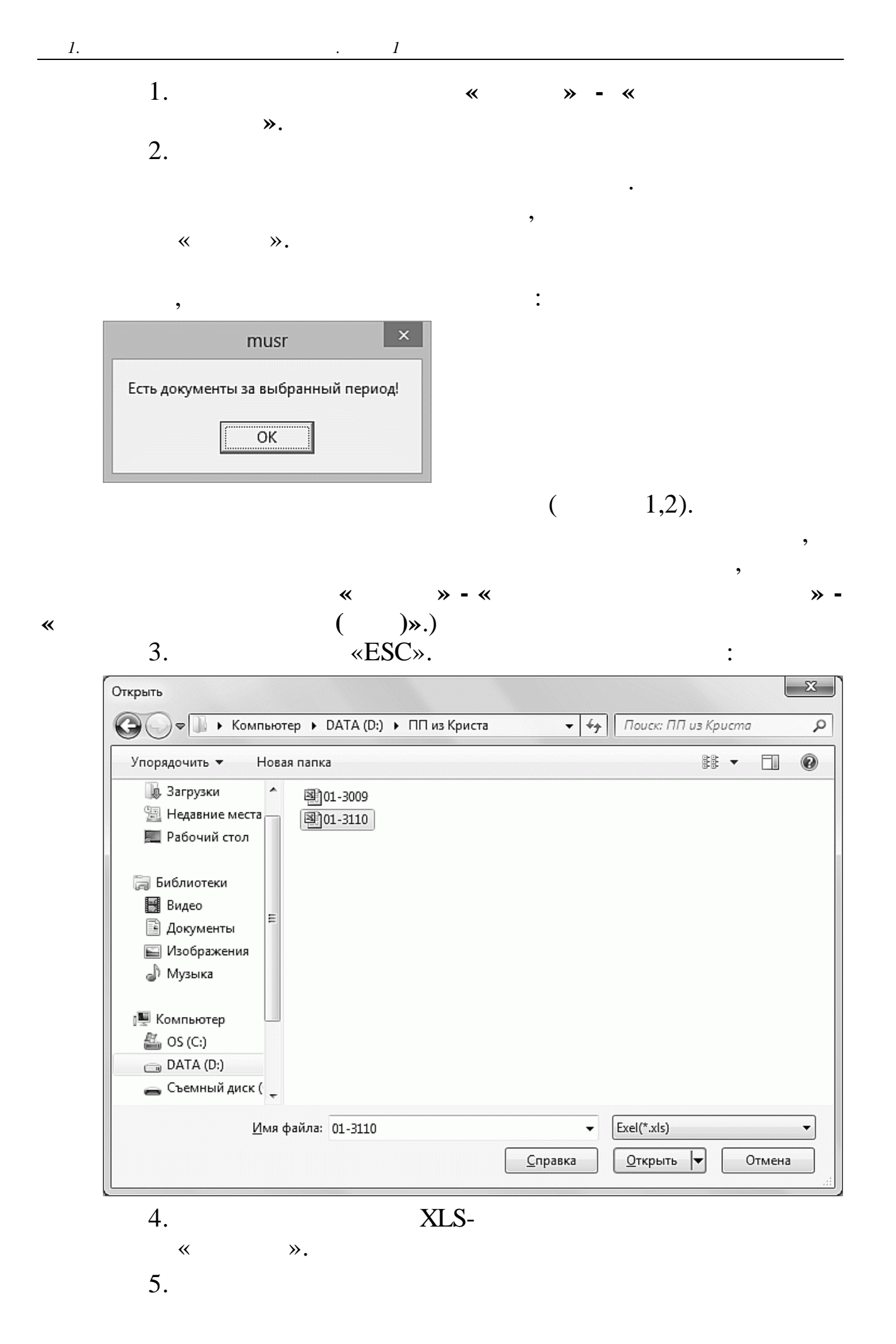

« » («

| 🕻 Справочник для загрузки документов из УРМ "Криста" – 🗖 |                       |                               |            |                                       |                                  |       |            |                |          |          |          |                      |                                 |
|----------------------------------------------------------|-----------------------|-------------------------------|------------|---------------------------------------|----------------------------------|-------|------------|----------------|----------|----------|----------|----------------------|---------------------------------|
| абота <u>С</u> ти                                        | іль                   |                               |            |                                       |                                  |       |            |                |          |          |          |                      |                                 |
|                                                          | 1                     |                               |            |                                       |                                  |       |            |                |          |          |          |                      |                                 |
| ТС<br>(Крис △<br>та)                                     | Код<br>субсид ∆<br>ии | Код<br>целевы<br>х<br>средств | кэс<br>Р △ | Мероп<br>рияти<br>е △<br>(Крис<br>та) | Под<br>ста<br>тья ∆<br>КО<br>СГу | КБК 🛆 | В ∆<br>Д △ | Код дохода 🛛 🛆 | к<br>0 △ | Дебет 🛆  | Кредит 🛆 | ТС<br>(Кубне △<br>т) | Мероп<br>риятие<br>(Кубне<br>т) |
| 090000                                                   | 028746086             | 190003026                     | 213        | 110211                                | 0                                |       | 05         |                |          | 0        | 0        | 090000               |                                 |
| 090000                                                   | 060776250             | 190003034                     | 225        | 111020                                | 2                                |       | 05         |                |          | 0        | 0        | 090000               |                                 |
| 090000                                                   | 060776250             | 190003034                     | 310        | 240120                                | 2                                |       | 05         |                |          | 0        | 0        | 090000               |                                 |
| 090000                                                   | 060776250             | 190003034                     | 346        | 110350                                | 2                                |       | 05         |                |          | 0        | 0        | 090000               |                                 |
| 090000                                                   | 201360000             | 190002012                     | 225        | 111030                                | 2                                |       | 05         |                |          | 0        | 0        | 090000               |                                 |
| 090000                                                   | 201360000             | 190002012                     | 225        | 111030                                | 4                                |       | 05         |                | 1357     | 30225834 | 20111610 | 090000               |                                 |
| 090000                                                   | 505600026             | 401000000                     | 226        | 110330                                | 4                                |       | 05         |                | 1357     | 30226834 | 20111610 | 090000               |                                 |
| 090000                                                   | 505600029             | 401000000                     | 342        | 110330                                | 4                                |       | 05         |                | 1356     | 30234834 | 20111610 | 090000               |                                 |
| 090000                                                   | 505600032             | 401000000                     | 262        | 130310                                | 0                                |       | 05         |                |          | 0        | 0        | 090000               |                                 |
| 090000                                                   | 505600032             | 401000000                     | 262        | 130310                                | 2                                |       | 05         |                |          | 0        | 0        | 090000               |                                 |
| 090000                                                   | 505600033             | 401000000                     | 262        | 130310                                | 0                                |       | 05         |                |          | 0        | 0        | 090000               |                                 |
| 090000                                                   | 795021017             | 401000000                     | 000        | 000000                                | 0                                |       | 05         |                |          | 0        | 0        | 090000               |                                 |
| 090000                                                   | 795021017             | 401000000                     | 346        | 110350                                | 2                                |       | 05         |                |          | 0        | 0        | 090000               |                                 |
| 090000                                                   | 795021017             | 401000000                     | 346        | 110350                                | 4                                |       | 05         |                | 1356     | 30234834 | 20111610 | 090000               |                                 |
| 090000                                                   | 795021117             | 401000000                     | 211        | 110111                                | 0                                |       | 05         |                |          | 0        | 0        | 090000               |                                 |
| 090000                                                   | 795021117             | 401000000                     | 213        | 110211                                | 0                                |       | 05         |                |          | 0        | 0        | 090000               |                                 |

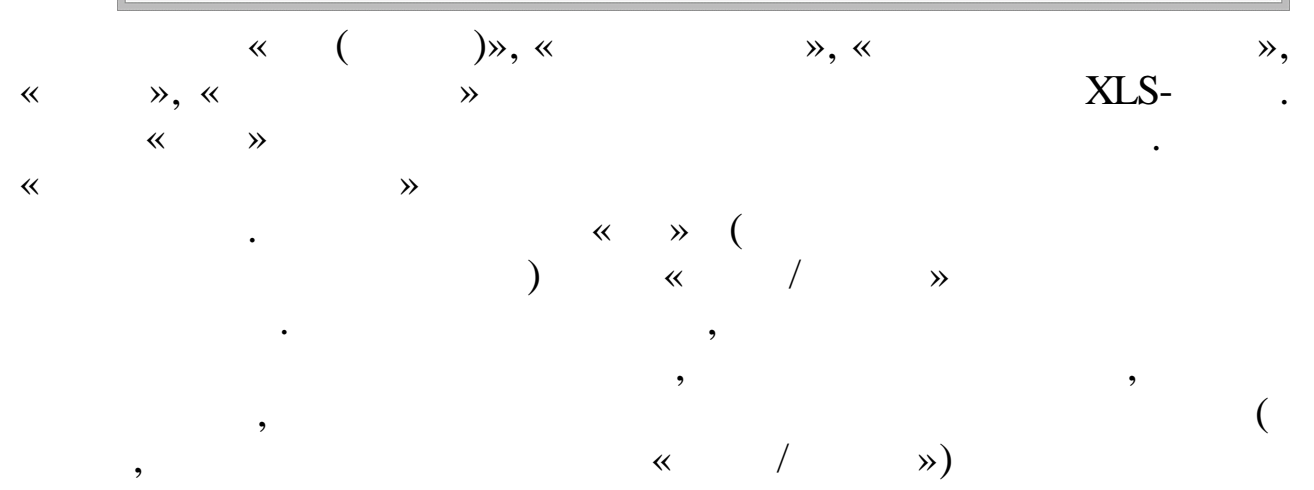

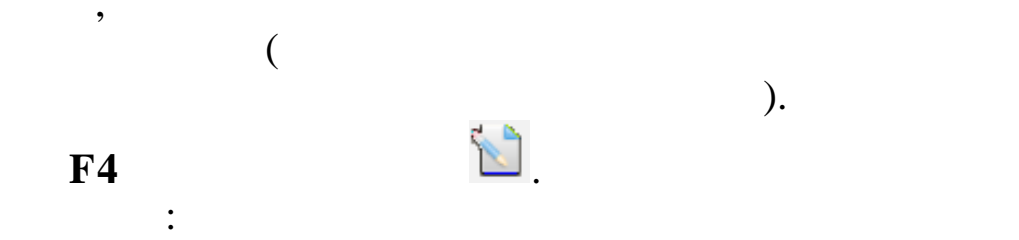

,

/

.

1

| D-6 C                                                      |                                                                          | вод повот                            | о / корректировк                                                                                                    |                                                                                                    |                                       |     |  |  |  |
|------------------------------------------------------------|--------------------------------------------------------------------------|--------------------------------------|----------------------------------------------------------------------------------------------------|----------------------------------------------------------------------------------------------------|---------------------------------------|-----|--|--|--|
| <u>работа С</u> тиль                                       |                                                                          |                                      |                                                                                                    |                                                                                                    |                                       |     |  |  |  |
| ⊟ ₩                                                        |                                                                          |                                      |                                                                                                    |                                                                                                    |                                       |     |  |  |  |
| * Тип ср                                                   | едств (Криста)                                                           | 080000                               |                                                                                                    |                                                                                                    |                                       |     |  |  |  |
| *                                                          | Код субсидии                                                             | 970990010 Д                          | 970990010 Доходы от оказания дополнительных обра<br>000000000 ···<br>225 Работы,услуги по содержанию имущества ···<br>111040 Прочие текущие расходы ··· |                                                                                                    |                                       |     |  |  |  |
| ∗ Код це.                                                  | левых средств                                                            | 000000000                            |                                                                                                    |                                                                                                    |                                       |     |  |  |  |
|                                                            | * КЭСР                                                                   | 225 Работы.у                         |                                                                                                    |                                                                                                    |                                       |     |  |  |  |
| * Меропрі                                                  | иятие (Криста)                                                           | 111040 Прочи                         |                                                                                                    |                                                                                                    |                                       |     |  |  |  |
| * Подстат                                                  | ъя косгу 4                                                               | ПАО "Ростел                          | еком"                                                                                                    |                                                                                                    |                                       |     |  |  |  |
|                                                            | * КБК                                                                    |                                      |                                                                                                    |                                                                                                    |                                       |     |  |  |  |
|                                                            |                                                                          |                                      |                                                                                                    |                                                                                                    |                                       |     |  |  |  |
| * Вид                                                      | і деятельности                                                           | 02 Предприн                          | имат.деятельность                                                                                                    |                                                                                                    | •                                     | ••  |  |  |  |
|                                                            | Код дохода                                                               |                                      |                                                                                                    |                                                                                                    |                                       | ••• |  |  |  |
|                                                            | Дебе                                                                     | г <u>0</u>                           | Кре,                                                                                                    | дит 0                                                                                                    |                                       |     |  |  |  |
| Наименова                                                  | ние операции                                                             |                                      | 080000                                                                                                    |                                                                                                    |                                       |     |  |  |  |
| Тип ср                                                     | едств (Кубнет)                                                           | 080000                               |                                                                                                    |                                                                                                    |                                       |     |  |  |  |
|                                                            |                                                                          |                                      |                                                                                                    |                                                                                                    |                                       |     |  |  |  |
| Меропрі<br>* - поля, обя                                   | иятие (Кубнет)<br>азательные для                                         | заполнения                           |                                                                                                    |                                                                                                    |                                       |     |  |  |  |
| Меропрі<br>* - поля, обя                                   | иятие (Кубнет)<br>язательные для<br>Сохра                                | заполнения                           |                                                                                                    | 🗱 Выход                                                                                                    |                                       |     |  |  |  |
| Меропрі<br>* - поля, обя                                   | иятие (Кубнет)<br>язательные для<br>Сохра                                | заполнения<br>нить                   | , «                                                                                                    | 🗱 Выход<br>»,                                                                                                    |                                       |     |  |  |  |
| Меропрі<br>* - поля, обя<br>«<br>», «                      | иятие (Кубнет)<br>язательные для<br>Сохра<br>(<br>)<br>, «               | заполнения<br>нить                   | , «<br>(                                                                                                    | <b>¥ Выход</b><br>»,<br>)≫                                                                                                    |                                       |     |  |  |  |
| Меропрі<br>* - поля, обя<br>«<br>», «                      | иятие (Кубнет)<br>язательные для<br>Сохра<br>(<br>», «<br>XLS-           | заполнения<br>нить                   | , «<br>(                                                                                                    | <b>¥ Выход</b><br>»,<br>)≫                                                                                                    |                                       |     |  |  |  |
| Меропрі<br>* - поля, обя<br>«<br>», «<br>"                 | иятие (Кубнет)<br>язательные для<br>Сохра<br>(<br>)<br>, «<br>XLS-<br>»  | заполнения<br>нить<br>()»            | , «<br>(<br>(                                                                                                    | Выход », )»                                                                                                    | · · · · · · · · · · · · · · · · · · · |     |  |  |  |
| Меропрі<br>* - поля, обя<br>«<br>», «<br>"<br>(<br>)»      | иятие (Кубнет)<br>язательные для<br>Сохра<br>(<br>%, «<br>XLS-<br>»      | заполнения<br>нить<br>()»<br>, «     | , « (<br>. (                                                                                                    | Ж Выход »,<br>)» )»                                                                                                    | · · · · · · · · · · · · · · · · · · · |     |  |  |  |
| Меропрі<br>* - поля, обя<br>*<br>*<br>*<br>*<br>*          | иятие (Кубнет)<br>язательные для<br>Сохра<br>(<br>XLS-<br>»              | заполнения<br>нить<br>()»<br>, «<br> | , « (<br>. (                                                                                                    | Выход », )»                                                                                                    |                                       |     |  |  |  |
| Меропрі<br>* - поля, обя<br>», «<br>», «<br>)»<br>«        | иятие (Кубнет)<br>язательные для<br>Сохра<br>(<br>XLS-<br>»              | заполнения<br>нить<br>()»<br>, «<br> | , « (<br>. (                                                                                                    | Ж Выход »,<br>)» )»                                                                                                    | · · · · · · · · · · · · · · · · · · · |     |  |  |  |
| Меропрі<br>* - поля, обз<br>», «<br>)»<br>«<br>»           | иятие (Кубнет)<br>язательные для<br>Сохра<br>(<br>XLS-<br>»              | заполнения<br>нить<br>()»<br>, «<br> | , « (<br>. (                                                                                                    | <ul> <li>Ж Выход</li> <li>»,</li> <li>)»</li> <li>)»</li> <li>«4».</li> </ul>                                                                                                    | · · · · · · · · · · · · · · · · · · · |     |  |  |  |
| Меропрі<br>* - поля, обз<br>», «<br>)»<br>«<br>»           | иятие (Кубнет)<br>язательные для<br>Сохра<br>(<br>XLS-<br>»              | заполнения<br>нить<br>()»<br>()»     | , « (<br>. (                                                                                                    | Выход »,<br>)» )» «4».                                                                                                    |                                       |     |  |  |  |
| Меропри<br>* - поля, обз<br>», «<br>)»<br>«<br>            | иятие (Кубнет)<br>язательные для<br>Сохра<br>(<br>», «<br>XLS-<br>»      | заполнения<br>нить<br>()»<br>, «<br> | , « (<br>(<br>(                                                                                                    | <ul> <li>Ж Выход</li> <li>»,</li> <li>)»</li> <li>)»</li> <li>,</li> <li>,</li>     &lt;</ul> |                                       |     |  |  |  |
| Меропри<br>* - поля, об:<br>», «<br>)»<br>«<br>"<br>»<br>« | иятие (Кубнет)<br>язательные для<br>Сохра<br>(<br>XLS-<br>»<br>ХLS-<br>» | заполнения<br>нить<br>()»<br>, «<br> | , « (<br>(<br>(                                                                                                    | Выход »,<br>)» )» «4».                                                                                                    | · · · · · · · · · · · · · · · · · · · |     |  |  |  |

(

«

| <i>»</i> |
|----------|
| <i>»</i> |

«

|                                             | Реквизиты контрагенто        | в, учрежден          | ний, банков – 🗆 🗙            |
|---------------------------------------------|------------------------------|----------------------|------------------------------|
| <u>Р</u> абота <u>С</u> тиль                |                              |                      |                              |
| ♥ 🖬 🗱 👘                                     |                              |                      |                              |
| Код I Код II<br>2 4053<br>Наименование полн | Стор                         | онние предг          | приятия                      |
| Краснодарский филиа                         | ил ПАО "Ростелеком"          |                      |                              |
| Наименование корс<br>Краснодарский филиа    | откое<br>ил ПАО "Ростелеком" |                      | ]                            |
| Общие Адрес Па                              | спортные данные Банк Рекв    | изиты банка          | 3                            |
| Лицевой счет                                |                              | ИНН                  | 7707049388                   |
| КПП                                         | 230843002                    | окпо                 |                              |
| ОГРН                                        |                              | октмо                |                              |
| ОКВЕД                                       |                              | окогу                |                              |
| ΟΚΟΠΦ                                       |                              | ОКФС                 |                              |
| ΟΚΑΤΟ                                       |                              |                      |                              |
| Руководитель                                |                              | Главный<br>бухгалтор |                              |
| Тип                                         | 8-Сторонние предприятия 🗸    | Код ИФНС             |                              |
| ИФНС                                        |                              | I                    |                              |
| Статус                                      | v                            |                      |                              |
| Уровень бюджета                             | ~                            | Подстат              | ъя Косгу 4 - по расчетам ( 🗸 |
|                                             | Сохранить                    |                      | 🗱 Выход                      |

| Подстатья Косгу | и организациями 🗸                                                                            |
|-----------------|----------------------------------------------------------------------------------------------|
|                 | 0                                                                                            |
| 🖀 Выхс          | 1 - по расчетам с учредителями бюдж. процесса                                                |
|                 | 2 - по расчетам с гос.(муницип.) БУ и АУ                                                     |
|                 | 3 - по расчетам с фин. и нефин. огр-циями гос.сектора                                        |
|                 | 4 - по расчетам с иными НЕфинансовыми организациями                                          |
|                 | 5 - по расчетам с иными Финансовыми организациями                                            |
|                 | 6 - по расчетам с некоммерч. орг-циями и физ. лицами - производителями товаров, работ, услуг |
|                 | 7 - по расчетам с физ. лицами                                                                |
|                 |                                                                                              |
|                 | « »                                                                                          |

:

| Предупреждение                    | ×         |
|-----------------------------------|-----------|
| Есть предприятие с таким ИНН! Про | одолжить? |
| ОК                                | Отмена    |

:

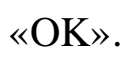

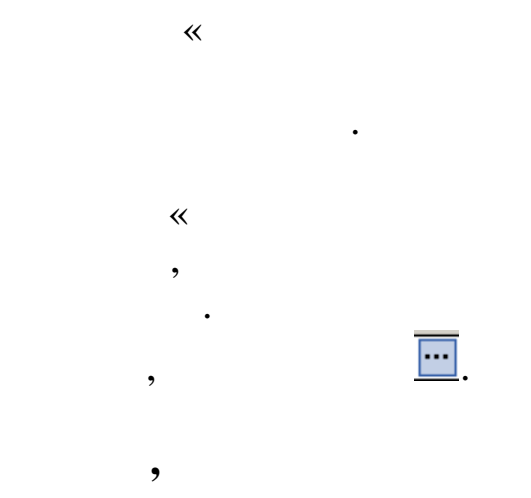

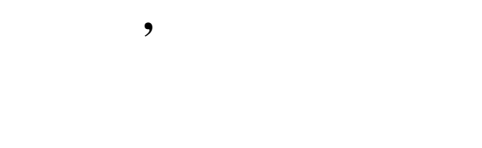

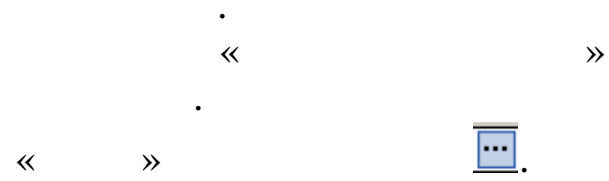

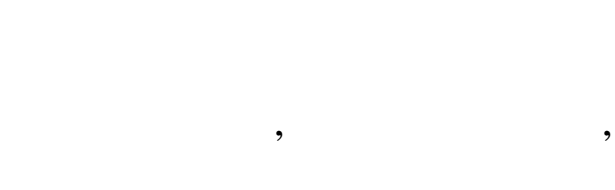

« »

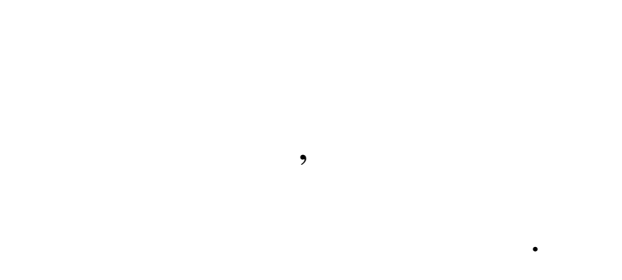

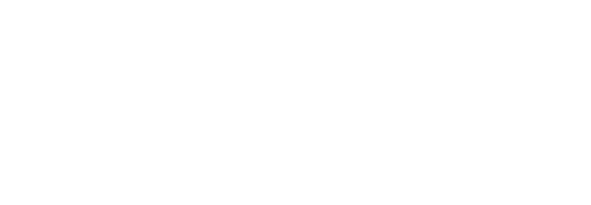

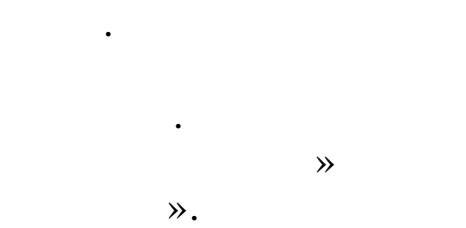

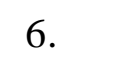

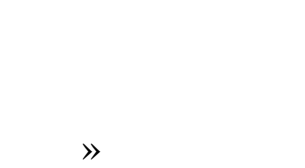

**»** 

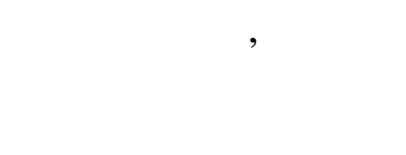

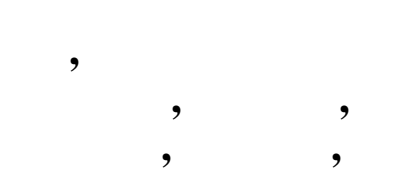

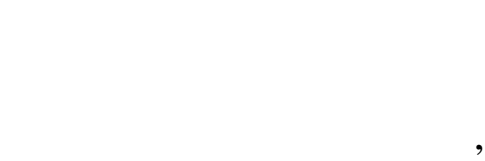

,

,

,

,

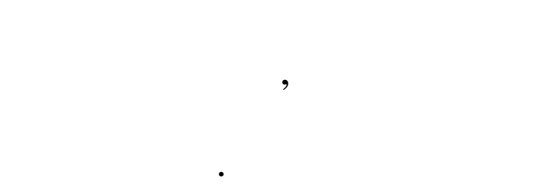

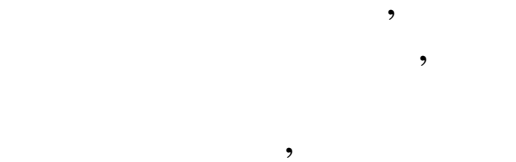

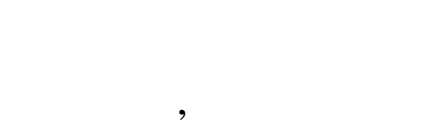

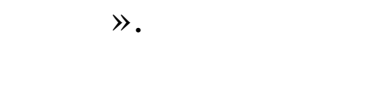

~

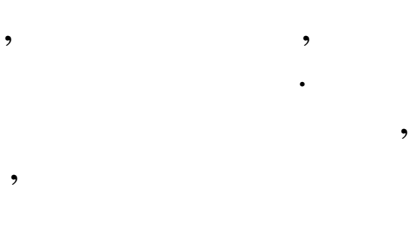

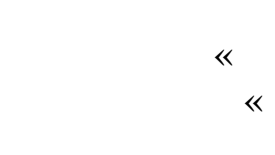

66

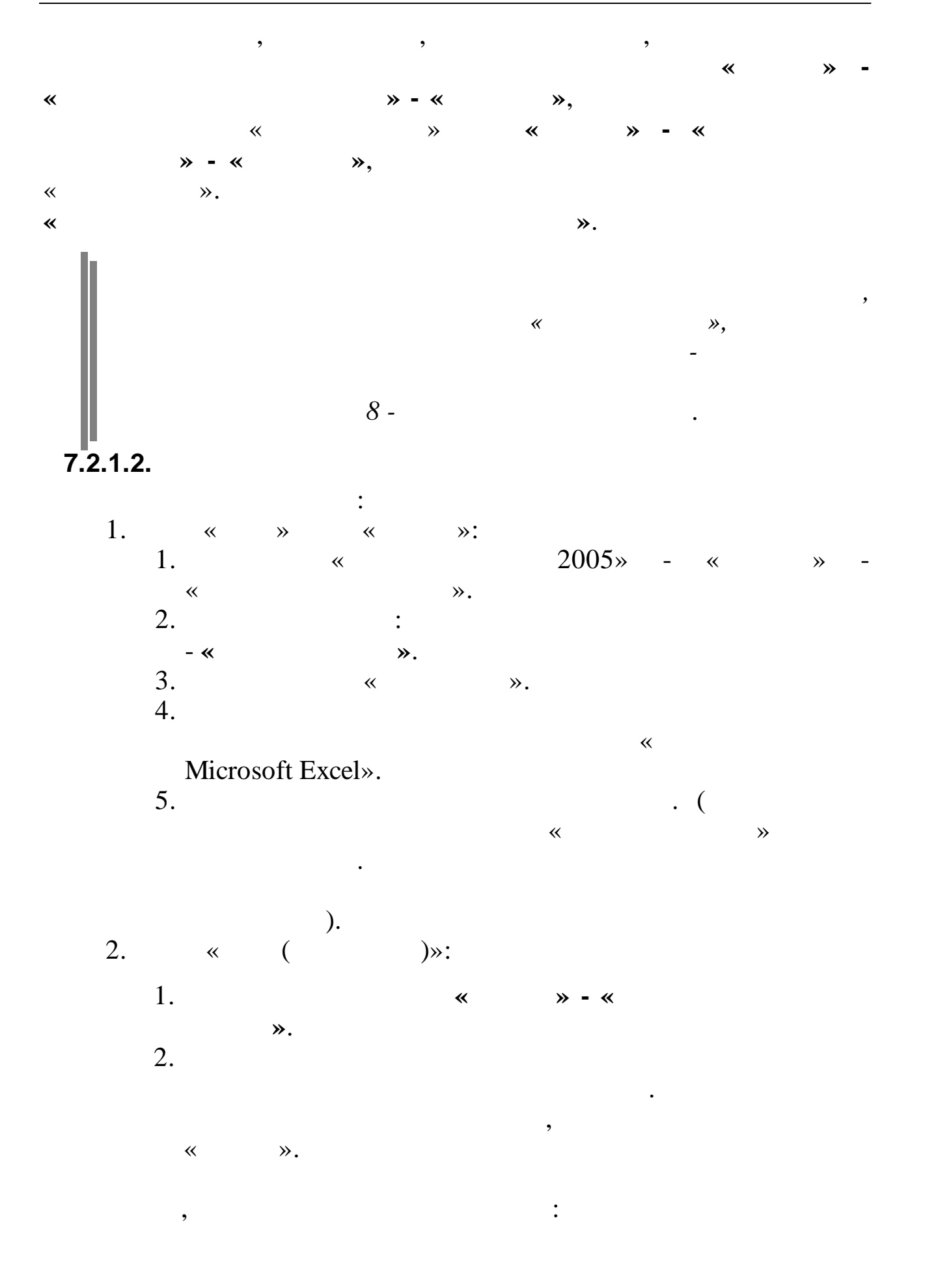

1

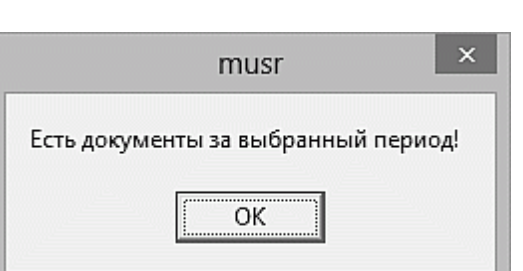

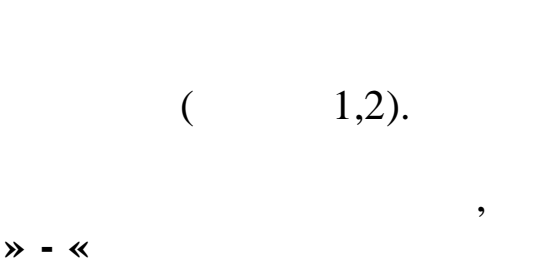

,

≫ -

\*

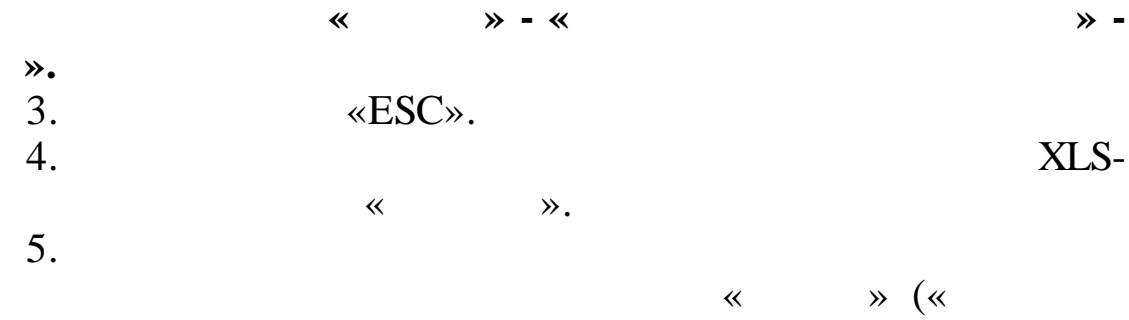

»).

| Справочник для загрузки документов из УРМ "Криста" – 🗖 |                              |                             |        |         |                                  |            |                            | >                   |          |            |                      |                                 |
|--------------------------------------------------------|------------------------------|-----------------------------|--------|---------|----------------------------------|------------|----------------------------|---------------------|----------|------------|----------------------|---------------------------------|
| <u>Р</u> абота <u>С</u> тиль                           | ,                            |                             |        |         |                                  |            |                            |                     |          |            |                      |                                 |
|                                                        | *                            |                             |        |         |                                  |            |                            |                     |          |            |                      |                                 |
| ТС<br>(Криста ∆<br>)                                   | Код<br>субсидии <sup>△</sup> | Код<br>целевых ∆<br>средств | КЭСР ∆ | косгу 🛆 | Подс<br>тать<br>я ∆<br>КОС<br>Гу | в ∆<br>Д △ | Код дохода 🛛 🛆             | κ<br>o <sup>△</sup> | Дебет 🛆  | Кредит 🛆   | ТС<br>(Кубнет ∆<br>) | Меропр<br>иятие<br>(Кубнет<br>) |
| 080000                                                 | 001010000                    | 401000000                   | 130    | 000     | 0                                | 04         | 925-0-00-00000-00-0000-130 | 1396                | 20111510 | 20531661   | 080000               |                                 |
| 080000                                                 | 001016086                    | 190003026                   | 130    | 000     | 0                                | 04         | 925-0-00-00000-00-0000-130 | 1396                | 20111510 | 20531661   | 080000               |                                 |
| 080000                                                 | 970970000                    | 000000000                   | 130    | 000     | 7                                | 02         | 925-0-00-00000-00-0000-130 | 1308!               | 20111510 | 2053166702 | 080000               |                                 |
| 080000                                                 | 970980004                    | 000000000                   | 150    | 000     | 0                                | 02         | 925-0-00-00000-00-0000-150 | 1308:               | 20111510 | 20555667   | 080000               |                                 |
| 080000                                                 | 970990010                    | 000000000                   | 130    | 000     | 7                                | 02         | 925-0-00-00000-00-0000-130 | 1308!               | 20111510 | 2053166702 | 080000               |                                 |
| 080000                                                 | 970990060                    | 000000000                   | 130    | 000     | 7                                | 02         | 926-0-00-00000-00-0000-130 |                     | 0        | 0          | 080000               |                                 |
| 089095                                                 | 000000000                    | 000000000                   | 510    | 000     | 0                                | 00         | 925-0-00-00000-00-0000-510 |                     | 0        | 0          | 089095               |                                 |
| 090000                                                 | 012470000                    | 401000000                   | 180    | 241     | 0                                | 05         | 925-0-00-00000-00-0000-180 | 1308                | 20111510 | 20552661   | 090000               |                                 |
| 090000                                                 | 022016237                    | 190003025                   | 180    | 241     | 0                                | 05         | 925-0-00-00000-00-0000-180 | 1308                | 20111510 | 20552661   | 090000               |                                 |
| 090000                                                 | 026010059                    | 401000000                   | 180    | 241     | 0                                | 05         | 925-0-00-00000-00-0000-180 | 1308                | 20111510 | 20552661   | 090000               |                                 |
| 090000                                                 | 026016086                    | 190003026                   | 180    | 241     | 0                                | 05         | 925-0-00-00000-00-0000-180 | 1308                | 20111510 | 20552661   | 090000               |                                 |
| 090000                                                 | 505600026                    | 401000000                   | 180    | 241     | 0                                | 05         | 925-0-00-00000-00-0000-180 | 1308                | 20111510 | 20552661   | 090000               |                                 |
| 090000                                                 | 505600029                    | 401000000                   | 180    | 241     | 0                                | 05         | 925-0-00-00000-00-0000-180 | 1308                | 20111510 | 20552661   | 090000               |                                 |
| 090000                                                 | 795021017                    | 401000000                   | 180    | 241     | 0                                | 05         | 925-0-00-00000-00-0000-180 | 1308                | 20111510 | 20552661   | 090000               |                                 |
| 090000                                                 | 795021117                    | 401000000                   | 180    | 241     | 0                                | 05         | 925-0-00-00000-00-0000-180 | 1308                | 20111510 | 20552661   | 090000               |                                 |
| 090000                                                 | 795056059                    | 190002017                   | 180    | 241     | 0                                | 05         | 925-0-00-00000-00-0000-180 | 1308                | 20111510 | 20552661   | 090000               |                                 |

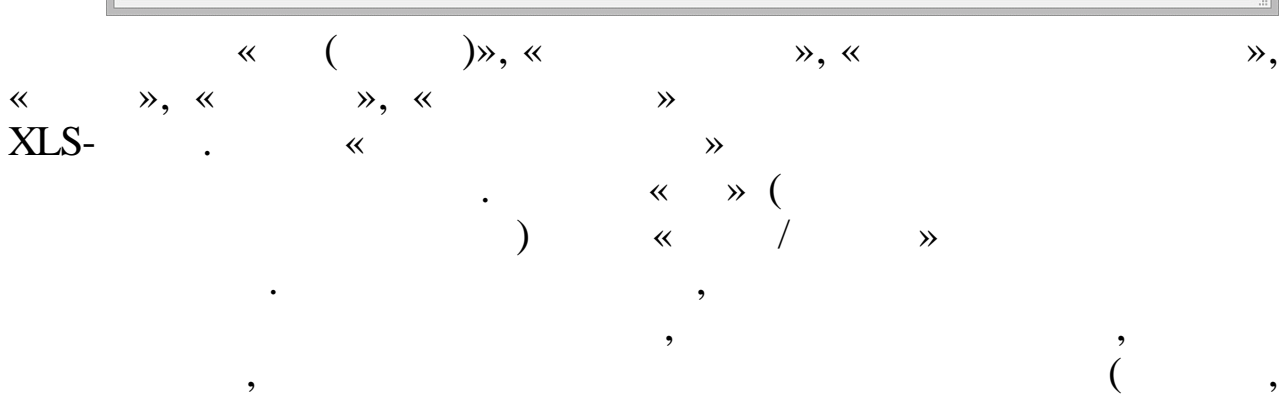

») / «

|                                                                                                    | Ввод нового / корректировка –                                                                                                    |
|----------------------------------------------------------------------------------------------------|----------------------------------------------------------------------------------------------------|
| <u>Р</u> абота <u>С</u> тиль                                                                                                    |                                                                                                    |
|                                                                                                    |                                                                                                    |
| * Тип средств (Криста)                                                                                                    | 080000                                                                                                    |
| * Код субсидии                                                                                                    | 970990060 Доходы от оказания прочих платных услуг                                                                                              |
| * Код целевых средств                                                                                                    | 00000000                                                                                                    |
| * КЭСР                                                                                                    | 130 130                                                                                                    |
| * КОСГУ                                                                                                    | 000 Общегосударственные вопросы                                                                                                    |
| * Подстатья КОСГу 7                                                                                                    | СНОДАРСКОЕ ОТДЕЛЕНИЕ N8619 ПАО СБЕРБАНК <mark>—</mark>                                                                                         |
| <ul> <li>* Вид деятельности<br/>Код дохода<br/>Дебет</li> <li>Наименование операции<br/>Тип средств (Кубнет)</li> <li>Мероприятие (Кубнет)</li> <li>* - поля, обязательные для з</li> </ul> | 02 Предпринимат.деятельность ···<br>926-0-00-00000-00-0000-130 ···<br>0 ··· Кредит 0 ···<br>080000 ···<br>080000 ···<br>аполнения<br>1ть Выход |
| « (<br>», « », «<br>0: 281 -                                                                                                    | )», « », «<br>»<br>41 -                                                                                                    |

«

»

•

•

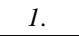

« «

,

,

,

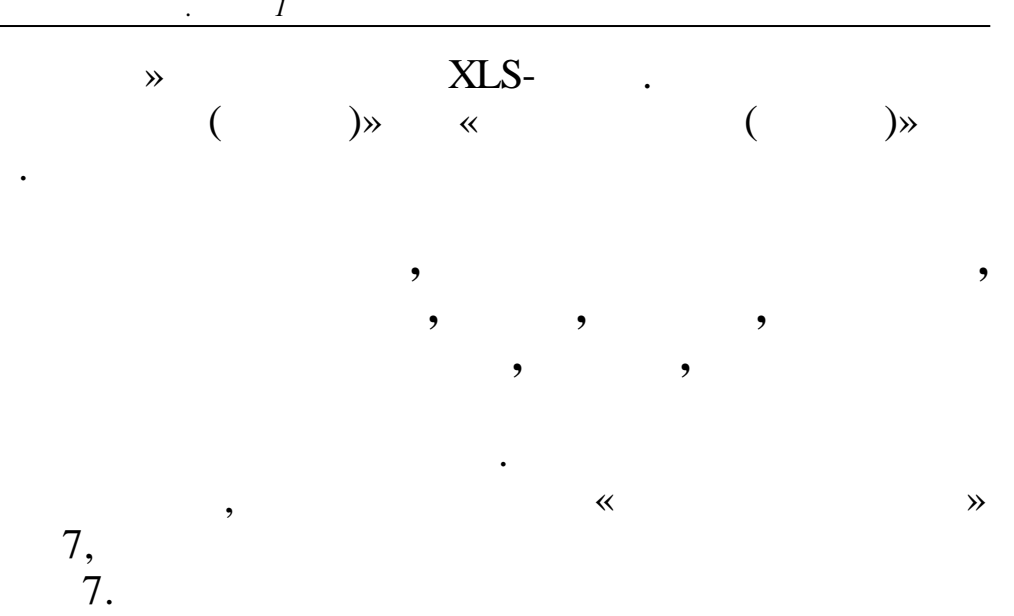

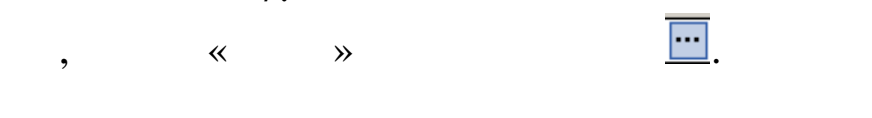

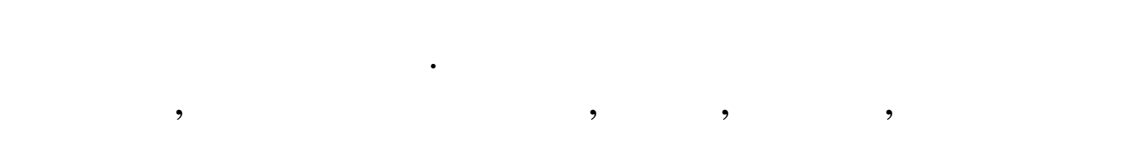

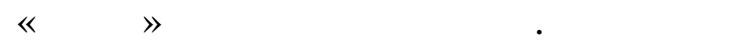

,

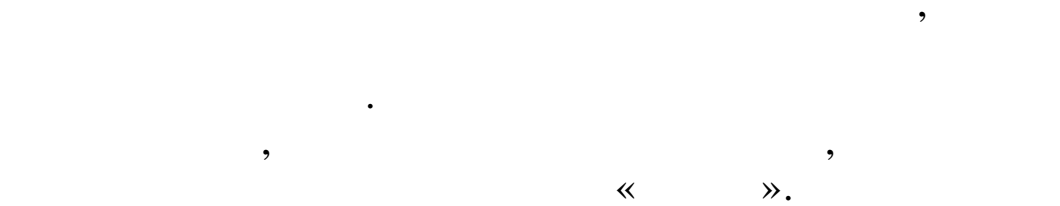

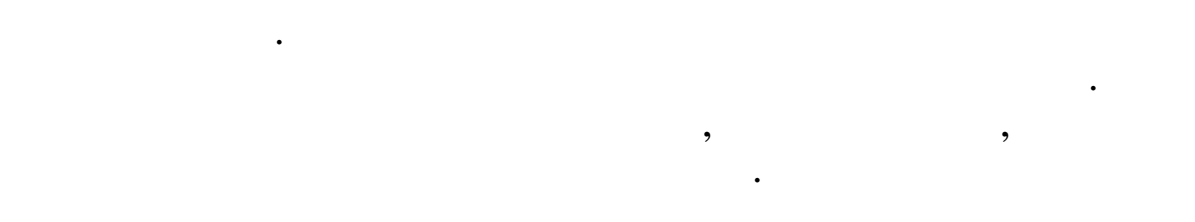

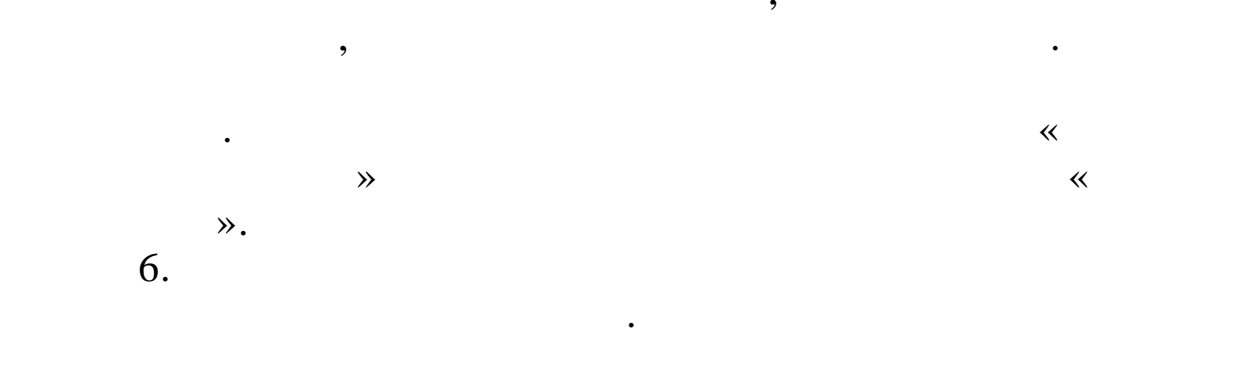

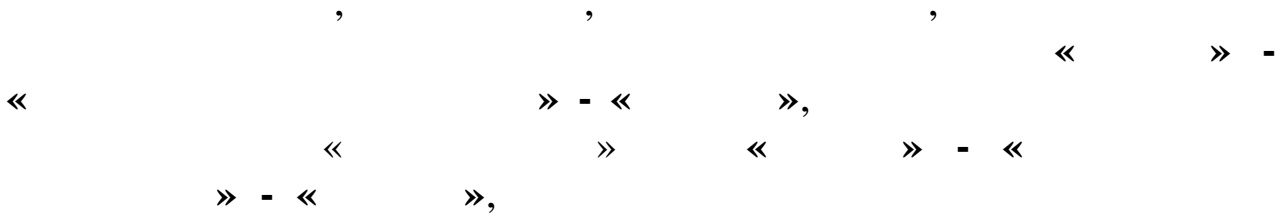

70

,

,

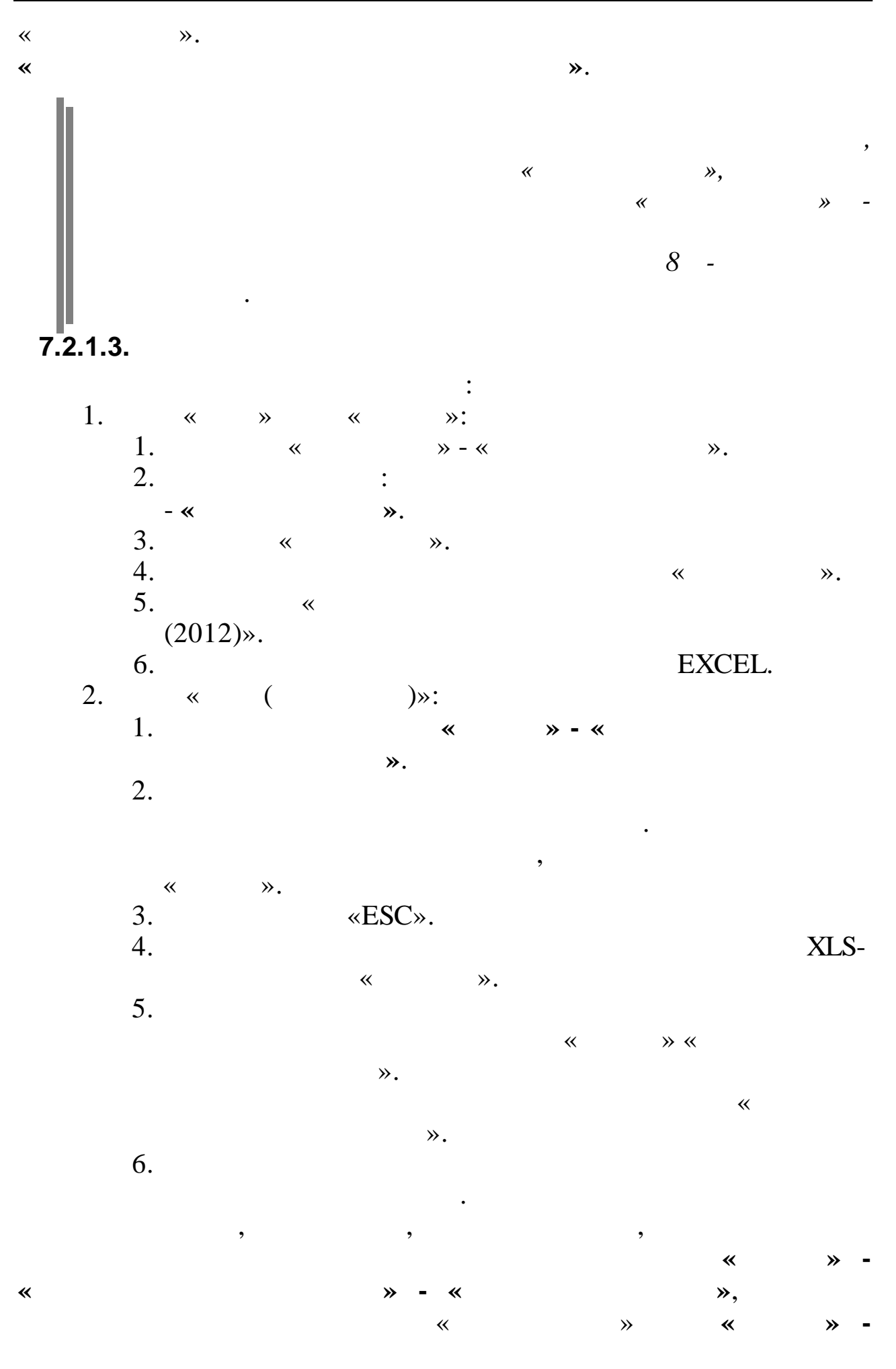

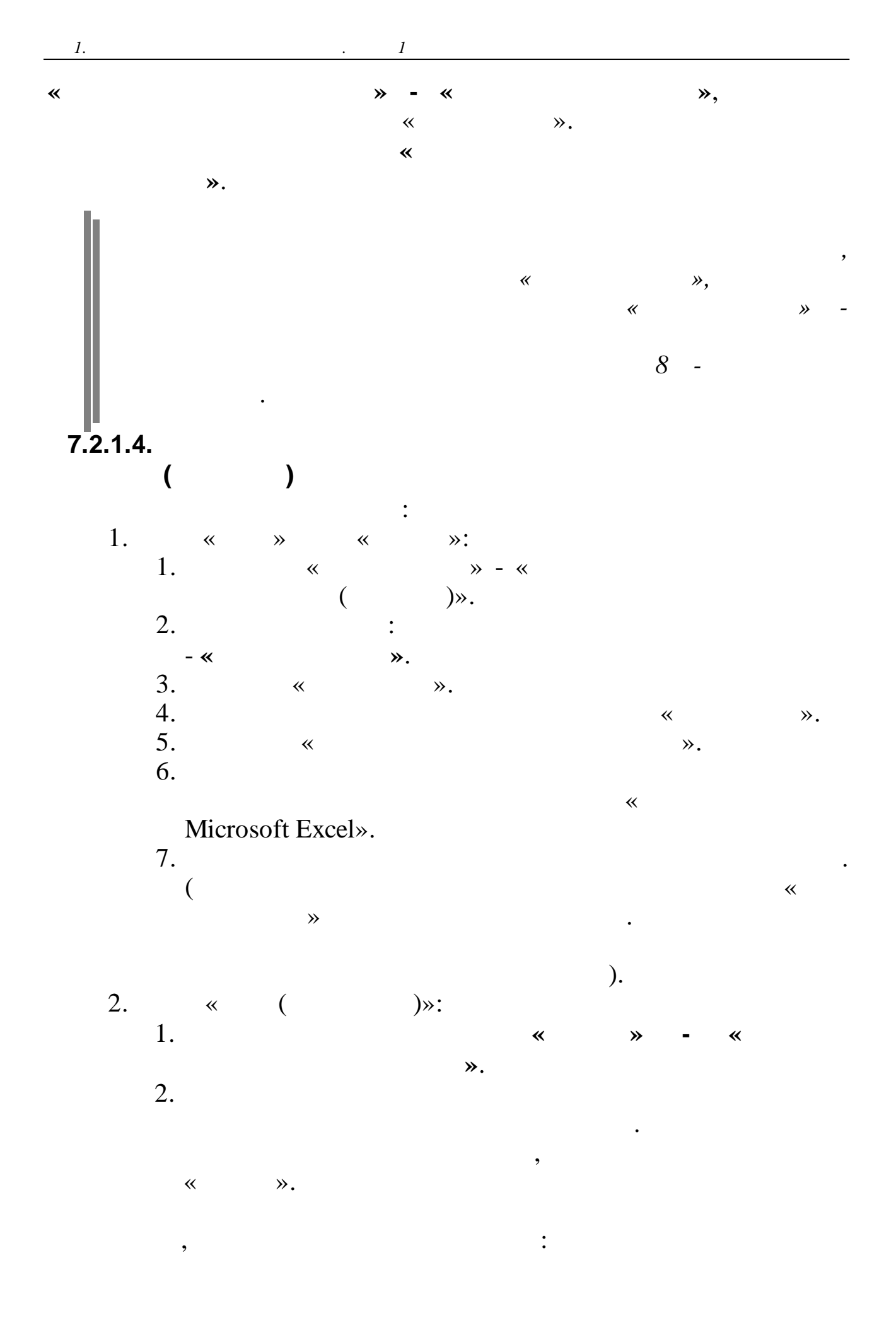
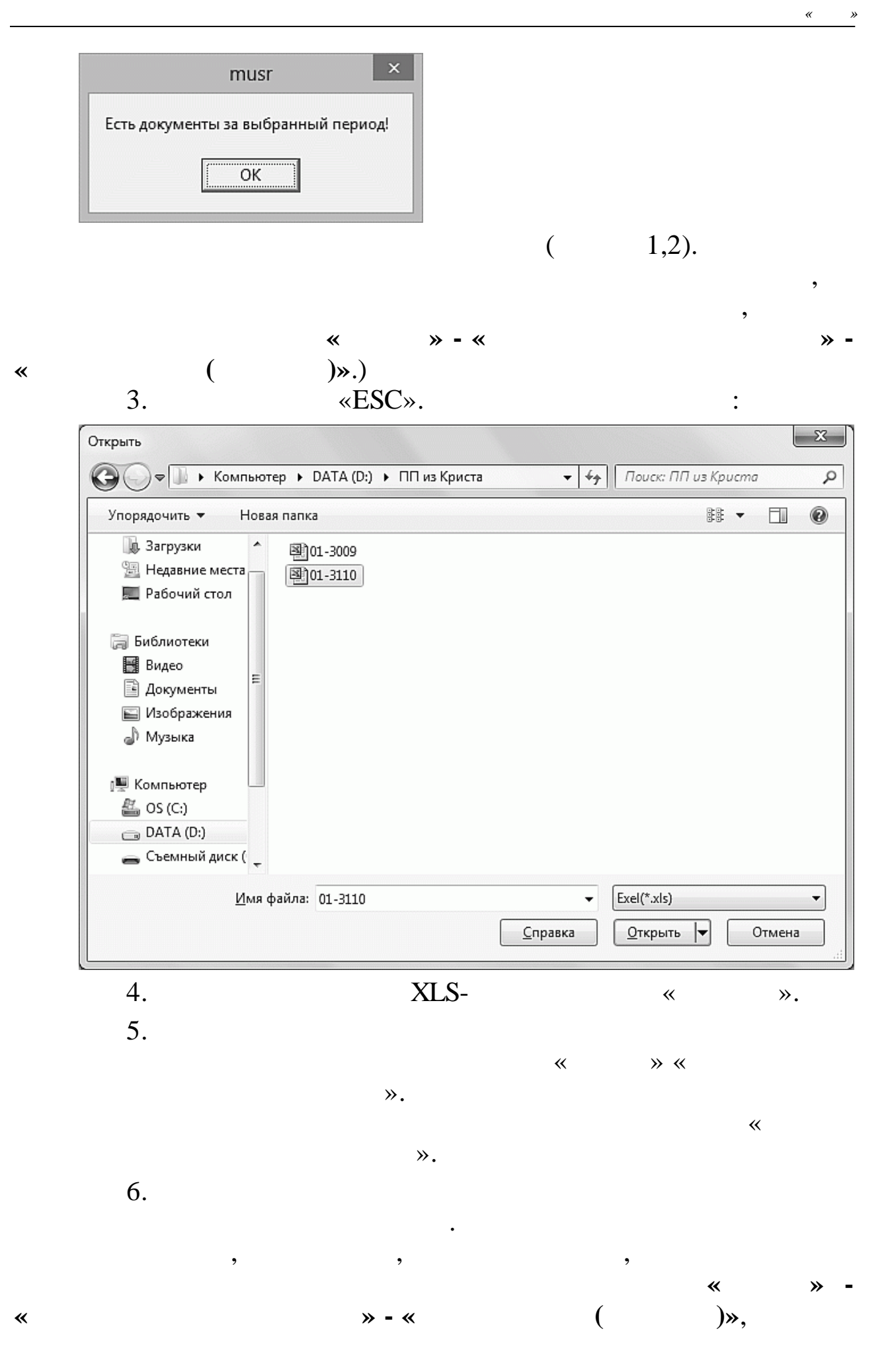

©

73

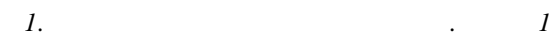

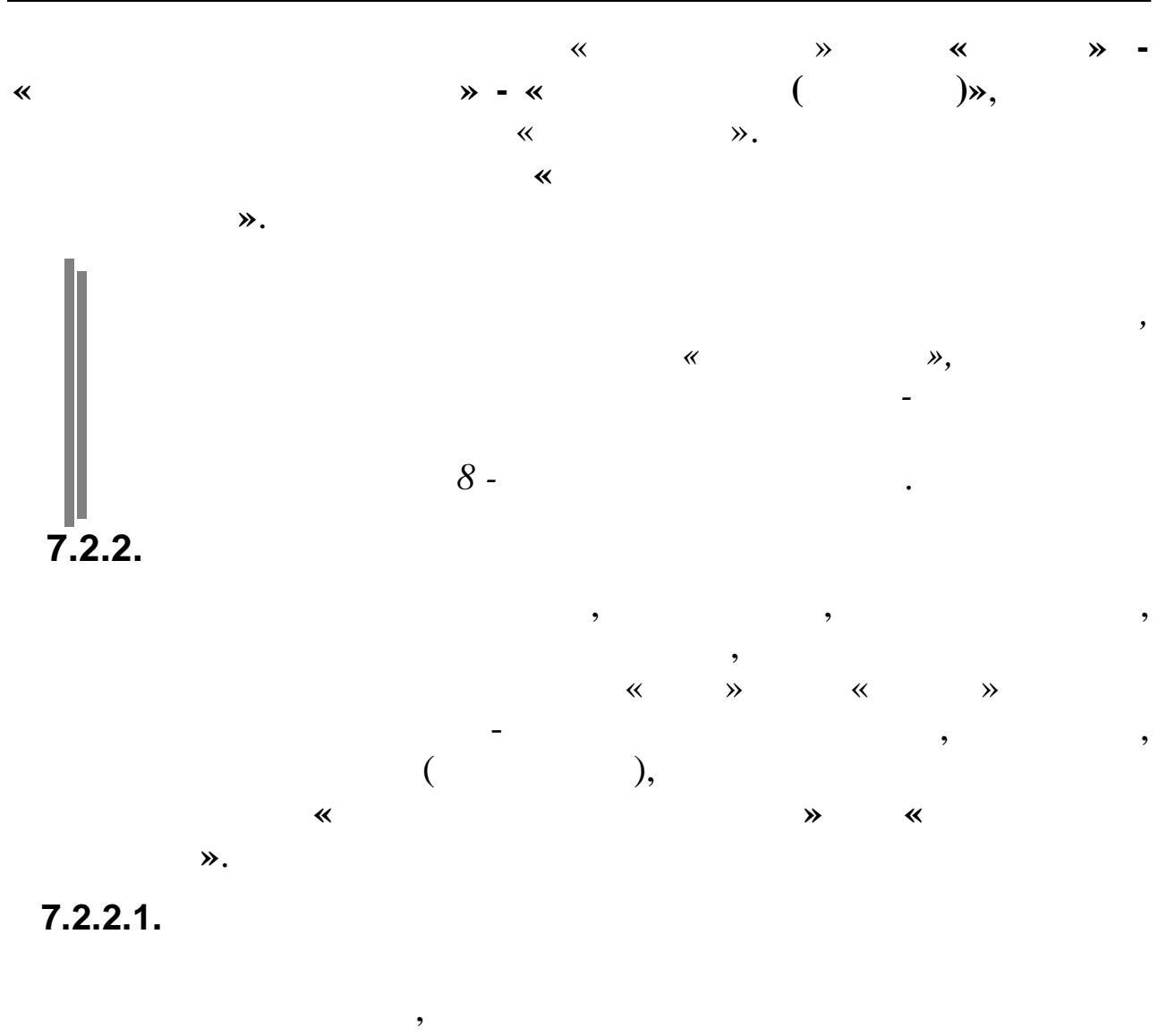

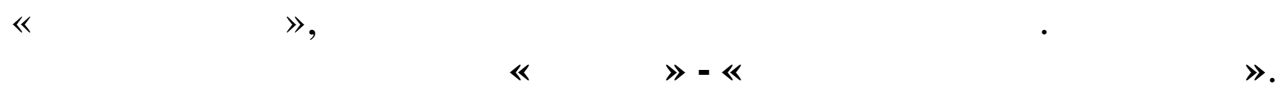

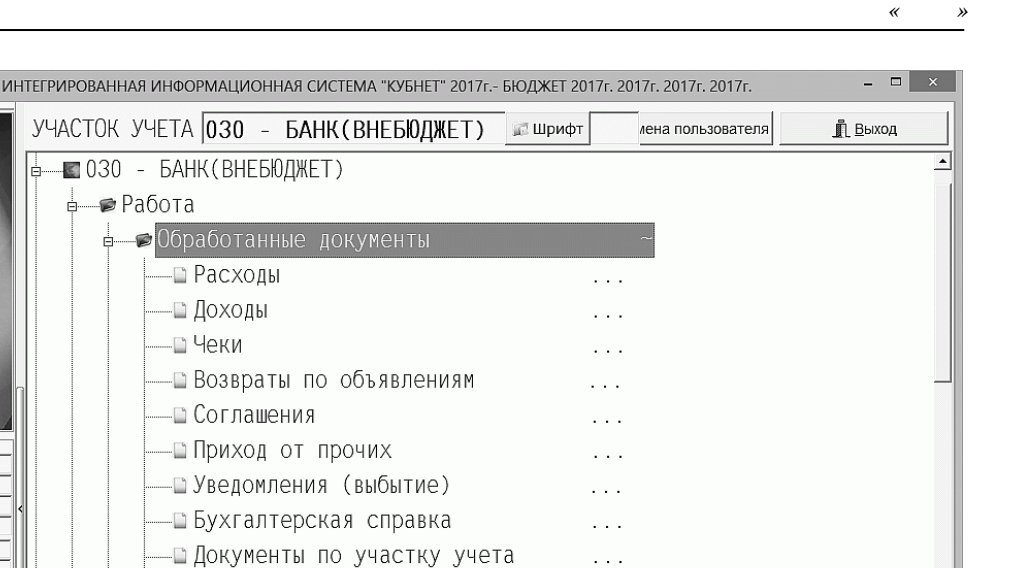

. . .

. . .

🖋 <u>О</u>чистить все

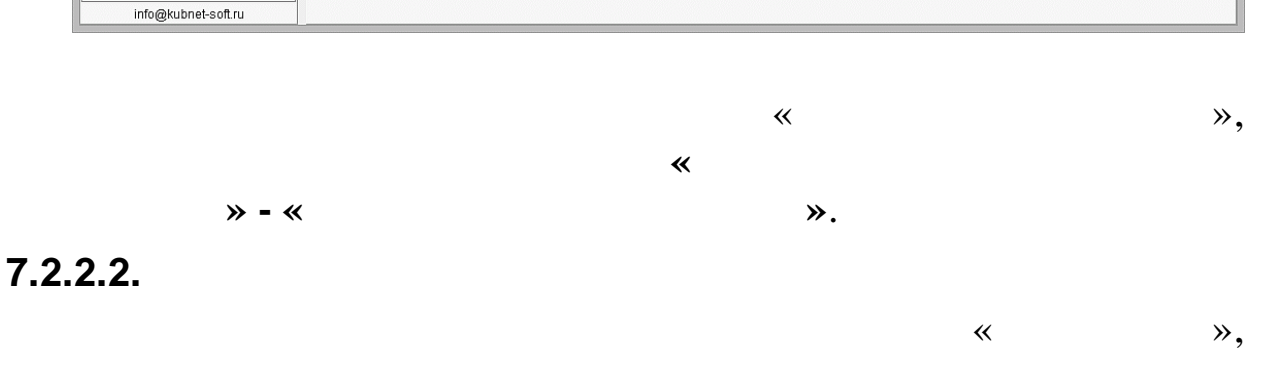

🛯 Документы удаленные

🛩 Выписанные документы

- Jacobiana DD - un Mount Настройка режимов работы МУ Настройка режимов работы БУ

Дата 31.03.2017

БC 20111000

Период с 01.01.2017

Учреждение МБОУ

- Настройка режима работы

-

по 31.03.2017

-

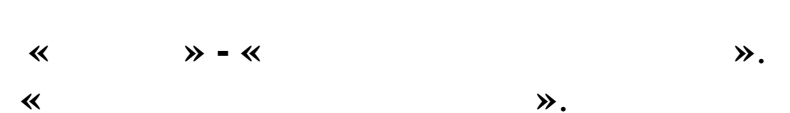

K.YBH 

-Телефоны

+7(861) 267-28-46

+7(861) 262-32-57 +7(861) 262-59-72

+7(861) 262-99-24

µ23 µОступ 91199999 Код базы 1031 Код базы НСИ 6 Кон-фит

Конфигурационный файл D:\WBUD\_NC\e1.wfm\BNCN111.cnf

С Техническая поддержка

•

,

🖉 История релизов

顾 База данных

Константы Прансляция макетов

База НСИ

29

Пользователь Доступ Код базы

| ITHN I                                                 | ЕГРИРОВАННАЯ ИНФОРМАЦИОННАЯ СИСТЕМА "КУБНЕТ" 2017г БЮДЖЕТ 2017г. 2017г. 2017г. 2017г. 2017г. — — – 🗖 🗖 |
|--------------------------------------------------------|----------------------------------------------------------------------------------------------------|
|                                                        | УЧАСТОК УЧЕТА 030 - БАНК (ВНЕБЮДЖЕТ) 🖬 Шрифт иена пользователя 🏦 Выход                                 |
|                                                        | [                                                                                                    |
|                                                        |                                                                                                    |
|                                                        | 🖬 📾 Обработанные документы — ~                                                                         |
|                                                        | ө—∞ Выписанные документы ~                                                                             |
|                                                        | — 🖾 Расходы                                                                                            |
| KYISHET"                                               | — Доходы                                                                                               |
|                                                        | п Чеки                                                                                                 |
|                                                        | — 🖬 Возвраты по объявлениям                                                                            |
| Телефоны<br>+7(861) 267-28-46                          | — Бухгалтерская справка                                                                                |
| +7(861) 262-32-57<br>+7(861) 262-59-72                 | Уведомления (выбытие)                                                                                  |
| +7(861) 262-99-24                                      | Приход от прочих                                                                                       |
| Пользователь [29<br>Доступ [91199999                   | — Документы по участку учета                                                                           |
| Код базы  1031<br>Код базы НСИ  6                      | Царана настройка режима работы                                                                         |
| Конфигурационный файл<br>D:\WBUD_NC\e1.wfm\BNCN111.cnf | U Загрузка III из Криста                                                                               |
|                                                        | — Загрузка доходов из Криста                                                                           |
| Потория релизов                                        | Настройка режинов работы МУ Настройка режинов работы БУ                                                |
|                                                        | Дата 31.03.2017 🔍                                                                                      |
| База данных                                            | Учреждение МБОУ СОШ № 111                                                                              |
| База НСИ                                               | БС 20111000                                                                                            |
| Транспяция макетов                                     |                                                                                                    |
| info@kubnet-soft.ru                                    |                                                                                                    |

:

- .
- •
- •
- •
- •
- ( ).
- .
- .
- .
- •
- •
- •
- •
- « »

» - «

~

≫.

:

\*

≫.

,

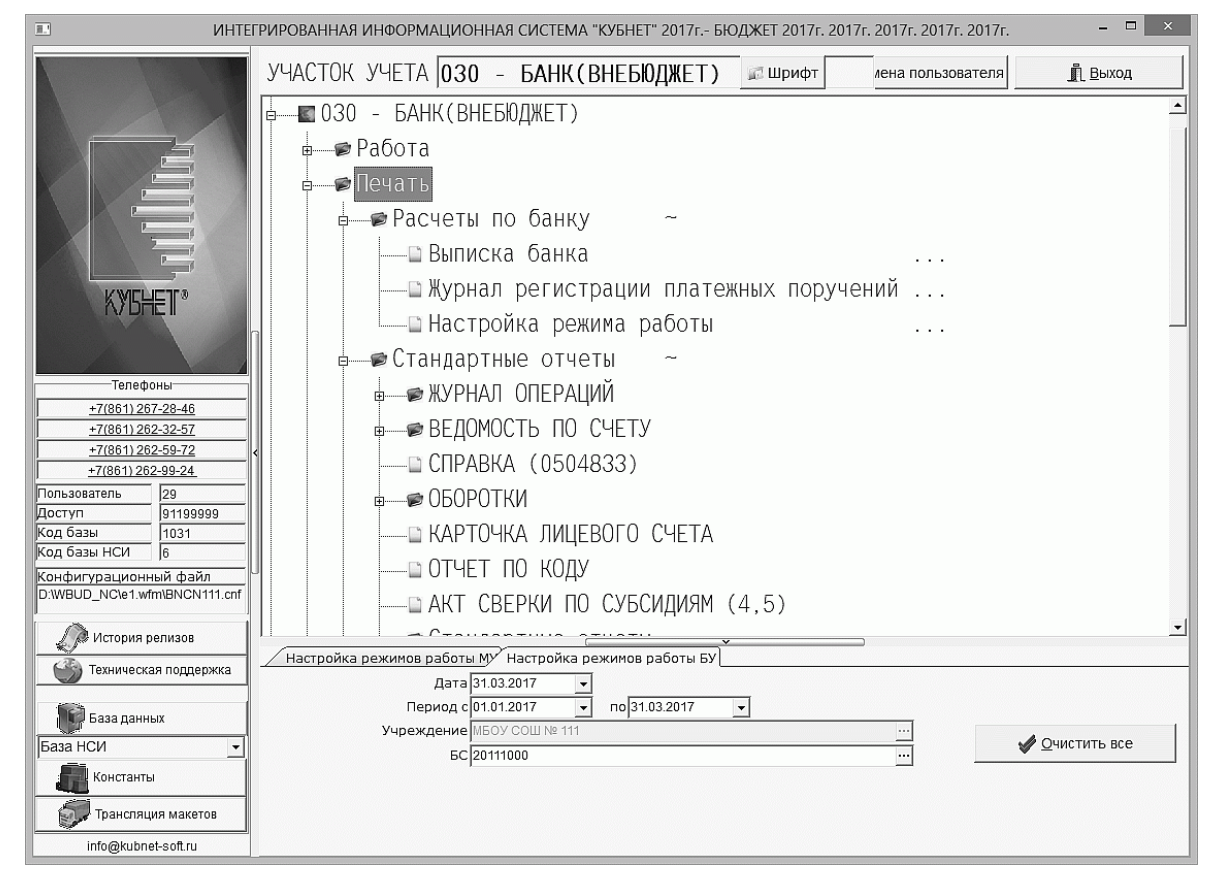

«

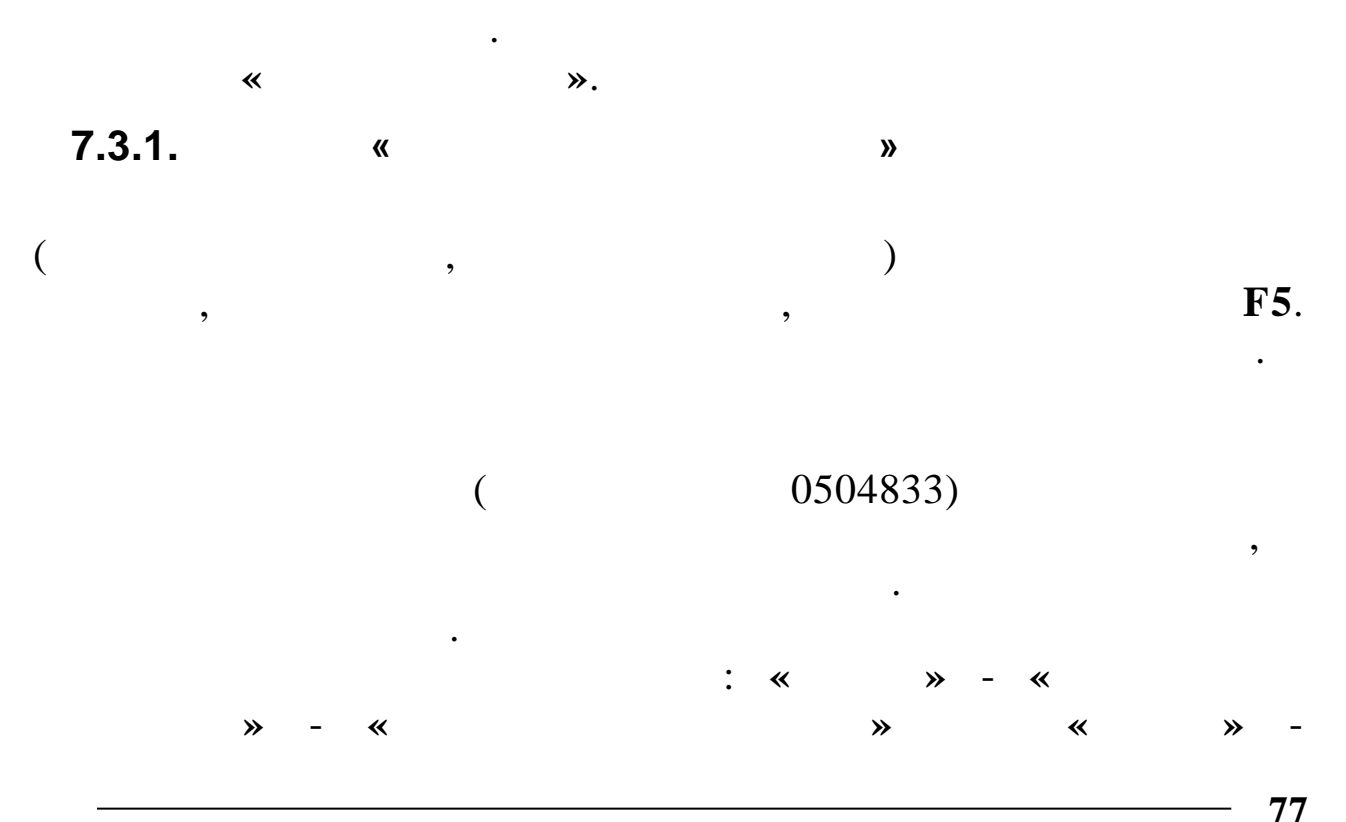

©

1

.

| *      | ; | » - « | ». |
|--------|---|-------|----|
| 7.3.2. | « | »     |    |
|        |   |       |    |
|        |   |       | :  |
| ,      |   | (     |    |
| ),     | , | ,     |    |

|          | • |    |  |     |       |     |
|----------|---|----|--|-----|-------|-----|
|          |   |    |  | : « | » - « | » - |
| <b>«</b> |   | ». |  |     |       |     |

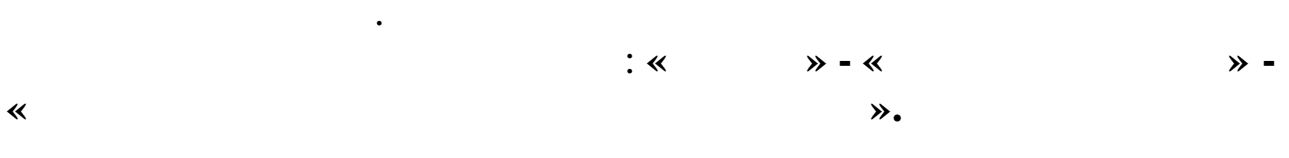

| 7.3.3. | <b>«</b> | <b>»</b> |  |
|--------|----------|----------|--|
|        |          |          |  |

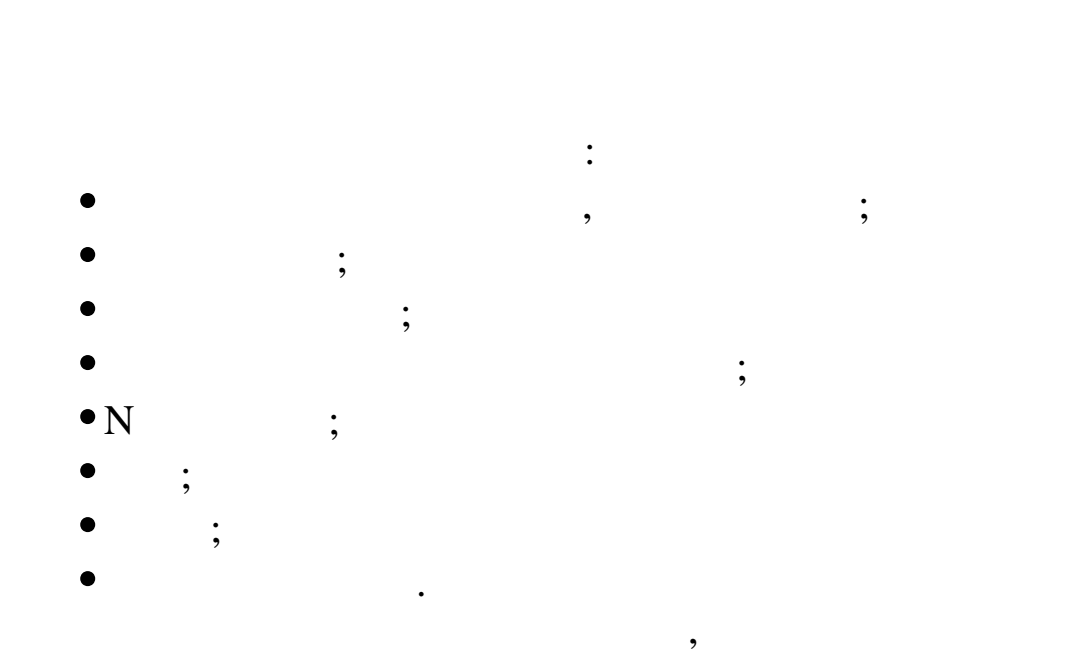

« », , « ».

,

:

«

*»* 

### **8.** « »

### 8.1. « »

« »

- . -- . • .

- . - . - .

- « ». -

1.

8.2.

,

|                                    | « ».                                                                                            |                       |
|------------------------------------|-------------------------------------------------------------------------------------------------|-----------------------|
| ИНТЕГРИ                            | ИРОВАННАЯ ИНФОРМАЦИОННАЯ СИСТЕМА "КУБНЕТ" 2017г БЮДЖЕТ 2017г. 2017г. 2017г. 2017г. 2017г. 2017г | - 🗆 🗙                 |
|                                    | УЧАСТОК УЧЕТА 001 - КАССА 🖬 Шрифт лена пользователя                                             | <u></u> <u>В</u> ыход |
|                                    | ₽ 15 - БАНК(БЮДЖЕТ)                                                                             | -                     |
|                                    | ⊫ — 🖬 030 - БАНК(ВНЕБЮДЖЕТ)                                                                     |                       |
|                                    | e−-■ 001 - KACCA                                                                                |                       |
|                                    | р—🗩 Работа                                                                                      |                       |
|                                    | 🖬 🔤 Обработанные документы — ~                                                                  |                       |
| K YISHET ®                         | 🖬 🖬 🖉 Выписанные документы — ~                                                                  |                       |
|                                    | □Паспорт предприятия                                                                            |                       |
|                                    | 📕 🗆 Настройка режима работы                                                                     |                       |
| Телефоны<br>+7(861) 267-28-46      | е—₽ Печать                                                                                      |                       |
| +7(861) 262-32-57                  | 🖩 📼 🕫 Справочники                                                                               |                       |
| +7(861) 262-99-24                  | ∭е—∎ 003 - ПОДОТЧЕТ                                                                             |                       |
| Пользователь 29<br>Доступ 91199999 | ∎е—∎018 - ЛИМИТЫ БЮЖДЕТНЫХ ОБЯЗАТЕЛЬСТВ                                                         |                       |
| Код базы  1031<br>Код базы НСИ  6  | е                                                                                               |                       |
| Конфигурационный файл              | U е— 🖬 060 - ГОС.КОНТРАКТЫ(ДОГОВОРА)                                                            |                       |
| D:\WBUD_NC\e1.wfm\BNCN111.cnf      | ы шалана ала ала ала ала ала ала ала ала ал                                                     | -1                    |
| История релизов                    |                                                                                                 | <b>_</b>              |
| Техническая поддержка              | Дата 31.03.2017 •                                                                               |                       |
| База данных                        | Период с 01.01.2017 у по 31.03.2017 у                                                           |                       |
| База НСИ 🗸                         | БС 20134000 ····                                                                                | чистить все           |
| Константы                          |                                                                                                 |                       |
| Трансляция макетов                 |                                                                                                 |                       |
| info@kubnet-soft.ru                |                                                                                                 |                       |

«

»

1

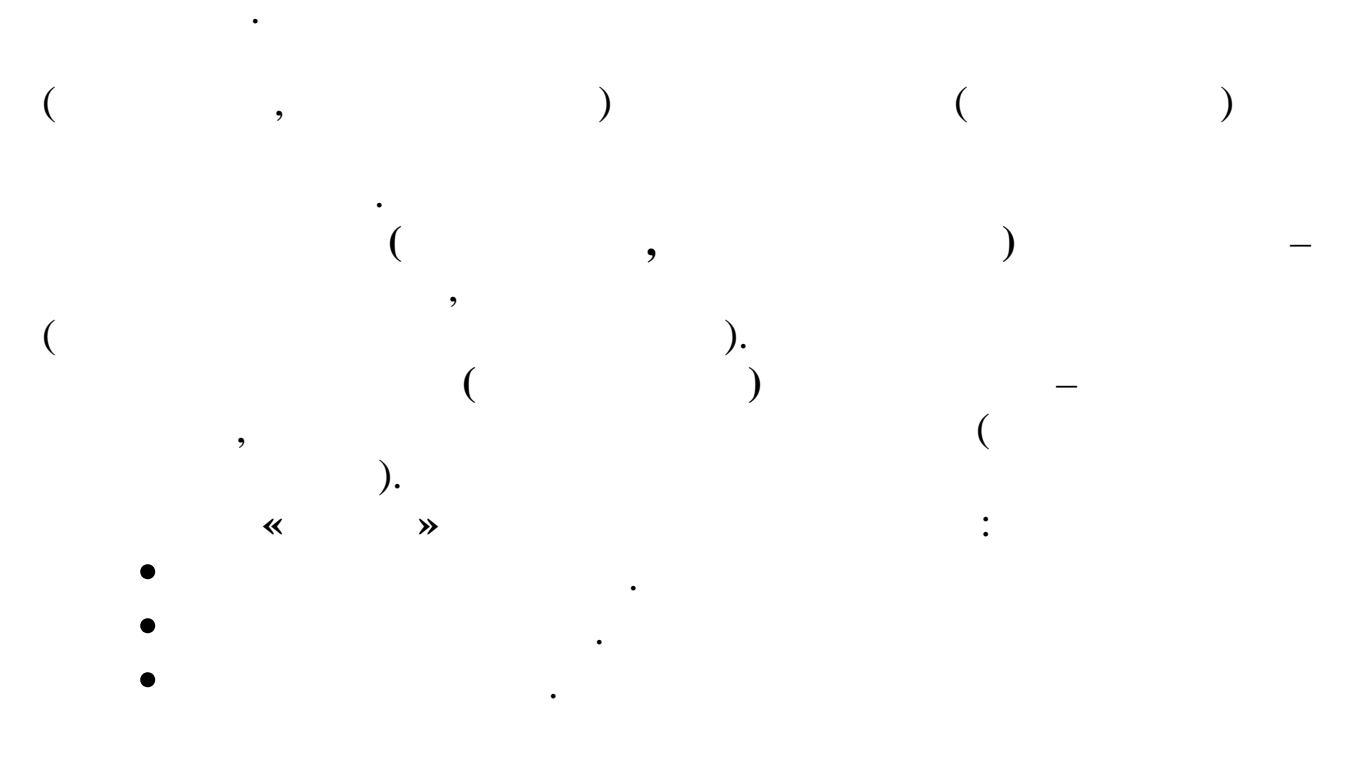

80

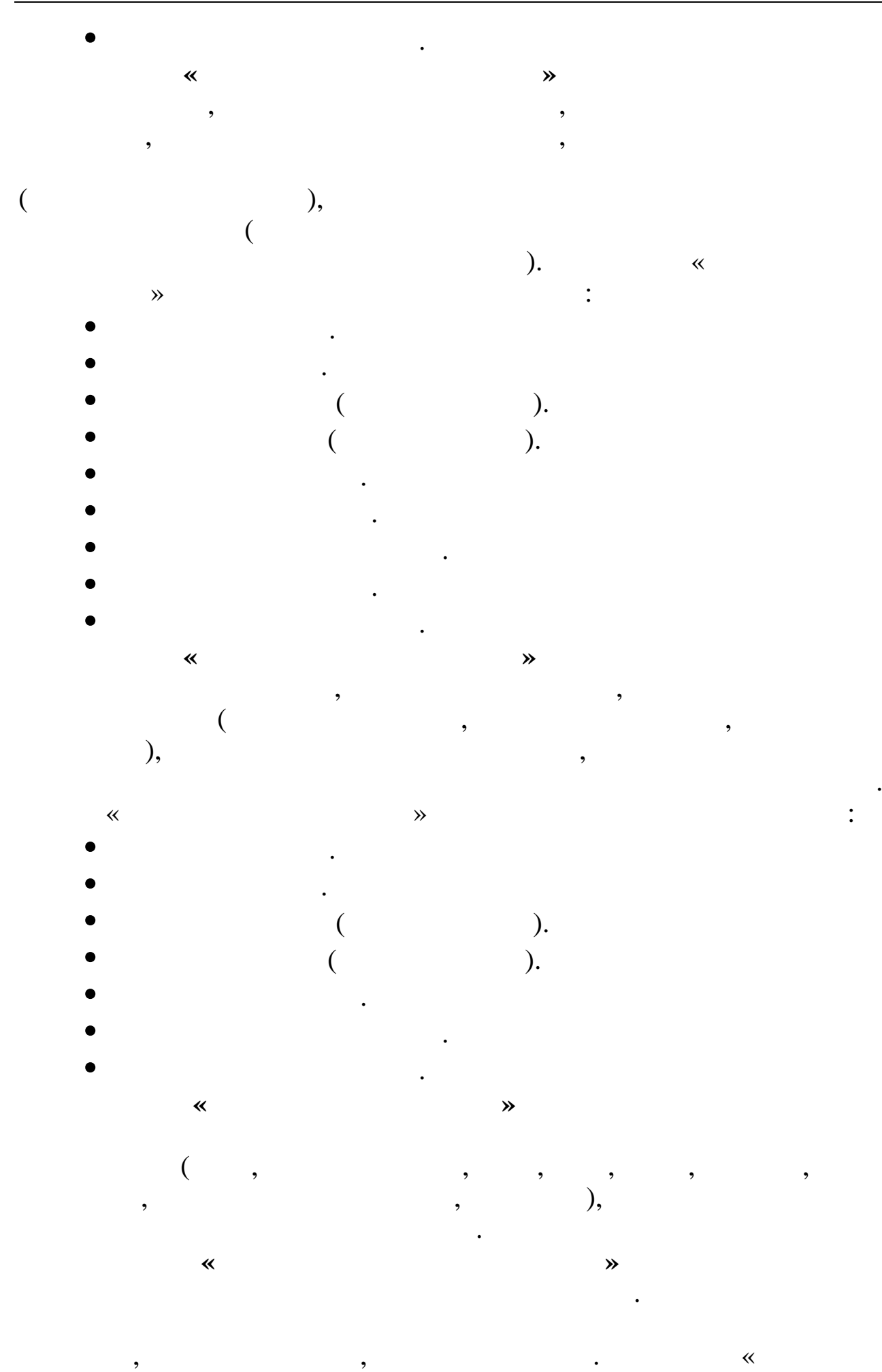

©

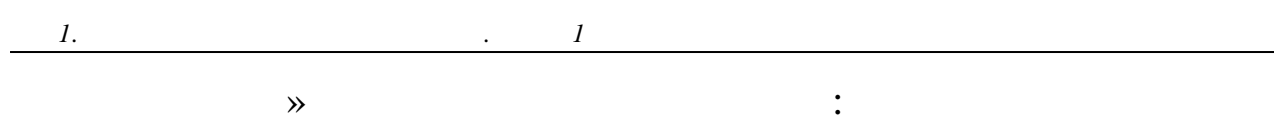

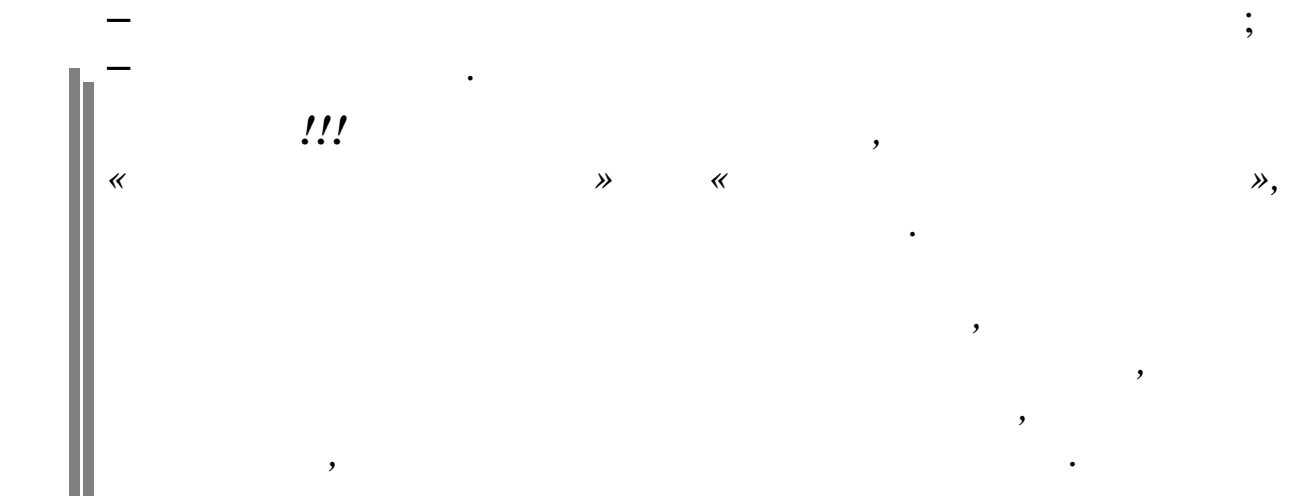

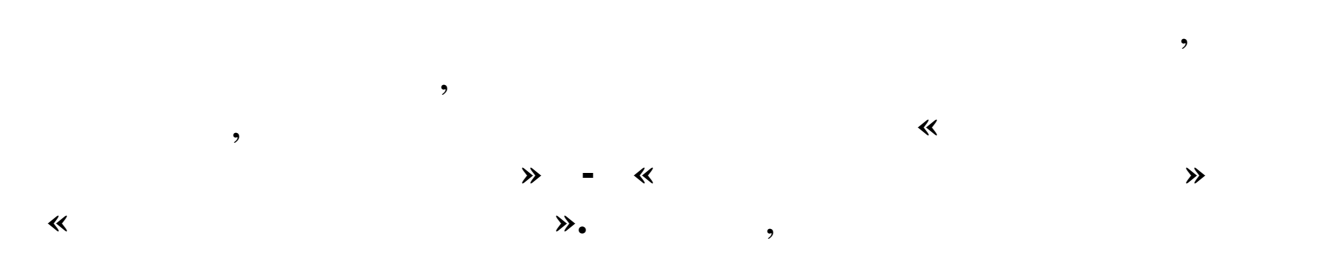

8.2.1.

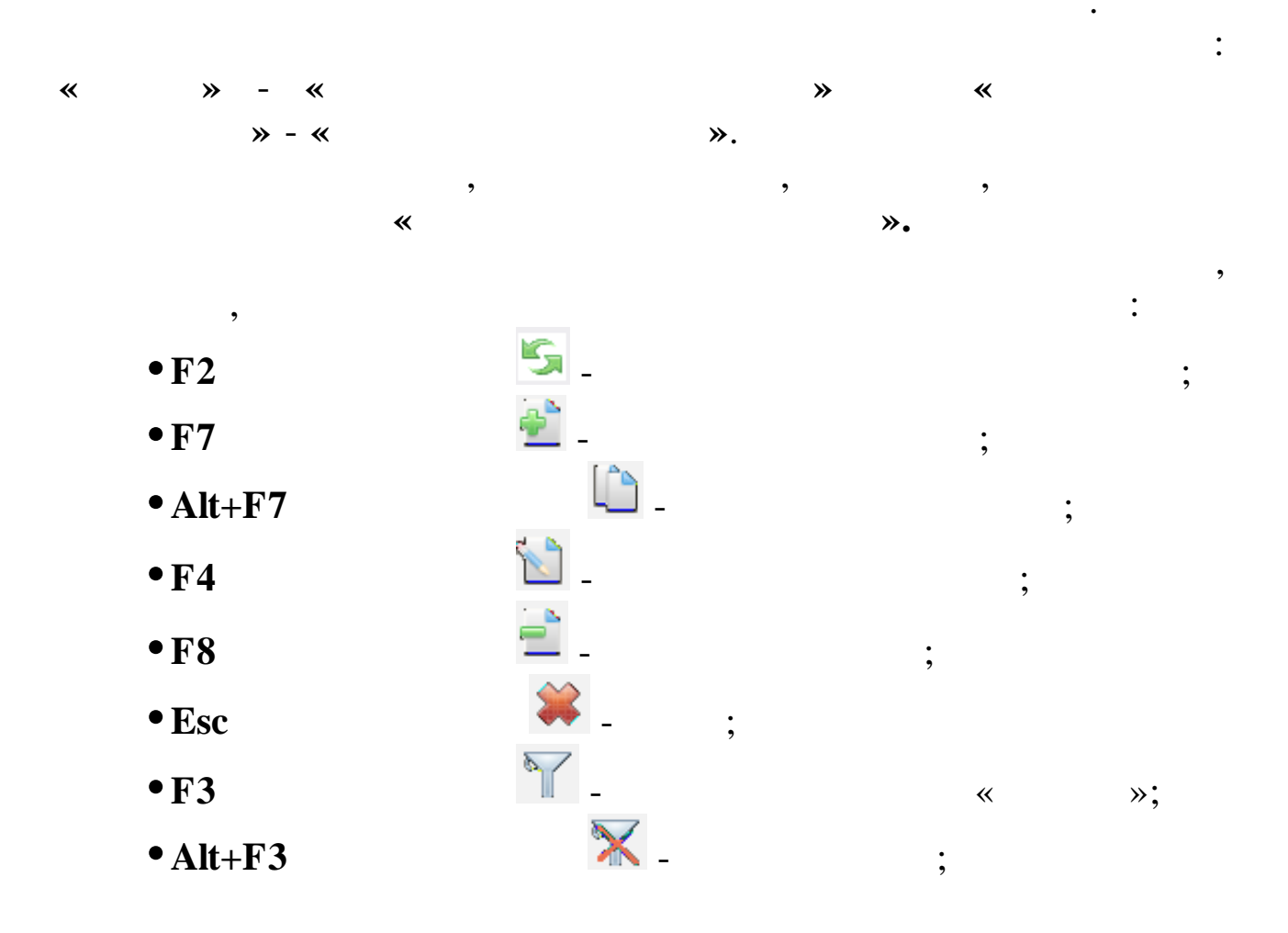

|                     |                                                                                                    | « |
|---------------------|----------------------------------------------------------------------------------------------------|---|
| • F6                |                                                                                                    |   |
| F5                  | ;                                                                                                    |   |
| <b>F</b> 5          | · · · · · · · · · · · · · · · · · · ·                                                                                                    |   |
| F11                 | -                                                                                                    |   |
| • Ctrl+H            | ;<br>Iome -                                                                                                    |   |
| • Ctrl+E            | nd -                                                                                                    |   |
|                     |                                                                                                    |   |
|                     | F7                                                                                                    |   |
|                     | Ввод/корректировка документа –                                                                                                    |   |
|                     |                                                                                                    |   |
| Документ<br>От кого | Расходная ведомость № Г от 31.03.2017 -                                                                                                    |   |
| Дебет<br>ВД         |                                                                                                    |   |
| Код субсидий        | Код ЦС Сумма до изменений                                                                                                    |   |
|                     | CHET January                                                                                                    |   |
| + 4                 |                                                                                                    |   |
|                     | Сохранить                                                                                                    |   |
|                     |                                                                                                    |   |
| ~ ~                 | N» - , , , , , , , , , , , , , , , , , ,                                                                                                    |   |
|                     | •                                                                                                    |   |
| •                   | «                                                                                                    |   |
| *                   | ».                                                                                                    |   |
| •                   |                                                                                                    |   |
|                     | , « ».<br>« »                                                                                                    |   |
|                     |                                                                                                    |   |
|                     | $( \qquad ) \qquad , \qquad , \qquad , \qquad \qquad , \qquad \qquad , \qquad \qquad , \qquad \qquad , \qquad \qquad , \qquad \qquad \qquad \qquad \qquad , \qquad \qquad \qquad \qquad \qquad \qquad \qquad \qquad \qquad \qquad \qquad \qquad \qquad \qquad \qquad \qquad \qquad \qquad \qquad \qquad$ |   |
|                     |                                                                                                    |   |

1

,

«

,

,

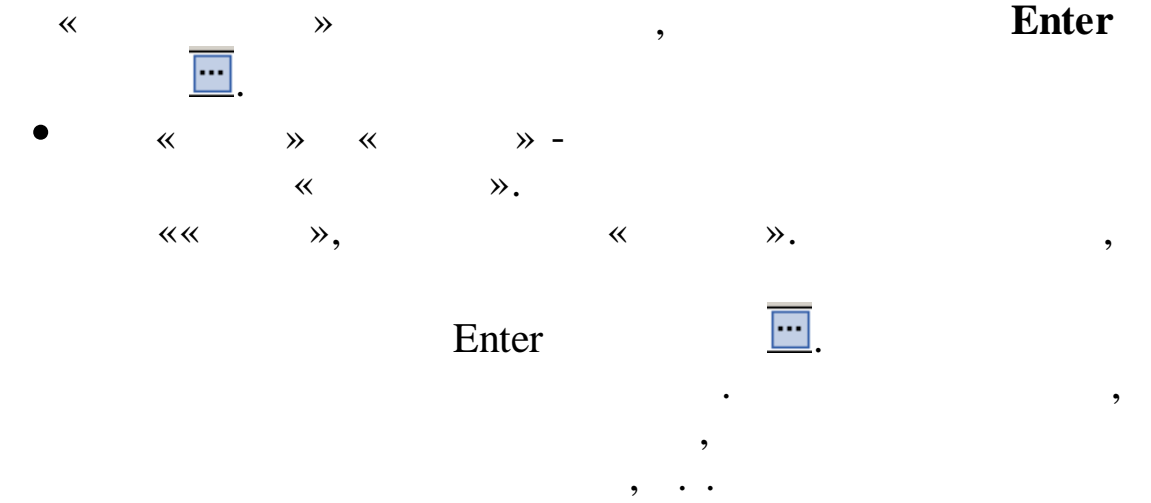

## Enter.

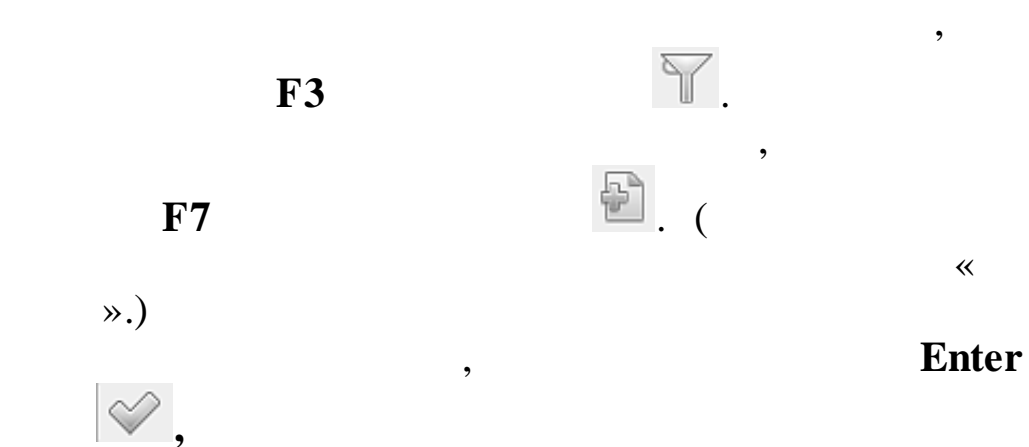

:

#### ~

≫.

,

- « ≫ -»,
  - » ( « -

# Enter

,

•••

•

)

~

|                                       | Справочник субсидий 🛛 🗕 🗖 🗙                                                       |   |
|---------------------------------------|-----------------------------------------------------------------------------------|---|
| <u>Р</u> абота <u>П</u> оиск <u>П</u> | ечать <u>С</u> тиль                                                               |   |
|                                       | 💛 🗱 🍸 🛣 📄 📄 Маказать коды                                                         |   |
| Выполнение муни                       | ципального задания                                                                |   |
| Код субсидий 🗠                        | Наименование                                                                      |   |
| 001010000                             | Выполнение муниципального задания                                                 |   |
| 001010029                             | Средства местного бюджета на выполнение условий софинансирования в рамках предс   |   |
| 001010030                             | Средства местного бюджета на повышение заработной платы работников муниципалы     |   |
| 001010033                             | Субсидии на оплату аренды помещений для размещения начальных классов муниципал    |   |
| 001010034                             | Субсидии на материально-техническое оснащение приобретаемых дошкольных учрежди    |   |
| 001010040                             | Субсидии на оплату подключения общеобразовательных организаций к волоконно-опти   |   |
| 001010053                             | Средства местного бюджета на выполнение условий софинансирования, связанных с ре  |   |
| 001010056                             | Средства местного бюджета на реализацию мероприятий в целях создания и организа.  |   |
| 001010059                             | Субсидии на оплату транспортных услуг (подвоз учащихся) муниципальных бюджетных   |   |
| 001010064                             | Средства местного бюджета на создание условий для укрепления здоровья детей и пед |   |
| 001010070                             | Средства местного бюджета на выполнение условий софинансирования, связанных с ре  |   |
| 1 Выполнение мун                      | иципального задания                                                               | - |

Enter

(

•

,

,

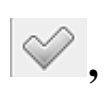

).

### F3

,

|                  | Справочник субсилий – 🗖 🗙                                                          |
|------------------|------------------------------------------------------------------------------------|
| Вабота Поиск П   |                                                                                    |
|                  |                                                                                    |
|                  | 💛 🗱 🍸 🛣 🚍 💭 Показать коды                                                          |
|                  |                                                                                    |
| Поиск по наимено | ванию 🗾 нажмите ESC для отмены                                                     |
| Субс             | идия 970990010                                                                     |
| Код субсидий 🛆   | Наименование                                                                       |
| 001016560        | Средства местного бюджета на выполнение условий софинансирования, связанных с ре   |
| 001018012        | Средства местного бюджета на финансовое обеспечение расходных обязательств на д    |
| 001019999        | Возврат дебиторской задолженности прошлых лет муниципальными бюджетными учреж      |
| 001020000        | Выполнение муниципального задания, в том числе содержание имущества, муниципаль    |
| 001020029        | Средства местного бюджета на выполнение условий софинансирования в рамках предс    |
| 001020030        | Средства местного бюджета на повышение заработной платы работников муниципалы-     |
| 001020034        | Субсидии на материально-техническое оснащение приобретаемых дошкольных учрежди     |
| 001020040        | Субсидии на оплату подключения общеобразовательных организаций к волоконно-опти    |
| 001020056        | Средства местного бюджета на реализацию мероприятий в целях создания и организа. 💌 |
| 17               |                                                                                    |

«

*»* 

,

T.

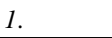

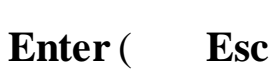

₽.(

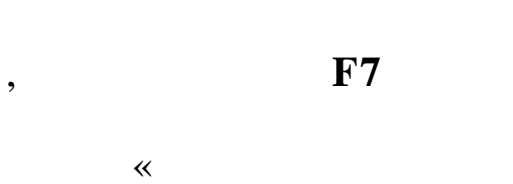

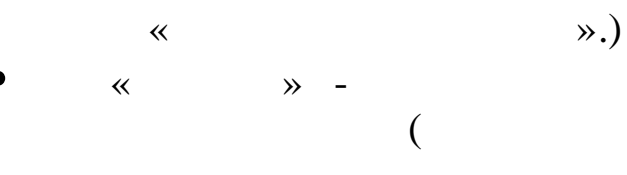

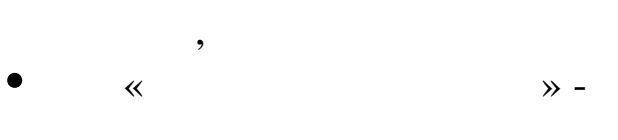

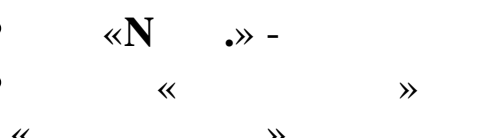

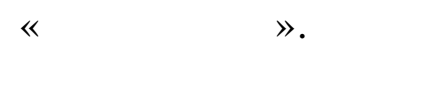

••••

~

«

**»** 

( •

«

≫ -

:

«

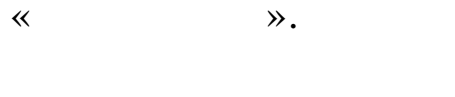

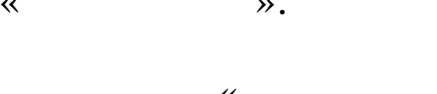

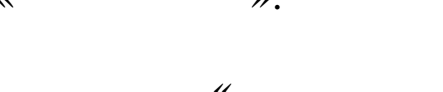

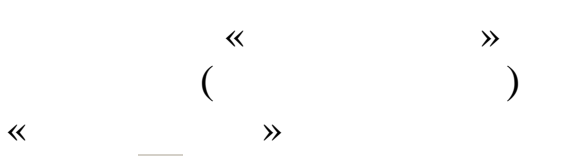

«

),

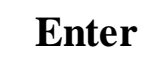

(

).

)

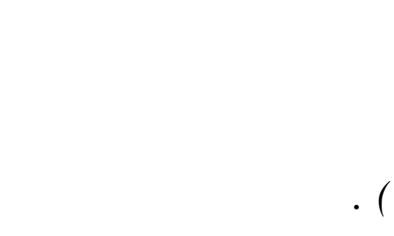

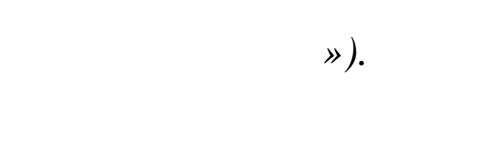

,

»,

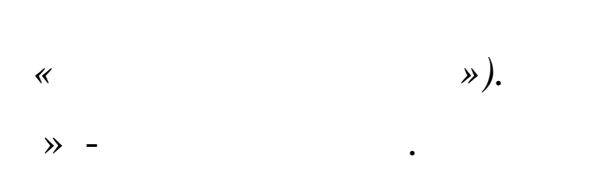

Enter

•••

|               | Справочник наборов видов расхода                              | - [          | ×        |
|---------------|---------------------------------------------------------------|--------------|----------|
| <u>Р</u> абот | а <u>П</u> оиск <u>П</u> ечать <u>С</u> тиль                  |              |          |
| ₽             | 🎦 🖄 🚽 🕪 🗱 🍸 🛣 🚍 🌉 🕅 Показать коды                             |              |          |
| 1241          |                                                               |              |          |
| Код           | Строка набора 🛛                                               | Наименование |          |
| 1247          | 925-0702-0210100590-851-290-000-0950100-000-403-080000-111040 |              |          |
| 1242          | 925-0702-0210100590-852-290-000-1260000-000-403-080000-111040 |              |          |
| 1364          | 925-0702-0210100590-852-290-000-1820000-800-000-080000-111040 |              |          |
| 1241          | 925-0702-0210100590-852-290-000-1820000-800-403-080000-111040 |              |          |
| 1306          | 925-0702-0210100590-853-290-000-1830000-000-403-080000-111040 |              |          |
| 1285          | 925-0702-0210100590-853-290-000-1830000-800-403-080000-111040 |              |          |
| 1307          | 925-0702-0210110170-243-225-000-0000000-000-601-090000-240330 |              |          |
| 1308          | 925-0702-0210110170-244-310-000-0000000-000-603-090000-240120 |              |          |
| 1309          | 925-0702-0210110170-244-340-000-0000000-000-604-090000-110350 |              |          |
| 1310          | 925-0702-0210110170-612-225-000-0000000-000-601-090000-240330 |              |          |
| 1311          | 925-0702-0210110170-612-310-000-0000000-000-603-090000-240120 |              |          |
| 1241          |                                                               | i            | <b>\</b> |

Enter

•

:

 $\heartsuit$ ,

**F3** 

,

©

•

\*

Y

«

1

.

| d Cri         | равочник наборов видов расхода                        |        |        |          |         |  |
|---------------|-------------------------------------------------------|--------|--------|----------|---------|--|
| <u>Р</u> абот | га Поиск Печать <u>С</u> тиль                         |        |        |          |         |  |
| Ð (           |                                                       |        |        |          |         |  |
| 1             |                                                       |        |        |          |         |  |
| Поиск         | по наименованию                                       | ▼ наж  | мите Е | SC для о | тмены   |  |
|               | ,                                                     |        |        |          |         |  |
| КВСР          | КФСР КИСР КВР КЭСР Наплав. СубКЭСРЛ                   | ЛБ     | ТΦ     | TC       | Menonn. |  |
|               | 223                                                   | ·      |        |          |         |  |
| Код           | Строка набора                                         |        | Δ      | Наимен   | ование  |  |
| 46            | 925-0702-4219900-001-211-000-0070000-800-000-022013-1 | 110111 |        |          |         |  |
| 47            | 925-0702-4219900-001-212-000-0000000-800-000-023031-1 | 110401 |        |          |         |  |
| 48            | 925-0702-4219900-001-213-000-0070000-800-000-022013-1 | 110211 |        |          |         |  |
| 49            | 925-0702-4219900-001-221-000-0000000-800-000-023031-1 | 110600 |        |          |         |  |
| 50            | 925-0702-4219900-001-223-000-0000000-800-000-022013-1 | 110730 |        |          |         |  |
| 51            | 925-0702-4219900-001-225-000-0000000-800-000-023031-1 | 111020 |        |          |         |  |
| 89            | 925-0702-4219900-001-226-000-0000000-800-000-023031-1 | 110330 |        |          |         |  |
| 52            | 925-0702-4219900-001-226-000-0000000-800-000-023031-1 | 110403 |        |          |         |  |
| 53            | 925-0702-4219900-001-226-000-1140000-800-000-023031-1 | 111040 |        |          |         |  |
| 54            | 925-0702-4219900-001-226-000-1480000-800-000-023031-1 | 111040 |        |          |         |  |
| 55            | 925-0702-4219900-001-226-000-1490000-800-000-023031-1 | 111040 |        |          |         |  |
| 56            | 925-0702-4219900-001-226-000-1930000-800-000-022013-1 | 111040 |        |          |         |  |
| 57            | 925-0702-4219900-001-226-000-9990000-800-000-023031-1 | 111040 |        |          |         |  |
| 108           | 925-0702-4219900-001-290-000-1820000-800-000-022013-1 | 111040 |        |          |         |  |
| 58            | 925-0702-4219900-001-290-000-1820000-800-000-023031-1 | 111040 |        |          |         |  |
| 110           | 925-0702-4219900-001-290-000-9990000-800-000-022013-1 | 111040 |        |          |         |  |
| 111           | 925-0702-4219900-001-290-000-9990000-800-000-023051-1 | 111040 |        |          |         |  |
| 59            | 925-0702-4219900-001-310-000-0000000-800-000-022013-2 | 240120 |        |          |         |  |

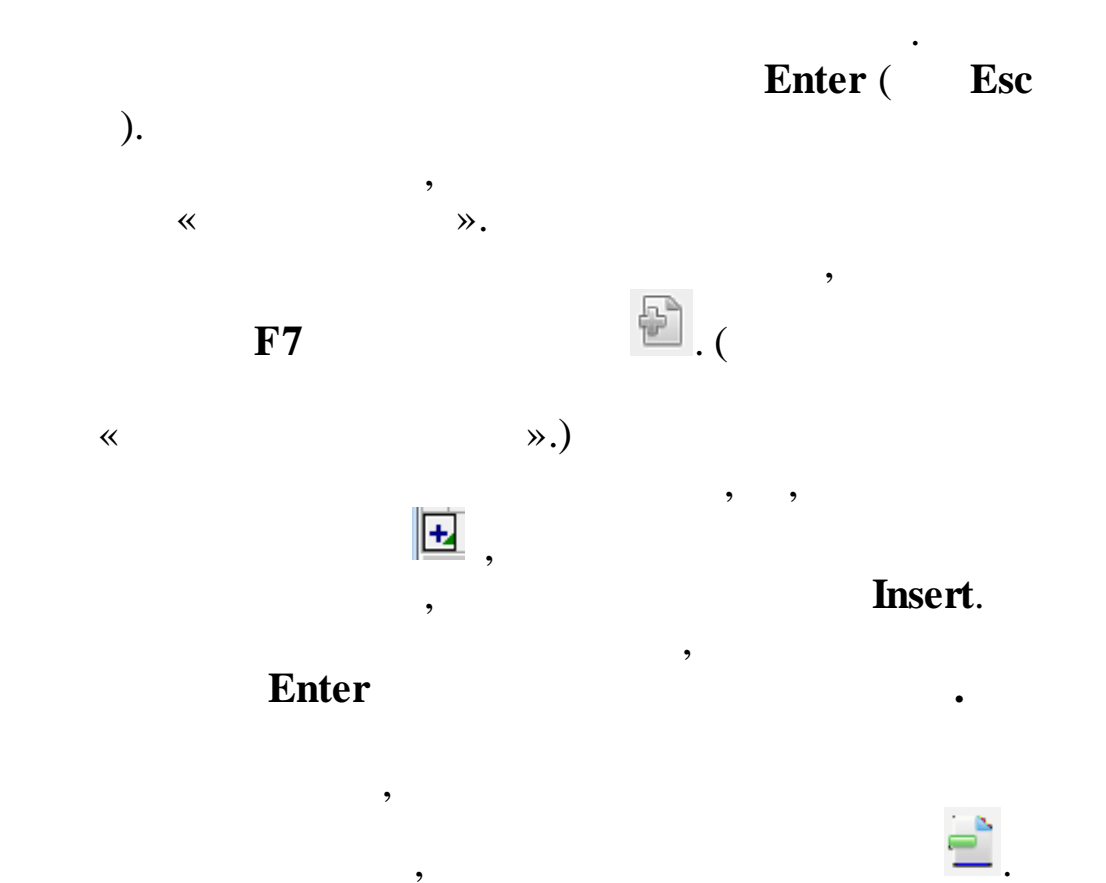

,

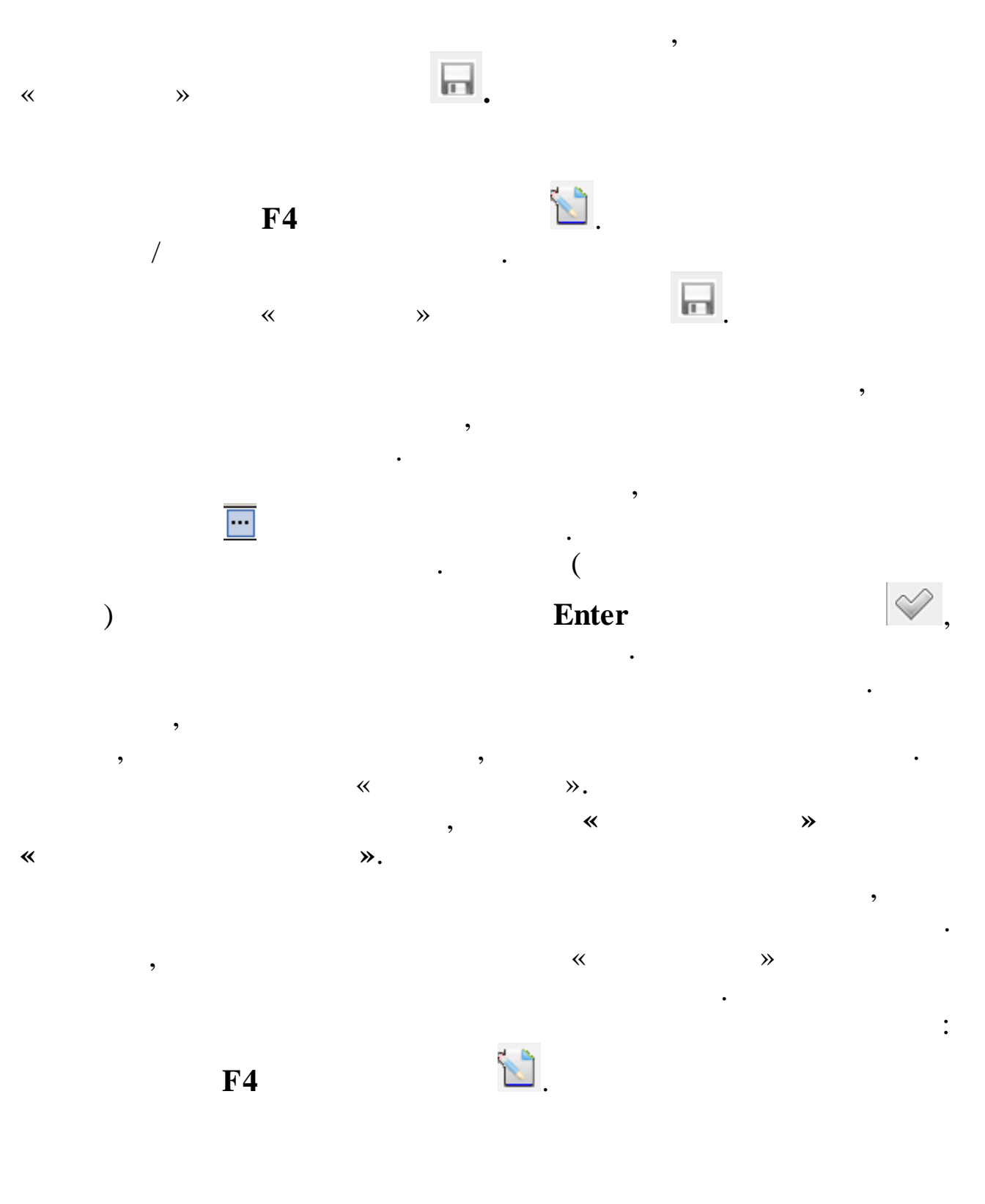

**F5**.

:

|                              | Установите параметр | ры фильтра | - 🗆 | × |
|------------------------------|---------------------|------------|-----|---|
| <u>Р</u> абота <u>С</u> тиль |                     |            |     |   |
|                              |                     |            |     |   |
| Γ                            |                     |            |     |   |
| 🤄 Печать рас                 | сходной ведомости   |            |     |   |
|                              |                     |            |     |   |
|                              |                     |            |     |   |
| О Печать рее                 | естра               |            |     |   |
|                              |                     |            |     |   |
|                              |                     | Отмена     | _   |   |
|                              |                     |            |     |   |
|                              |                     |            |     |   |

)

≫.

•

•

«

Excel.

8.3.

\*

(

,

≫.

*»* 

«

\*

»

| П ИНТЕГРИ                                                   | ИРОВАННАЯ ИНФОРМАЦИОННАЯ СИСТЕМА "КУБНЕТ" 2017г БЮДЖЕТ 2017г. 2017г. 2017г. 2017г. 2017г. 2017г. 2017г. 🗾 💻 |          |
|-------------------------------------------------------------|----------------------------------------------------------------------------------------------------|----------|
|                                                             | УЧАСТОК УЧЕТА 001 - КАССА 🔤 Шрифт иена пользователя 👖 Выход                                                 |          |
|                                                             | е—с 001 - КАССА<br>е—≈Работа                                                                                | <u> </u> |
|                                                             | е — № Расчеты по кассе ~                                                                                    |          |
|                                                             | а тех дурнал регистрации — Потчет кассира                                                                   |          |
|                                                             | — Отчет кассира (по БК)                                                                                     |          |
| Телефоны<br>+7(861) 267-28-46                               | — Кассовая книга<br>— Кассовая книга (по БК)                                                                |          |
| +7(861) 262-32-57<br>+7(861) 262-59-72                      | — Титульный лист кассовой книги                                                                             |          |
| Пользователь 29<br>Доступ 91199999                          | е е Стандартные отчеты ~                                                                                    |          |
| Код базы   1031<br>Код базы НСИ  6<br>Конфигурационный файл | ⊕—₽ ЖУРНАЛ ОПЕРАЦИИ<br>⊕—₽ ВЕДОМОСТЬ ПО СЧЕТУ                                                               |          |
| D:WBUD_NC\e1.wfm\BNCN111.cnf                                | — © СПРАВКА (0504833)                                                                                       | •        |
| С Техническая поддержка                                     | Настройка режимов работы МУ Настройка режимов работы БУ                                                     |          |
| База данных                                                 | Период с 01.01.2017 • по 31.03.2017 •<br>Учреждение МБОУ СОШ № 111 •••••                                    | 1        |
| Константы                                                   | БС 20134000 ···· • • • • • • • • • • • • • • • •                                                            | ]        |
| трансляция макетов                                          |                                                                                                    |          |

≫.

8.3.1. «

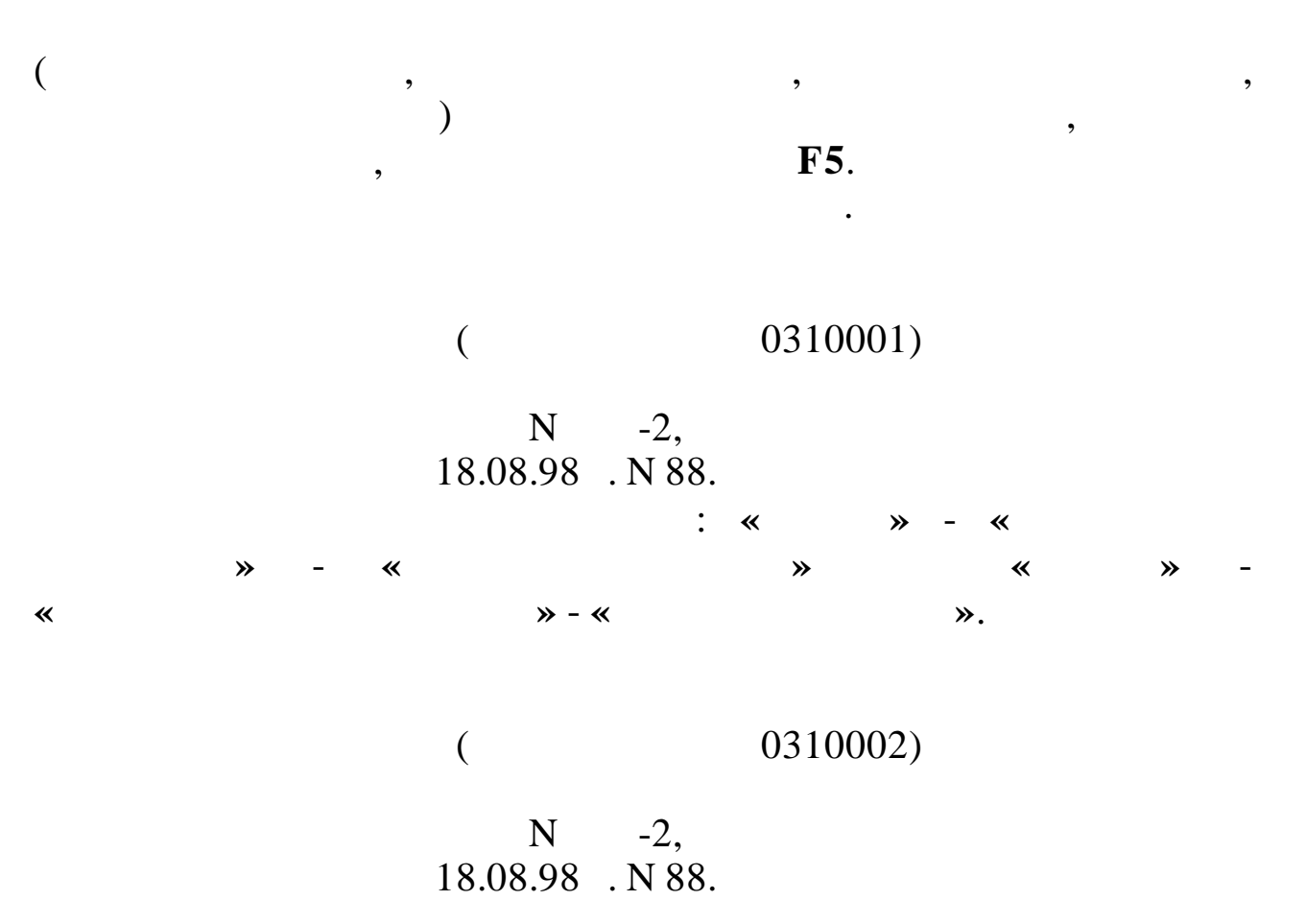

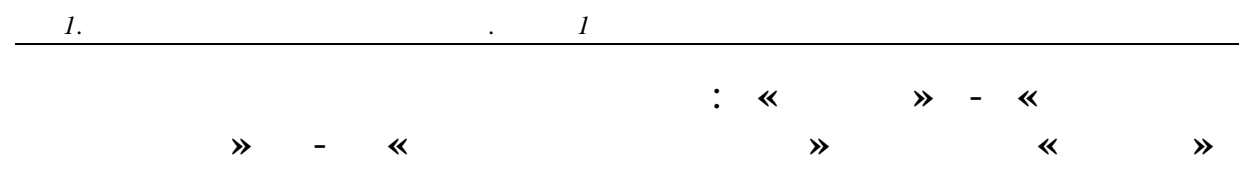

≫ - ≪

( 0504501)

≫.

### N 0504501,

. : « » - « » - « » « » -« »-« ».

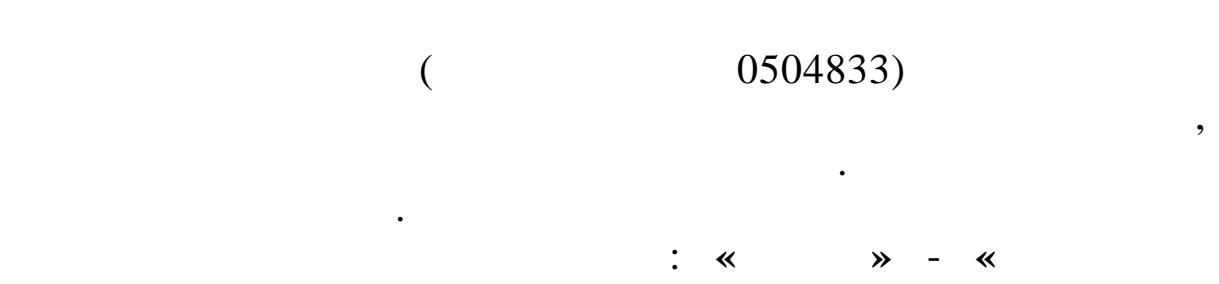

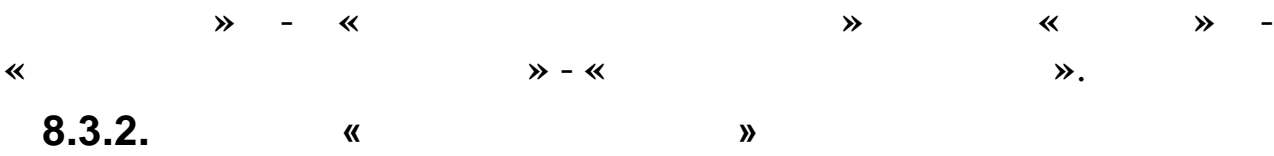

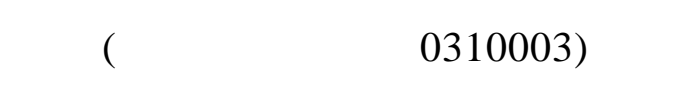

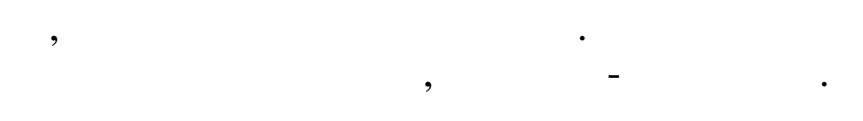

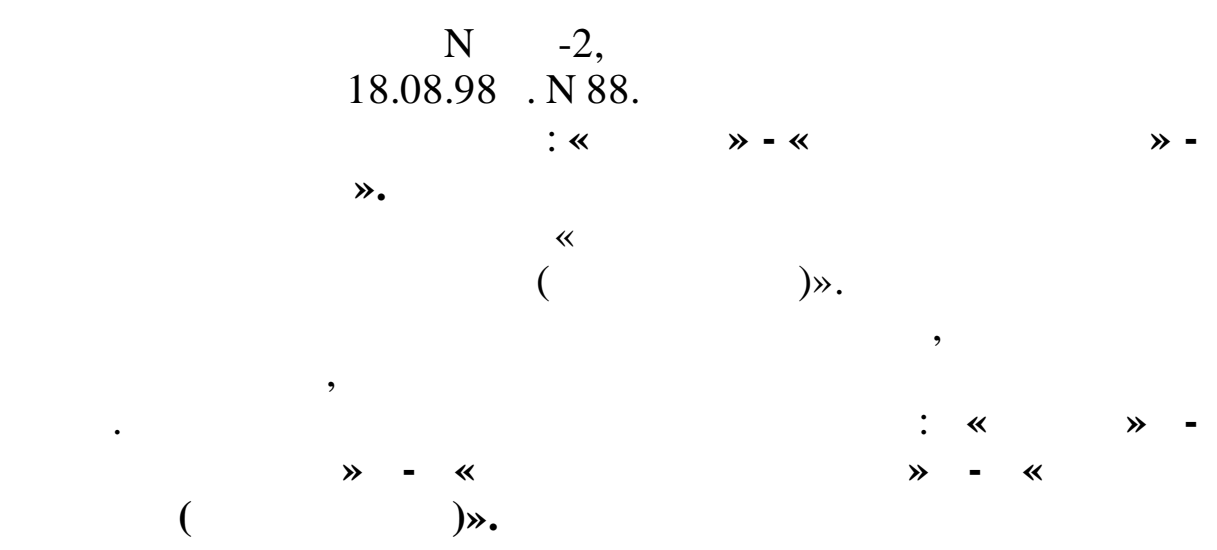

~

«

«

**(**« **»** - « \* ~ **»** -**»** / ») (« **»** » - « « **»** / »). ~ 0504514) ( , , : ( , , ), , , ; , Ν -4, 18.08.98 . N 88. : « » - « » -\* ».

N -4, 18.08.98 N 88. : « » - « » - « » -

( 0504514)

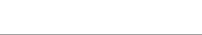

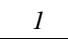

•

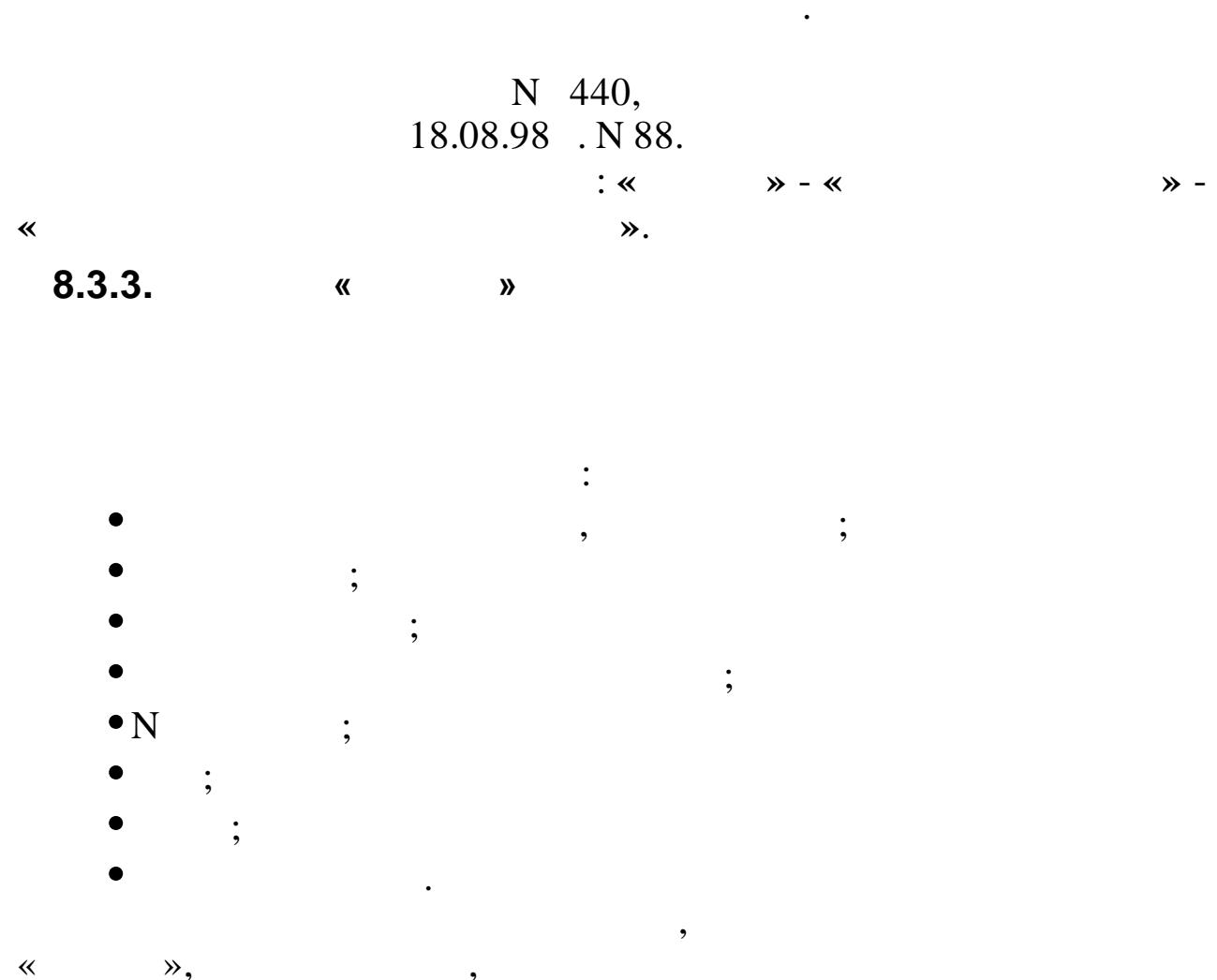

« », , « ».

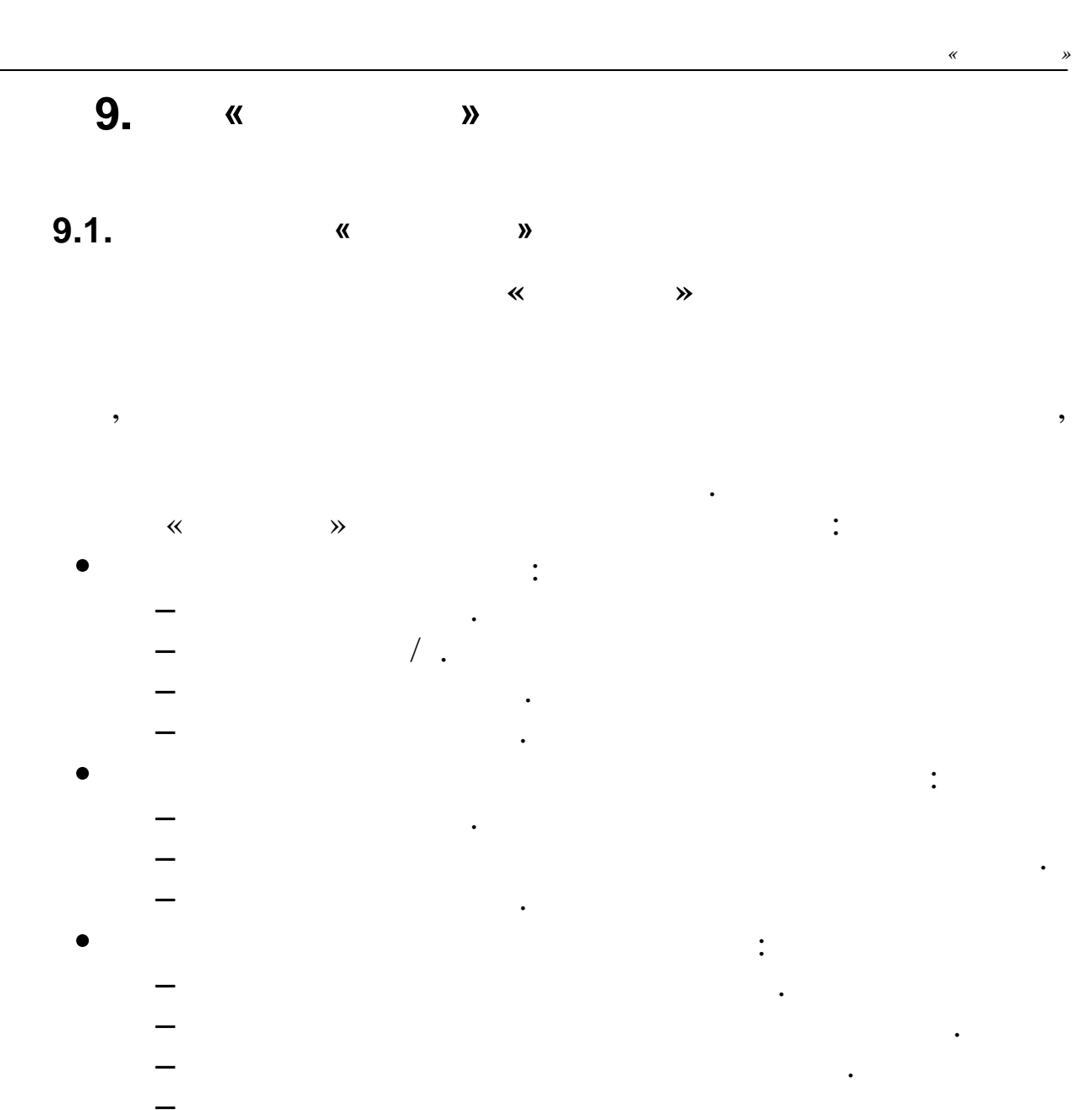

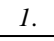

«

### 9.2.

| ,                                        |                                                         |                   |                        |
|------------------------------------------|---------------------------------------------------------|-------------------|------------------------|
| *                                        |                                                         | *                 | ».                     |
|                                          | ИНТЕГРИРОВАННАЯ ИНФОРМАЦИОННАЯ СИСТЕМА "КУБНЕТ" 2017г Б | ОДЖЕТ             | - □ ×                  |
|                                          | УЧАСТОК УЧЕТА 003 - ПОДОТЧЕТ 🖬 Шрифт                    | лена пользователя | <u></u> Выход          |
|                                          |                                                         |                   |                        |
|                                          | Цанна 030 - БАНК(ВНЕБЮДЖЕТ)                             |                   |                        |
|                                          | ■ 001 - KACCA                                           |                   |                        |
|                                          | [ 003 - ПОДОТЧЕТ                                        |                   |                        |
|                                          | работа                                                  |                   |                        |
|                                          | 🖉 🖉 Обработанные документы ~                            |                   |                        |
| AYDHEI                                   | выписанные документы ~                                  |                   |                        |
|                                          | Настройка режима работы                                 |                   |                        |
| Телефоны                                 | е Гечать                                                |                   |                        |
| +7(861) 267-28-46<br>+7(861) 262-32-57   | ∎                                                       |                   |                        |
| +7(861) 262-59-72<br>+7(861) 262-99-24   | 🖣 🚛 018 - ЛИМИТЫ БЮЖДЕТНЫХ ОБЯЗАТЕЛЬСТВ                 |                   |                        |
| Тользователь 29                          | ф ∎ 050 - ДОВЕРЕННОСТИ                                  |                   |                        |
| од базы 1031                             | 🖷 🖬 060 - ГОС.КОНТРАКТЫ(ДОГОВОРА)                       |                   |                        |
| Код базы НСИ  6<br>Конфигурационный файл | е ∎ 075 - СЧЕТА-ФАКТУРЫ                                 |                   |                        |
| D:\WBUD_NC\e1.wfm\BNCN111.cnf            | 🖷 🖬 048 - РАСЧЕТЫ ПО НЕДОСТАЧАМ                         |                   |                        |
| 🖉 История релизов                        |                                                         |                   |                        |
| 💮 Техническая поддержка                  | Настройка режимов работы МУ Настройка режимов работы БУ |                   |                        |
| База данных                              | Период с 01.01.2017 🗸 по 31.03.2017 🗸                   |                   |                        |
| База НСИ 🔹                               | Учреждение МБОУ СОШ № 111                               | <u></u>           | 🏈 <u>О</u> чистить все |
| Константы                                | B-1200000                                               |                   |                        |
| Прансляция макетов                       |                                                         |                   |                        |
| info@kubnet-soft.ru                      |                                                         |                   |                        |

«

»

1

.

«

- :
- (

- - ~ **»** , ,
  - ,
  - ~ :

)

**»** 

**»** 

,

(

).

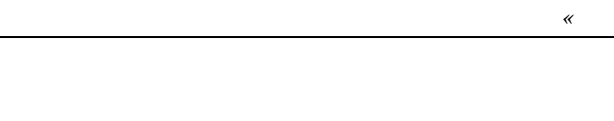

**»** 

,

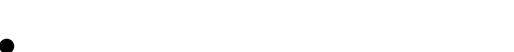

«

(

- « ,
  - ( ),
- ~
- , , **»**
- (
- \* \* **»** (
- ~ **»** « ) ≫.
  - **F7**
- •

)»,

, , **»** 

*»* 

- ~ ;
  - », ~ **»** «
- , **»** -~ ». ) « **»**
- :

1

.

| ребта €лик<br>■ Вар нового документа<br>Документ Авансовый отчет № Потот 31.03.2017 ▼<br>Учреждение МБОУ СОШ № 111<br>ФОТКОГ<br>Дотово № 00 0 0 0 0 0 0 0 0 0 0 0 0 0 0 0 0 0                                                                                                     | <b>•</b>                     |                    |           |                |                                                   | Ввод/корректир                                                                          | овка документа                                 |             |          |         |                |            |
|----------------------------------------------------------------------------------------------------|------------------------------|--------------------|-----------|----------------|---------------------------------------------------|-----------------------------------------------------------------------------------------|------------------------------------------------|-------------|----------|---------|----------------|------------|
| Варановона отчет  N°  от  31.03.2017    Дакумент  Аваносовый отчет  N°  от  от    Договор №  от  от  от  от  от    Договор №  от  от  от  от  от  от  на общую сумму    Патежные документы       на общую сумму    N°  ВД  БС дебет  БС  Комментарии  Дата<br>док-та,<br>док-та,<br>док-та,<br>водстерждано муд кок-ту  Кому, за что и по<br>код  Код ЦС  ОКР  Код дохс    N°  БД  БС дебет  БС  Комментарии  Потерждано муд кок-та,<br>расходы  Кому док-та,<br>уплачено  Код ЦС  ОКР  Код дохс          Код дохс | Работа ⊆тиль                 |                    |           |                |                                                   |                                                                                         |                                                |             |          |         |                |            |
| Варанового документа    Документ  Авансовый оччет  № 1  от 31.03.2017    Чиреждение  МБОУ СОШ № 1111                                                                                                    | 1 🖬 🗱                        |                    |           |                |                                                   |                                                                                         |                                                |             |          |         |                |            |
| Документ  Авансовый отчет  №  от  31.03.2017    Изреждение  МБОУ СОШ № 1111                                                                                                    |                              | Ввод нового        | о докумен | чта            |                                                   |                                                                                         |                                                |             |          |         |                |            |
| чреждение МБОУ СОШ № 111                                                                                                    | Документ                     | Авансовый отчет    | -         |                | Nº [                                              | от 31.0                                                                                 | 03.2017 💌                                      |             |          |         |                |            |
| Кому                                                                                                    | чреждение                    | МБОУ СОШ № 111     |           |                |                                                   | ]                                                                                       |                                                |             |          |         |                |            |
| От кого<br>Даговор № от                                                                                                    | Кому                         |                    |           |                |                                                   | ]                                                                                       |                                                |             |          |         |                |            |
| Даговор №                                                                                                    | От кого                      |                    |           |                |                                                   | ]                                                                                       |                                                |             |          |         | _              |            |
| Платежные документы                                                                                                    | Договор №                    |                    | ••• от .  | . <u>–</u> Сф. | N₽                                                | ••• от .                                                                                | . <u>v</u> Cy                                  | мма до и:   | зменений |         |                |            |
| NP.<br>ст.<br>р.    ВД    БС дебет    БС<br>кредит    Сумма    Комментарии    Дата<br>док-та,<br>подтвержда<br>расходы    Кому, за что и по<br>какому док-ту<br>уплачено    Код, ЦС    ФКР    Код дохс                                                                                                    | Ллатежные д                  | окументы           |           |                |                                                   |                                                                                         |                                                |             |          | <u></u> | на общую сумму |            |
| <pre></pre>                                                                                                    | №<br>ст ВД БС <i>µ</i><br>р. | цебет БС<br>кредит | Сумма     | Комментарии    | Дата<br>док-та,<br>подтвержда<br>ющего<br>расходы | Номер док-та,<br>подтверждаю<br>щего расходы                                            | Кому, за что и по<br>какому док-ту<br>уплачено | Код<br>суб. | Код ЦС   | ФКР     |                | Код дохода |
| <pre></pre>                                                                                                    |                              |                    |           |                |                                                   |                                                                                         |                                                |             |          |         |                |            |
| A                                                                                                    |                              |                    |           |                |                                                   | <het j<="" td=""><td>данных&gt;</td><td></td><td></td><td></td><td></td><td></td></het> | данных>                                        |             |          |         |                |            |
|                                                                                                    |                              |                    |           |                |                                                   |                                                                                         |                                                |             |          |         |                |            |
|                                                                                                    |                              |                    |           |                |                                                   |                                                                                         |                                                |             |          |         |                |            |
| 4                                                                                                    |                              |                    |           |                |                                                   |                                                                                         |                                                |             |          |         |                |            |
|                                                                                                    |                              |                    |           |                |                                                   |                                                                                         |                                                |             |          |         |                |            |

«N» -

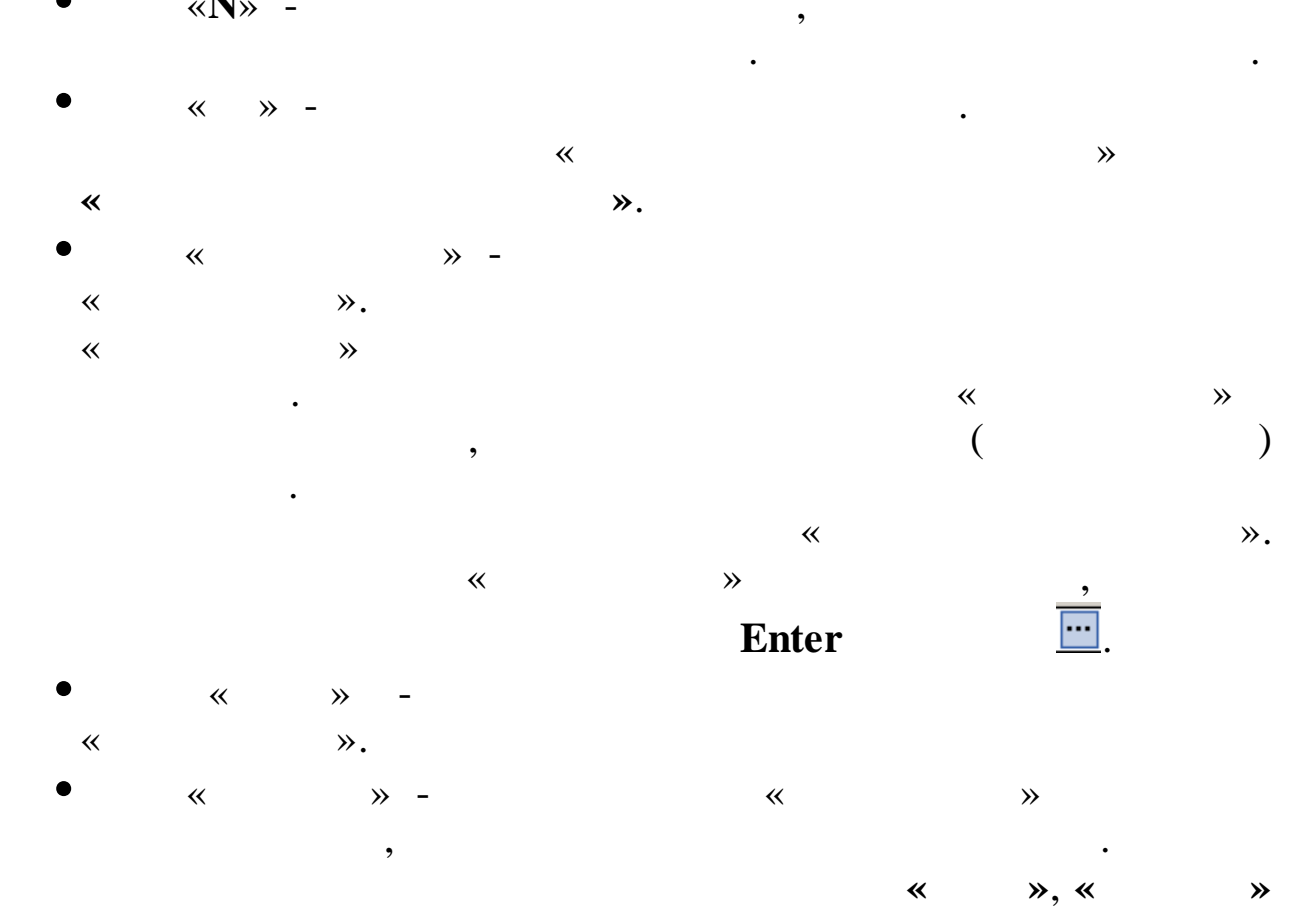

**98** 

≫.

•••

•

,

**»** 

Enter

)

«

•

- « » -• « » -
- « \* \* . , . Enter .

- , ≪< >». . • «N .» -
- « » «
  - », Enter . :

|                              | Справочник – 🗆 🗙                                         |
|------------------------------|----------------------------------------------------------|
| <u>Р</u> абота <u>П</u> оиск | <u>П</u> ечать <u>С</u> тиль                             |
|                              | 🖹 💛 🗱 🍸 🛣 🚍 🏬 🕅 Показать коды                            |
| 1 Бюдх                       | жет                                                      |
| Код                          | Наименование                                             |
| 1                            | Бюджет                                                   |
| 2                            | Предпринимат.деятельность                                |
| 3                            | Операции со средствами, поступ.во временное распоряжение |
| 4                            | Субсидии на выполнение муниципального задания            |
| 5                            | Субсидии на иные цели                                    |
| 6                            | Бюджетные инвестиции                                     |
|                              |                                                          |
| 1 Бюджет                     |                                                          |

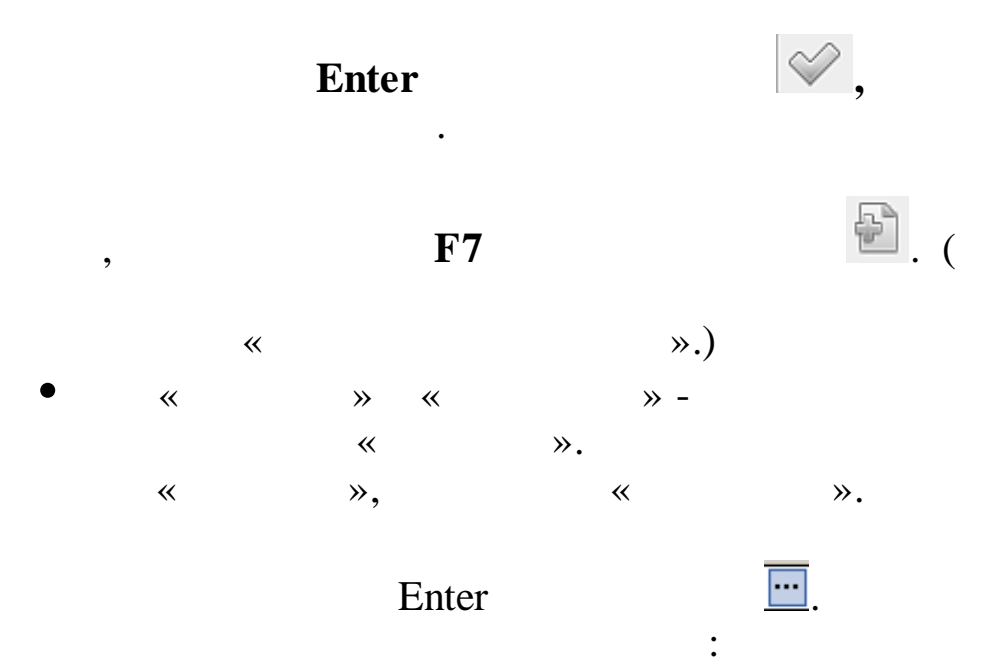

| 121      | Авансовый    | отчет                 |                                           |                                     | - удаленнь | ые БС |
|----------|--------------|-----------------------|-------------------------------------------|-------------------------------------|------------|-------|
| Поиск по | наименованию |                       |                                           |                                     |            |       |
|          | БС дебет     | БС кред               | дит 20826                                 |                                     |            |       |
| Код      | БС дебет     | БС кредит             | Наименование                              |                                     | Код опер   | Тип   |
| 367      | 10960226     | 20826660              | Утвержден авансовый отчет                 |                                     | 0          |       |
| 1226     | 40120226     | 20826660              | команд.расх.(проживание)                  |                                     | 0          |       |
| 1852     | 40120226     | 20826660              | авансовый отчет бюдж.и автон. по г        | рограмме                            | 0          |       |
| 6965     | 40120226     | 2082666001            | принят ав. отчет по ранее выданном        | у авансу                            | 0          |       |
| 6968     | 10960226     | 2082666001            | по подотчету принят ав. отчет             |                                     | 0          |       |
| 7022     | 40120226     | 2082666002            | команд.расх.(проживание)                  |                                     | 0          |       |
| 7026     | 10960226     | 2082666002            | возмещение произведенных расходо          | возмещение произведенных расходов 0 |            |       |
| 7283     | 40120226     | 2082666002            | авансовый отчет за счет целевых средств 0 |                                     |            |       |
| 11076    | 10980226     | 2082666001            |                                           |                                     | 0          |       |
| ×0.8     | EC nofer     | EC vposut             |                                           | topyya                              | Koz 050    | Tue   |
| код<br>1 | БС Дебет     | БС Кредин<br>60011006 | паименование связанной проводки           |                                     | код опе    | Тип   |
| י<br>ס   | 50010220     | 50211220              |                                           | SU-S                                |            |       |
| ۷ ک      | 30211226     | 00212220              |                                           | 50-5                                |            |       |

Enter.

,

,

,

. .

,

,

T

,

,

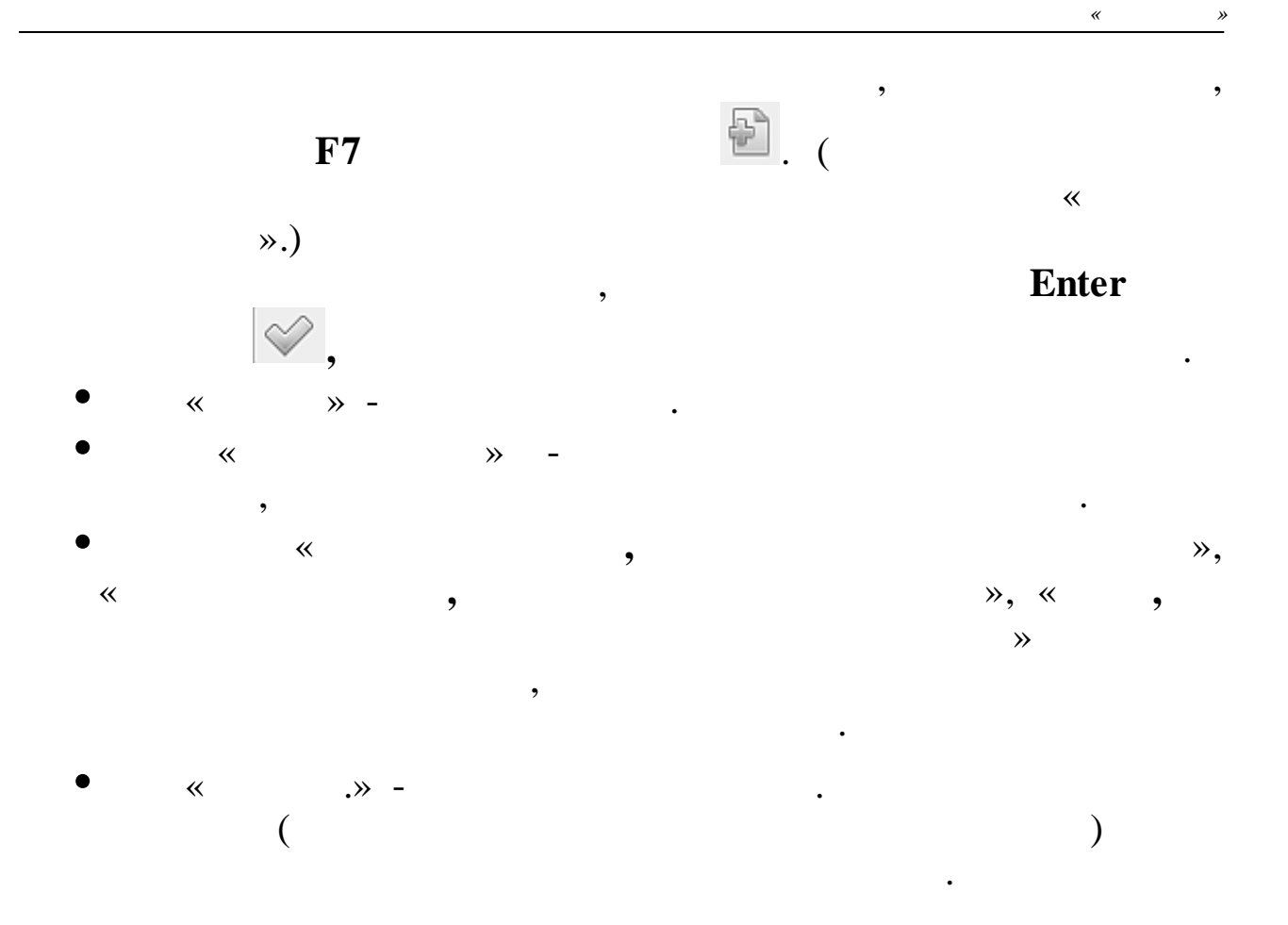

|                                                           | Справочник субсидий 🛛 🗕 🗆 🗙                                                               |  |  |  |  |
|-----------------------------------------------------------|-------------------------------------------------------------------------------------------|--|--|--|--|
| <u>Р</u> абота <u>П</u> оиск <u>П</u> ечать <u>С</u> тиль |                                                                                           |  |  |  |  |
|                                                           | 💛 🗱 🍸 🛣 📄 💭 Показать коды                                                                 |  |  |  |  |
| Выполнение муни                                           | ципального задания                                                                        |  |  |  |  |
| Код субсидий 🗠                                            | Наименование                                                                              |  |  |  |  |
| 001010000                                                 | Выполнение муниципального задания                                                         |  |  |  |  |
| 001010029                                                 | Средства местного бюджета на выполнение условий софинансирования в рамках предс           |  |  |  |  |
| 001010030                                                 | Средства местного бюджета на повышение заработной платы работников муниципалы             |  |  |  |  |
| 001010033                                                 | Субсидии на оплату аренды помещений для размещения начальных классов муниципал            |  |  |  |  |
| 001010034                                                 | Субсидии на материально-техническое оснащение приобретаемых дошкольных учрежди            |  |  |  |  |
| 001010040                                                 | 001010040 Субсидии на оплату подключения общеобразовательных организаций к волоконно-опти |  |  |  |  |
| 001010053                                                 | Средства местного бюджета на выполнение условий софинансирования, связанных с ре          |  |  |  |  |
| 001010056                                                 | 01010056 Средства местного бюджета на реализацию мероприятий в целях создания и организа. |  |  |  |  |
| 001010059                                                 | Субсидии на оплату транспортных услуг (подвоз учащихся) муниципальных бюджетных           |  |  |  |  |
| 001010064                                                 | Средства местного бюджета на создание условий для укрепления здоровья детей и пед         |  |  |  |  |
| 001010070                                                 | Средства местного бюджета на выполнение условий софинансирования, связанных с ре          |  |  |  |  |
| 1 Выполнение мун                                          | иципального задания                                                                       |  |  |  |  |

,

Enter

•

:

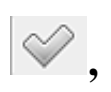

| (                            | ).                                                                               |
|------------------------------|----------------------------------------------------------------------------------|
|                              | , <b>F3</b>                                                                      |
|                              | Справочник субсидий 🛛 🗕 🗖 🗙                                                      |
| <u>Р</u> абота <u>П</u> оиск | Печать Стиль                                                                     |
| 1 i i i i                    | 💼 🔗 🗱 🏹 🛣 🚍 📰 🕅 Показать коды                                                    |
| Поиск по наиме<br>С          | енованию нажмите ESC для отмены<br>убсидия 970990010                             |
| Код субсидий                 | △ Наименование                                                                   |
| 001016560                    | Средства местного бюджета на выполнение условий софинансирования, связанных с ре |
| 001018012                    | Средства местного бюджета на финансовое обеспечение расходных обязательств на до |
| 001019999                    | Возврат дебиторской задолженности прошлых лет муниципальными бюджетными учрея    |
| 001020000                    | Выполнение муниципального задания, в том числе содержание имущества, муниципаль  |
| 001020029                    | Средства местного бюджета на выполнение условий софинансирования в рамках предс  |
| 001020030                    | Средства местного бюджета на повышение заработной платы работников муниципалы    |
| 001020034                    | Субсидии на материально-техническое оснащение приобретаемых дошкольных учрежди   |
| 001020040                    | Субсидии на оплату подключения общеобразовательных организаций к волоконно-опти  |
| 001020056                    | Средства местного бюджета на реализацию мероприятий в целях создания и организа. |
| 17                           |                                                                                  |
|                              | Enter ( Esc ).                                                                   |
| ,                            | F7 . (                                                                           |
| **                           | « ».)                                                                            |
|                              | « •»                                                                             |

1

.

,

,

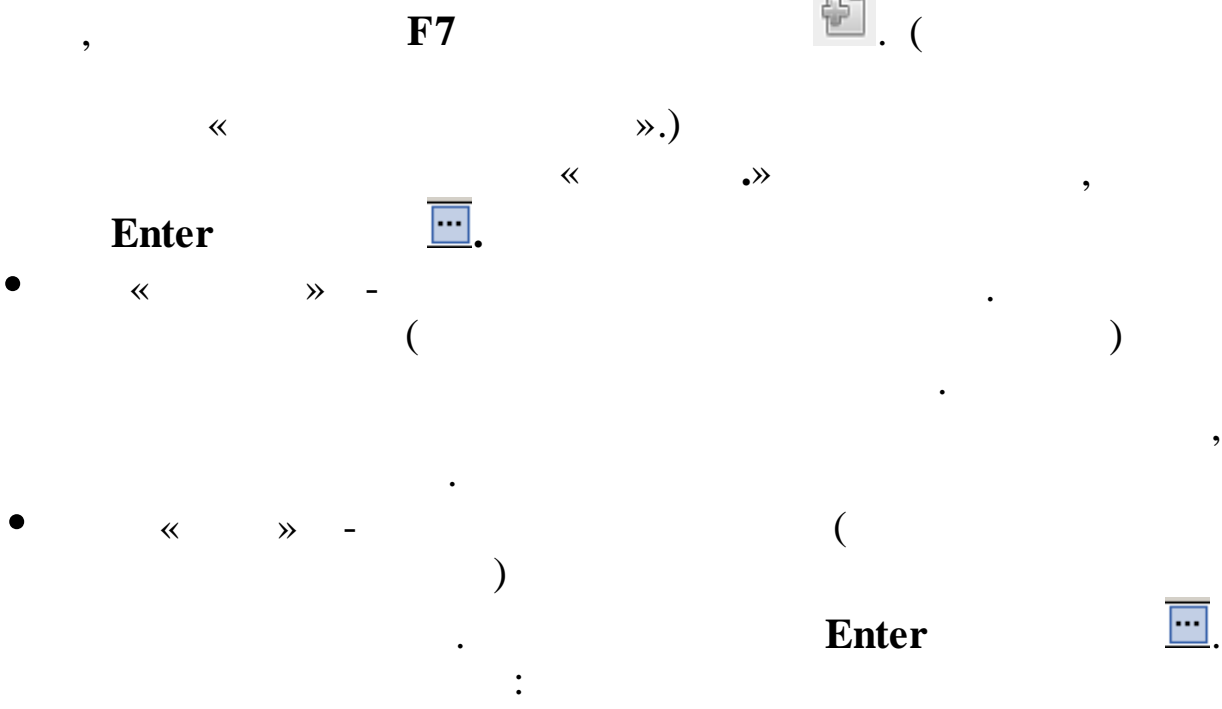

1.

| Ę             | Справочник наборов видов расхода                              | - □          | × |
|---------------|---------------------------------------------------------------|--------------|---|
| <u>Р</u> абот | а <u>П</u> оиск <u>П</u> ечать <u>С</u> тиль                  |              |   |
| ₽             | 🕒 🖄 🚽 🕪 🗱 🍸 🛣 🚍 🌉 Моказать коды                               |              |   |
| 1241          |                                                               |              |   |
| Код           | Строка набора 🛛 🛆                                             | Наименование |   |
| 1247          | 925-0702-0210100590-851-290-000-0950100-000-403-080000-111040 |              |   |
| 1242          | 925-0702-0210100590-852-290-000-1260000-000-403-080000-111040 |              |   |
| 1364          | 925-0702-0210100590-852-290-000-1820000-800-000-080000-111040 |              |   |
| 1241          | 925-0702-0210100590-852-290-000-1820000-800-403-080000-111040 |              |   |
| 1306          | 925-0702-0210100590-853-290-000-1830000-000-403-080000-111040 |              |   |
| 1285          | 925-0702-0210100590-853-290-000-1830000-800-403-080000-111040 |              |   |
| 1307          | 925-0702-0210110170-243-225-000-0000000-000-601-090000-240330 |              |   |
| 1308          | 925-0702-0210110170-244-310-000-0000000-000-603-090000-240120 |              |   |
| 1309          | 925-0702-0210110170-244-340-000-0000000-000-604-090000-110350 |              |   |
| 1310          | 925-0702-0210110170-612-225-000-0000000-000-601-090000-240330 |              |   |
| 1311          | 925-0702-0210110170-612-310-000-0000000-000-603-090000-240120 |              |   |
| 1241          | 005 0700 0010110170 010 010 000 000000 000                    | 1            |   |

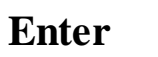

•

≫ -

)

:

 $\heartsuit$ ,

«

*»* 

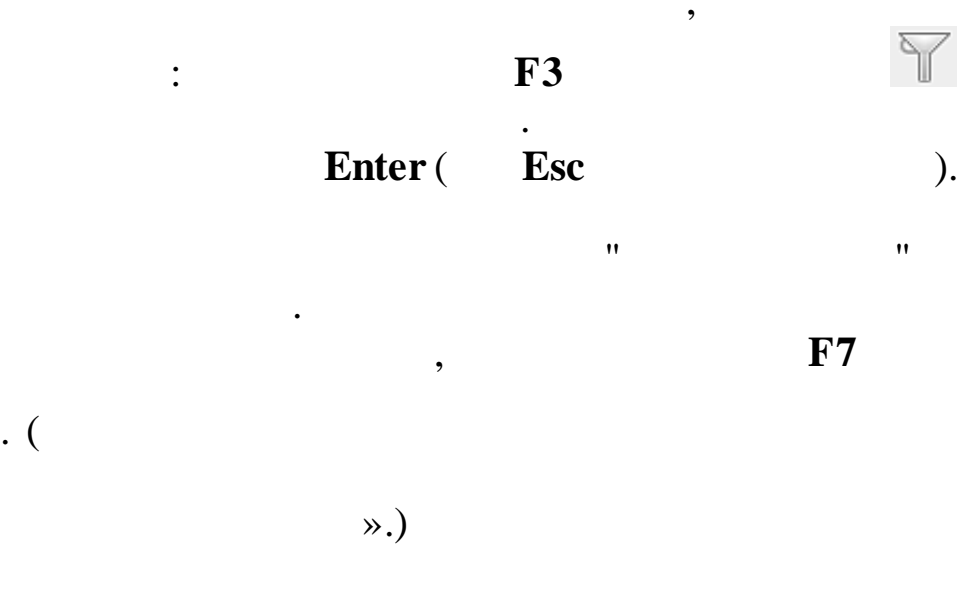

(

Enter

• «

,

~

•

- 103

•••

1

.

| <u>Р</u> абота | <u>П</u> оиск <u>П</u> ечать <u>С</u> тиль |                                         |
|----------------|--------------------------------------------|-----------------------------------------|
| o≞ l(          |                                            | 🔊 Показать коды                         |
| 3              | извещение на перечисление в доход бюд      | жет                                     |
| Код            | Строка набора                              | Наименование                            |
| 1              | 90511303040040031130                       | в доход дебиторская задолжность         |
| 2              | 90511804010040000180                       | Депонированная з/пл.                    |
| 3              | 92511303040040021130                       | извещение на перечисление в доход бюдж  |
| 4              | 92511303040040031130                       | в доход дебиторская задолженность       |
| 5              | 92511402032040000151                       |                                         |
| 6              | 92511402032040000172                       | Доходы от реализации активов (бюджет)   |
| 7              | 92511701040040099180                       | Невыясненные суммы                      |
| 8              | 92511705040040000180                       | Прочие доходы (бюджет)                  |
| 9              | 92530201040040000130                       | Платные услуги                          |
| 10             | 92530201040040000172                       | Доходы от реализации активов (внебюдже- |
| 11             | 92530201040040002130                       | Возмещ.комм.услуг арендаторов           |
| 10             | 00500001010010000100                       |                                         |

Enter

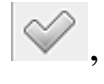

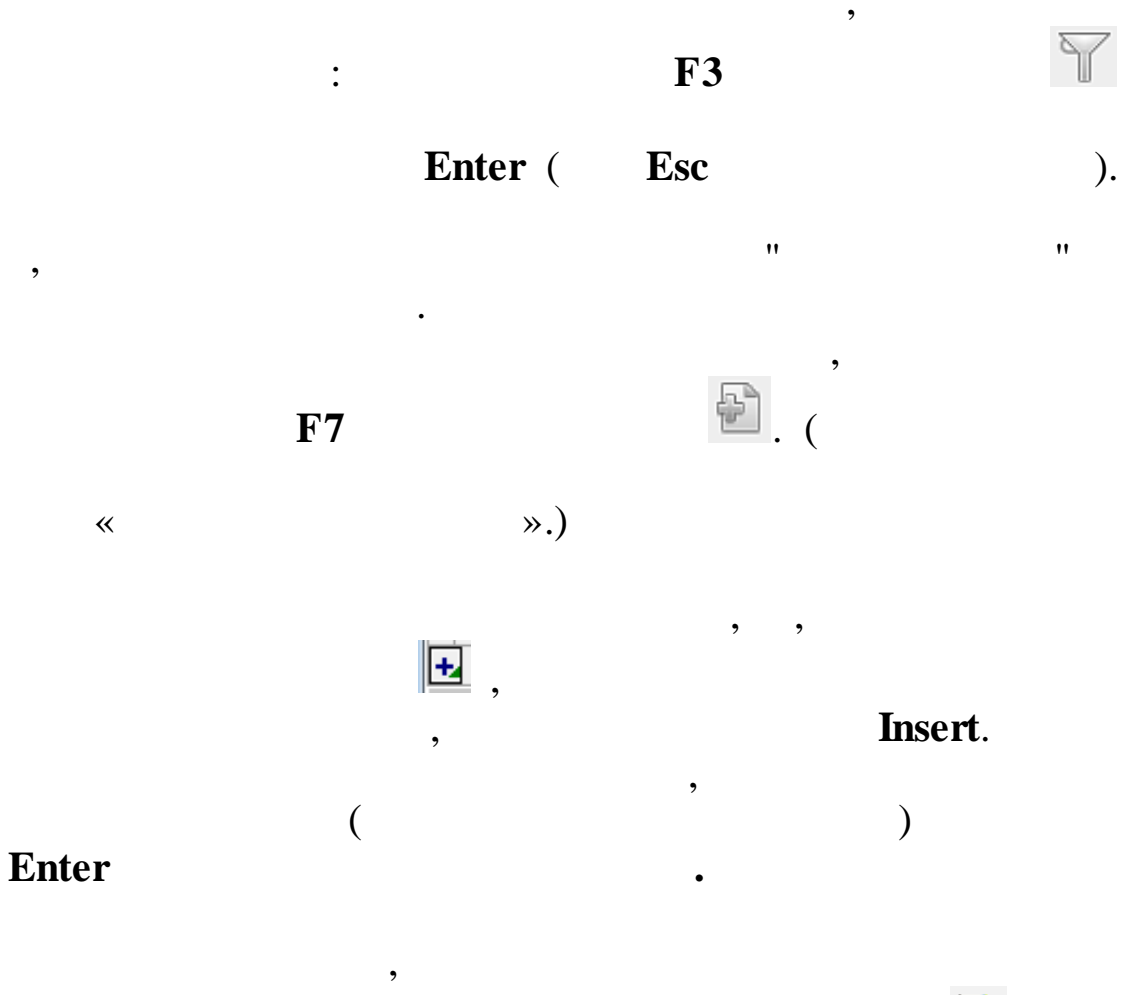

,

•

,

,

,

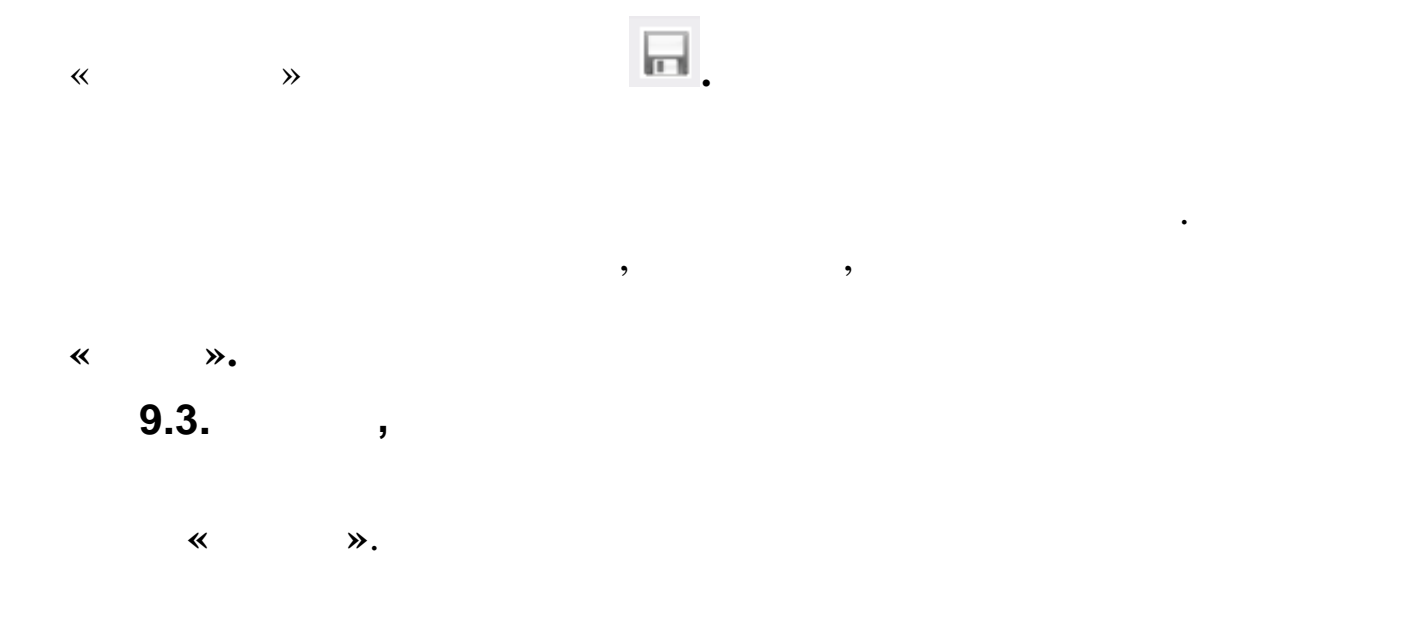

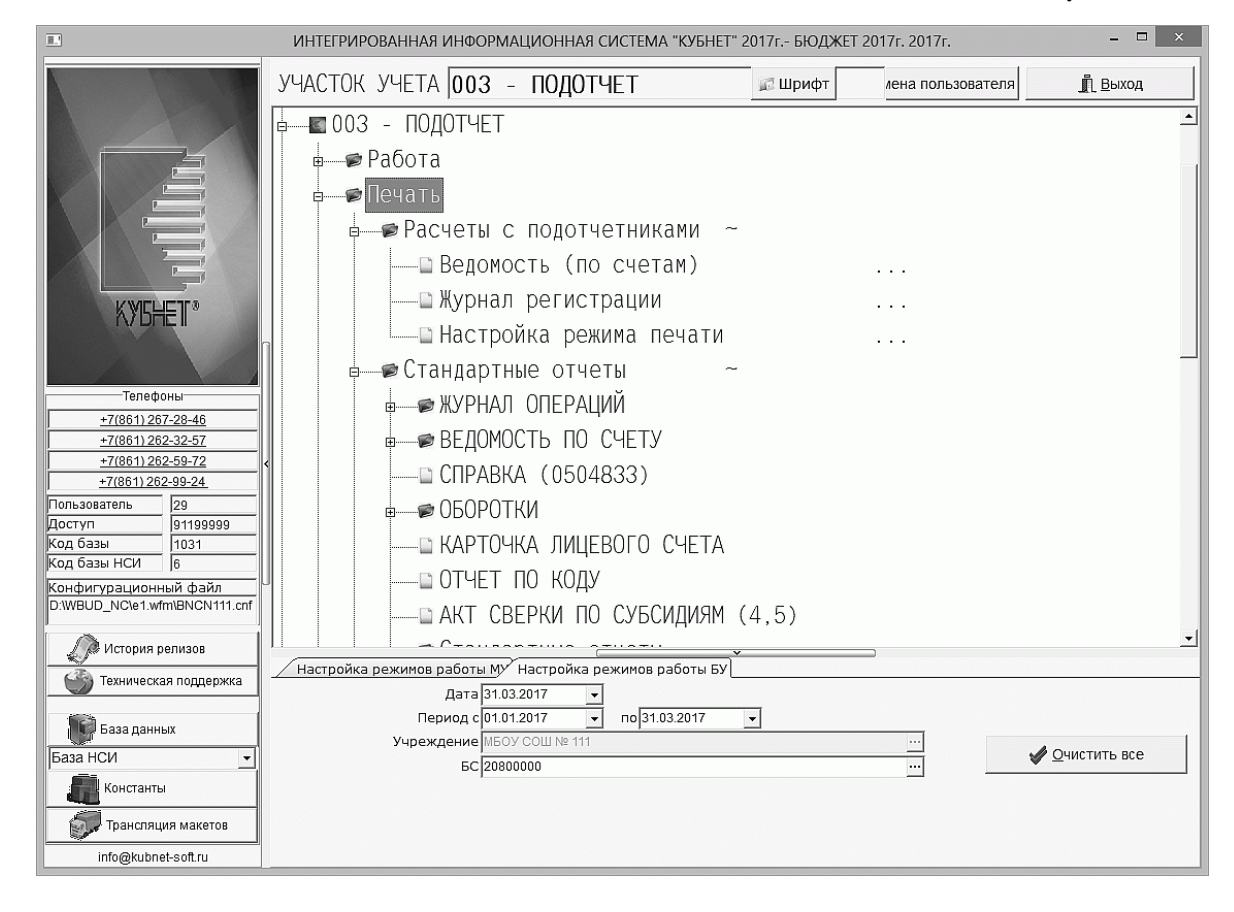

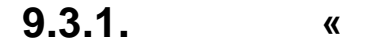

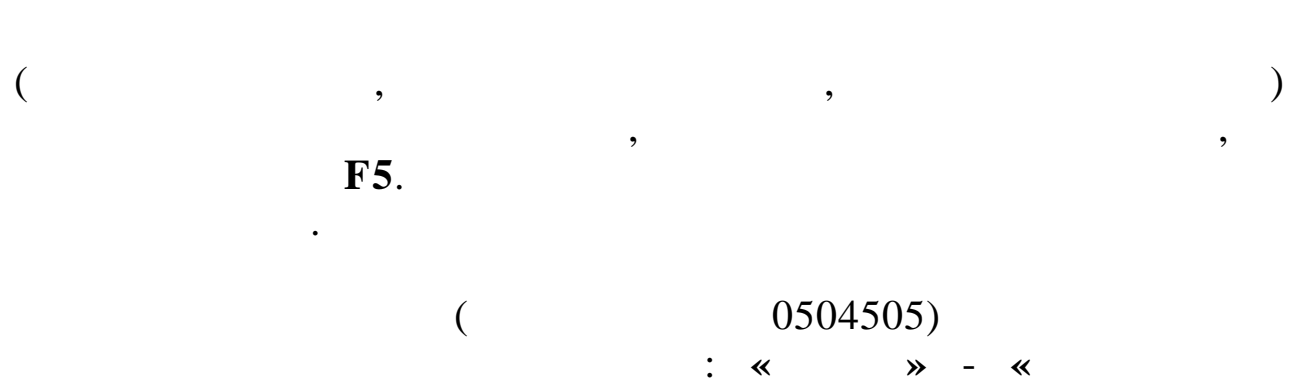

»

«

*»* 

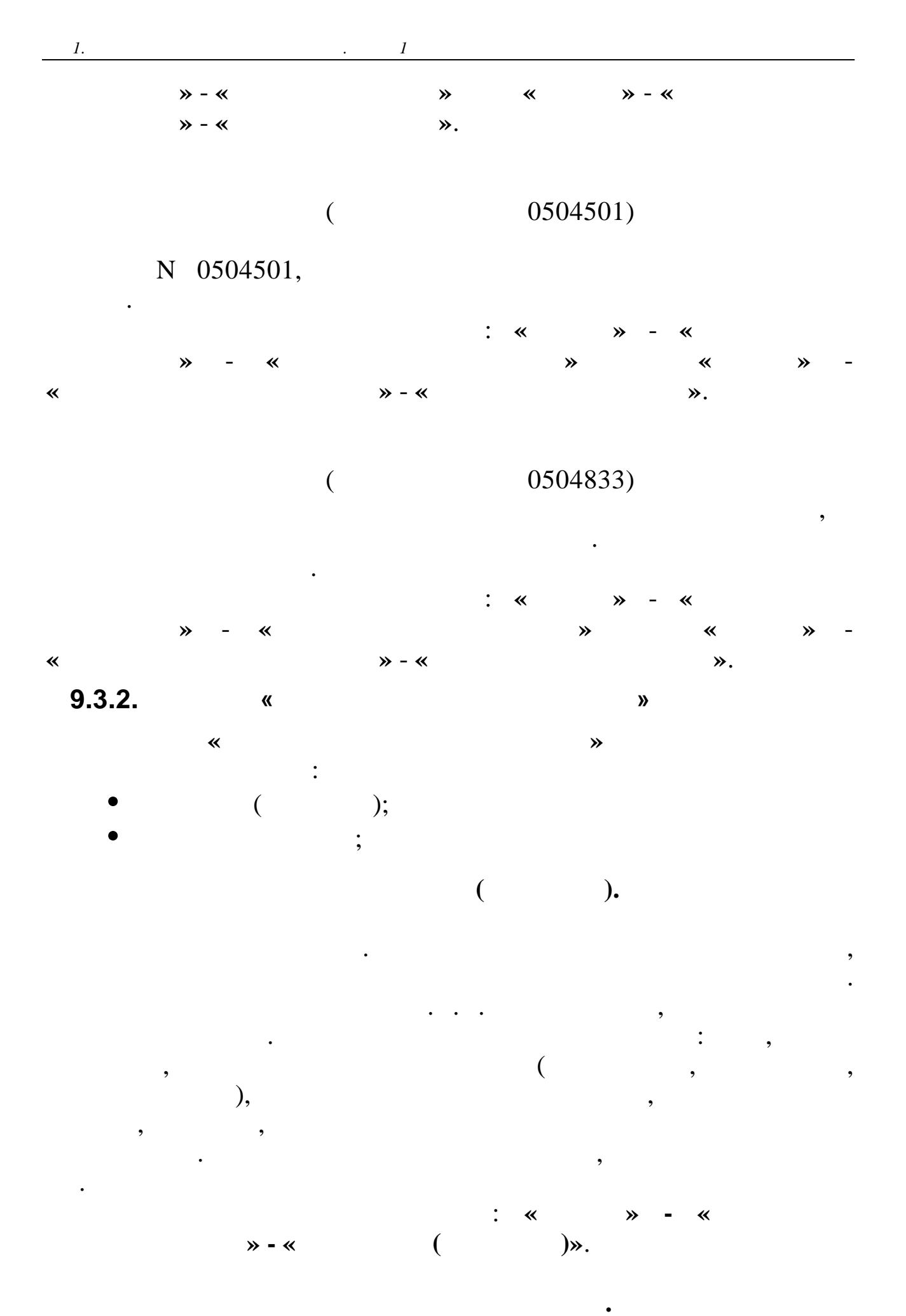

106 -

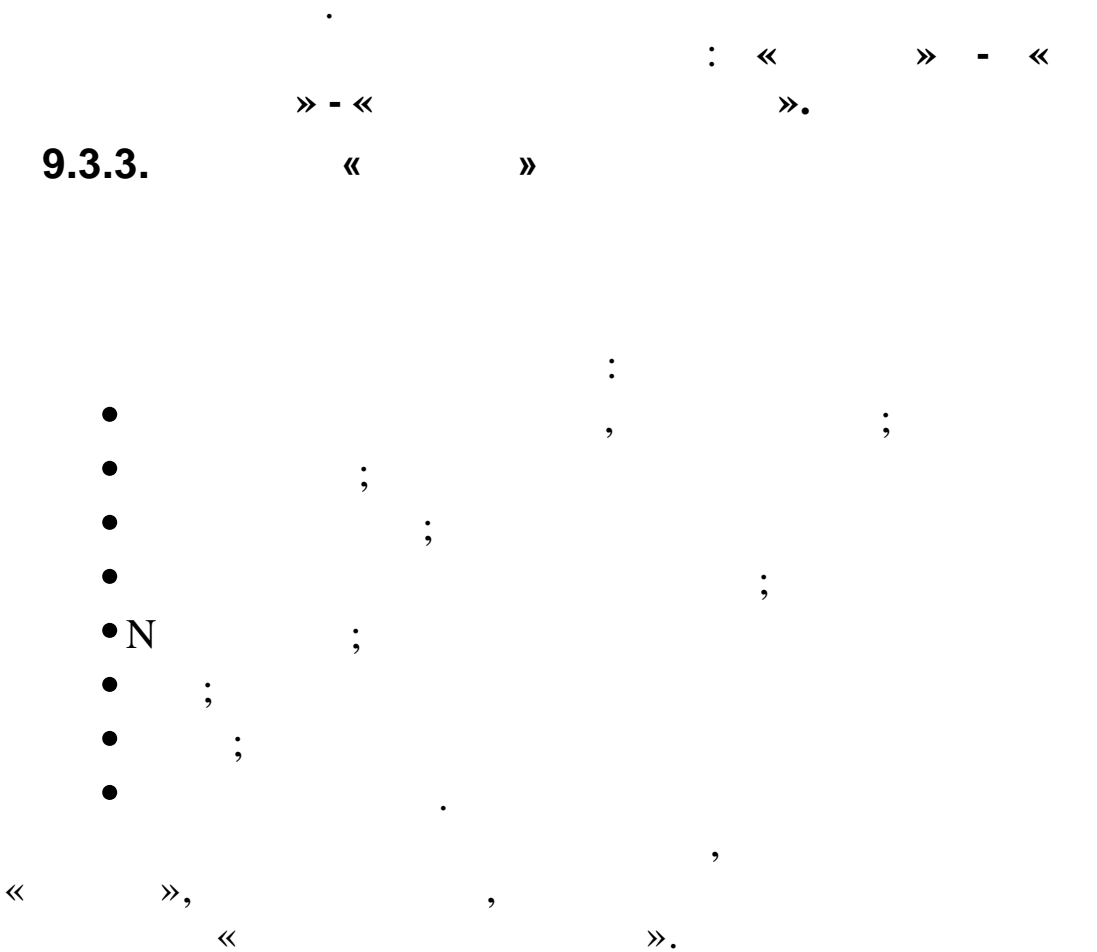

≫.

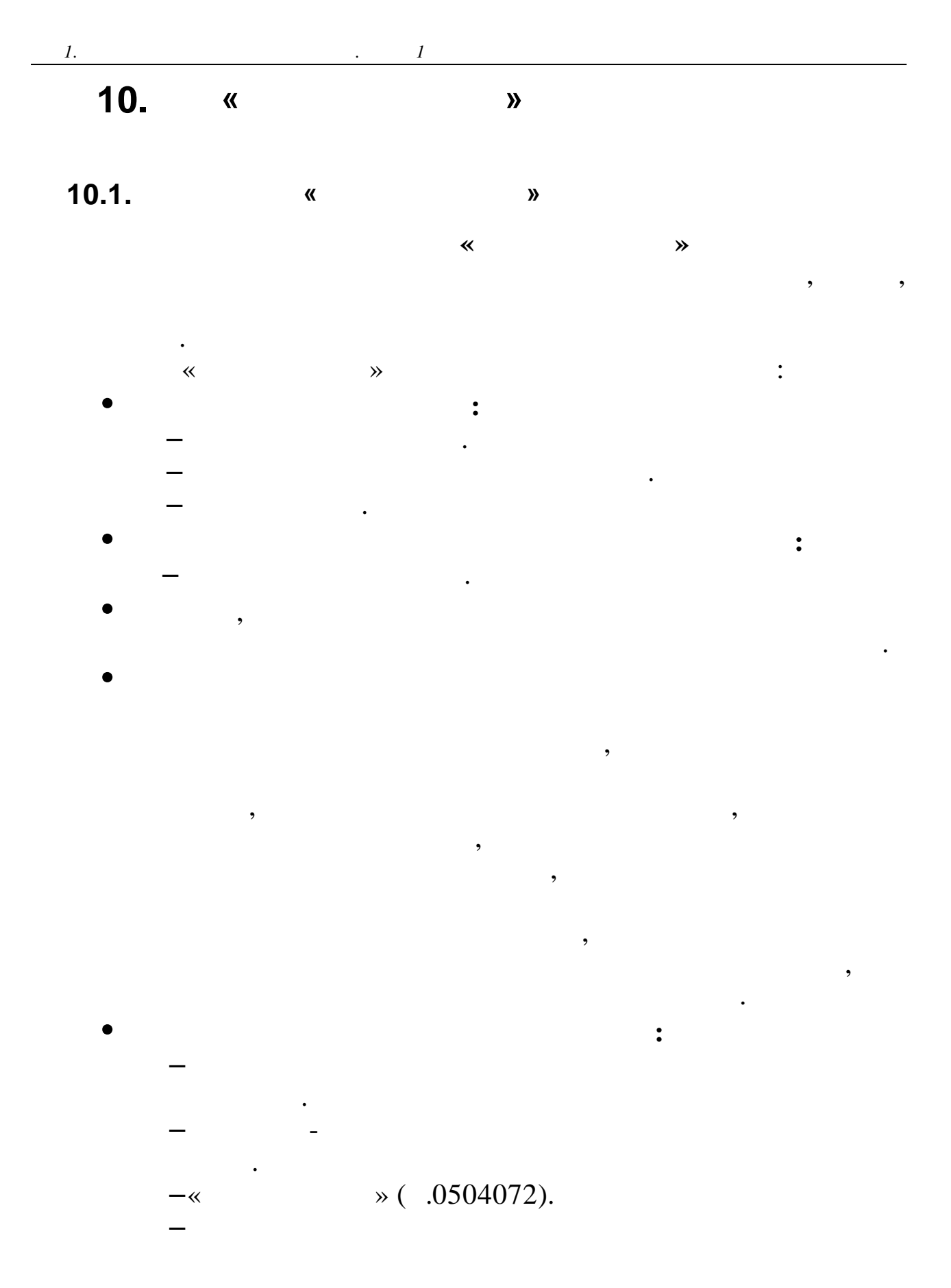
## 10.1.1.

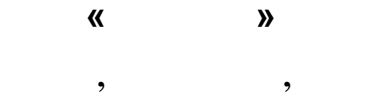

,

~

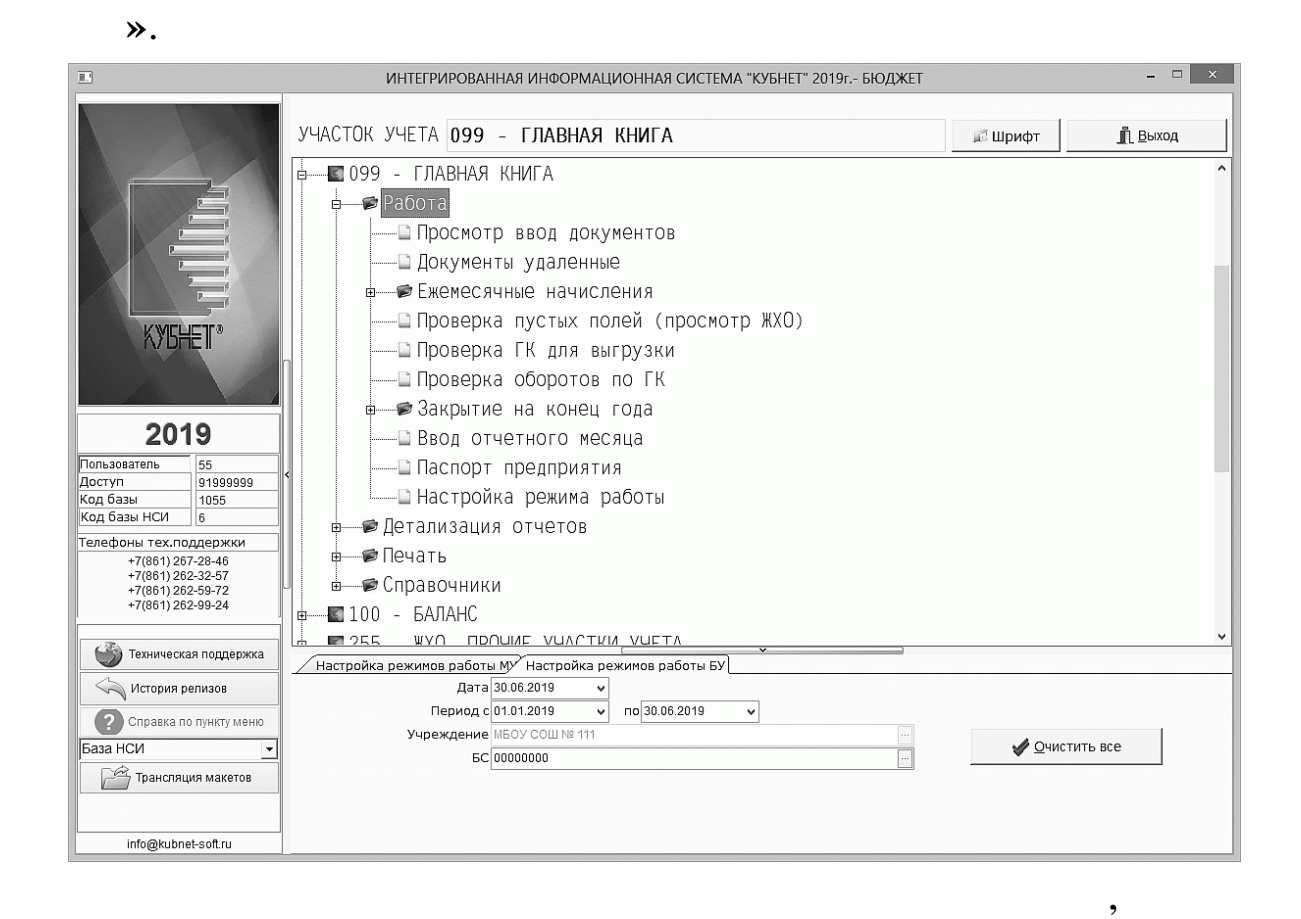

«

*»* 

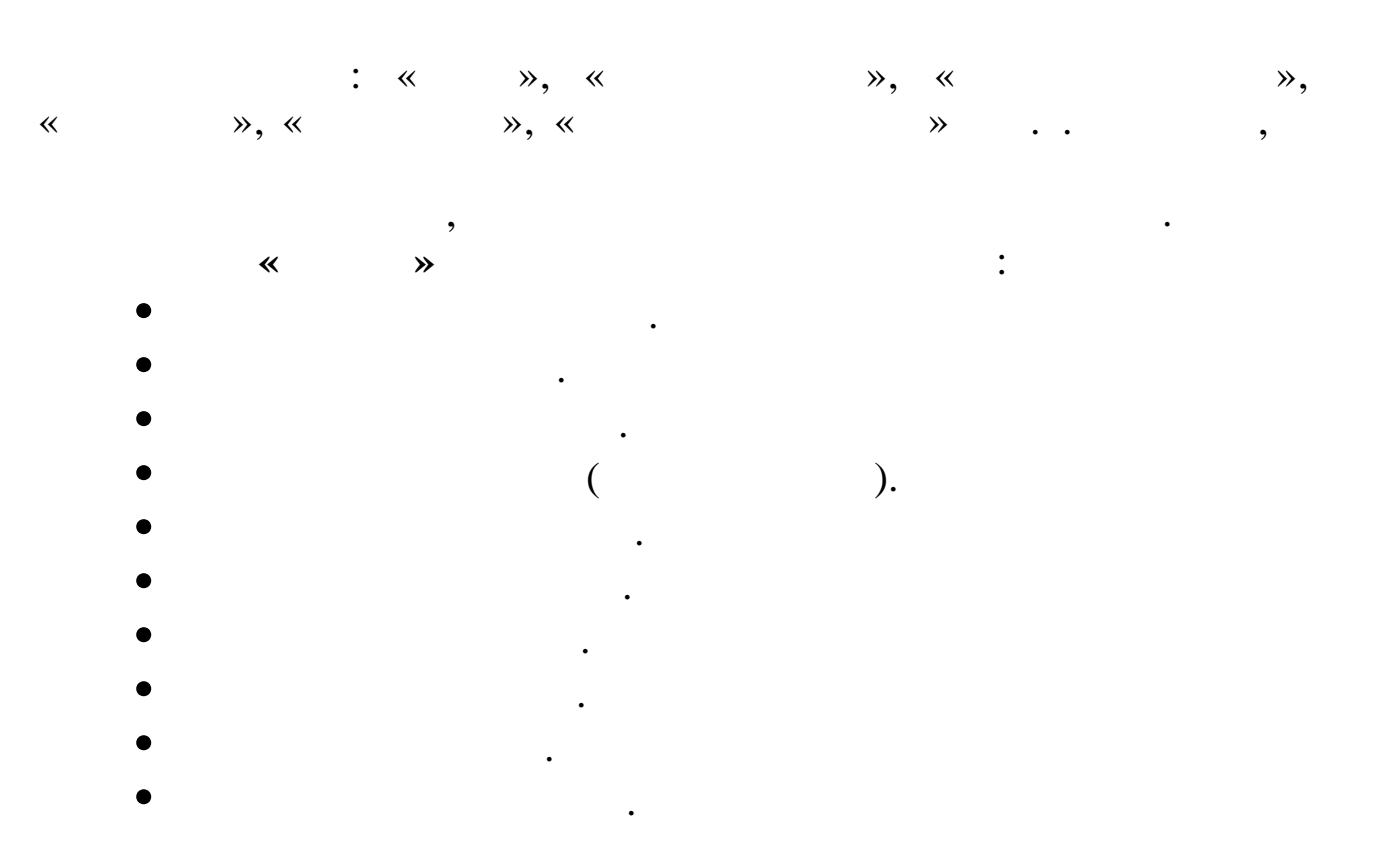

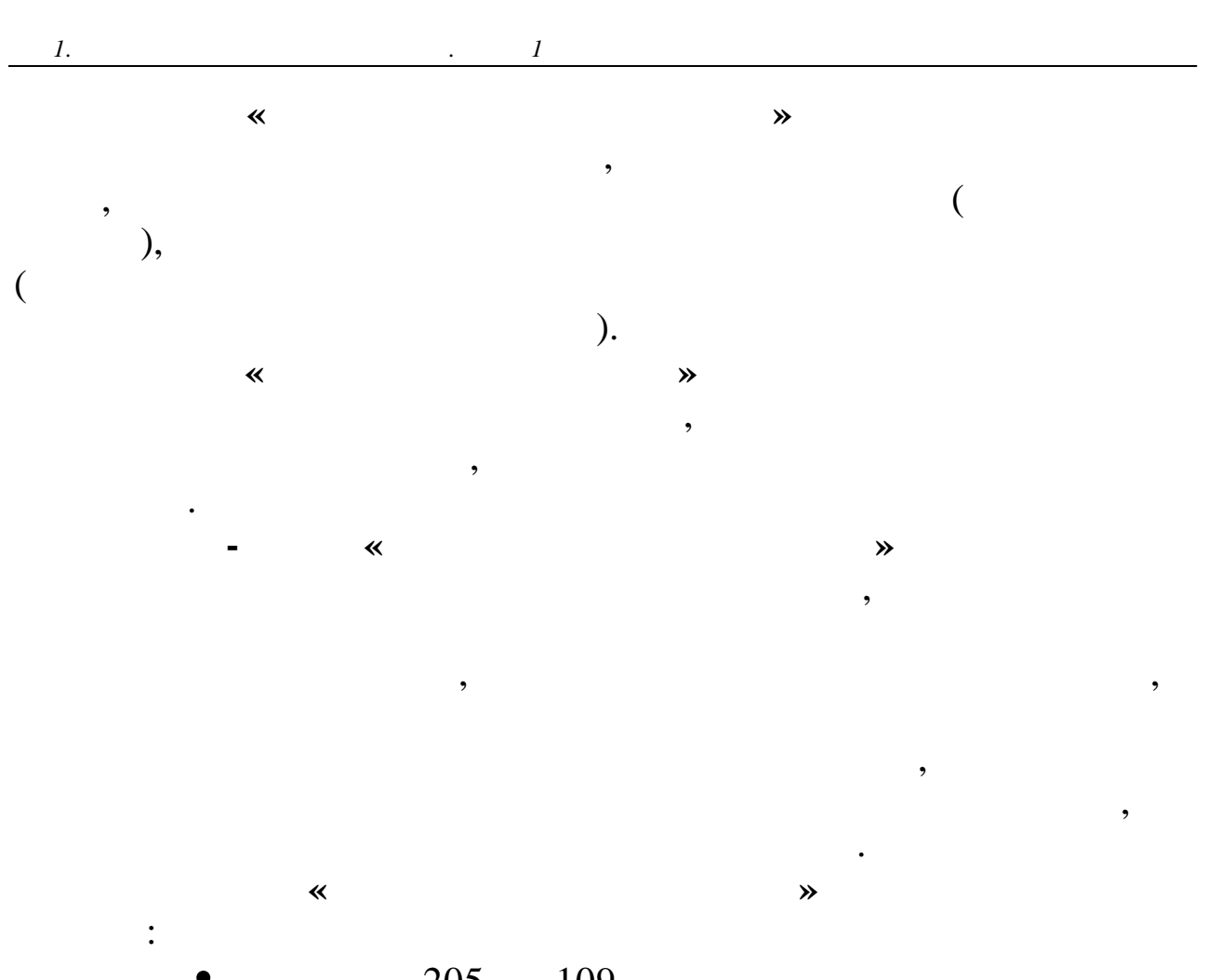

| • 205- | 109                      |
|--------|--------------------------|
| •      | 4 40110131.              |
| •      | 4 20531.                 |
| •      | 5 40110152 (5 40110162). |
| •      | 5 20552 5 20562.         |
| •      | 2 10980.                 |
| •      | 4 10980.                 |
| •      | 4 10960.                 |
| •      | 10960.                   |
| •      | 2 401401X5 2 401101X5.   |
| •      | 50211 50212.             |
| •      | 50211 50212.             |
| •      | 40150.                   |
| •      | 40150.                   |
| •      |                          |
| 303    |                          |
| •      |                          |
|        | 303.                     |
| •      | .0503769.                |

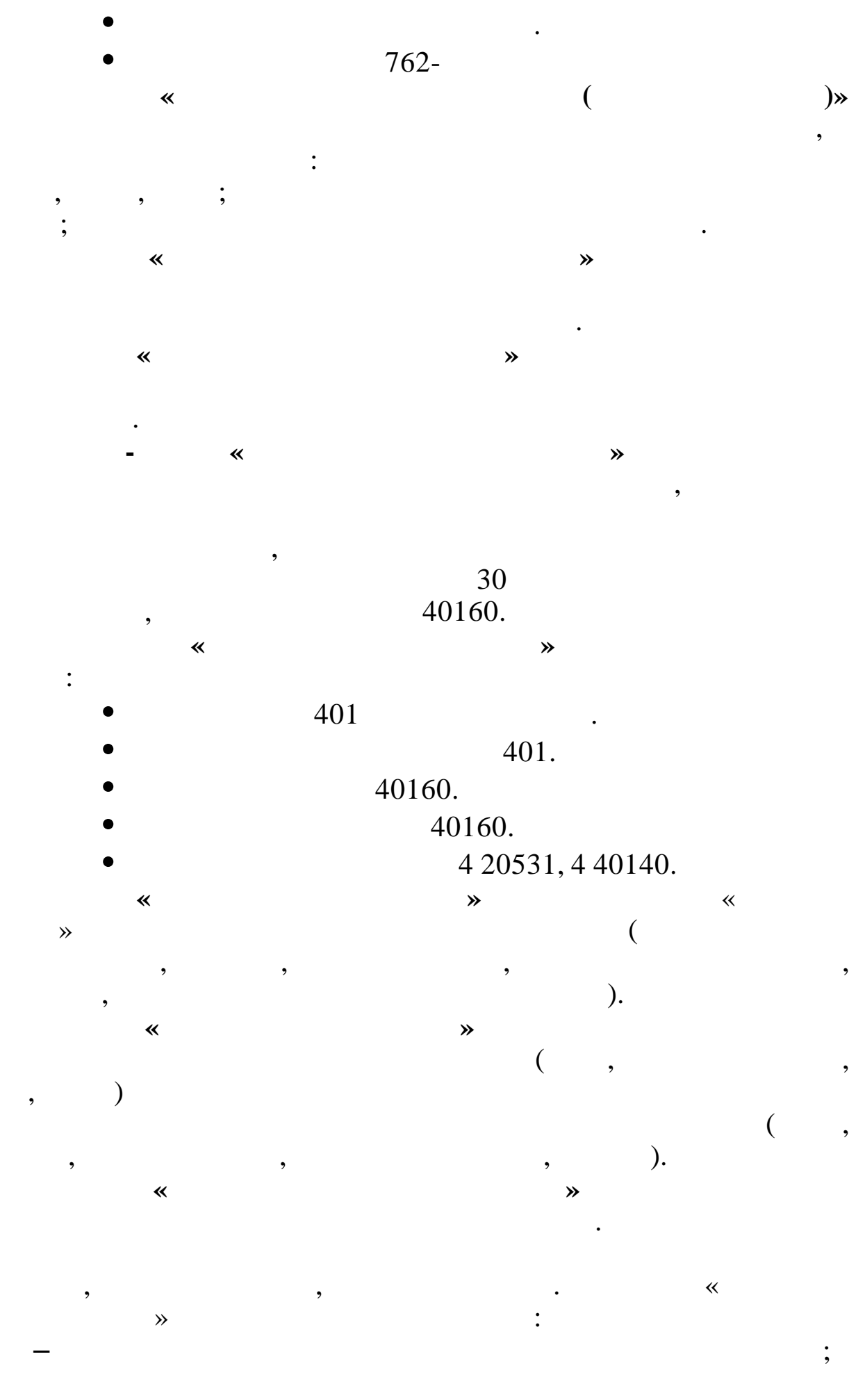

©

«

*»* 

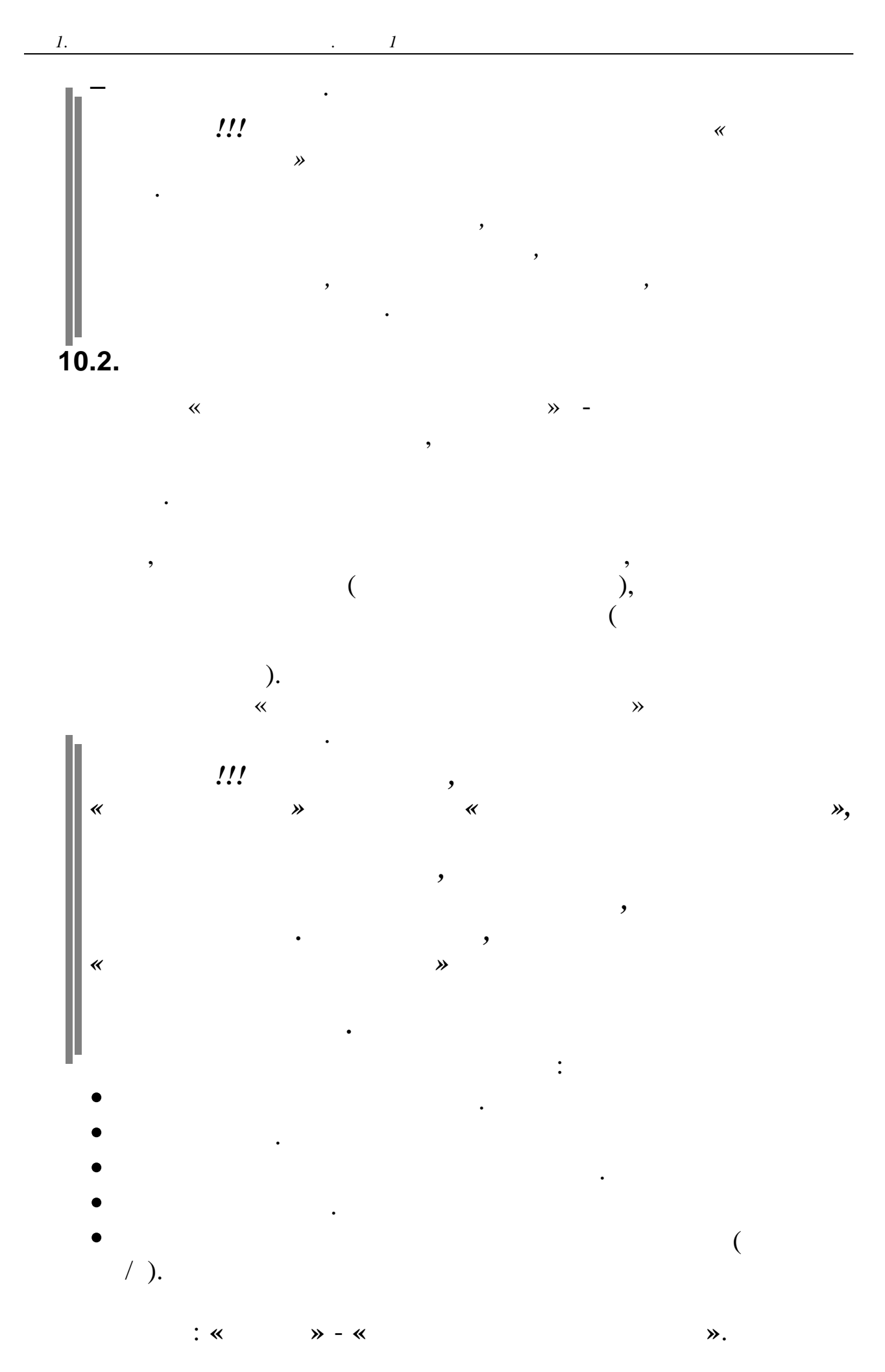

112

|                              |                    |                   |        | Журнал хозяйстве              | нных операций    |            |                |           | _ 0   | ×    |
|------------------------------|--------------------|-------------------|--------|-------------------------------|------------------|------------|----------------|-----------|-------|------|
| <u>Р</u> абота <u>П</u> оиск | Печать <u>С</u> ти | ль                |        |                               |                  |            |                |           |       |      |
| 4° 1° × -                    | 1 🗱 🍸              |                   |        |                               |                  |            |                |           |       |      |
| Обработанн                   | ые Пер             | оиод с 01.01.2017 | •      | по 31.03.2017 👻               | Обновить         | Уст        | ановлен фильтр |           |       |      |
| Номер                        | ∆ Стр.             | Дата 🛛            | ΒД     | БС дебет                      | БС кредит        |            | Сумма          |           | Кдк 🛛 | К.з. |
| <b>∌</b> 4                   | 1                  | 01.01.2017        | 4      | 3030283002                    | 30213730         |            |                | 1.07      |       |      |
| 5                            | 1                  | 01.01.2017        | 4      | 3030283002                    | 30213730         |            |                | -1.07     | 90    |      |
| 1                            | 1                  | 13.01.2017        | 2      | 10137310                      | 4011018002       |            |                | 1 500.00  | 72    | 2    |
| 1                            | 2                  | 13.01.2017        | 2      | 40120271                      | 10437410         |            |                | 1 500.00  | 72    |      |
| 2                            | 1                  | 01.02.2017        | 4      | 50211226                      | 50212226         |            |                | -6 917.50 | 192   |      |
| 2                            | 1                  | 01.02.2017        | 4      | 3022683003                    | 2062666003       |            |                | 6 917.50  | 90    |      |
| H4 44 4 1 of 6               | 6 66 661           | 4                 |        |                               |                  |            | 3 000.00 p.    |           |       |      |
| Учреждение                   | мбоу со            | Ш № 111           |        |                               | Участок учета    | Зарплата   |                |           |       |      |
| Кому                         | мбоу со            | Ш № 111           |        |                               | ,<br>Комментарий | исправител | ьная по начисл | . б/л     |       |      |
| От кого                      | мбоу со            | Ш № 111           |        |                               | Договор №        |            | ]              | сумма     |       |      |
| Вид расхода                  | 925-0702-0         | 210160860-119-21  | 3-000- | 0070000-000-101-080000-110211 | Сф.              |            |                | J         |       |      |
| Вид дохода                   |                    |                   |        |                               | КИФ              |            |                |           |       |      |
| Код субсидии                 | 001.01.608         | 6                 |        | Код ЦС 1.50.003.038           | ]                |            |                |           |       |      |

,

«

*»* 

,

- : **~** • F7 ; • Alt+F7 ; • F4 ; • F8 ; • Esc ¥\_\_ •F3 »; ~ • Alt+F3 ; • F6 ; • F5 ;
- •F11 -
- Ctrl+Home -
- Ctrl+End -

;

;

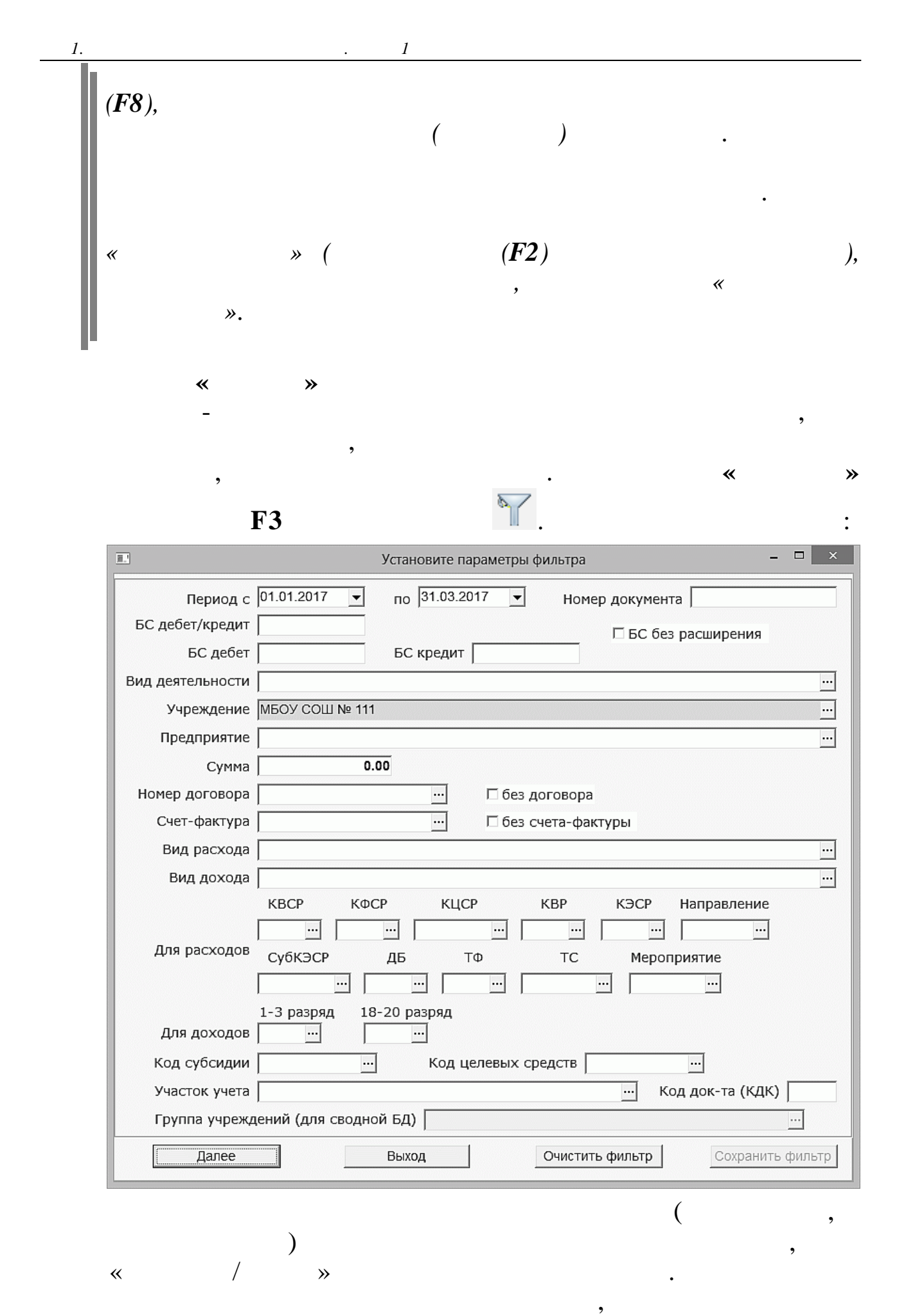

302-

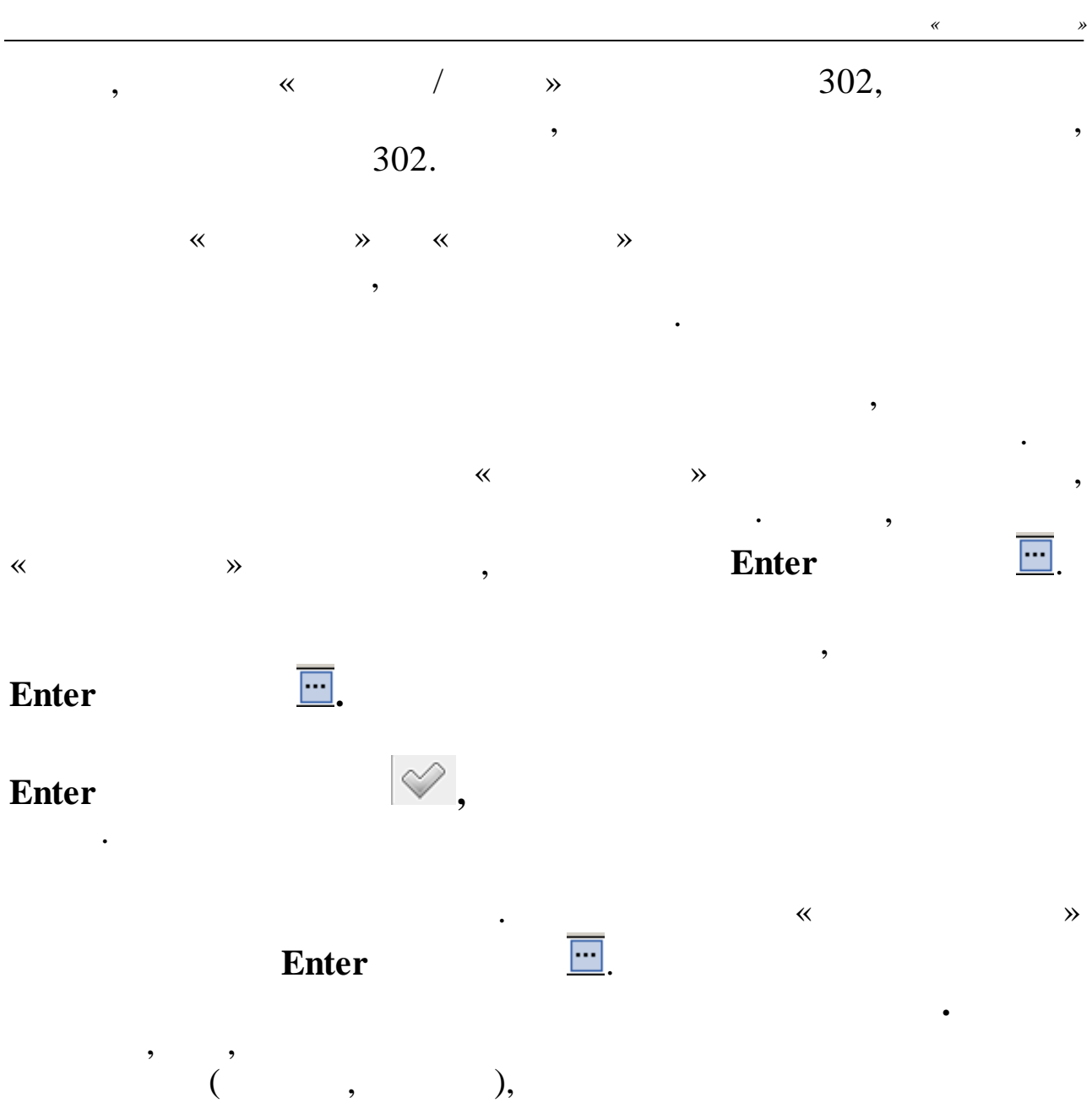

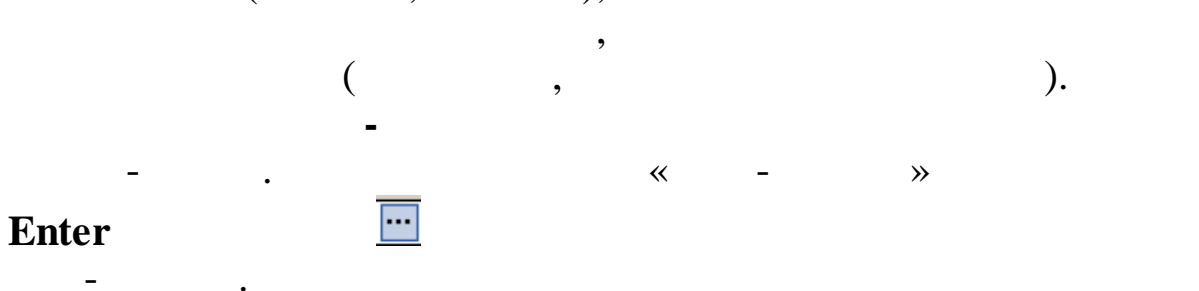

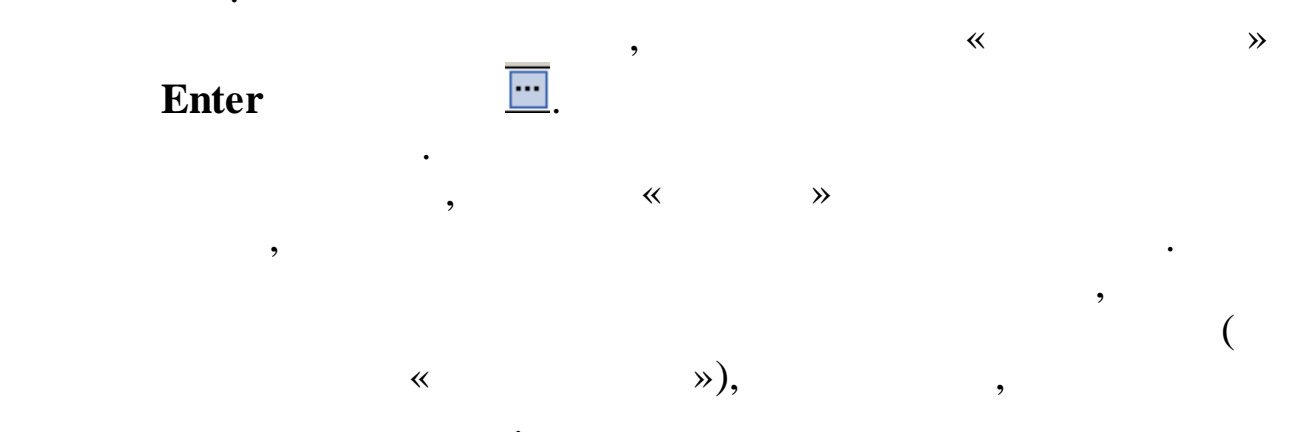

:

,

, , , . « » , , 970, ,

•

970. «

Esc « ». « ». 10.2.1. ( ) ,

, , , , - ≪ », . ≪ » : ≪ » - ≪ ».

, , , « **»** : « **»** -»; » - « « »; « ~ »; « »; « »; »; «

« »; « ». 10.2.2.

« » ( ).

: « » - « ».

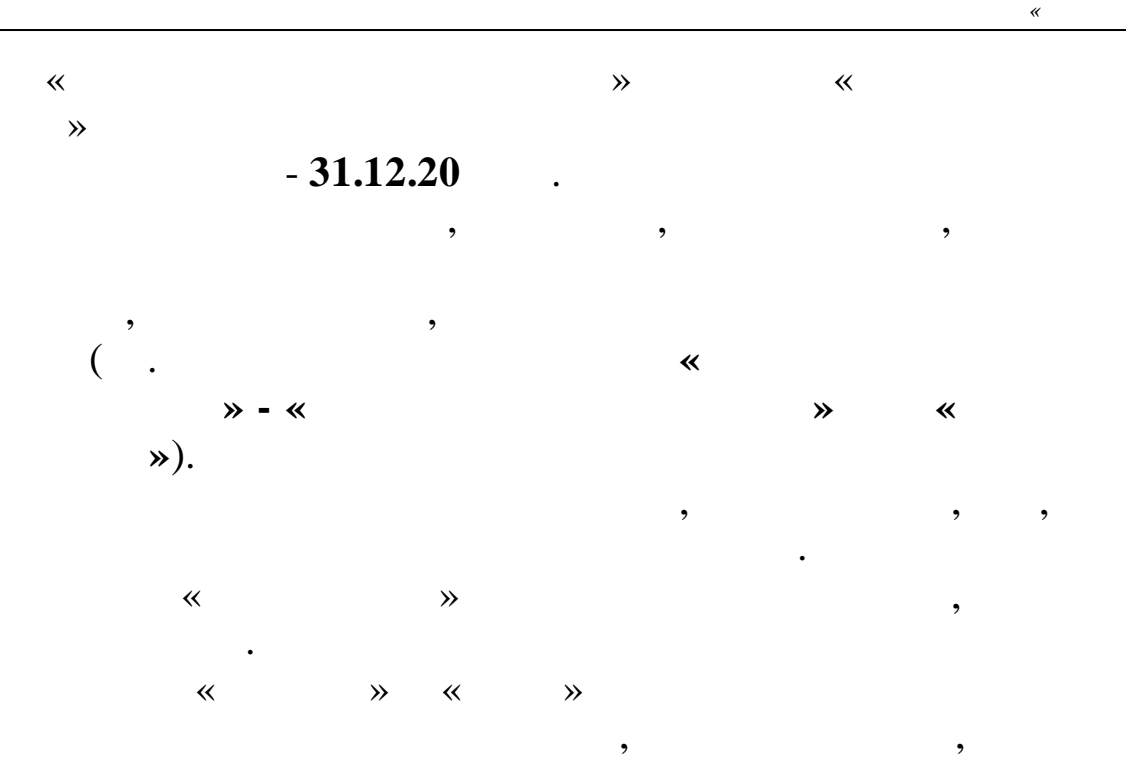

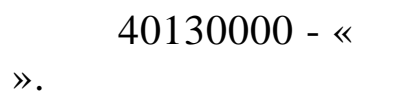

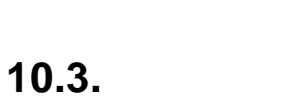

,

,

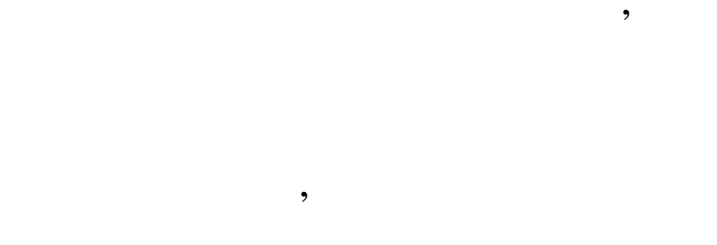

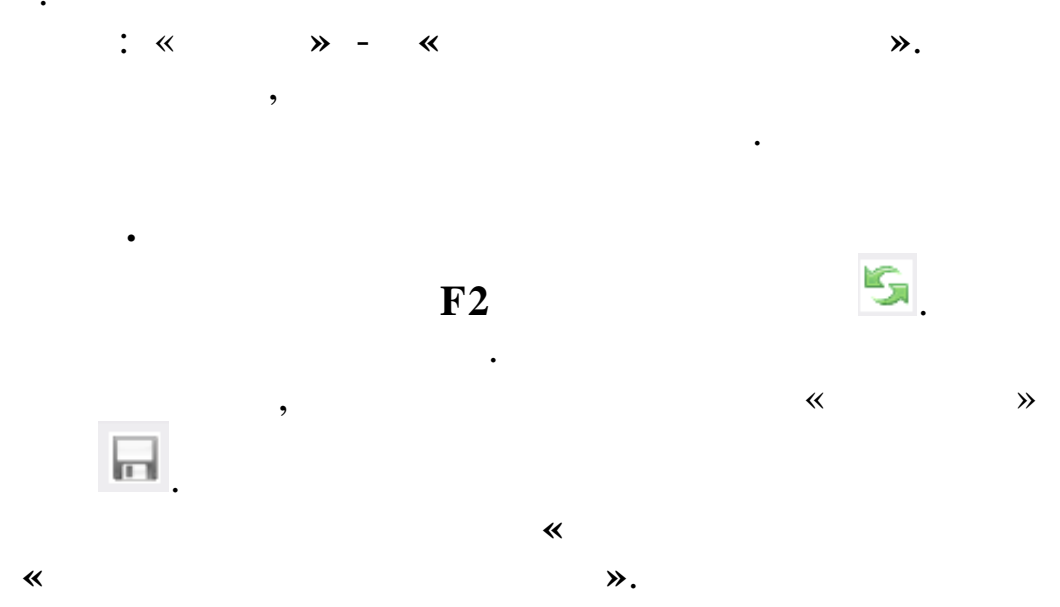

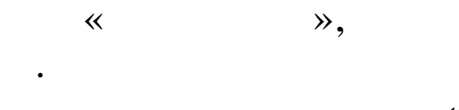

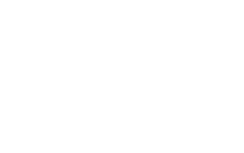

-

, ≫

*»* 

,

,

,

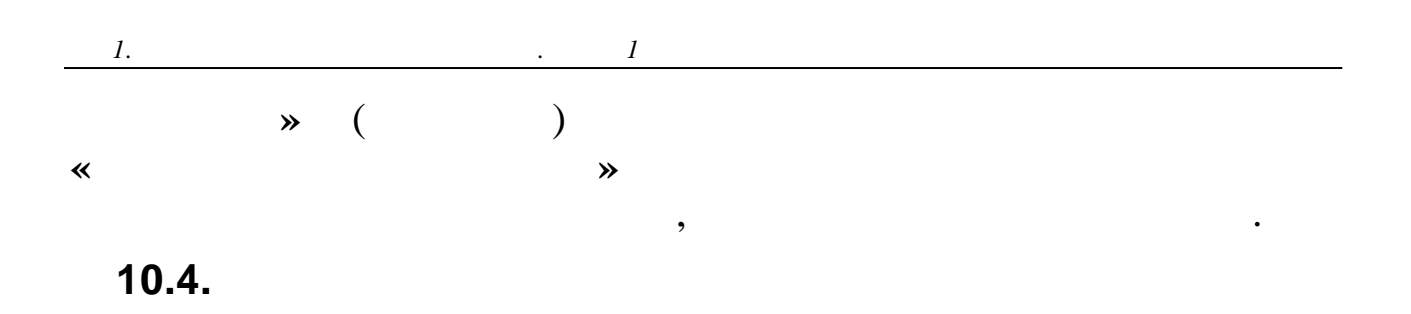

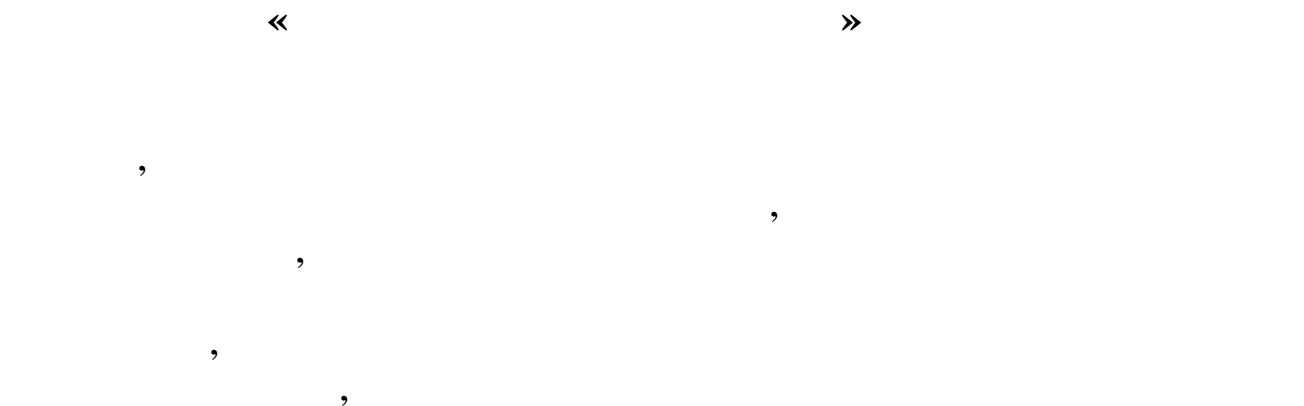

**»** 

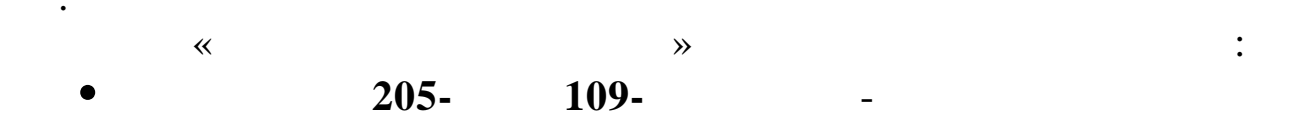

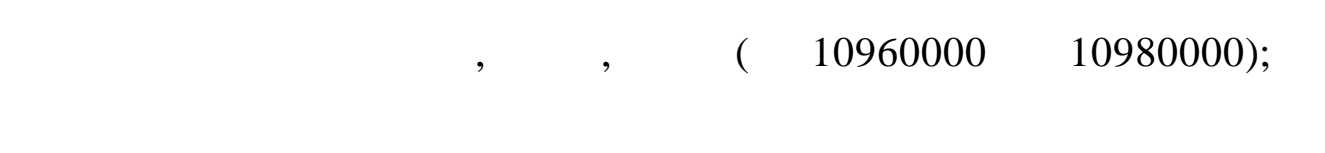

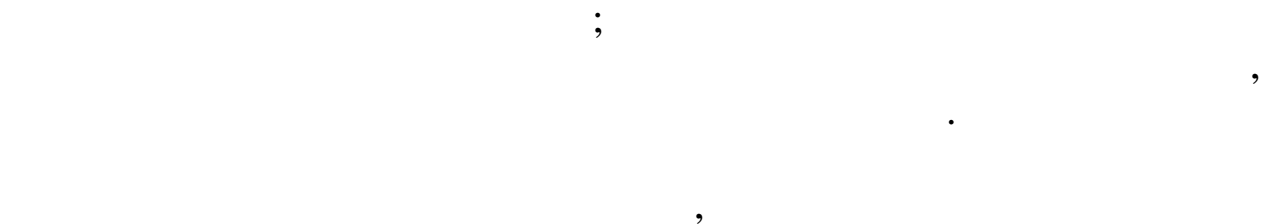

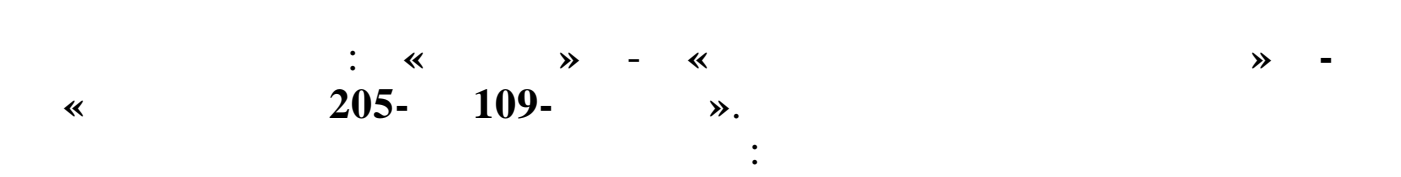

|                                         | Выберите пр                         | оцедуру –      |            |
|-----------------------------------------|-------------------------------------|----------------|------------|
| <u>Р</u> абота <u>П</u> оиск <u>С</u> т | иль                                 |                |            |
| 1                                       | K                                   |                |            |
| □Начислени                              | е дебета 4 2053                     | 1              |            |
| □ Начислени                             | е дебета 5 2055                     | 2 и 5 20562    |            |
| 🗆 Закрытие о                            | счета 10980 по Е                    | ЗФО 2          |            |
| Закрытие с<br>Закрытие с                | счета 10980 по Е                    |                | 10060)     |
| ПНачислени                              | счета тозоо (и р<br>е 2401401X5 - 2 | аспределение 4 | 10960)     |
|                                         | 0 2401401700 2                      | 40110170       |            |
|                                         |                                     |                |            |
| Лалее                                   | Отмена                              | Очистить Выбр  | ать все    |
|                                         |                                     |                |            |
|                                         |                                     |                |            |
|                                         |                                     | ,              |            |
|                                         |                                     | ,              |            |
|                                         | Ň                                   | ″.<br>« ».     |            |
|                                         |                                     | $\mathbf{X}$   | Esc,       |
| « ».                                    |                                     |                |            |
|                                         |                                     |                |            |
|                                         | ,                                   | N - 4          | 205        |
| · // · · · · · · · · · · · · · · · · ·  |                                     | <i>"</i> - «   | 203-       |
| ~~,                                     |                                     | •              | « »,       |
| *                                       |                                     | •••            | ?»         |
| (                                       | ).                                  |                |            |
|                                         | 4 20531                             | -              | <b>A</b> ( |
|                                         |                                     | )              | 4 (        |
|                                         |                                     | , 420531000    |            |
|                                         | 420531561                           | 440140131      |            |
|                                         | 4                                   | 1- 2-          |            |
|                                         |                                     |                |            |
| ,                                       |                                     | ,              | ,          |
| **                                      | × >> <<                             | »              |            |
|                                         | (                                   | • 11           |            |

( , )».) 5 20552 5 20562 -

,

«

*»* 

~

«

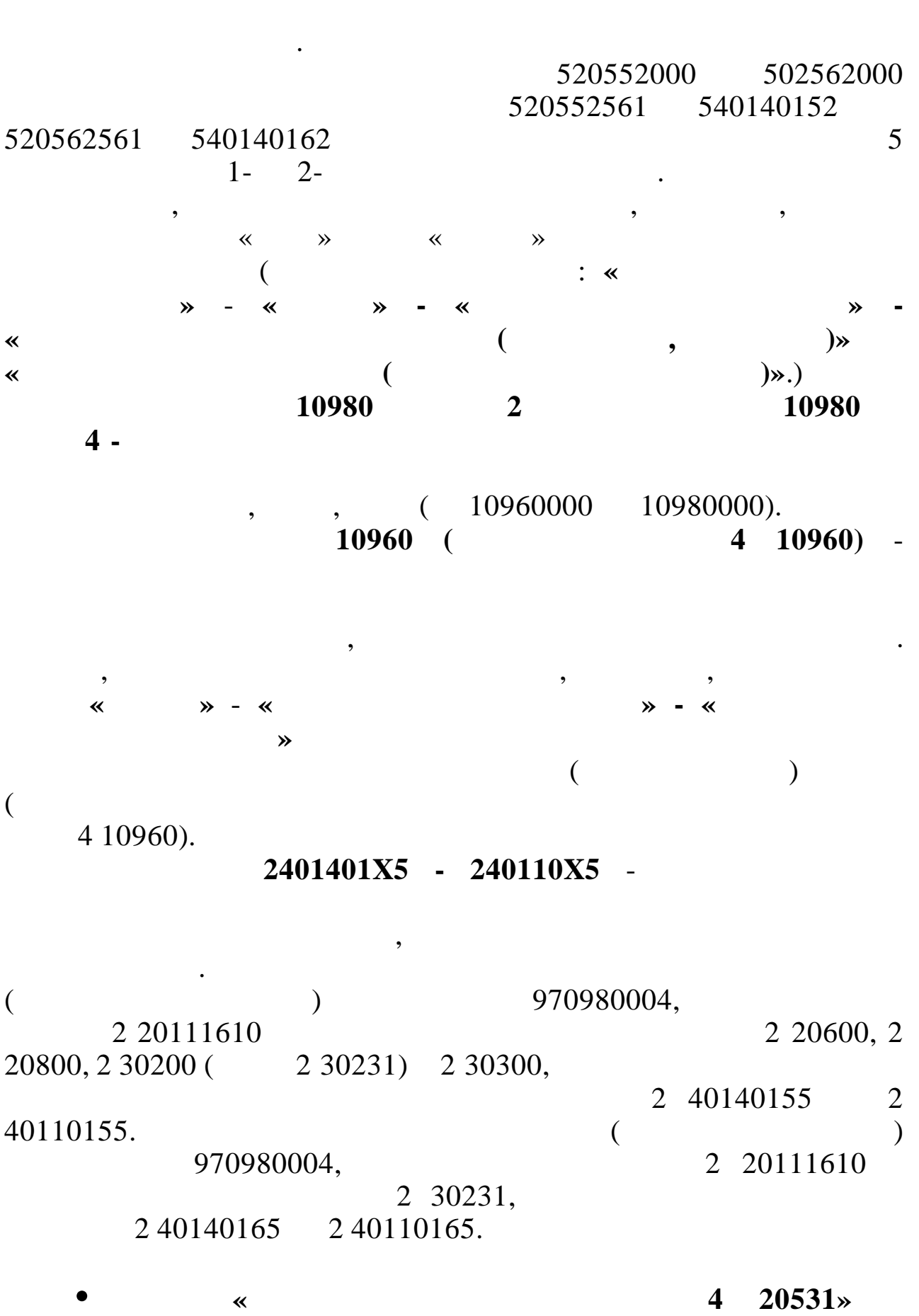

1

.

4 40110131»

120 -

\*

1.

©

• « 5 20552 5 20562» « 5 40110152 (5 40110162)»

«

- « 2 10980», « 4 10980», « 4 10960», « 10960»
  - 10980 10960.
- « 2401401X5 240110X5»
- 50211 50212 -

,

«

©

•

- : « » « » « 50211 50212».
- , « ». , « 50211 50212». , « 50211 50212», « ... ?» » ( ).
  - **50211 50212**.

•

- 121

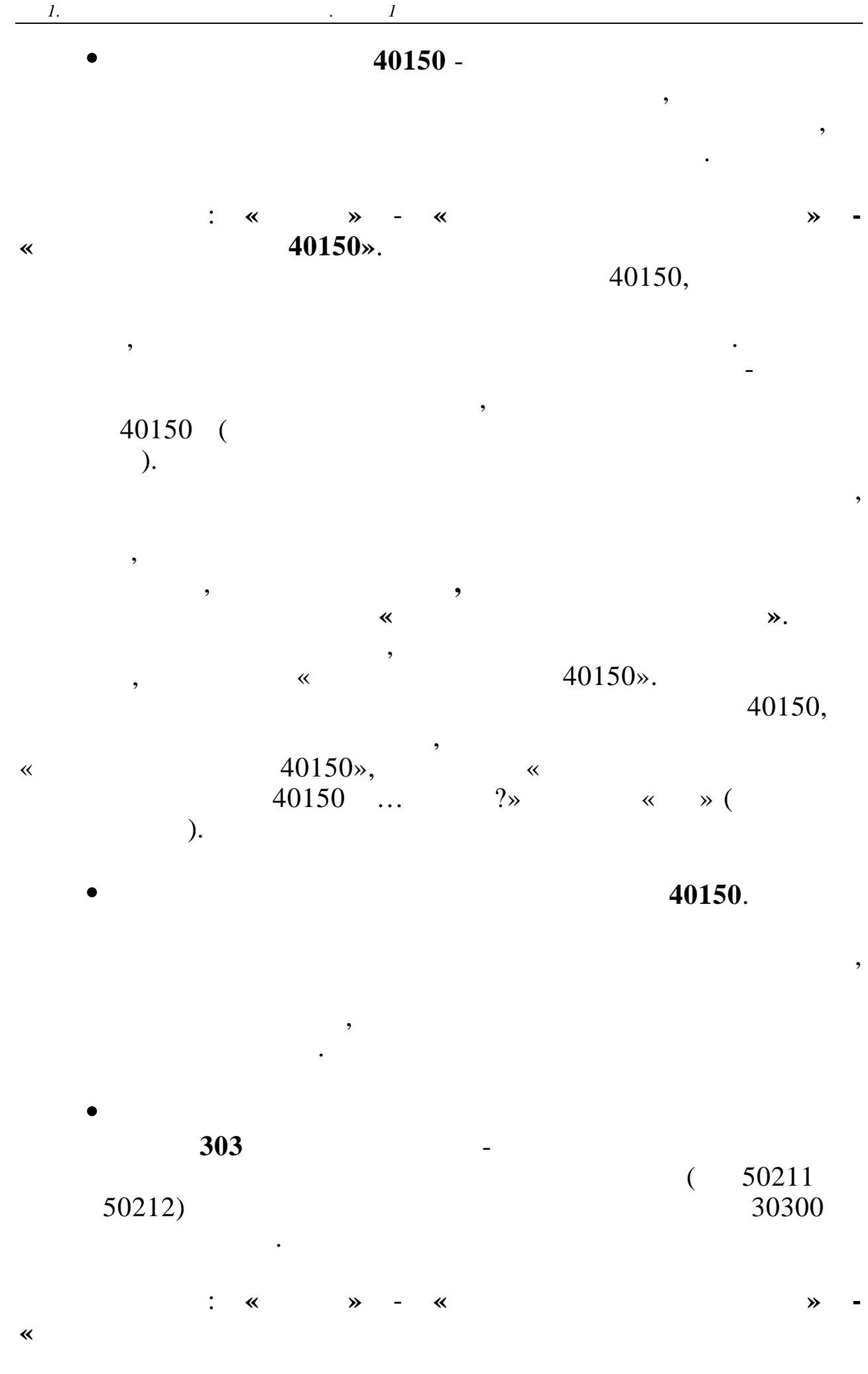

122

©

| 303 | ». |  |
|-----|----|--|
|     | ,  |  |

.

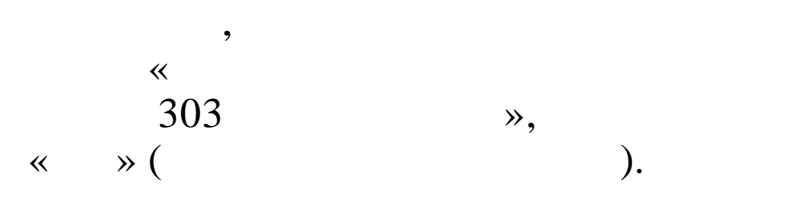

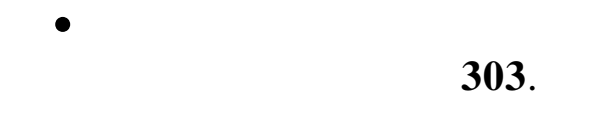

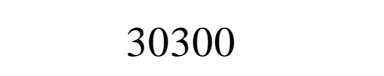

| • | <b>.</b> 0503769. |
|---|-------------------|
|   |                   |

0503769.

: « ≫ - ≪ .0503769».

» - «

••

| E |        |                |                                      |                                        | C    | альдо по                              | платным                                 | и услуга | ам и роді                            | ительско                               | ой плат | e                                     |                                         |      |                                      | X                                    |
|---|--------|----------------|--------------------------------------|----------------------------------------|------|---------------------------------------|-----------------------------------------|----------|--------------------------------------|----------------------------------------|---------|---------------------------------------|-----------------------------------------|------|--------------------------------------|--------------------------------------|
| 1 | 2абота | <u>П</u> ечать | <u>С</u> тиль                        |                                        |      |                                       |                                         |          |                                      |                                        |         |                                       |                                         |      |                                      |                                      |
| l | a   X  |                |                                      |                                        |      |                                       |                                         |          |                                      |                                        |         |                                       |                                         |      |                                      |                                      |
|   |        | 31.            | 03.2017                              | •                                      |      |                                       |                                         |          |                                      |                                        |         |                                       |                                         |      |                                      |                                      |
|   | Учрез  | ждение         | Дебит<br>орка<br>по<br>род.п<br>лате | Прос<br>роч.<br>дебит<br>орка<br>по РП | Дата | Креди<br>торка<br>по<br>род.п<br>лате | Проср<br>оч.<br>кредит<br>орка<br>по РП | Дата     | Дебит<br>орка<br>по<br>плат.у<br>сл. | Проср<br>оч.<br>дебит<br>орка<br>по ПУ | Дата    | Креди<br>торка<br>по<br>плат.у<br>сл. | Проср<br>оч.<br>креди<br>торка<br>по ПУ | Дата | Свер<br>нутое<br>саль<br>до по<br>РП | Свер<br>нутое<br>сальд<br>о по<br>ПУ |
| • | мбоу   | СОШ №          |                                      |                                        |      |                                       |                                         |          |                                      |                                        |         |                                       |                                         |      |                                      |                                      |
|   |        |                | 0.00                                 |                                        |      | 0.00                                  |                                         |          | 0.00                                 |                                        |         | 0.00                                  |                                         |      | 0.00                                 | 0.00                                 |
| F |        |                | 5.00                                 |                                        |      | 0.00                                  |                                         |          | 0.00                                 |                                        |         | 0.00                                  |                                         |      | 5.00                                 |                                      |
| 1 |        |                |                                      |                                        |      |                                       |                                         |          |                                      |                                        |         |                                       |                                         |      |                                      | //                                   |

(

*»* 

,

«

, 1-

,

- 123

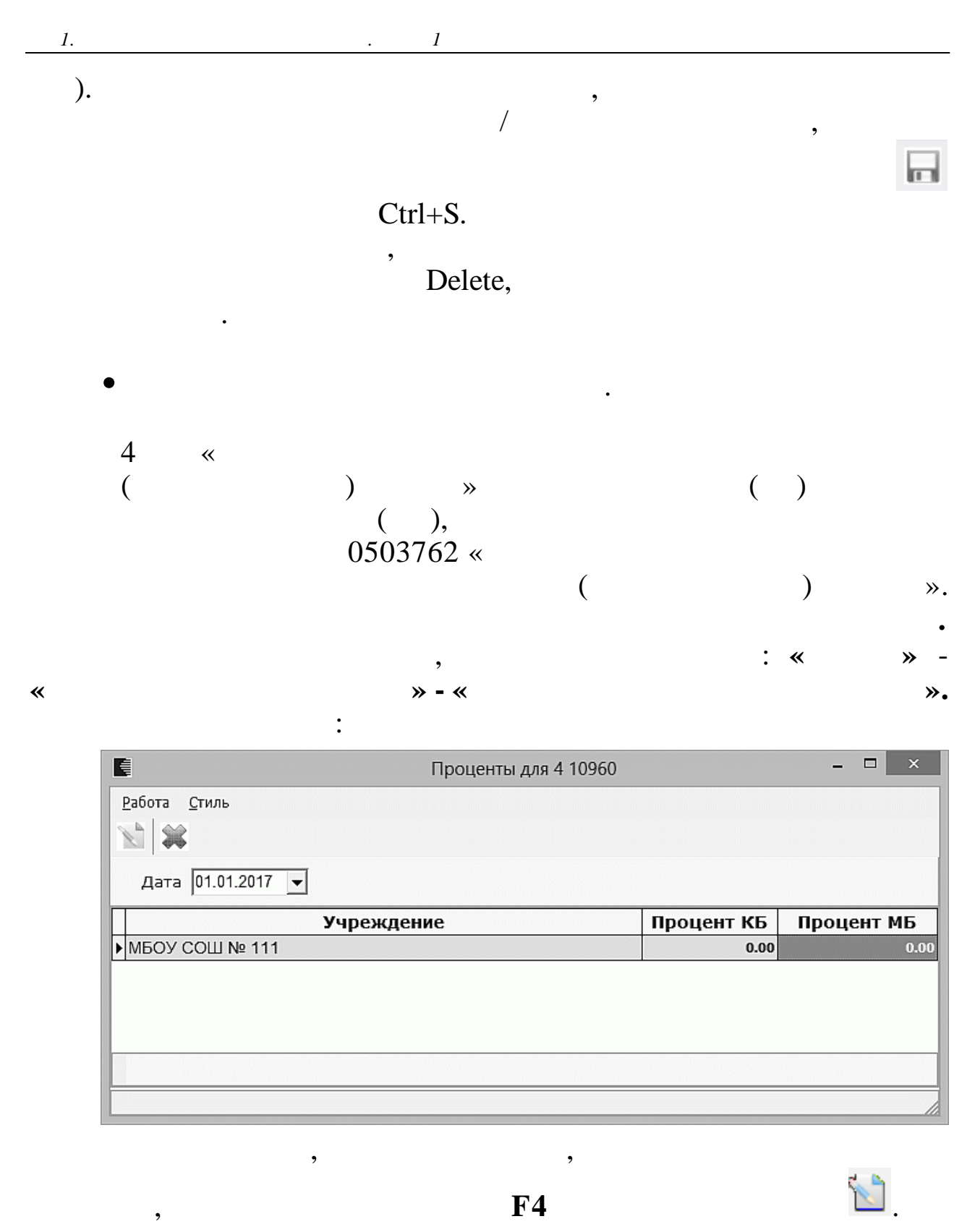

Ctrl+S.

| 4                       | Проценты для 4 10960                                                         |            | _ □ >     |
|-------------------------|------------------------------------------------------------------------------|------------|-----------|
| <u>Р</u> абота <u>(</u> | тиль                                                                         |            |           |
|                         | *                                                                            |            |           |
| ·                       | •••                                                                          |            |           |
| Дата 01.(               | 01.2017 учреждение МБОУ СОШ № 111                                            |            |           |
| Код                     | Наименование                                                                 | Процент КБ | Процент М |
| 01-08                   | Реализация основных общеобразовательных программ начального общего образ     |            |           |
| 09-19                   | Реализация основных общеобразовательных программ основного общего образо     |            |           |
| 20-27                   | Реализация основных общеобразовательных программ среднего общего образов;    |            |           |
| 28-31                   | Реализация основных общеобразовательных программ дошкольного образования     |            |           |
| 32-49                   | Присмотр и уход                                                              |            |           |
| 50-52                   | Реализация дополнительных общеразвивающих программ                           |            |           |
| 53                      | Реализация дополнительных предпрофессиональных программ в области физиче     |            |           |
| 54                      | Организация отдыха детей и молодежи                                          |            |           |
| 55                      | Психолого-педагогическое консультирование обучающихся, их (законных предста: |            |           |
| 56                      | Психолого-медико-педагогическое обследование детей                           |            |           |
| 57                      | Коррекционно-развивающая, компенсирующая и логопедическая помощь обучаю      |            |           |
| 58-59                   | Спортивная подготовка по олимпийским видам спорта                            |            |           |
| 60-61                   | Спортивная подготовка по неолимпийским видам спорта                          |            |           |
|                         |                                                                              | 0.00       | 0.1       |
|                         |                                                                              |            |           |
|                         | 1                                                                            |            |           |
|                         | 1                                                                            | •          |           |
|                         | : «                                                                          |            | >>        |
|                         | <b>N</b>                                                                     |            |           |
|                         | ».                                                                           |            |           |
|                         |                                                                              |            |           |
|                         | 762.                                                                         |            |           |
|                         | /02                                                                          |            |           |
|                         |                                                                              |            |           |

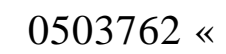

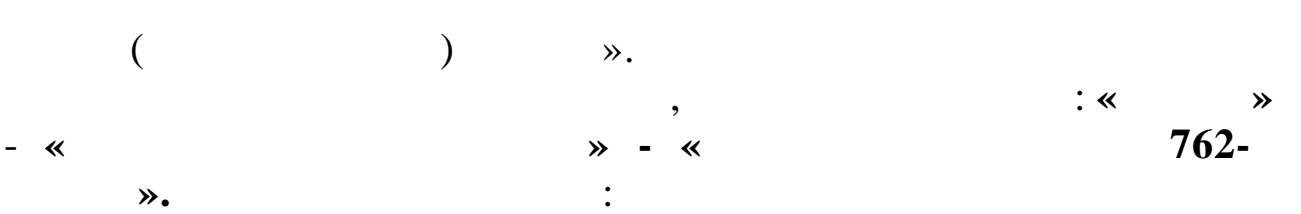

| Ввод количества для 762 фо   | ормы                   | - 🗆 ×                    |   |
|------------------------------|------------------------|--------------------------|---|
| <u>Р</u> абота <u>С</u> тиль |                        |                          |   |
|                              |                        |                          |   |
| Дата 01.01.2017 💌            |                        |                          |   |
| Учреждение                   | Количество<br>по плану | Количество<br>фактически |   |
| ▶МБОУ СОШ № 111              | 0                      |                          | 0 |
|                              |                        |                          |   |
|                              |                        |                          |   |
|                              |                        |                          | 4 |
|                              |                        |                          |   |

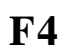

,

,

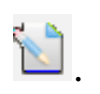

«

*»* 

,

«

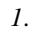

.

10.5.

|   | Ctrl+S. |   |
|---|---------|---|
| ( |         | ) |

| - |                              |        |               |                 |       |                | Журнал хозяйственны | ых операций                  |       |        |       | - 🗆 🗙                                                                                                    |
|---|------------------------------|--------|---------------|-----------------|-------|----------------|---------------------|------------------------------|-------|--------|-------|----------------------------------------------------------------------------------------------------|
| Ē | абота <u>П</u> оиск <u>П</u> | ечать  | <u>С</u> тиль |                 |       |                |                     |                              |       |        |       |                                                                                                    |
| ę |                              |        |               |                 | à     |                |                     |                              |       |        |       |                                                                                                    |
|   | Обработан                    | ные    | Пери          | одс 01.01.2019  | ) ,   | и по 30.04     | 4.2019 🗸            | Обновить                     | Уста  | новлен | фильт | p                                                                                                    |
| Г | Номер                        | Δ      | Стр.          | Дата 🗠          | ΒД    | БС дебет       | БС кредит           | Сумма                        |       | Кдк ∆  | К.з.  | Ошибки                                                                                                    |
| Þ | 1                            |        | 1             | 09.01.2019      | 4     | 10122310       | 4011019902          | 192 (                        |       | 74     |       | При счете 40110199 указан неверный код<br>дохода 190 (см. справочник соответствия<br>КОСГУ 40110 и кода дохода); |
|   | 1                            |        | 4             | 09.01.2019      | 4     | 10122310       | 4011019902          | 36 0                         | 00.00 | 74     |       | При счете 40110199 указан неверный код<br>дохода 190 (см. справочник соответствия<br>КОСГУ 40110 и кода дохода); |
|   | 34314                        |        | 1             | 08.02.2019      | 5     | 20583560       | 20111610            | 28 0                         | 00.00 | 111    |       | Счета по дебету проводки нет в справочнике<br>ПБС; С 2019 года в дебете не должно быть<br>КОСГу 560;             |
|   | 34314                        |        | 3             | 08.02.2019      | 5     | 50710183       | 50810183            | 28 0                         | 00.00 | 111    |       | Счета по дебету проводки нет в справочнике<br>ПБС; Счета по кредиту проводки нет в<br>справочнике ПБС;           |
|   |                              |        |               |                 |       |                |                     |                              |       |        |       |                                                                                                    |
|   |                              |        |               |                 |       |                |                     | 284 000.00 р.                |       |        |       |                                                                                                    |
| н | 4 4 1 из 4                   | ► ₩ H  | H             | <               |       |                |                     |                              |       |        |       | >                                                                                                    |
|   | Учреждение                   | МБО    | у соц         | J № 111         |       |                |                     | Участок учета                | осн   | овные  | CPE   | дства                                                                                                    |
|   | Кому                         | MO 0   | 1 СШ          | .55             |       |                |                     | Комментарий                  |       |        |       |                                                                                                    |
|   | От кого                      | MO 0   | 1 СШ          | .55             |       |                |                     |                              |       |        |       |                                                                                                    |
|   | Вид расхода                  | 925-0  | 702-02        | 10100590-244-31 | 0-000 | -0000000-000-6 | 603-080000-240120   | Договор №                    |       |        |       | сумма                                                                                                    |
|   | Вид дохода                   | 92507  | 020000        | 000000190       |       |                |                     | Сф.                          |       |        |       |                                                                                                    |
| ĸ | од субсидии                  | 001.01 | 1.0000        |                 |       | Код ЦС         | 4.01.000.000        | КИФ                          |       |        |       |                                                                                                    |
|   |                              |        |               |                 |       |                |                     | Оплачено<br>по<br>документам |       |        |       |                                                                                                    |

,

,

•

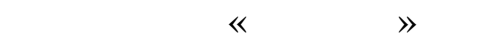

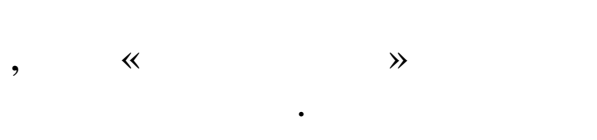

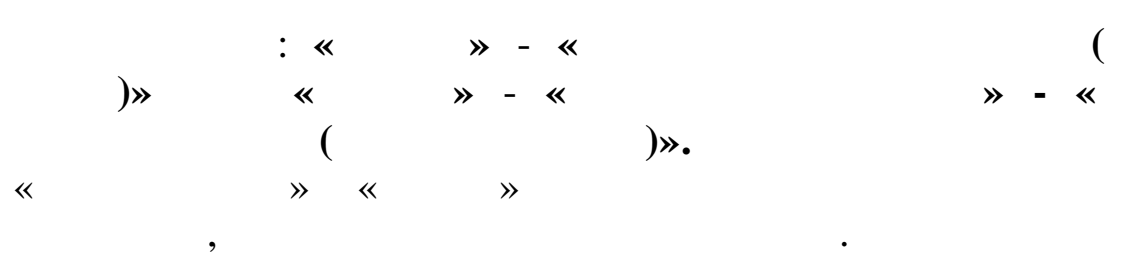

,

« ». : « »- « ,

≫.

,

:

,

«

*»* 

•

**»** 

| RepView - [D:\WBUD_NC\WBUDNF\BAS_NEW\SVGKPROV.                                                                                                    | lst]                            | -        |
|----------------------------------------------------------------------------------------------------|---------------------------------|----------|
| ск <u>В</u> ид Инструменты <u>О</u> кно <u>П</u> омощь<br>В В селато во Салании и сала в Палании селато во Палании селато во Палании селато в Палании селато в Палании се |                                 |          |
|                                                                                                    |                                 |          |
|                                                                                                    |                                 |          |
| В МАРТЕ МЕСЯЦЕ 2017 ГОДА У ВАС ОБНАРУЖЕНЫ СЛЕДУЮЩИЕ ОШИБКИ !!!!                                                                                                    |                                 |          |
| 1.1. По сч. 302, 30402, 206 не может быть сальдо с " - ".<br>1.2. Обратите внимание! По сч. 30301,30403 сальдо с " - ".                                                   |                                 |          |
| <ol> <li>Не может быть оборотов по сч. 504, 506, 507, 508, если Вф0==1 и</li> </ol>                                                                                       |                                 |          |
| 3. 10960 и 10980 должны быть закрыты.                                                                                                    |                                 |          |
| 4. Оборотов по сч. 40130 не может быть.<br>5. Обороты по счету 205(банк) + обороты по счету 209(банк) должны быть раз                                                     | вны                             |          |
| обороту по счету 508 (по ВФО==2 за разницей добров. пожертвований (Дт 2                                                                                                   | 2 20111 KT 2 4                  | 10110).  |
| <ol> <li>6. Оборотов по сч. 109 не может быть, если ВфО==1 или ВфО==5.</li> <li>7. Сальдо по сч. 4 106 должно быть равно 0.</li> </ol>                                    |                                 |          |
| 8. Библиотечный фонд 100% амортизации (10137==10437).                                                                                                    |                                 |          |
| 9. Оборотов по сч. 101 не может оыть, если вф0==5.<br>10. Сальдо по 5 20111 должно быть равно сальдо "-" 5 20581 (кроме 20581000)                                         | 04,2058100005).                 |          |
| 11. Сальдо по 4 20531 должно быть равно 0.                                                                                                    |                                 |          |
| 12. Соброты по д-ту зоток должны быть равны к-ту зоток.<br>13. Сальдо по 4 21006 должно быть равно сальдо 4 10110 + сальдо 4 10120 +                                      | сальдо 4 10300                  | ).       |
| 14. Сальдо по 2 21006 на начало года должно быть <= сальдо по 2 21006 на ко<br>15. Оборотов по забалансу (кроме 07. 10. 17 и 18 сч.) не может быть, если 1                | онец периода.<br>ВФО==5.        |          |
| 16. Недопустима проводка Д-т 109 К-т 104, если ВФО==4.                                                                                                    |                                 |          |
| 17. У всех забалансовых счетов (кроме 10, 17, 18, 21 по ВФО 1, 24 и 27) дол<br>18. Оборотов по сч. 40110 не может быть, если ВФО==5, кроме счетов 4011018(                | лжна быть анали<br>D и 40110173 | птика.   |
| и 40110172 в корреспонденции со счетом 10500.                                                                                                    |                                 |          |
| <ol> <li>Оборотов по сч. 40120271 не может онть, если вчоз).</li> <li>20. Оборот по счетам 40110173+4011017205 должен быть равен з/б счет 7120 мз</li> </ol>              | инус счет 7104.                 |          |
| 21. По счету 20521000 КД только 92500000000000000120, 20531000 - 92500000<br>20574000 (20571000) - 9250000000000000440, 20581000 - 92500000                               | 0000000000130,                  |          |
| 22. Не правильный КД.                                                                                                    |                                 |          |
| 23. Наличие амортизации.<br>24. При 208 счете не указан подотчетник.                                                                                                    |                                 |          |
| 25. Сальдо по счету 40150000 не может быть с " - ".<br>26. Прогодина из РФО                                                                                               |                                 |          |
| 20. проверка на БеО.<br>27. Недопустимы обороты по ВФО 4 по Дт10960(80) Кт101.                                                                                            |                                 |          |
| 28. Недопустимы обороты по Дт20111510 Кт40110180.<br>29. Неверное расширение на счете 20531 в поступлении субсилий по ВФО 4.                                              |                                 |          |
| 30. Не может быть оборотов по сч. 4 10960271.                                                                                                    |                                 |          |
| 31. Обороты по сч. 4 10960 могут быть только по КОСГУ 211, 212, 213, 272.<br>31.1 Обороты по сч. 4 10980 НЕ могут быть по КОСГУ 211, 212, 213, 272.                       |                                 |          |
| 32. С 1.05.2017г. Не может быть расширения у сч. 4 10960, кроме док-тов с 1<br>33. Должно быть только Д-т 40120225 К-т 40150225.                                          | КДК 93 и 191.                   |          |
| внимание                                                                                                    | Счет                            | Сумма    |
| ПРОВЕРКА № 1.1                                                                                                    |                                 |          |
| УФПС Краснодарского края-филиал ФГУП "Пе                                                                                                    | 9 4 20626                       | 6`917.50 |
| УФПС Краснодарского края-филиал ФГУП "По                                                                                                    | 9 4 30226                       | 6`917.50 |
| IIPOBEPKA M 11                                                                                                    |                                 |          |
| Сальдо по 4 20531 не равно 0                                                                                                    |                                 |          |
| TIFUEFRA N. 23                                                                                                    |                                 |          |
|                                                                                                    | 1 1                             |          |

~

1.

1

10.7.

~

~

≫.

,

,

: « » - «

≫.

**»** 

,

≫.

:

,

,

«

|                                                             |       |                    | RepView      | - [D:\WBUD_NO | C\WBUDNF\BAS_N | EW\SVROPGK.Ist | 1]       |                                         |              |          |
|-------------------------------------------------------------|-------|--------------------|--------------|---------------|----------------|----------------|----------|-----------------------------------------|--------------|----------|
| <u>Р</u> айл <u>П</u> оиск <u>В</u> ид Инструменты <u>О</u> | но [  | <u>]</u> омощь     |              |               |                |                |          |                                         |              | -        |
|                                                             | 0     | <u>₹, #4, #4, </u> |              | D             |                |                |          |                                         |              |          |
|                                                             |       |                    |              |               |                |                |          |                                         |              |          |
|                                                             | :L    |                    |              |               |                |                |          |                                         |              |          |
| OBOPOTHAS BELOMOCTS (C                                      | юд) п | ю Главной книге    |              |               |                |                |          |                                         |              |          |
| ва ЯНВАРЬ 2017г                                             |       |                    |              |               |                |                |          |                                         |              |          |
| Учреждение НЕСУ СОЕ № 111                                   |       |                    |              |               |                |                |          |                                         |              |          |
|                                                             |       |                    |              |               |                |                |          |                                         |              | mer 1    |
| Преплонатия П/С                                             | B     | Сальдо на на       | нало месяца  | Panantia      | Обороты з      | амесяц         | Passenta | Сальдо на кон                           | ец месяца    | Passagia |
|                                                             | 1     | Дебех              | Кредит       |               | по дебету      | по кредиту     |          |                                         |              |          |
| MEOV COE 10 111 92500                                       | 00 2  | 670 197.21         | 670`197.21   |               | 3`000.00       | 3,000.00       |          | 671`697.21                              | 671`697.21   |          |
| MEOY COE 10 111 92500                                       | 000 3 | 53 \$ 833.86       | 53`833.86    |               |                |                |          | 53`833.86                               | 53`833.86    |          |
| MEOV COIL 10 111 92500                                      | 000 4 | 3`785`053.21       | 3`785`053.21 |               |                |                |          | 3`785`053.21                            | 3`785`053.21 |          |
| MEOV COE 10 111 92500                                       | 000 5 | 663 `805.80        | 663`805.80   |               |                |                |          | 663`805.80                              | 663`805.80   |          |
| MEOY COLL 12 111                                            |       | 5`172`890.08       | 5`172`890.08 |               | 3`000.00       | 3`000.00       |          | 5`174`390.08                            | 5`174`390.08 |          |
| Итого Школы                                                 | 2     | 670 197.21         | 670`197.21   |               | 3`000.00       | 3,000.00       |          | 671`697.21                              | 671.697.21   |          |
| Итого Школы                                                 | 3     | 53 \$ 833.86       | 53`833.86    |               |                |                |          | 53,833.86                               | 53,833.86    |          |
| Итого Школы                                                 | 4     | 3`785`053.21       | 3`785`053.21 |               | ĺ              |                |          | 3`785`053.21                            | 3`785`053.21 |          |
| Итого Школы                                                 | 5     | 663 `805.80        | 663`805.80   |               | ĺ              |                |          | 663`805.80                              | 663'805.80   |          |
| Μπατο                                                       |       | 5`172`890.08       | 5`172`890.08 |               | 3`000.00       | 3,000.00       |          | 5`174`390.08                            | 5`174`390.08 |          |
| Bcero                                                       | +     | 5`172`890.08       | 5`172`890.08 |               | 3`000.00       | 3`000.00       |          | 5`174`390.08                            | 5`174`390.08 |          |
| " " 200 r.                                                  |       | 1                  |              |               |                |                |          | ı – – – – – – – – – – – – – – – – – – – |              |          |
| Исполнитель                                                 |       |                    |              |               |                |                |          |                                         |              |          |
|                                                             |       |                    |              |               |                |                |          |                                         |              |          |
|                                                             |       |                    |              |               |                |                |          |                                         |              |          |

,

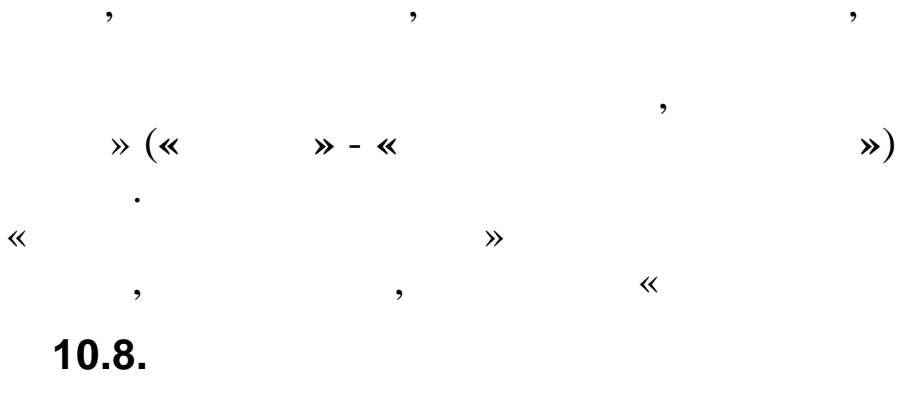

« », , « \* \* • 401 -

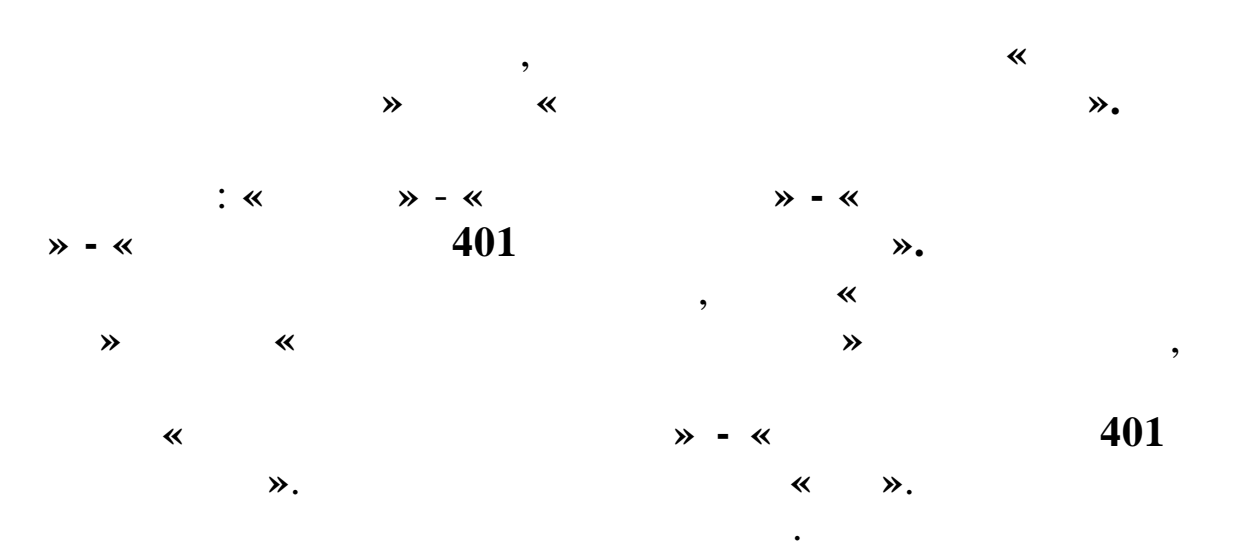

«

*»* 

,

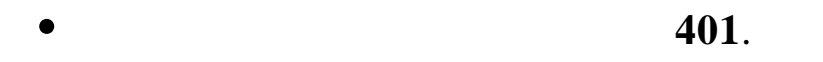

•

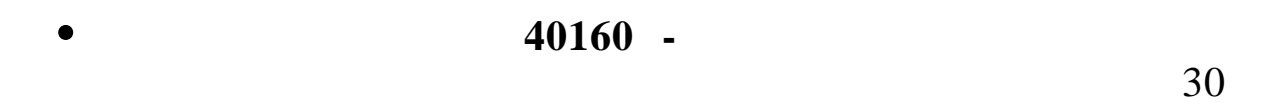

,

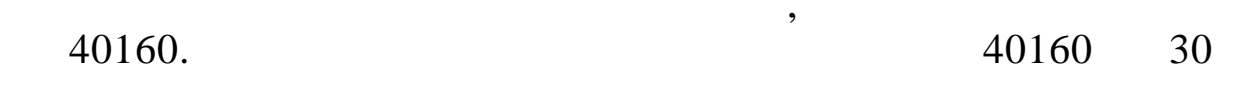

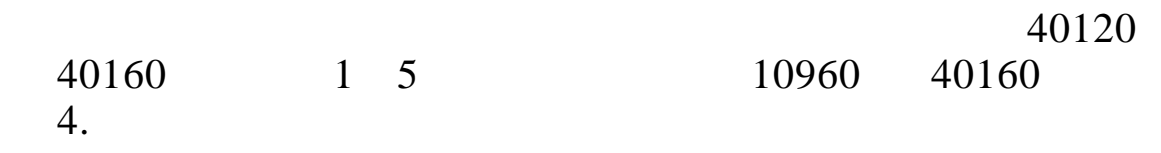

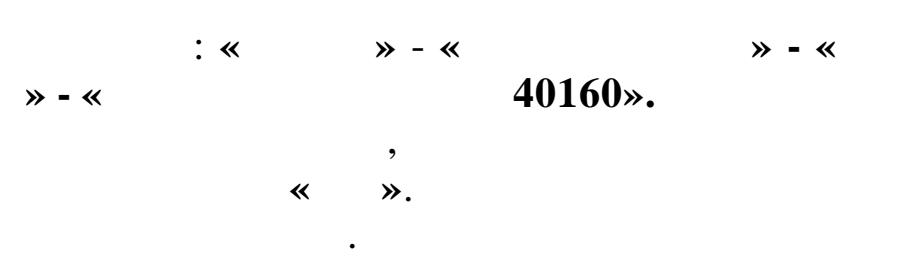

• 40160.

30

4 20531, 4 40140 -

•

| 20531561 | 4 | 40140131 | «    |   | 4<br>». |
|----------|---|----------|------|---|---------|
| » 1-     |   |          |      | « |         |
| •        |   |          | <br> |   |         |

| » - « | : « | » - « | » - «<br>4 20531, 4 40140». |
|-------|-----|-------|-----------------------------|
|       |     |       | ,                           |
|       |     |       | « ».                        |
|       |     |       |                             |

## 10.9.

,

,

,

- \* \* ( , , , , , , , , ).
- . : « » - « ».
- « ». ( )

,

,

| Ввод отчетного месяца –                                        |                            |                              |                 |      |  |  |  |  |
|----------------------------------------------------------------|----------------------------|------------------------------|-----------------|------|--|--|--|--|
|                                                                | <u>Р</u> абота <u>С</u> ти | ль                           |                 |      |  |  |  |  |
|                                                                |                            |                              |                 |      |  |  |  |  |
| 01.02.2017 💌 Установить отчетный месяц для всех участков учета |                            |                              |                 |      |  |  |  |  |
|                                                                | №<br>участка<br>учета      | Наименование участка учета   | Отчетный месяц  | Год  |  |  |  |  |
| •                                                              | 1                          | КАССА                        | ЯНВАРЬ          | 2017 |  |  |  |  |
|                                                                | 2                          | БАНК (ФЕДЕРАЛЬНЫЕ)           | ЯНВАРЬ          | 2017 |  |  |  |  |
|                                                                | 3                          | ПОДОТЧЕТ                     | ЯНВАРЬ          | 2017 |  |  |  |  |
|                                                                | 4                          | ФАКТИЧЕСКИЕ РАСХОДЫ          | ЯНВАРЬ          | 2017 |  |  |  |  |
|                                                                | 7                          | МАТЕРИАЛЬНЫЕ ЗАПАСЫ          | ЯНВАРЬ          | 2017 |  |  |  |  |
|                                                                | 8                          | ОСНОВНЫЕ СРЕДСТВА            | ЯНВАРЬ          | 2017 |  |  |  |  |
|                                                                | 9                          | РАСЧЕТЫ С ПОСТАВЩИКАМИ       | ЯНВАРЬ          | 2017 |  |  |  |  |
|                                                                | 11                         | ФОНДОВАЯ КАССА               | ЯНВАРЬ          | 2017 |  |  |  |  |
|                                                                | 15                         | БАНК(БЮДЖЕТ)                 | ЯНВАРЬ          | 2017 |  |  |  |  |
|                                                                | 18                         | ЛИМИТЫ БЮДЖЕТНЫХ ОПЕРАЦИЙ    | ЯНВАРЬ          | 2017 |  |  |  |  |
|                                                                | 20                         | БАНК 101                     | ЯНВАРЬ          | 2017 |  |  |  |  |
|                                                                | 21                         | БАНК                         | ЯНВАРЬ          | 2017 |  |  |  |  |
|                                                                | 22                         | ВЫПИСКА ПЛАТЕЖНЫХ ПОРУЧЕНИЙ  | ЯНВАРЬ          | 2017 |  |  |  |  |
|                                                                | 30                         | БАНК(ВНЕБЮДЖЕТ)              | ЯНВАРЬ          | 2017 |  |  |  |  |
|                                                                | 40                         | РАСЧЕТЫ ЗА ПРОДУКТЫ          | ЯНВАРЬ          | 2017 |  |  |  |  |
|                                                                | 47                         | РАСЧЕТЫ ПО ПЛАТНЫМ УСЛУГАМ   | ЯНВАРЬ          | 2017 |  |  |  |  |
|                                                                | 18                         | РАСЧЕТЫ ПО НЕЛОСТАЧАМ        | январь          | 2017 |  |  |  |  |
|                                                                |                            | F2 - предыдущий месяц F3 - ( | следующий месяц |      |  |  |  |  |

«

*»* 

| «          |          | ≫.                                                |  |
|------------|----------|---------------------------------------------------|--|
| 01.02.2017 | <b>•</b> | Установить отчетный месяц для всех участков учета |  |
|            |          |                                                   |  |

F2

,

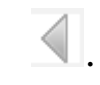

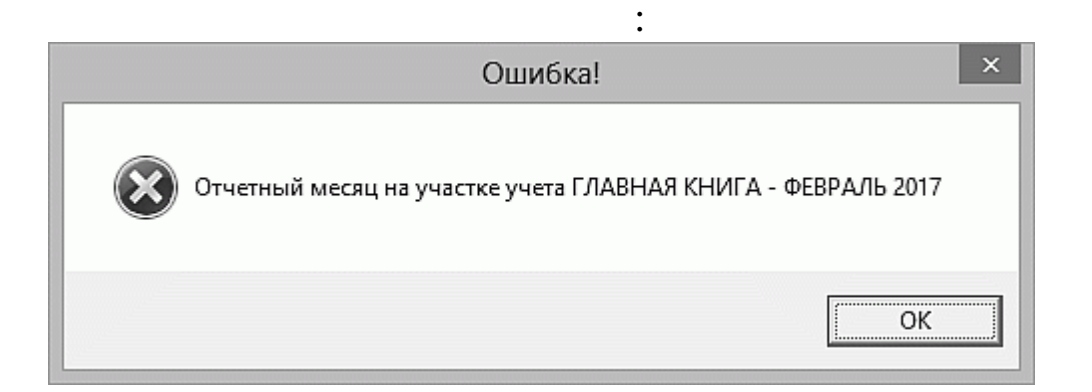

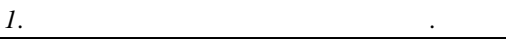

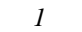

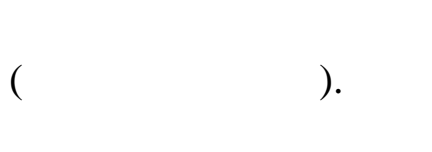

,

≫.

**F3** 

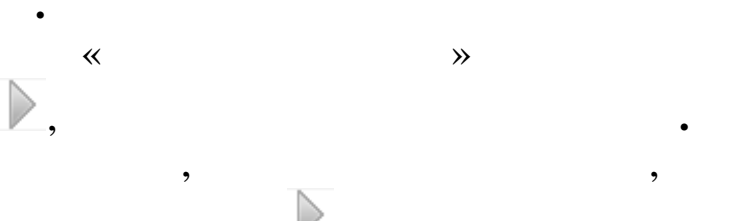

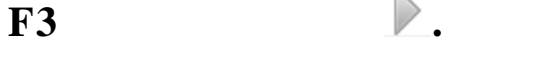

~

10.10.

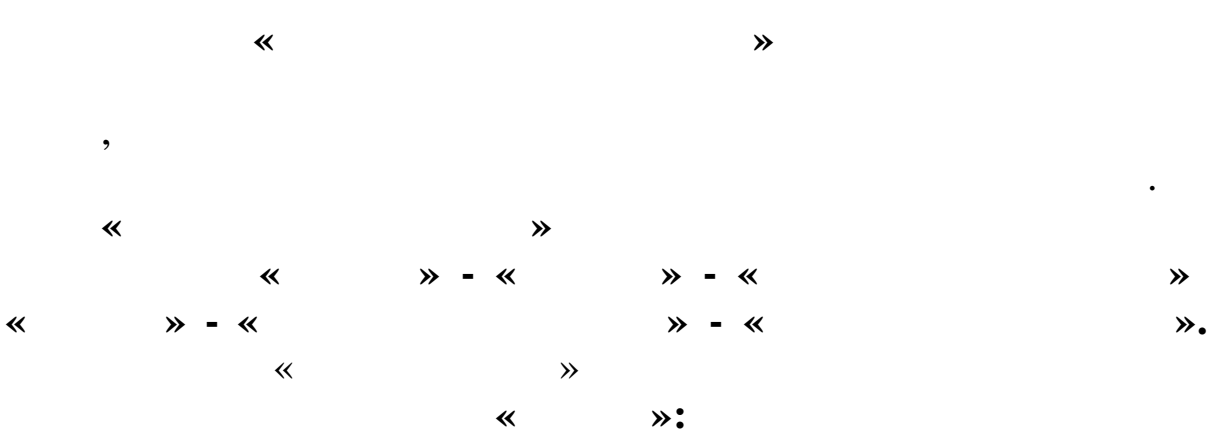

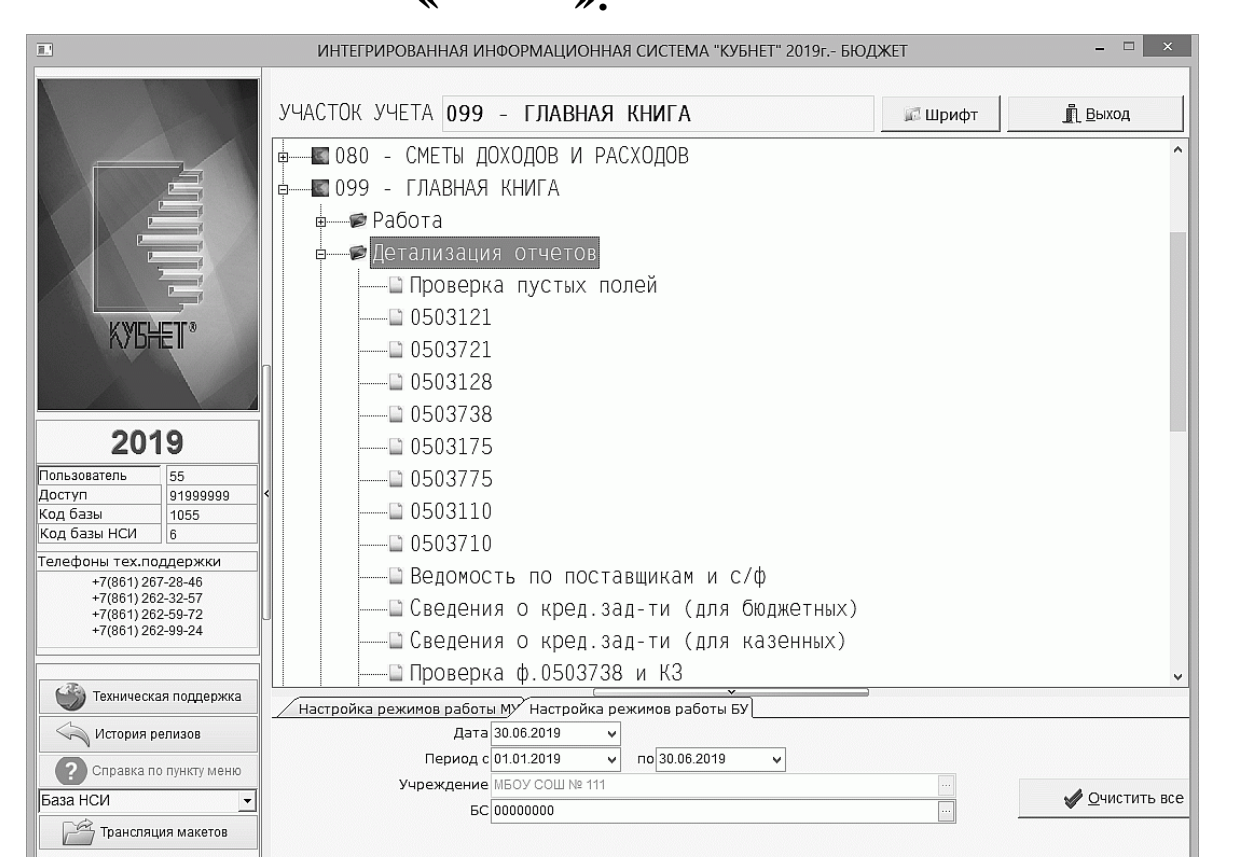

132 -

info@kubnet-soft.ru

«0503738»

:

«0503775»

«

*»* 

|                                   | Справочник – 🗆 🗙                                         |  |  |  |  |  |  |
|-----------------------------------|----------------------------------------------------------|--|--|--|--|--|--|
| <u>Р</u> абота <u>П</u> оис       | к <u>П</u> ечать <u>С</u> тиль                           |  |  |  |  |  |  |
| 🔮 🖆 🖄 🚔 🥪 🗱 🍸 🛣 🚍 🎒 Показать коды |                                                          |  |  |  |  |  |  |
| 1 Б                               | 1 Бюджет                                                 |  |  |  |  |  |  |
| Код                               | Наименование                                             |  |  |  |  |  |  |
| 1                                 | Бюджет                                                   |  |  |  |  |  |  |
| 2                                 | Предпринимат.деятельность                                |  |  |  |  |  |  |
| 3                                 | Операции со средствами, поступ.во временное распоряжение |  |  |  |  |  |  |
| 4                                 | Субсидии на выполнение муниципального задания            |  |  |  |  |  |  |
| 5                                 | Субсидии на иные цели                                    |  |  |  |  |  |  |
| 6                                 | Бюджетные инвестиции                                     |  |  |  |  |  |  |
|                                   |                                                          |  |  |  |  |  |  |
|                                   |                                                          |  |  |  |  |  |  |
| 1 Бюджет                          |                                                          |  |  |  |  |  |  |

Enter

(

,

,

(

,

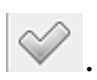

:

0503721)

0503110),

1.

•

1

| 🗧 Расшифровка формы 0503721 – 🗆 🗙 |                            |                   |                           |                    |                |  |  |  |  |
|-----------------------------------|----------------------------|-------------------|---------------------------|--------------------|----------------|--|--|--|--|
| <u>Р</u> абота                    | <u>П</u> оиск <u>П</u> еча | ать <u>С</u> тиль |                           |                    |                |  |  |  |  |
|                                   |                            | 15 D              |                           |                    |                |  |  |  |  |
| ** .                              |                            |                   |                           |                    |                |  |  |  |  |
| Дата і                            | по 31.03.2                 | 2018 👻            |                           |                    |                |  |  |  |  |
| Код<br>стр.                       | Код<br>анал<br>итики       | Деят-ть с ЦС      | Деят-ть по<br>гос.заданию | Прин.доход деят-ть | Итого          |  |  |  |  |
| 10                                | 100                        | 49 748 492.12     | -40 245 981.30            | 337 806.44         | 9 840 317.26   |  |  |  |  |
| 40                                | 130                        | 0.00              | -25 547 368.50            | 5 982.90           | -25 541 385.60 |  |  |  |  |
| 90                                | 170                        | 0.00              | -53 303 849.34            | -111.64            | -53 303 960.98 |  |  |  |  |
| 92                                | 172                        | 0.00              | -53 303 849.34            | -111.64            | -53 303 960.98 |  |  |  |  |
| 93                                | 172                        | 0.00              | 0.00                      | -111.64            | -111.64        |  |  |  |  |
| 96                                | 172                        | 0.00              | -53 303 849.34            | 0.00               | -53 303 849.34 |  |  |  |  |
| 100                               | 180                        | 49 748 492.12     | 38 605 236.54             | 331 935.18         | 88 685 663.84  |  |  |  |  |
| 101                               | 180                        | 49 748 492.12     | 0.00                      | 0.00               | 49 748 492.12  |  |  |  |  |
| 104                               | 180                        | 0.00              | 38 605 236.54             | 331 935.18         | 38 937 171.72  |  |  |  |  |
| 150                               | 200                        | 27 750 916.51     | 22 404 417.52             | 533 826.44         | 50 689 160.47  |  |  |  |  |
| 160                               | 210                        | 26 596 849.33     | 0.00                      | 0.00               | 26 596 849.33  |  |  |  |  |
| 161                               | 211                        | 20 439 423.12     | 0.00                      | 0.00               | 20 439 423.12  |  |  |  |  |
| 163                               | 213                        | 6 157 426.21      | 0.00                      | 0.00               | 6 157 426.21   |  |  |  |  |
| 170                               | 220                        | 704 922.48        | 55 400.00                 | 175 895.01         | 936 217.49     |  |  |  |  |

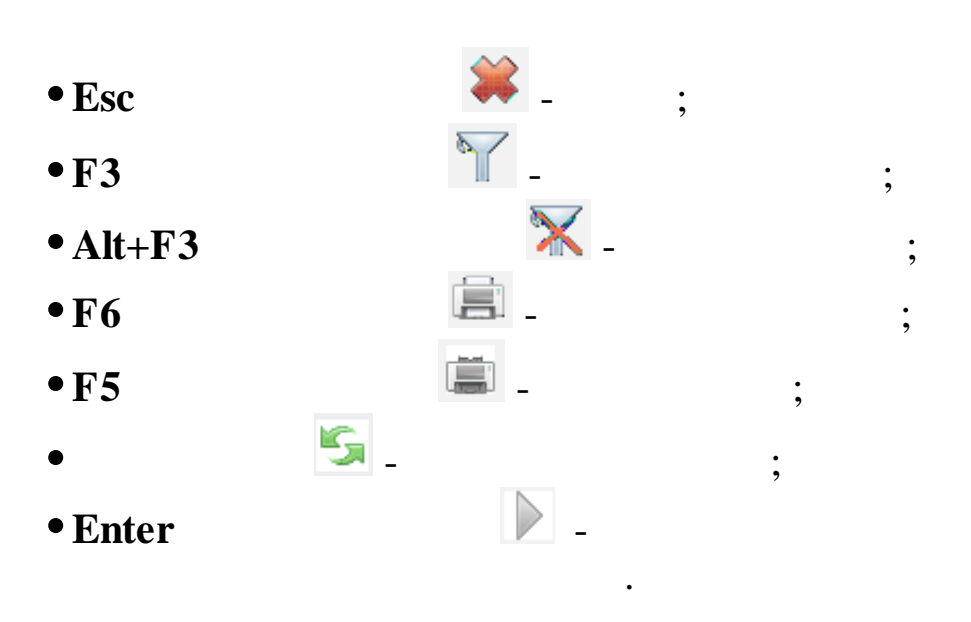

:

,

:

| Установите параметры фильтра | - | × |   |
|------------------------------|---|---|---|
| <u>Р</u> абота <u>С</u> тиль |   |   |   |
|                              |   |   |   |
| • По учреждениям             |   |   |   |
| С По проводкам               |   |   |   |
| О По учреждениям и проводкам |   |   |   |
| Далее Отмена                 |   |   |   |
|                              |   |   | / |

| Установите параметры фильтра     | - | 2 | ×  |
|----------------------------------|---|---|----|
| <u>Р</u> абота <u>С</u> тиль     |   |   |    |
|                                  |   |   |    |
| 🕫 По учреждениям                 |   |   |    |
| С По классификации               |   |   |    |
| С По учреждениям и классификации |   |   |    |
| Далее Отмена                     |   |   |    |
|                                  |   |   | // |

| Установите параметры фильтра         | - | × |
|--------------------------------------|---|---|
| <u>Р</u> абота <u>С</u> тиль         |   |   |
|                                      |   |   |
| 🖲 По учреждениям                     |   |   |
| С По балансовым счетам               |   |   |
| С По учреждениям и балансовым счетам |   |   |
| Далее Отмена                         |   |   |
|                                      |   | / |

«

*»* 

,

,

1.

| Evo                                                                          | «<br>ما                                                                                                    | »              | •                                                                                                    |                            |                                               |                                           |                                     |                                             |                                         |
|------------------------------------------------------------------------------|----------------------------------------------------------------------------------------------------|----------------|----------------------------------------------------------------------------------------------------|----------------------------|-----------------------------------------------|-------------------------------------------|-------------------------------------|---------------------------------------------|-----------------------------------------|
| LAU                                                                          | CI.                                                                                                    |                |                                                                                                    |                            |                                               |                                           |                                     |                                             |                                         |
|                                                                              |                                                                                                    |                |                                                                                                    |                            |                                               |                                           | ,                                   |                                             |                                         |
|                                                                              |                                                                                                    |                |                                                                                                    |                            | •                                             |                                           |                                     |                                             |                                         |
|                                                                              | (                                                                                                    |                |                                                                                                    |                            | ,                                             |                                           |                                     |                                             | Ente                                    |
|                                                                              | ` <b>▶</b> )                                                                                                    | ,              |                                                                                                    |                            |                                               |                                           |                                     |                                             | Liite                                   |
| •                                                                            |                                                                                                    |                |                                                                                                    |                            |                                               |                                           |                                     |                                             |                                         |
|                                                                              |                                                                                                    |                |                                                                                                    |                            |                                               |                                           |                                     |                                             |                                         |
|                                                                              |                                                                                                    |                |                                                                                                    | ,                          |                                               |                                           |                                     |                                             |                                         |
|                                                                              |                                                                                                    |                |                                                                                                    | ,                          |                                               |                                           |                                     |                                             |                                         |
| ,                                                                            |                                                                                                    |                | ,                                                                                                    | ,                          |                                               | •••,                                      |                                     |                                             |                                         |
| ,                                                                            |                                                                                                    |                | ,                                                                                                    | ,                          | ,                                             | • •,                                      |                                     |                                             |                                         |
| ,                                                                            |                                                                                                    |                | ,                                                                                                    | ,                          | ,                                             | • •,                                      |                                     |                                             |                                         |
| •                                                                            |                                                                                                    |                | ,                                                                                                    | ,                          | ,                                             | ,                                         |                                     |                                             | ~~~~~~~~~~~~~~~~~~~~~~~~~~~~~~~~~~~~~~~ |
|                                                                              |                                                                                                    |                | ,                                                                                                    | ,                          | ,                                             | · ·,<br>,<br>«                            |                                     |                                             | ».                                      |
| ,                                                                            | •<br>Журнал хозяйственных ог                                                                                                    | ераций: ра     | ,<br>,<br>асшифровка форми                                                                            | <b>,</b><br>ы 0503738 по Ф | <b>\$</b>                                     | ••••,<br>•<br>•<br>0-111-211-0070000-1101 | 11-000-080000-0                     | 000-101 и ВД 4                              | ≫.                                      |
| ,                                                                            | •<br>Журнал хозяйственных ог<br>чать <u>с</u> тиль                                                                                                    | ераций: ра     | <b>,</b><br>асшифровка форми                                                                          | <b>,</b><br>ы 0503738 по Ф | <b>9</b><br>DKP 925-0702-0210160860           | •••,<br>,<br>~<br>0-111-211-0070000-1101  | 11-000-080000-0                     | 000-101 и BД 4                              | ≫.                                      |
| ,                                                                            | Уурнал хозяйственных ог<br>чать ⊈гиль<br>業 🏹 🛣 🚍 🚍 5                                                                                                    | ераций: ра     | <b>,</b><br>асшифровка форми                                                                          | <b>,</b><br>ы 0503738 по Ф | <b>9</b><br>DKP 925-0702-0210160860           | ••••,<br>,<br>~<br>0-111-211-0070000-1101 | 11-000-080000-0                     | 000-101 и BД 4                              | ≫.                                      |
| ,<br>абота Поиск Печен<br>Обработанные                                       | •<br>Чать ⊈гиль<br>₩ ₩ ₩ ₩ ₩   5<br>Период с [01.01.2018                                                                                                    | ераций: ра     | •<br>асшифровка форми<br>по <u>31.03.2018</u>                                                         | р<br>ы 0503738 по ⊄<br>▼   | <b>9</b><br>DKP 925-0702-0210160860           | ••••,<br>,<br>0-111-211-0070000-1101      | 11-000-080000-0                     | 000-101 и ВД 4                              | ≫.                                      |
| ,<br>абота Поиск Печ<br>1 Сбработанные<br>Обработанные<br>Номер              | Журнал хозяйственных ог<br>чать ⊊тиль<br>💥 🏹 🛣 🚍 🚍 5<br>Период с [01.01.2018<br>△ [Стр. Дата                                                                            | ераций: ра     | •<br>асшифровка форми<br>по <u>31.03.2018</u><br>БС дебет                                             | р<br>ы 0503738 по ⊄<br>▼   | <b>9</b><br>БС кредит                         | ••••,<br>,<br>0-111-211-0070000-1101<br>  | 11-000-080000-0<br>ересчитать<br>Ма | 000-101 и ВД 4                              | <p< td=""></p<>                         |
| ,<br>абота Поиск Печ-<br>1 Сбработанные<br>Номер<br>15                       | <ul> <li>Журнал хозяйственных ог<br/>чать стиль</li> <li>Тиль</li> <li>Тиль</li> <li>Тиль</li> <li>Период с [01.011.2018</li> <li>Стр. Дата<br/>1 11.01.2018</li> </ul> | ераций: ра     | ,<br>асшифровка форми<br>по <u>31.03.2018</u><br>БС дебет<br>50410211_                                | р<br>ы 0503738 по Ф<br>▼   | <b>у</b><br>БС кредит<br>50610211             | ••••,<br>,<br>                            | 11-000-080000-0<br>ересчитать<br>Ма | 000-101 и ВД 4                              | >> □ × c △ K.3. 126 ■                   |
| 9<br>абота Понск Печ<br>абота Понск Печ<br>Сбработанные<br>Номер<br>15<br>42 | <ul> <li>Журнал хозяйственных от<br/>чать стиль</li> <li>Стиль</li> <li>Т № № С с 01.01.2018</li> <li>Стр. Дата</li> <li>1 11.01.2018</li> <li>1 25.01.2018</li> </ul>  | ераций: ра<br> | <ul> <li>,</li> <li>асшифровка форма</li> <li>по 31.03.2018</li> <li>БС дебет<br/>50410211</li> </ul> | р<br>ы 0503738 по Ф<br>▼   | <b>у</b><br>БС кредит<br>50610211<br>50610211 | ,<br>,<br>0-111-211-0070000-1101<br>Сум   | 11-000-080000-0<br>ересчитать<br>Ма | 000-101 и ВД 4<br>0 659 631 02<br>55 307.22 | >> □ × ( △ K.3. 126 □                   |

,

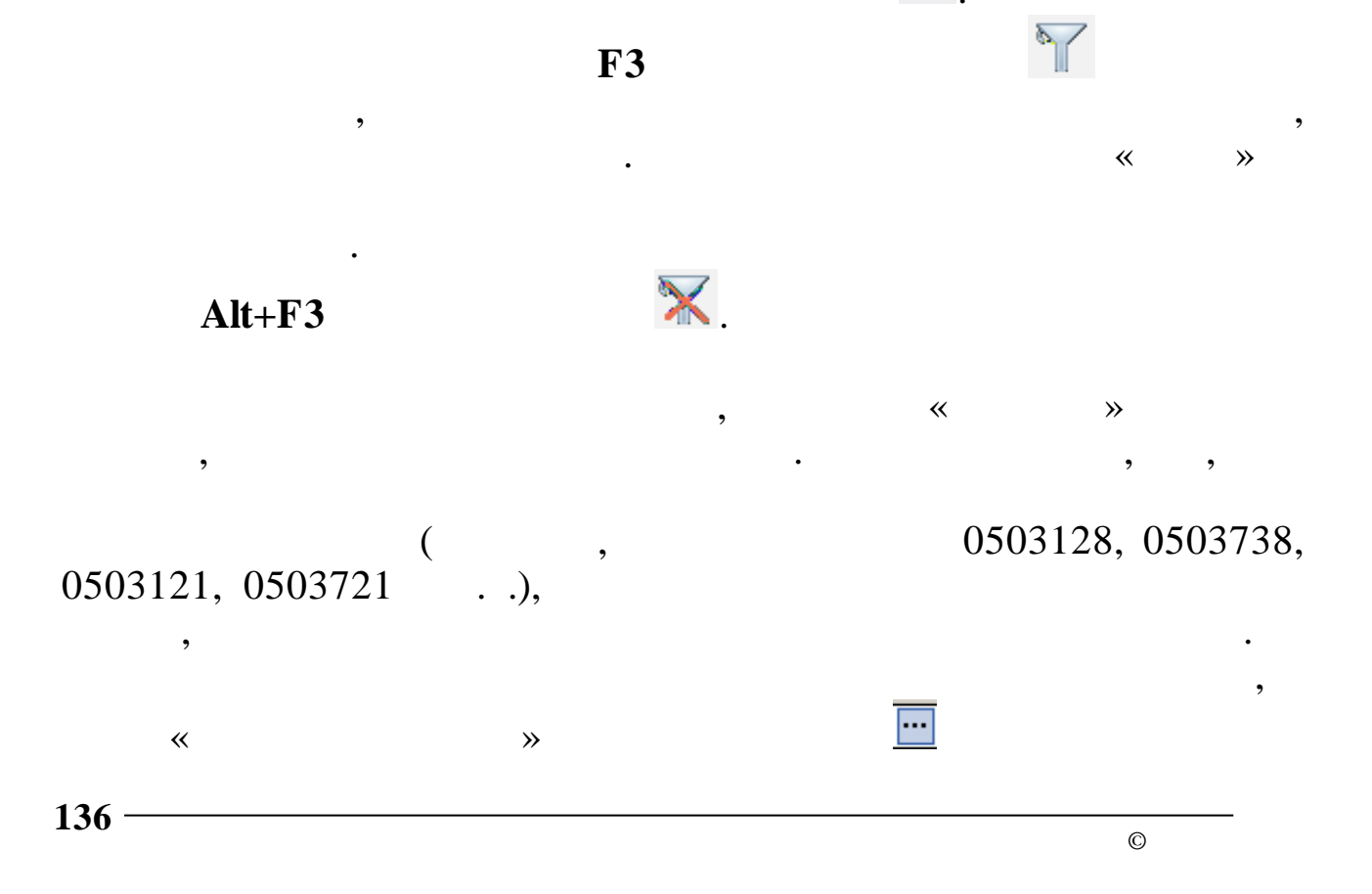

,

Enter.

,

«

*»* 

,

,

| Раздел 1 Раздел 2 Раздел 3 Раздел 4                      |                                                                      |            |                    |                 |               |  |  |  |  |  |
|----------------------------------------------------------|----------------------------------------------------------------------|------------|--------------------|-----------------|---------------|--|--|--|--|--|
| Сведения                                                 | 📔 Сведения о принятых и неисполненных обязательствах (0503775) – 🗆 🗙 |            |                    |                 |               |  |  |  |  |  |
| <u>Р</u> абота <u>П</u> оиск <u>П</u> ечать <u>С</u> тил | Ь                                                                    |            |                    |                 |               |  |  |  |  |  |
| ¥YX815                                                   |                                                                      |            |                    |                 |               |  |  |  |  |  |
| Дата по 31.03.2018 💌 ИС                                  | ⊅ 04 Субси,                                                          | дии на вып | олнение муниципали | ьного задания … |               |  |  |  |  |  |
| Раздел 1 Раздел 2 Раздел                                 | 3 Раздел 4                                                           | Ļ          |                    |                 |               |  |  |  |  |  |
| Номер счета                                              | <b>БС</b> 🛆                                                          | Год        | Не исполнено       | По начислениям  | Банк 🔺        |  |  |  |  |  |
| ► БС: 50212211                                           | 1                                                                    | 1          |                    |                 |               |  |  |  |  |  |
| 0000000000000111                                         | 50212211                                                             | 03.2018    | 26 737 202.06      | 108 282 235.16  | 81 545 033.10 |  |  |  |  |  |
|                                                          |                                                                      |            | 26 737 202.06      | 108 282 235.16  | 81 545 033.10 |  |  |  |  |  |
| - 6C : 50212212                                          |                                                                      |            |                    |                 |               |  |  |  |  |  |
| 0000000000000112                                         | 50212212                                                             | 03.2018    | 2 132.26           | 252 403.48      | 250 271.22    |  |  |  |  |  |
| 2 132.26 252 403.48 250 271.22                           |                                                                      |            |                    |                 |               |  |  |  |  |  |
| - 5C · 50010012                                          |                                                                      |            |                    |                 |               |  |  |  |  |  |
| 40 518 655.78 187 914 102.96 147 395 447.18 🔻            |                                                                      |            |                    |                 |               |  |  |  |  |  |
|                                                          |                                                                      |            |                    |                 |               |  |  |  |  |  |
| l                                                        |                                                                      |            |                    |                 | //            |  |  |  |  |  |

:

**F5** 

•

( )

,

,

:

,

( ).

,

1.

1

.

.

| Ę              |             |                  |           |           |               |              |              |                      |                    | Сводная ведомо | сть по ФКР   |            |                                           |                                            |
|----------------|-------------|------------------|-----------|-----------|---------------|--------------|--------------|----------------------|--------------------|----------------|--------------|------------|-------------------------------------------|--------------------------------------------|
| <u>Р</u> абота | Поиск Печа  | ть <u>С</u> тиль |           |           |               |              |              |                      |                    |                |              |            |                                           |                                            |
| * 7            | × 1         | ig 5, 🕨          |           |           |               |              |              |                      |                    |                |              |            |                                           |                                            |
| Пе             | риодс 01    | .01.2019 🗸 г     | по 30.06. | 2019 🗸    | БC [          | 302000000    | 10           |                      | мбоу со            | Ш № 111        |              |            |                                           | Pas                                        |
| По             | всем вида   | м деятельност    | и         |           |               |              |              |                      |                    |                |              |            |                                           |                                            |
|                | *-*-*-*-*-  | ·*-*-*-*         |           |           |               |              |              |                      |                    |                |              |            |                                           |                                            |
| Учреж          | дение 🗠     | БС 🛆 ВД 🛆        |           | $\sim$    |               |              |              |                      |                    |                |              |            |                                           |                                            |
| КВСР           | 🛆 КФСР      | ∆ КЦСР ∆ КІ      | вр 🛆 Кэ   | CP A Hanp | ∆ СубКЭ<br>СР | Деф.<br>бюд. | Тип<br>фин ⊿ | Тип<br>средст 4<br>в | Мероп <sub>А</sub> | Коды доходов 💧 | Субсиди<br>И | Цел.сред 🛆 | Сальдо на<br>начало<br>периода<br>(дебет) | Сальдо на<br>начало<br>периода<br>(кредит) |
| 🗎 Учр          | еждение : ( | 92502513) MEO    | у сош №   | 111       |               |              |              |                      |                    |                |              |            | 0.00                                      | 310 247.98                                 |
| 🗆 Б(           | C:3021100   | 0                |           |           |               |              |              |                      |                    |                |              |            | 0.00                                      | 0.00                                       |
|                | ВД:2        |                  |           |           |               |              |              |                      |                    |                |              |            | 0.00                                      | 0.00                                       |
|                | 925 0702    | 0210100590 11    | 1 211     | 000       | 0070000       | 800          | 101          | 080000               | 110111             |                | 970990010    | 000000000  |                                           |                                            |
|                | ВД:4        |                  |           |           |               |              |              |                      | -                  |                |              |            | 0.00                                      | 0.00                                       |
|                | 925 0702    | 0210100590 11    | 1 211     | 000       | 0070000       | 000          | 101          | 080000               | 110111             |                | 001010000    | 401000000  |                                           |                                            |
|                | 925 0702    | 0210160860 11    | 1 211     | 000       | 0070000       | 000          | 101          | 080000               | 110111             |                | 001016086    | 190003026  |                                           |                                            |
|                | 925 0702    | 0210160860 11    | 1 211     | 000       | 0071600       | 000          | 101          | 080000               | 110112             |                | 001016086    | 190003026  |                                           |                                            |
|                | ВД:5        |                  |           |           |               |              |              |                      |                    |                |              |            | 0.00                                      | 0.00                                       |
|                | 925 0401    | 1010112410 11    | 1 211     | 000       | 0070000       | 000          | 101          | 090000               | 110111             |                | 795101241    | 401000000  |                                           |                                            |
|                | 925 0401    | 1020110760 11    | 1 211     | 000       | 0070000       | 000          | 101          | 090000               | 110111             |                | 795101076    | 401000000  |                                           |                                            |
|                | 925 0702    | 0210100590 11    | 1 211     | 000       | 0071400       | 000          | 101          | 090000               | 110112             |                | 026010059    | 401000000  |                                           |                                            |
|                | 925 0702    | 0210110170 11    | 1 211     | 000       | 0070000       | 000          | 101          | 090000               | 110111             |                | 795021117    | 401000000  |                                           |                                            |
|                | 925 0702    | 0210160860 11    | 1 211     | 000       | 0070000       | 000          | 101          | 090000               | 110111             |                | 028736086    | 190003026  |                                           |                                            |
|                | 925 0702    | 0210160860 11    | 1 211     | 000       | 0070000       | 000          | 101          | 090000               | 110111             |                | 028746086    | 190003026  |                                           |                                            |
|                | 925 0702    | 0210160860 11    | 1 211     | 000       | 0071400       | 000          | 101          | 090000               | 110112             |                | 026016086    | 190003026  |                                           |                                            |
| 🗆 Б(           | C:3021300   | 0                |           |           |               |              |              |                      |                    |                |              |            | 0.00                                      | 0.00                                       |
|                | ВД:4        |                  |           |           |               |              |              |                      |                    |                |              |            | 0.00                                      | 0.00                                       |
|                | 925 0702    | 0210100590 11    | 9 213     | 000       | 0070000       | 000          | 101          | 080000               | 110211             |                | 001010000    | 401000000  |                                           |                                            |
|                | 925 0702    | 0210160860 11    | 9 213     | 000       | 0070000       | 000          | 101          | 080000               | 110211             |                | 001016086    | 190003026  |                                           |                                            |
|                |             |                  |           |           |               |              |              |                      |                    |                |              |            | 0.00                                      | 310 247.98                                 |

~

**»** ~ ≫. « ≫. – 🗆 🛛 ость по ФКР Развернуть / Свернуть Сальдо на начало Сальдо на конец периода (дебет) Сальдо на начало Сальдо на конец Обороты по дебету Субсиди 🔬 Цел.сред 🛆 Обороты по периода (кредит) периода (кредит) периода (дебет) И кредиту • 19 642 773.49 20 415 281.03 1 082 755.52 0.00 0.00 14 072 758.75 14 618 816.11 0.00 546 057.36 0.00 0.00 343 335.20 345 075.20 0.00 1 740.00 970990010 000000000 343 335.20 345 075.20 1740.00

•

,

,

|                                                                                |          |                   |                |              |            |             |                   |                      |                      |                      | Ci           | водная ведом    | иость по ФК      | Р             |                                           |                                            |                      |                       | -                                        |                                           |
|--------------------------------------------------------------------------------|----------|-------------------|----------------|--------------|------------|-------------|-------------------|----------------------|----------------------|----------------------|--------------|-----------------|------------------|---------------|-------------------------------------------|--------------------------------------------|----------------------|-----------------------|------------------------------------------|-------------------------------------------|
| Работа Донск Дечать Стиль                                                      |          |                   |                |              |            |             |                   |                      |                      |                      |              |                 |                  |               |                                           |                                            |                      |                       |                                          |                                           |
| *                                                                              | Y        |                   |                | à Þ          |            |             |                   |                      |                      |                      |              |                 |                  |               |                                           |                                            |                      |                       |                                          |                                           |
|                                                                                | Пер      | иод с             | )1.01.2019     | ~            | по         | 30.06.2     | 019 🗸             |                      | БC                   | 3020000              | 000          |                 | мбоу со          | Ш № 111       |                                           |                                            |                      |                       |                                          | Разверн                                   |
|                                                                                | Пов      | сем ви,           | дам деят       | ельн         | ости       |             |                   |                      |                      |                      |              |                 |                  |               |                                           |                                            |                      |                       |                                          |                                           |
|                                                                                | *_*-     | *_*_*_            | *_*_*_*.       | *_*          |            |             |                   |                      |                      |                      |              |                 |                  |               |                                           |                                            |                      |                       |                                          |                                           |
| Учр                                                                            | режд     | ение 🛆            | ВД △           | БС           | 4          |             |                   |                      |                      |                      |              |                 |                  |               |                                           |                                            |                      |                       |                                          |                                           |
| к                                                                              | BCP 4    | КФ<br>СР          | кцс ⊿          | K<br>B∆<br>P | KЭ<br>CP △ | Ha<br>np. △ | Суб<br>кэс ∆<br>Р | Де<br>ф.<br>бю<br>д. | Ти<br>п<br>ф ∆<br>ин | Тип<br>сред ∆<br>ств | Mep<br>on. △ | Коды<br>доходов | ∆ Субси ∆<br>дии | Цел.с<br>ред. | Сальдо на<br>начало<br>периода<br>(дебет) | Сальдо<br>на начало<br>периода<br>(кредит) | Обороты по<br>дебету | Обороты<br>по кредиту | Сальдо<br>на конец<br>периода<br>(дебет) | Сальдо на<br>конец<br>периода<br>(кредит) |
| ► Учреждение: (92502513) M60У COUI № 111 0.00 310 247 19 642 77 20 415 28 0.00 |          |                   |                |              |            |             |                   |                      |                      | 1 082 75             |              |                 |                  |               |                                           |                                            |                      |                       |                                          |                                           |
|                                                                                | 🗆 ВД     | : 2               |                |              |            |             |                   |                      |                      |                      |              |                 |                  |               | 0.00                                      | 15 202.19                                  | 473 840.68           | 462 078.49            | 0.00                                     | 3 440.00                                  |
|                                                                                | E 6      | C:3021            | 1000           |              |            |             |                   |                      |                      |                      |              |                 |                  |               | 0.00                                      | 0.00                                       | 343 335.20           | 345 075.20            | 0.00                                     | 1 740.00                                  |
|                                                                                | 9<br>5   | 2 0702            | 0210100<br>590 | 111          | 211        | 000         | 007000<br>0       | 800                  | 101                  | 080000               | 110111       |                 | 97099001<br>0    | 000000000     |                                           |                                            | 343 335.20           | 345 075.20            |                                          | 1 740.00                                  |
|                                                                                | EB       | C:3022            | 3000           |              |            |             |                   |                      |                      |                      |              |                 |                  |               | 0.00                                      | 15 202.19                                  | 15 202.19            | 0.00                  | 0.00                                     | 0.00                                      |
|                                                                                | 9<br>5   | 2 0113            | 0210100<br>590 | 244          | 223        | 000         | 000000<br>0       | 800                  | 301                  | 080000               | 110721       |                 | 97099060<br>0    | 000000000     |                                           | 1 442.48                                   | 1 442.48             |                       |                                          |                                           |
|                                                                                | 9<br>5   | <sup>2</sup> 0702 | 0210100<br>590 | 244          | 223        | 000         | 000000<br>0       | 800                  | 301                  | 080000               | 110730       |                 | 97099001<br>0    | 000000000     |                                           | 13 759.71                                  | 13 759.71            |                       |                                          |                                           |
|                                                                                | <b>6</b> | C:3022            | 6000           |              |            |             |                   |                      |                      |                      |              |                 |                  |               | 0.00                                      | 0.00                                       | 103 300.00           | 103 300.00            | 0.00                                     | 0.00                                      |
|                                                                                | 9<br>5   | <sup>2</sup> 0702 | 0210100<br>590 | 244          | 226        | 000         | 114000<br>0       | 800                  | 404                  | 080000               | 111040       |                 | 97098000<br>4    | 000000000     |                                           |                                            | 7 000.00             | 7 000.00              |                                          |                                           |
|                                                                                | 9<br>5   | 2 0702            | 0210100<br>590 | 244          | 226        | 000         | 310020<br>0       | 800                  | 401                  | 080000               | 110330       |                 | 97098000<br>4    | 000000000     |                                           |                                            | 96 300.00            | 96 300.00             |                                          |                                           |
|                                                                                | E 6      | C:3023            | 1000           |              |            |             |                   |                      |                      |                      |              |                 |                  |               | 0.00                                      | 0.00                                       | 11 305.59            | 13 005.59             | 0.00                                     | 1 700.00                                  |
|                                                                                | 9<br>5   | 2 0702            | 0210100<br>590 | 244          | 310        | 000         | 000000<br>0       | 800                  | 603                  | 080000               | 240120       |                 | 97098000<br>4    | 000000000     |                                           |                                            | 6 305.59             | 6 305.59              |                                          |                                           |
|                                                                                | 9<br>5   | <sup>2</sup> 0702 | 0210100<br>590 | 244          | 310        | 000         | 111000<br>0       | 800                  | 418                  | 080000               | 110350       |                 | 97098000<br>4    | 000000000     |                                           |                                            | 5 000.00             | 6 700.00              |                                          | 1 700.00                                  |
|                                                                                | - 6      | C:3023            | 4000           |              |            |             |                   |                      |                      |                      |              |                 |                  |               | 0.00                                      | 0.00                                       | 697.70               | 697.70                | 0.00                                     | 0.00                                      |
|                                                                                |          |                   |                |              |            |             |                   |                      |                      |                      |              |                 |                  |               | 0.00                                      | 10 247.98                                  | 642 773.49           | 415 281.03            | 0.00                                     | )82 755.52                                |
|                                                                                |          |                   |                |              |            |             |                   |                      |                      |                      |              |                 |                  |               |                                           |                                            |                      |                       |                                          |                                           |

«

•

,

,

*»* 

•

« »

,

,

•

₿.

•

10.11.

,

« ».

,

**F6** 

,

.

|                                                                                                    | ИНТЕГРИРОВАННАЯ ИНФОРМАЦИОННАЯ СИСТЕМА "КУБНЕТ" 2019г БЮДЖЕТ                                                                                                    | - 🗆 🗙                                                                                          |
|----------------------------------------------------------------------------------------------------|----------------------------------------------------------------------------------------------------|------------------------------------------------------------------------------------------------|
|                                                                                                    | УЧАСТОК УЧЕТА 099 - ГЛАВНАЯ КНИГА                                                                                                    | <u></u> Выход                                                                                  |
| KYDHET*                                                                                                    | <ul> <li>С 099 - ГЛАВНАЯ КНИГА</li> <li>Работа</li> <li>Детализация отчетов</li> <li>Печать</li> <li>Главная книга</li> <li>Главная книга (по БК)</li> <li>Главная книга (по БК)</li> <li>Настройка режима работы</li> </ul>                                                               |                                                                                                |
| 2019<br>Пользователь<br>Доступ 91999999<br>Код базы<br>Код базы НСИ<br>6<br>Телефоны тех.подержки<br>+7(861) 267-28-46<br>+7(861) 262-39-72<br>+7(861) 262-39-24 | <ul> <li>➡ Справочники</li> <li>➡ 100 - БАЛАНС</li> <li>➡ 255 - ЖХО. ПРОЧИЕ УЧАСТКИ УЧЕТА</li> <li>➡ 007 - МАТЕРИАЛЬНЫЕ ЗАПАСЫ</li> <li>➡ 008 - ОСНОВНЫЕ СРЕДСТВА</li> <li>➡ 009 - РАСЧЕТЫ С ПОСТАВЩИКАМИ</li> <li>➡ 059 - НАЛОГОВЫЙ УЧЕТ</li> <li>■ 050 - ЗАБАЛАНСОВЫЙ УЧЕТ МП</li> </ul> |                                                                                                |
| Техническая поддержка     История релизов     Справка по пункту меню     База НСИ     Трансории и изистор                                                        |                                                                                                    | ✓<br><u> </u> <u> </u> <u> </u> <u> </u> <u> </u> <u> </u> <u> </u> <u> </u> <u> </u> <u> </u> |
| info@kubnet-soft.ru                                                                                                    |                                                                                                    |                                                                                                |

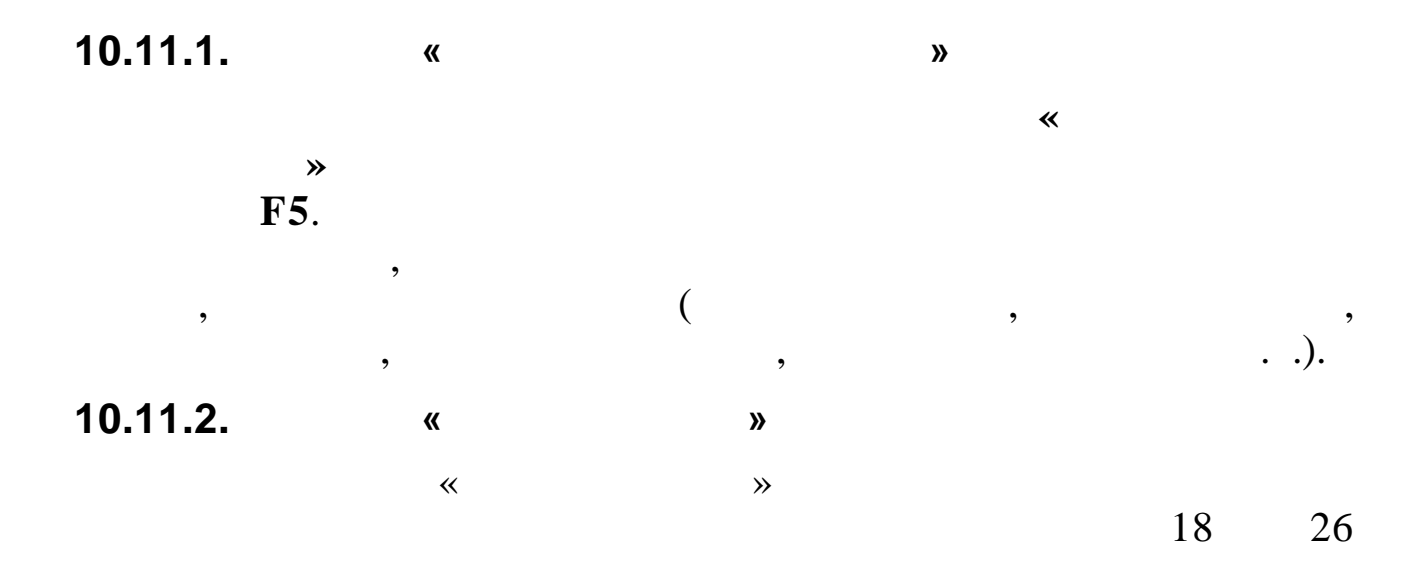

,

,

:

,

,

,

,

,

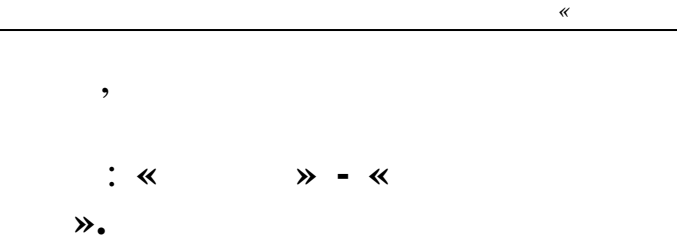

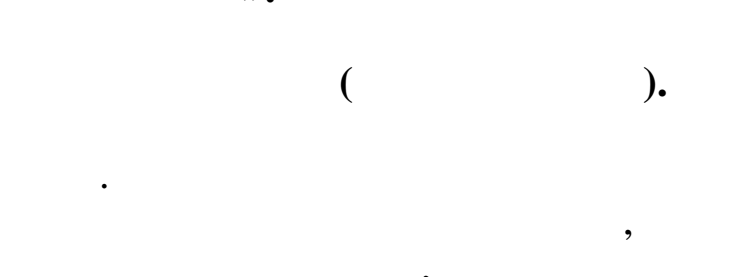

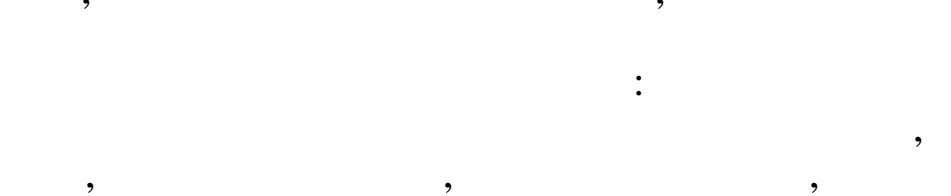

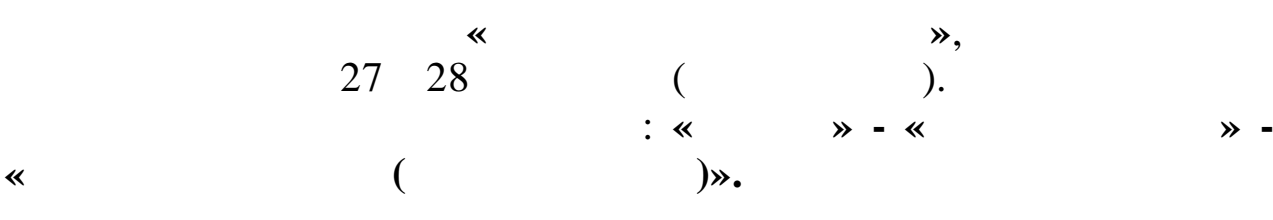

,

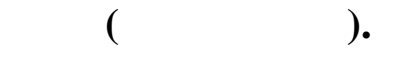

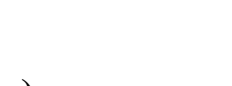

,

))

**»** 

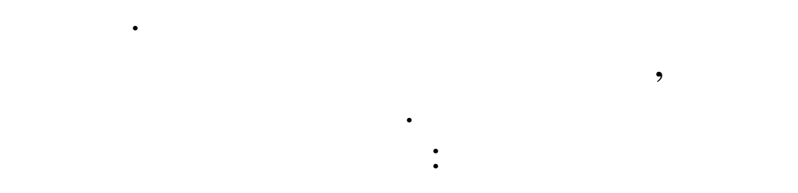

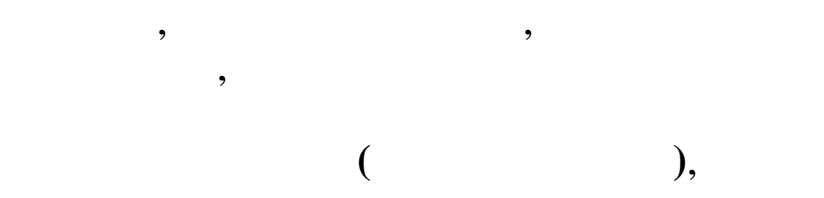

,

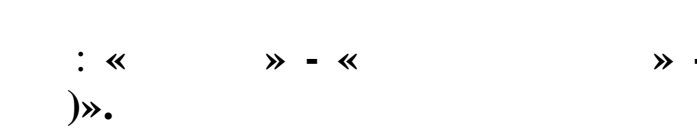

,

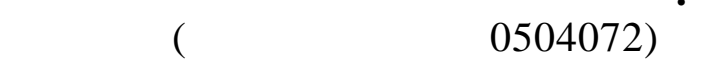

## N 0504072.

,

,

,

«

,

,

,

«

•

(

.

:

: «

≫.

).

,

,

,

- «

>>

,

N3

≫ -

N3

**»** 

10.02.2006 . N25 .

\*

( 0504072)

N 0504072.

,

,

,

,

,

10.02.2006 . N25 .

27 28 ( « (

).

,

,

•

: « » - « )».

,

( ).

142 -

©

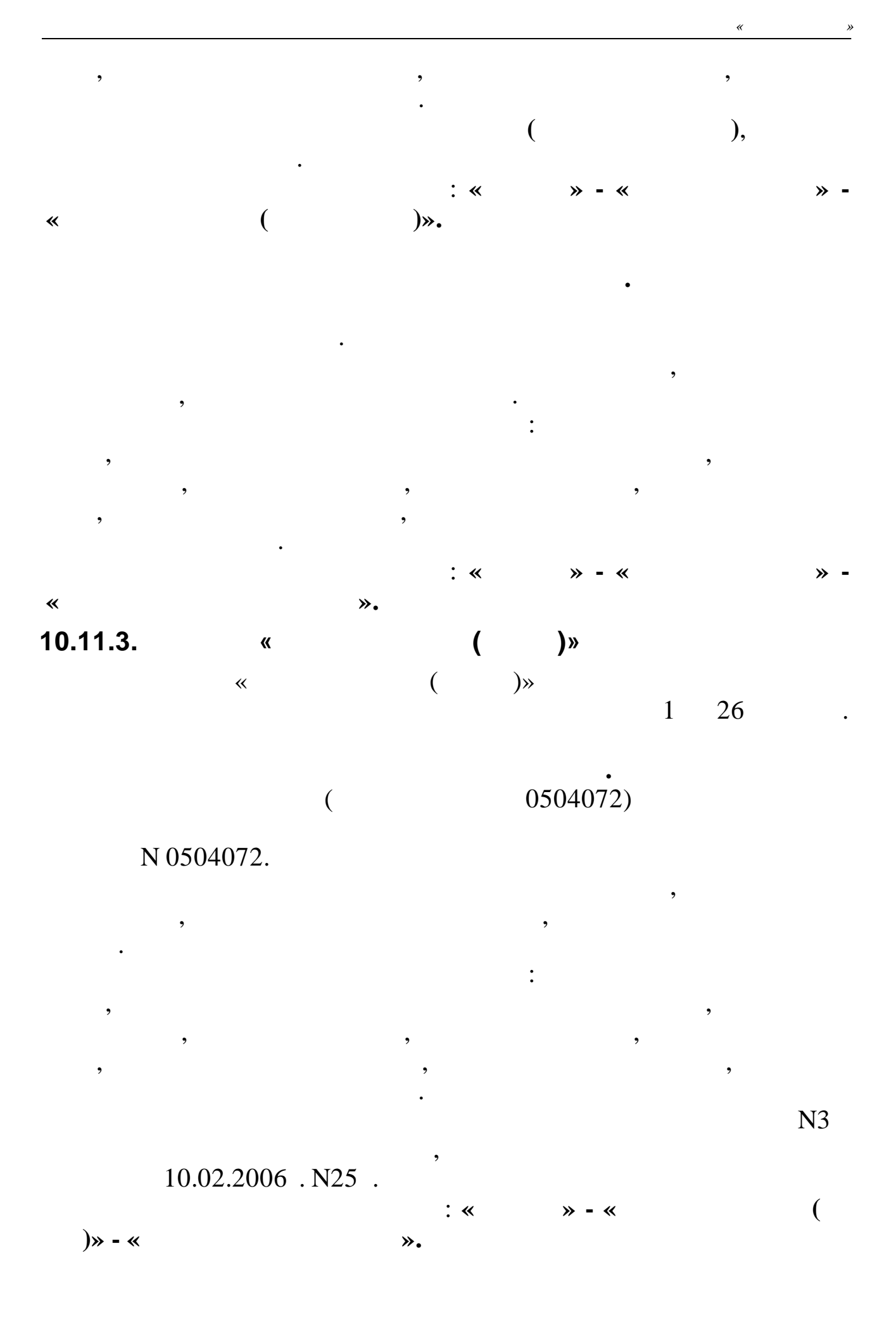

- 143

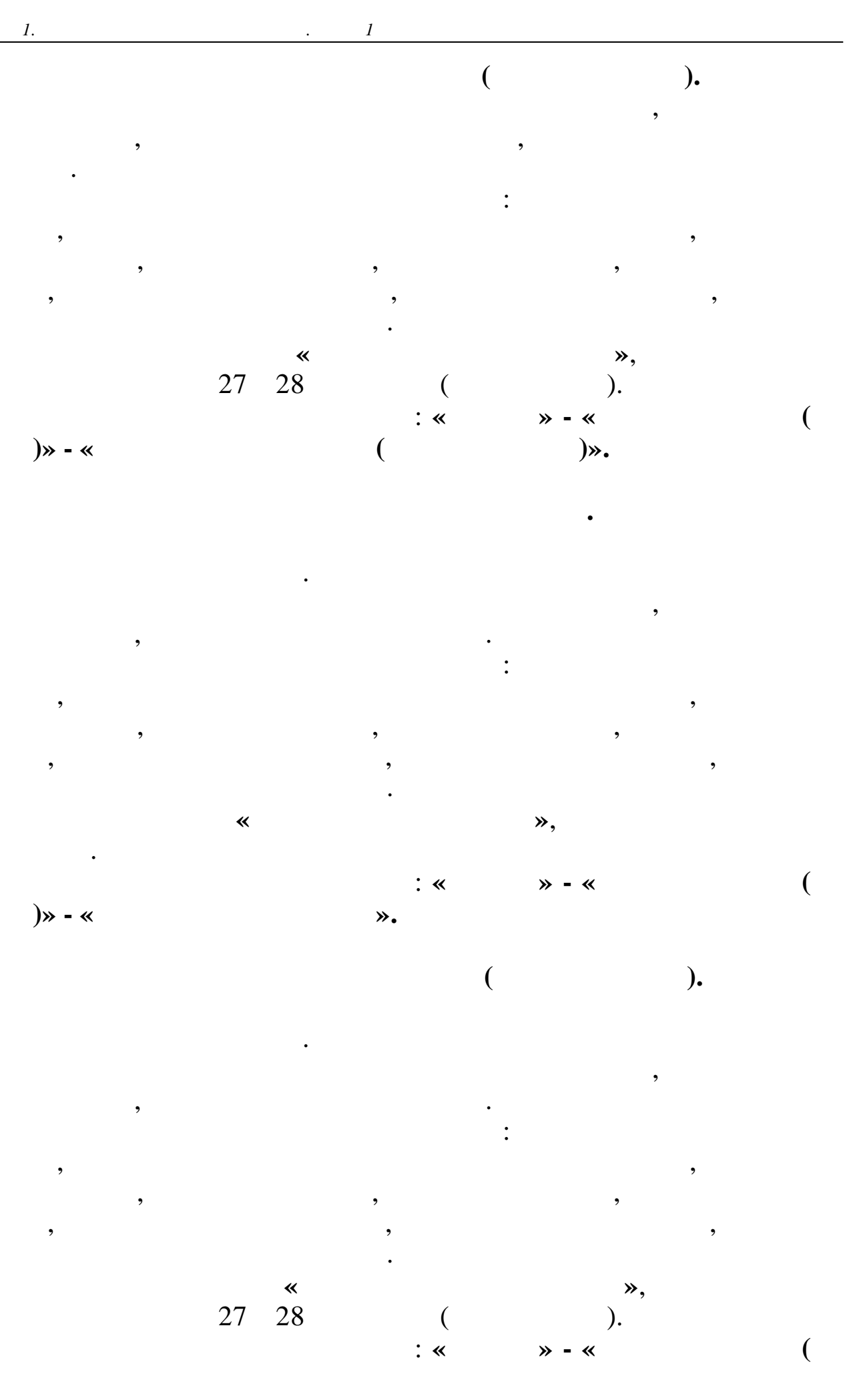

144 -
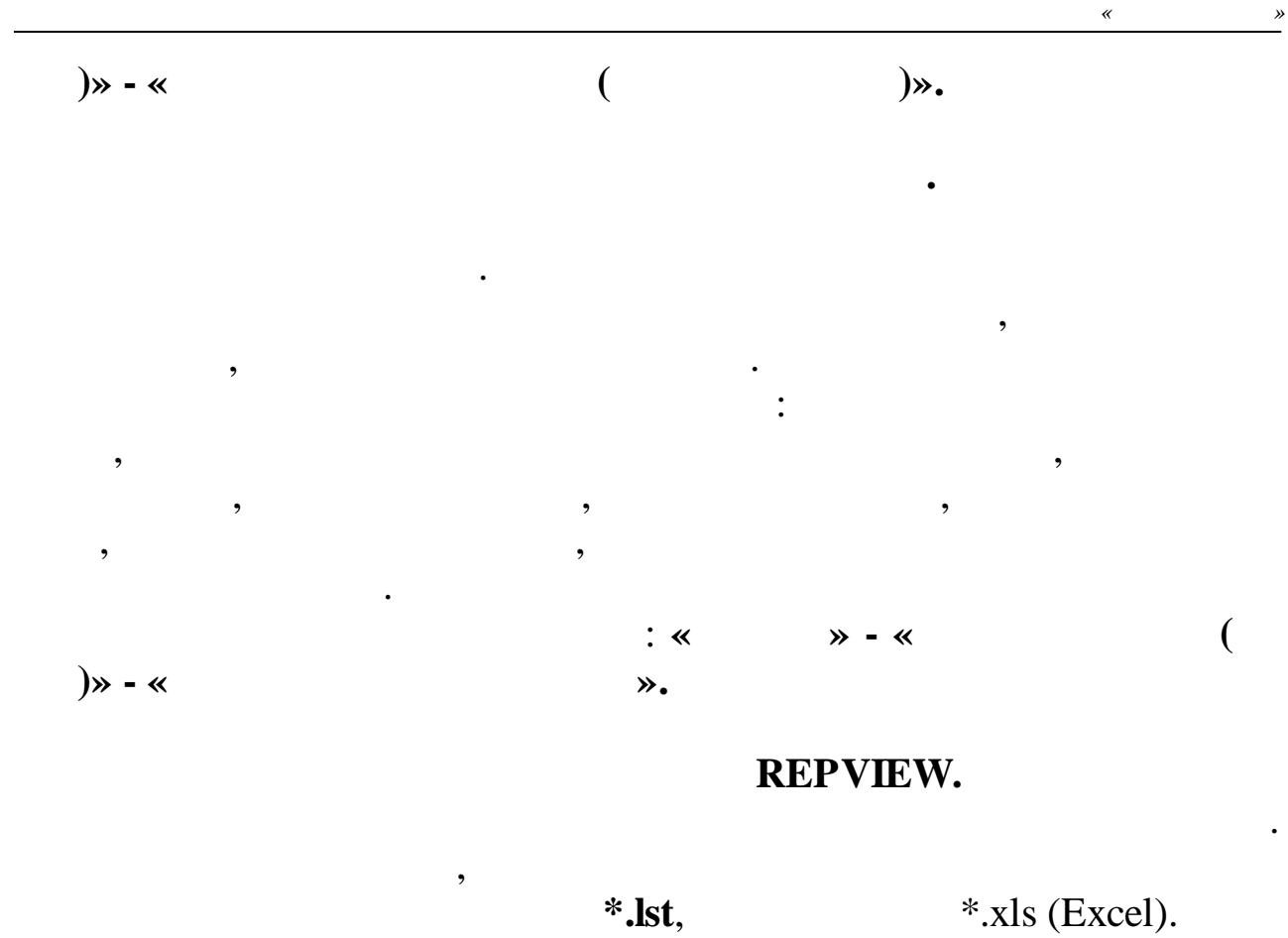

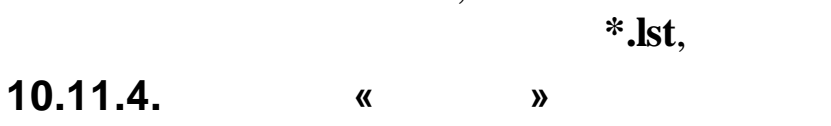

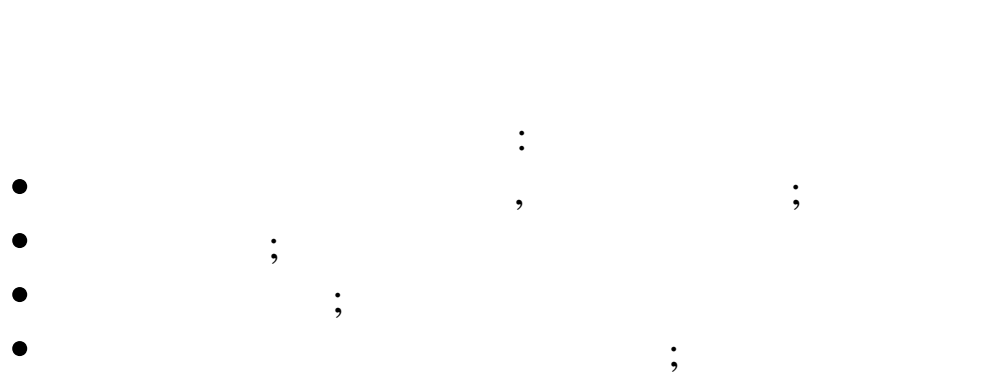

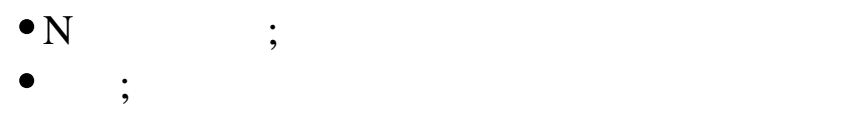

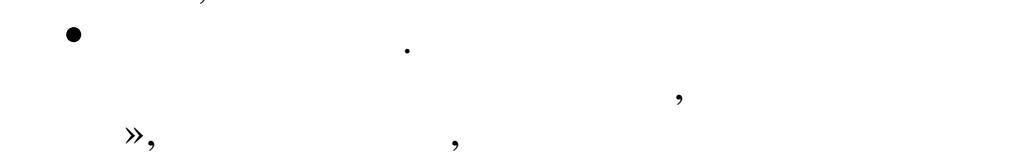

».

«

«

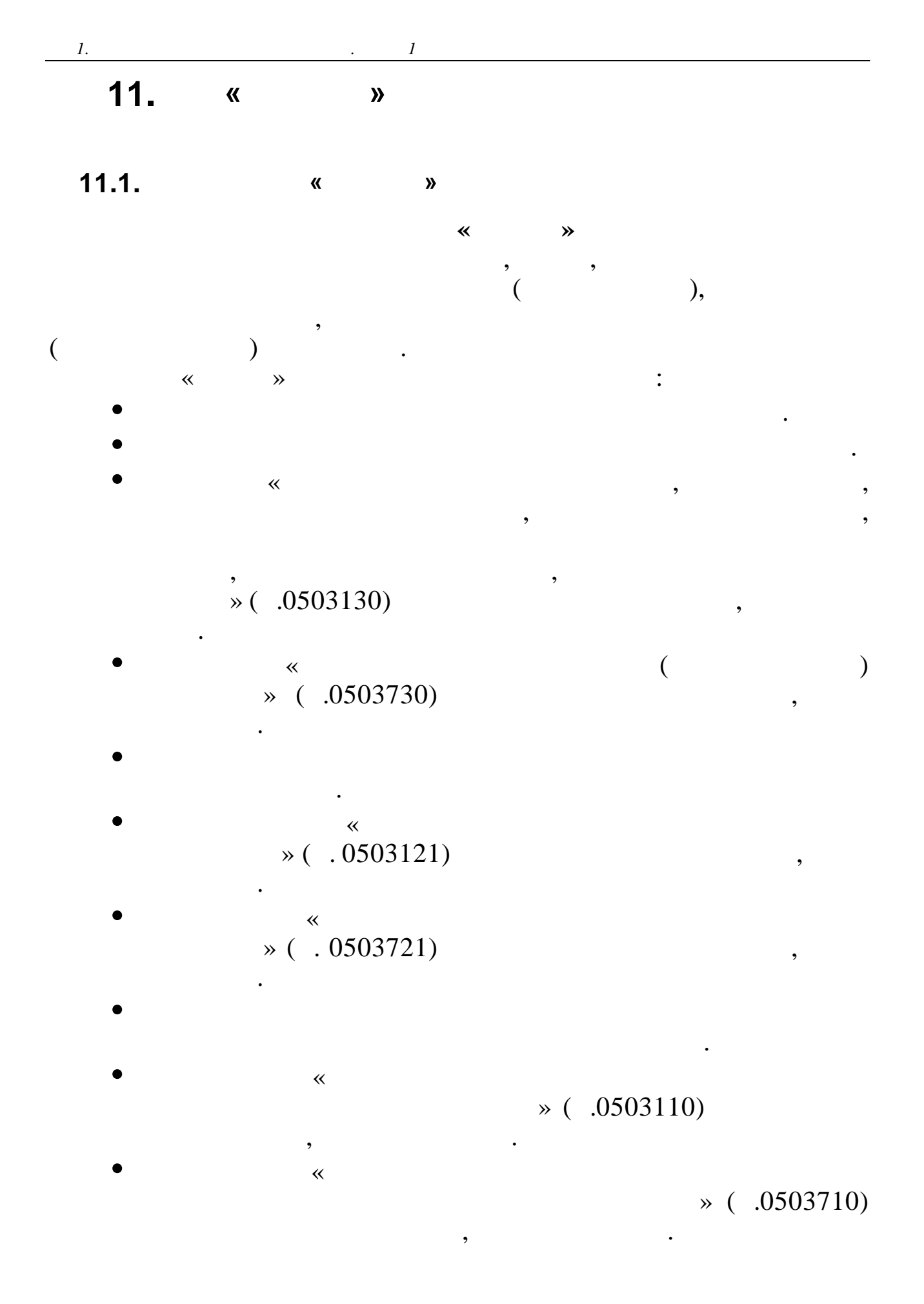

11.2.

«

»

\* ≫. ИНТЕГРИРОВАННАЯ ИНФОРМАЦИОННАЯ СИСТЕМА "КУБНЕТ" 2017г.- БЮДЖЕТ – 🗆 × УЧАСТОК УЧЕТА 100 - БАЛАНС лена пользователя <u>В</u>ыход 🗊 Шрифт в ∎ 048 - РАСЧЕТЫ ПО НЕДОСТАЧАМ . 📲 081 - ОТЧЕТЫ ОБ ИСПОЛНЕНИИ 📲 059 - НАЛОГОВЫЙ УЧЕТ 📲 099 - ГЛАВНАЯ КНИГА 📲 100 - БАЛАНС 🖨 🥪 Работа **KYSHET** РАСЧЕТ БАЛАНСА УЧРЕЖДЕНИЯ 🖶 📨 Просмотр баланса учреждения 🗠 Телефон —🖿 Проверка баланса 191Н (ф.0503130) и ЖХО ... +7(861) 267-28-46 +7(861) 262-32-57 — Проверка баланса ЗЗН (ф.0503730) и ЖХО ... +7(861) 262-59-72 🖕 🥟 Печать +7(861) 262-99-24 Пользователь 🖢 🥟 Справочники 91199999 Доступ 📲 047 - РАСЧЕТЫ ПО ПЛАТНЫМ УСЛУГАМ Кол базь Код базы НСИ 6 📲 101 - ИТОГОВЫЕ ОПЕРАЦИИ И ОТЧЕТЫ Конфигурационный файл D:\WBUD\_NC\e1.wfm\BNCN111.cnf 📲 255 - ЖХО. ПРОЧИЕ УЧАСТКИ УЧЕТА 🖉 История релизов Настройка режимов работы МУ Настройка режимов работы БУ 💮 Техническая поддержка Дата 31.03.2017 -Период с 01.01.2017 по 31.03.2017 -🕎 База данных Учреждение База НСИ 🖉 Очистить все • БС 0000000 Константы 🗊 Трансляция макетов info@kubnet-soft.ru

~ **»** 191 ( .0503130) 33 ( .0503730) « >> ( .0503130) 191 . ( .0503730) 33. ( .0503230) 191 . ( .0503830) 33. « >> (191).

:

«

| 1.    |   | . 1    |        |    |    |
|-------|---|--------|--------|----|----|
| •     |   | (191). |        |    |    |
| •     |   | (33).  |        |    |    |
| ٠     |   | (33).  |        |    |    |
| •     |   |        | (191). |    |    |
| •     |   |        | (191 ) | ). |    |
| •     |   |        | (33).  |    |    |
| ٠     |   |        | (33).  |    |    |
| 11.3. |   |        |        |    |    |
|       | « |        | »      |    |    |
|       |   |        |        | (  | ), |
|       | , |        |        | (  | )  |
|       | • |        |        |    |    |
|       |   |        |        |    |    |

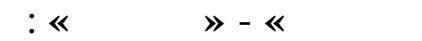

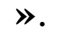

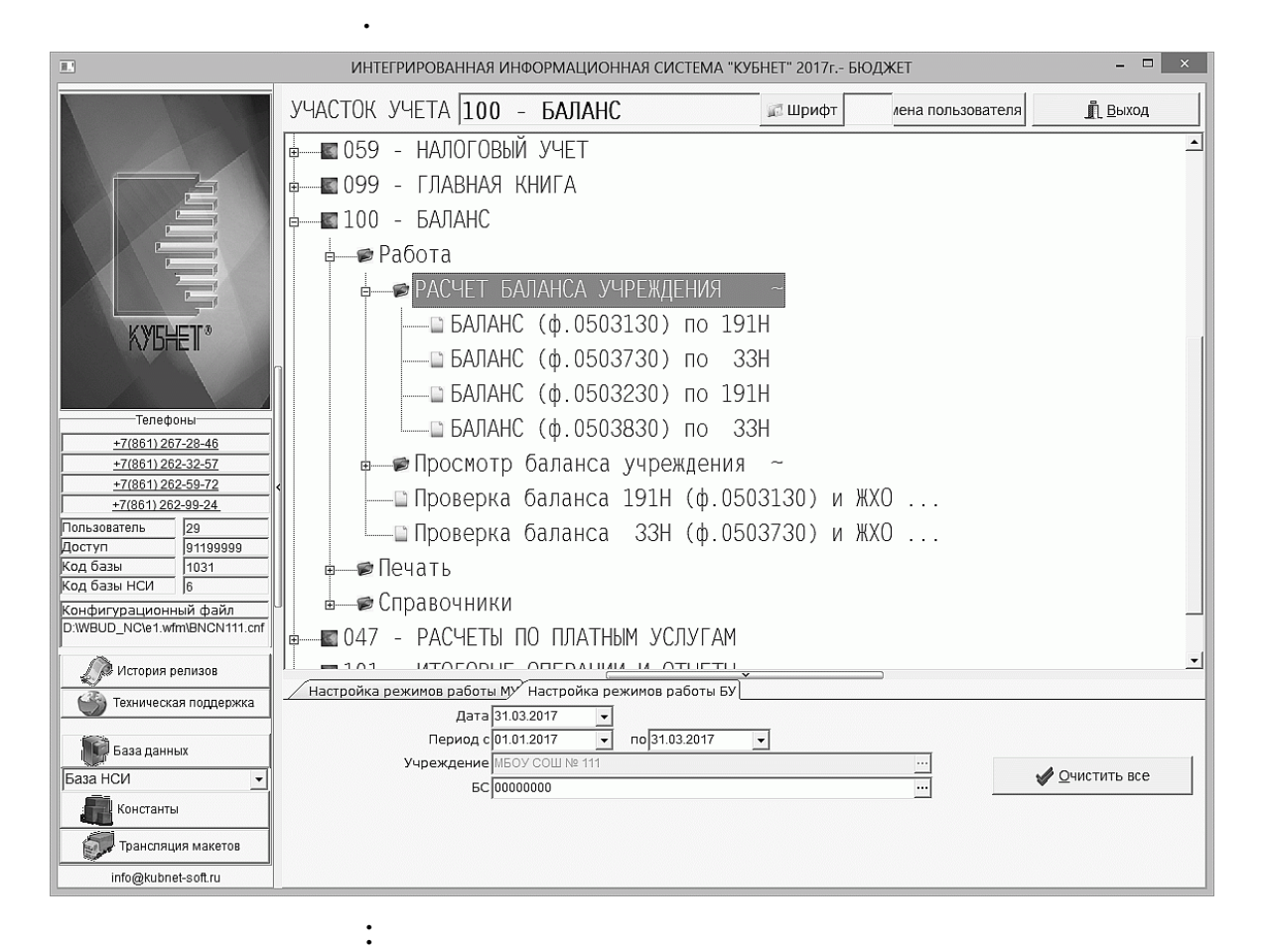

- ( .0503130) 191 ;
- (.0503730) 33;
- (.0503230) 191 ;
- (.0503830) 33

148 -

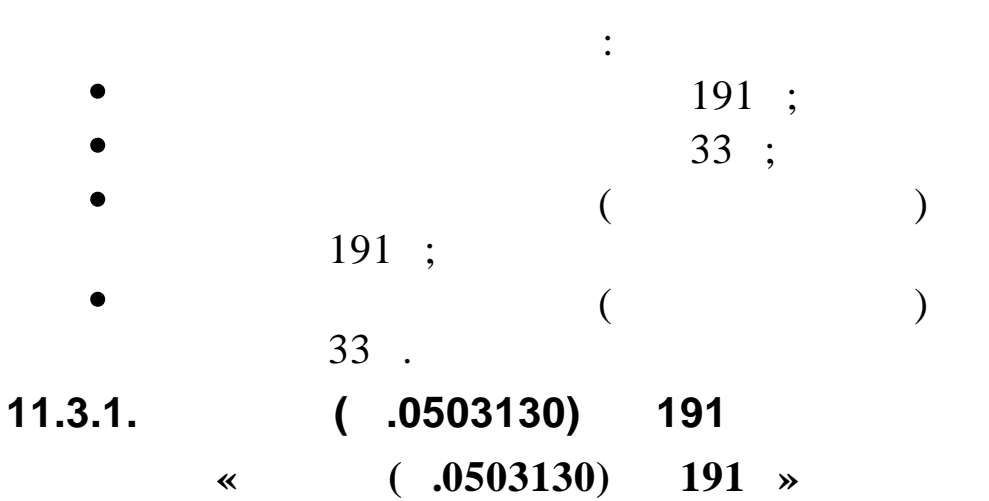

« ( **.0503130**) **191** » 191

,

, 0503121 .

,

•

,

: « »-« »-« »-«

,

«

*»* 

•

1

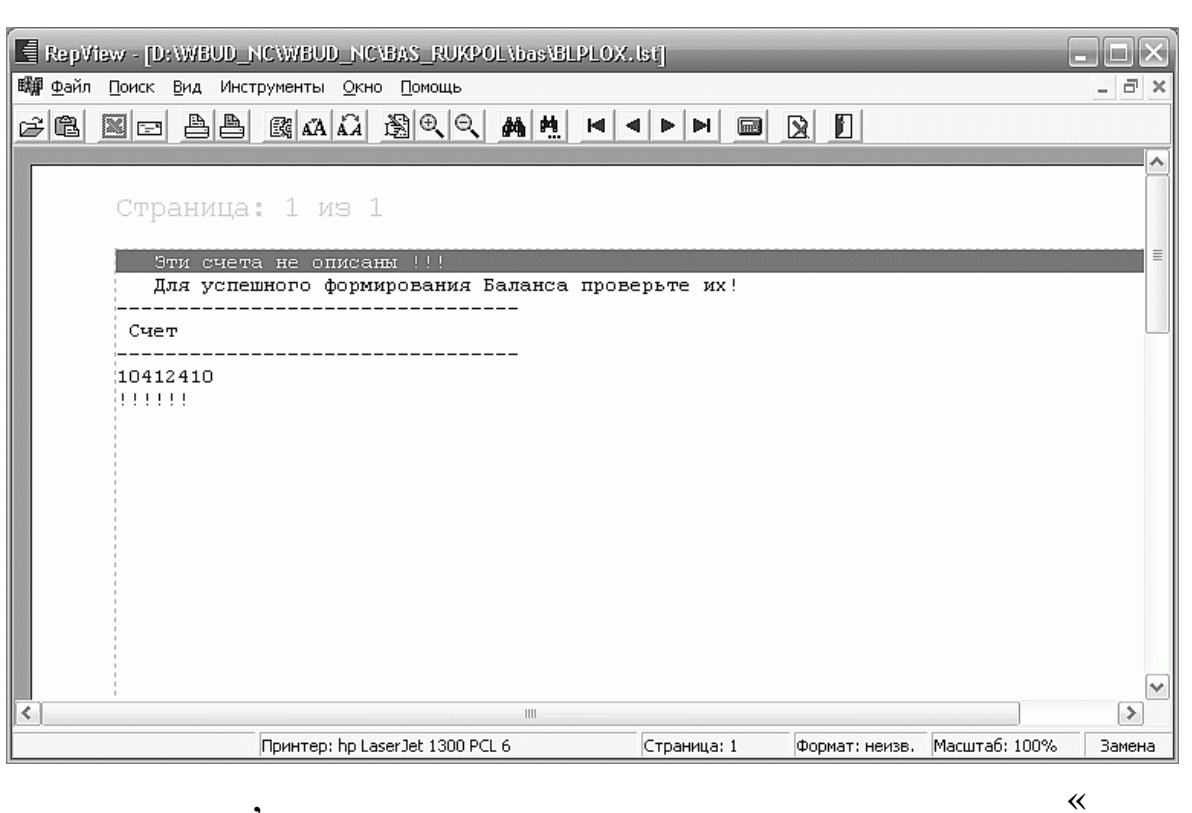

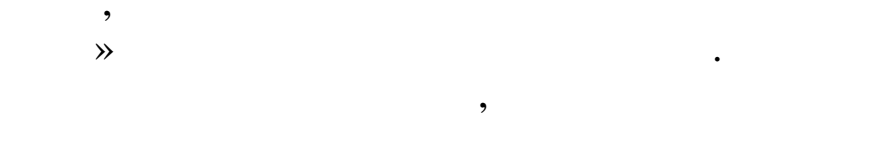

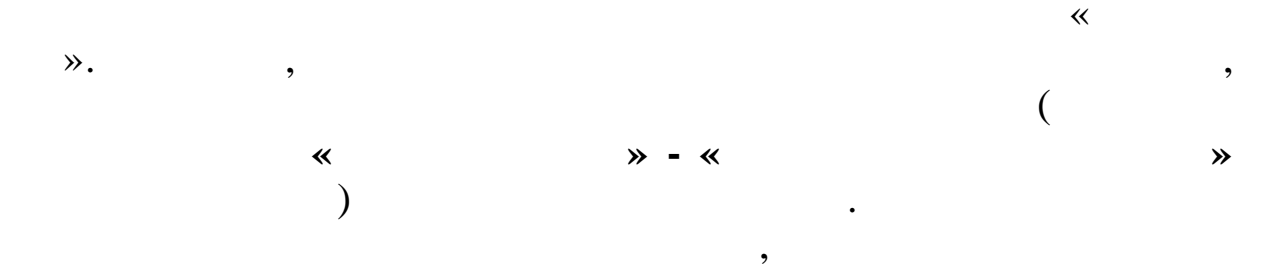

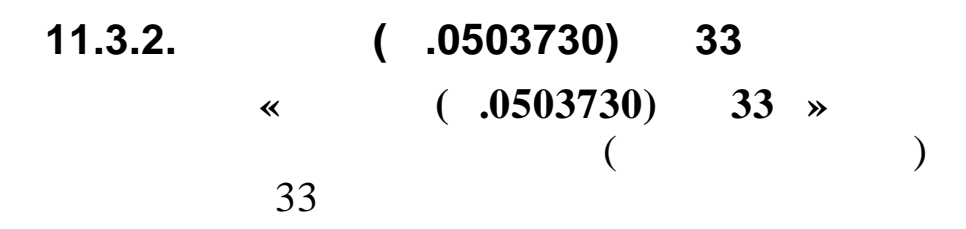

,

,

!

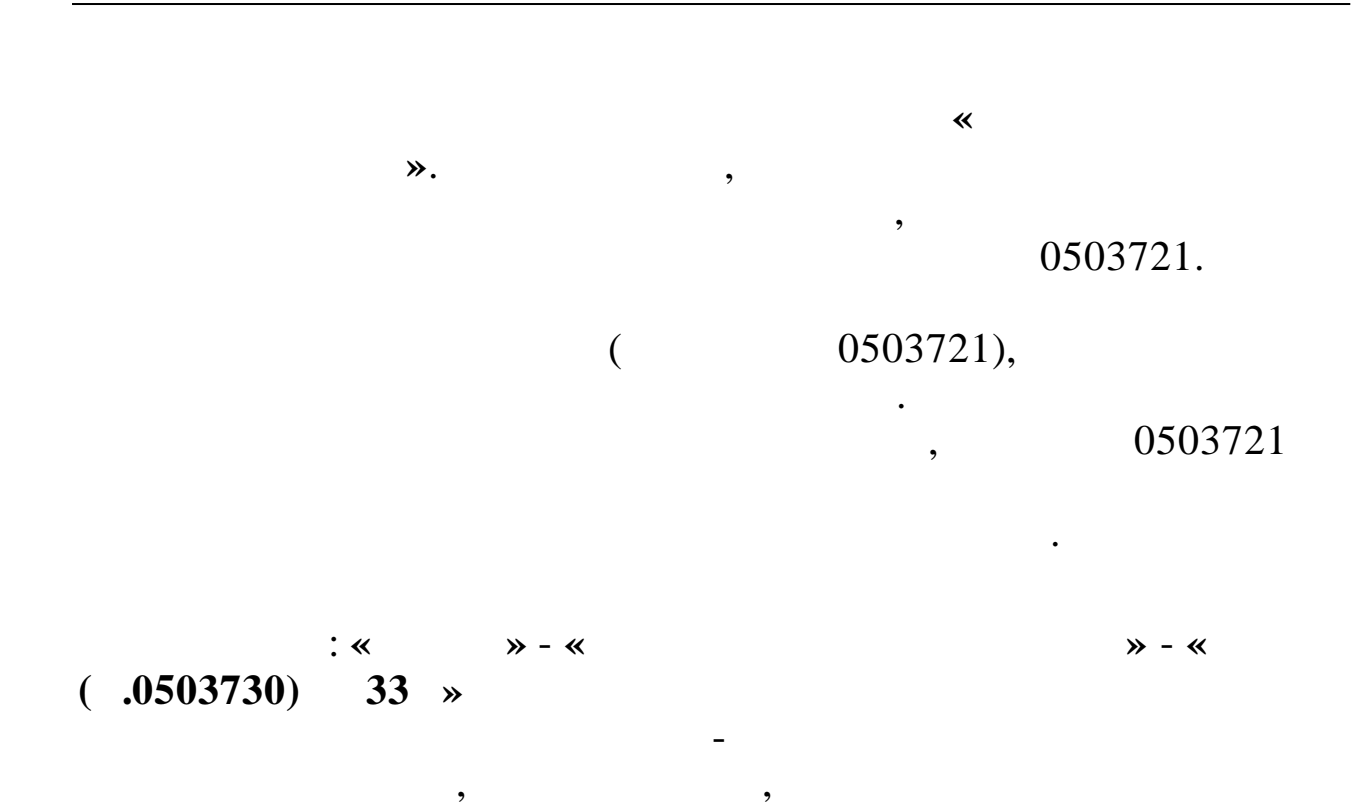

| RepView - [D:\WBUD_NC\WBUD_NC            | \BAS_RUKPOL\bas\BLPLOX    | .lst]       |                | L             | $\square X$ |
|------------------------------------------|---------------------------|-------------|----------------|---------------|-------------|
| 🖼 Файл Поиск Вид Инструменты <u>О</u> кн | о <u>П</u> омощь          |             |                |               | _ 8 ×       |
|                                          | B 🖲 🖉 🚧 💆 🛤               | < ▶ ▶       |                |               |             |
|                                          |                           |             |                |               | ~           |
| Спраница: 1 ир                           |                           |             |                |               |             |
| orpannida. i na .                        | *                         |             |                |               |             |
| Эти счета не описа                       | ны !!!                    | -           |                |               |             |
| Для успешного форм:                      | 4рования Баланса пров<br> | ерьте их!   |                |               |             |
| Счет                                     |                           |             |                |               |             |
| 10412410                                 |                           |             |                |               |             |
| 11111                                    |                           |             |                |               |             |
|                                          |                           |             |                |               |             |
|                                          |                           |             |                |               |             |
|                                          |                           |             |                |               |             |
|                                          |                           |             |                |               |             |
|                                          |                           |             |                |               |             |
|                                          |                           |             |                |               |             |
|                                          |                           |             |                |               |             |
|                                          |                           |             |                |               | ~           |
| <li></li>                                |                           |             |                |               | >           |
| Принтер: hp La                           | serJet 1300 PCL 6         | Страница: 1 | Формат: неизв. | Масштаб: 100% | Замена      |
|                                          |                           |             |                |               | ,           |
| •                                        |                           |             |                | ~~            |             |

,

,

- 151

,

~

(

«

,

•

*»* 

≫.

, 》

,

•

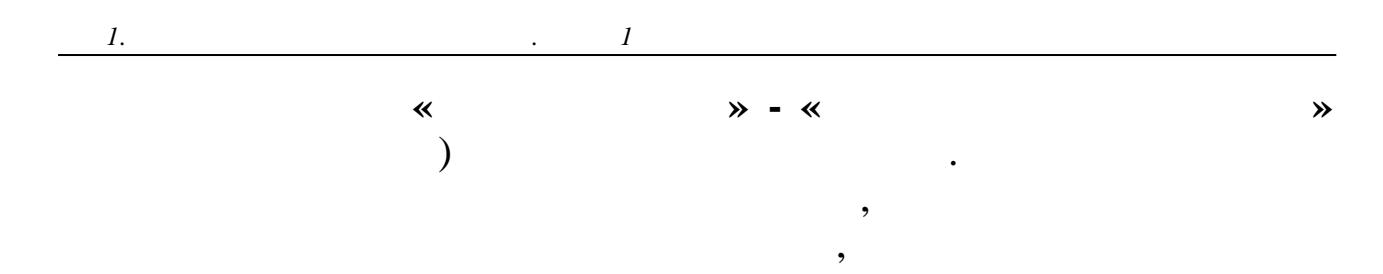

## 11.3.3. ( .0503230) 191 « ( .0503230) 191 » ( ) 191

,

|   |           | : « | » - «    | » - « |
|---|-----------|-----|----------|-------|
| ( | .0503230) | 191 | <b>»</b> |       |

,

,

,

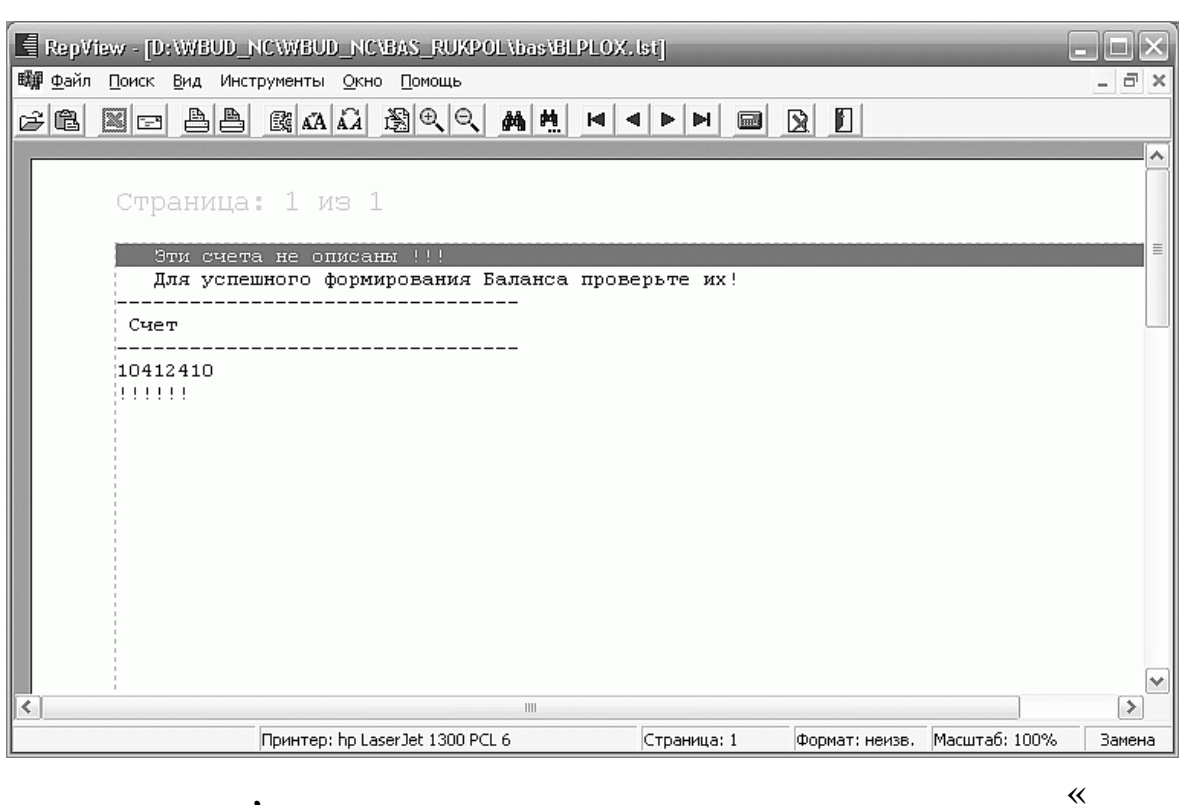

, **»** 

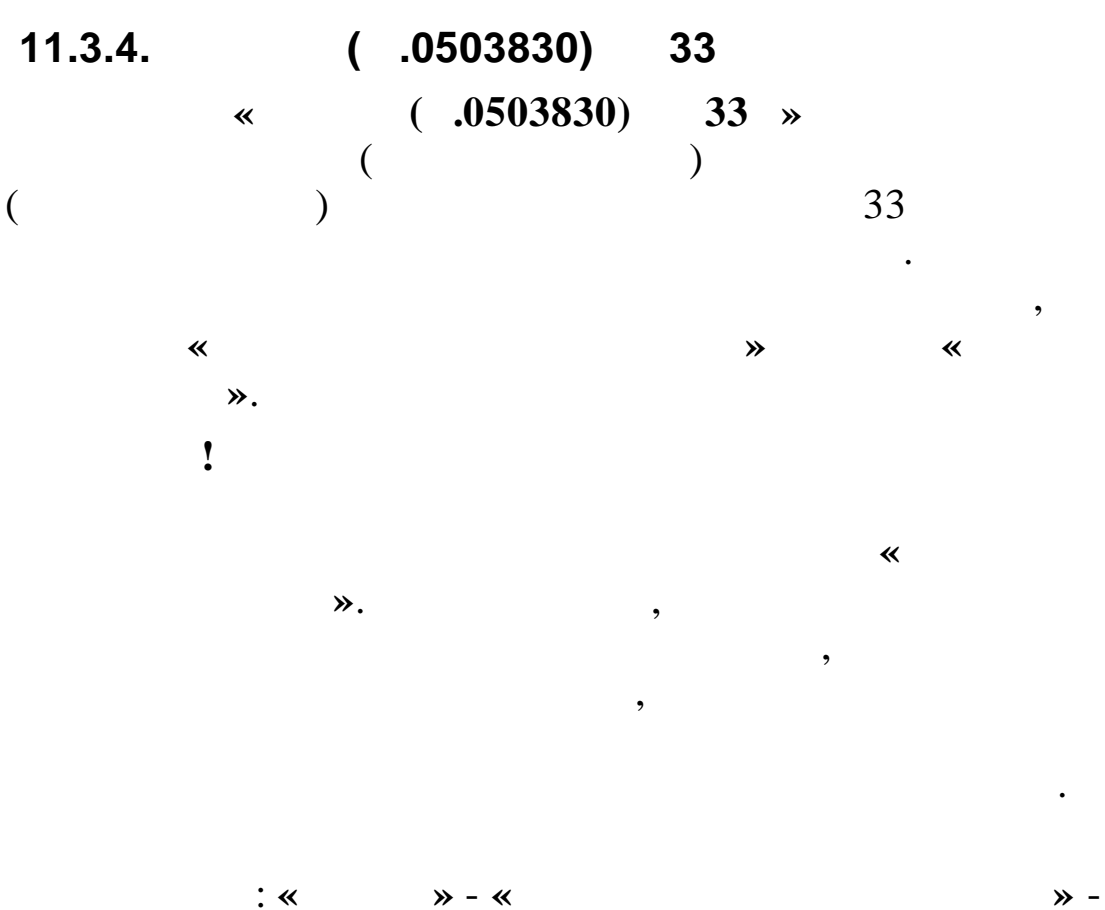

(.0503830) 33 »

≫ - ≪

,

«

©

|                                               |                                                             |               | ,              |               |          |
|-----------------------------------------------|-------------------------------------------------------------|---------------|----------------|---------------|----------|
| RepView - [D:\WBUD_                           | NC\WBUD_NC\BAS_RUKPOL\bas\BLI                               | PLOX.lst]     |                |               | . DX     |
| <b>щи ф</b> айл <u>П</u> оиск <u>В</u> ид Инс | грументы <u>О</u> кно <u>П</u> омощь                        |               |                |               | _ 8 ×    |
| CR NG AA                                      |                                                             |               |                |               |          |
|                                               |                                                             |               |                |               | <u> </u> |
| Страница                                      | : 1 из 1                                                    |               |                |               |          |
|                                               |                                                             |               |                |               |          |
| Эти счет<br>Для успе                          | а не описаны !!!<br>шного формирования Баланса <sup>.</sup> | проверьте их! |                |               | _        |
|                                               |                                                             |               |                |               |          |
|                                               |                                                             |               |                |               |          |
| 10412410                                      |                                                             |               |                |               |          |
|                                               |                                                             |               |                |               |          |
|                                               |                                                             |               |                |               |          |
|                                               |                                                             |               |                |               |          |
|                                               |                                                             |               |                |               |          |
|                                               |                                                             |               |                |               |          |
|                                               |                                                             |               |                |               |          |
|                                               |                                                             |               |                |               |          |
|                                               |                                                             |               |                |               | ×        |
|                                               | Принтер: hp LaserJet 1300 PCL 6                             | Страница: 1   | Формат: неизв. | Масштаб: 100% | Замена   |

1

,

\_

,

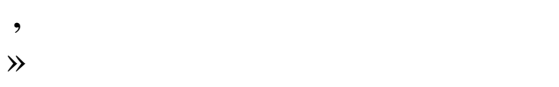

11.4.

•

1.

•

154 -

~

•

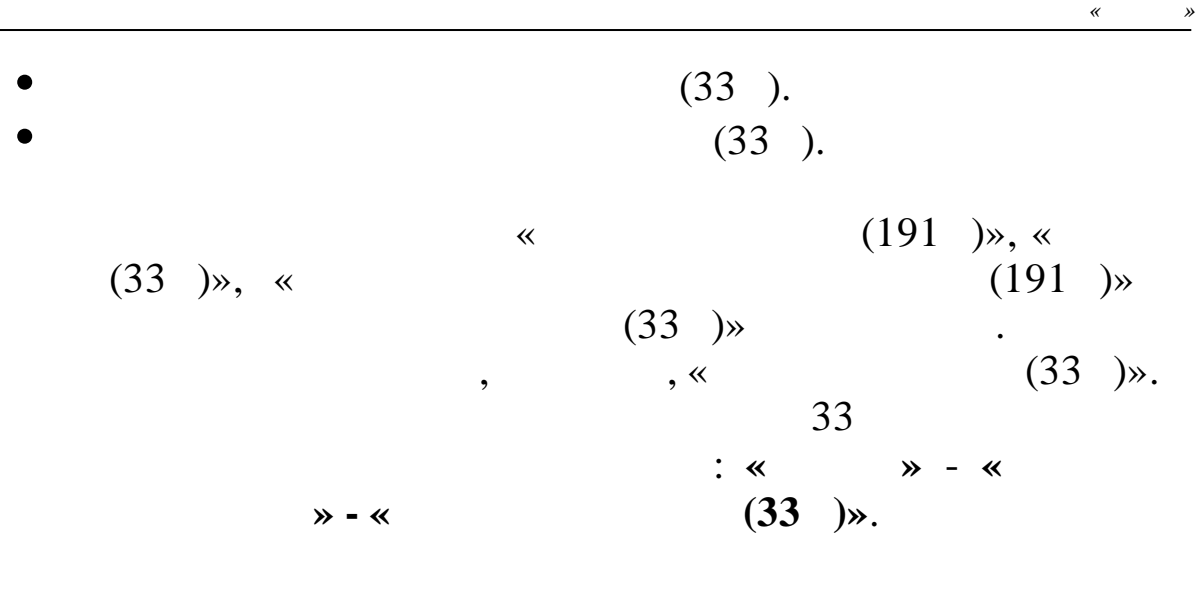

•

**»** 

~

:

;

;

;

;

•

«

|                                                           | Журнал балансов 33Н |              |         | ×    |
|-----------------------------------------------------------|---------------------|--------------|---------|------|
| <u>Р</u> абота <u>П</u> оиск <u>П</u> ечать <u>С</u> тиль |                     |              |         |      |
|                                                           |                     |              |         |      |
| Дата 31.03.2017 💌                                         |                     |              |         |      |
| Учреждение 🛆                                              | Актив               | Пассив       | Разница |      |
|                                                           | 2 346 841.96        | 2 346 841.96 |         | 0.0  |
|                                                           | 1 639 871.55        | 1 639 871.55 |         | 0.0  |
|                                                           |                     |              |         |      |
| Итого                                                     | Актив               | Пассив       | Разница |      |
| На начало года                                            | 2 346 841.96        | 2 346 841.96 |         | 0.00 |
| На конец периода                                          | 1 639 871.55        | 1 639 871.55 |         | 0.00 |
|                                                           |                     |              |         |      |

;

2

Y\_\_

Ē

 $\mathbf{X}$ 

- Esc
- F3
- Alt+F3
- F6
- F5
- Enter

©

«

| 📓 Введите номер строки 🗕 🗆 🗙 |
|------------------------------|
| <u>Р</u> абота <u>С</u> тиль |
|                              |
|                              |
| 🖬 Далее 🗮 Отмена             |
|                              |

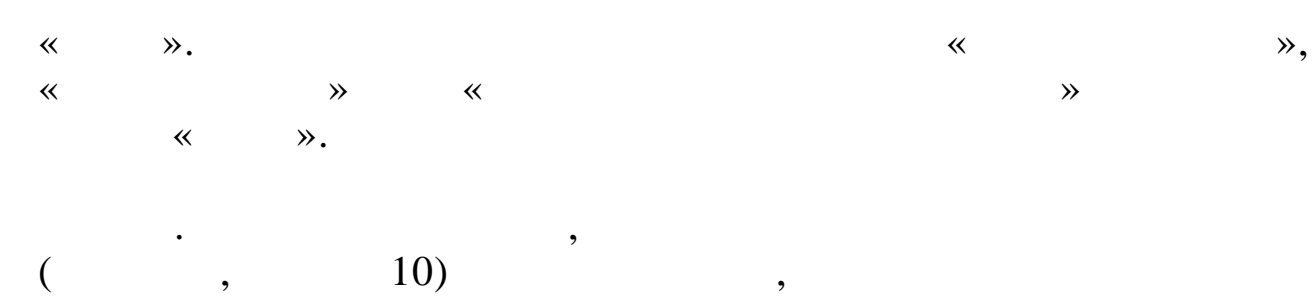

|                             |                                     |                                            | Баланс                              | предприятия на | 01.04.2016г.                        |                                            |                                     | - 🗆 ×         |
|-----------------------------|-------------------------------------|--------------------------------------------|-------------------------------------|----------------|-------------------------------------|--------------------------------------------|-------------------------------------|---------------|
| <u>Р</u> абота <u>П</u> еча | ть <u>С</u> тиль                    |                                            |                                     |                |                                     |                                            |                                     |               |
| * 8 8                       |                                     |                                            |                                     |                |                                     |                                            |                                     |               |
| Учрежде                     | ние МБОУ СОШ                        | Nº 111                                     |                                     |                |                                     |                                            | Есть бала                           | анс           |
| Актив                       | 1 266 492.47                        | 830 727.14                                 | 249 622.35                          | 2 346 841.96   | 471 642.1                           | 3 945 404.24                               | 4 222 825.18                        | 1 639 871.55  |
| Пассив                      | 1 266 492.47                        | 830 727.14                                 | 249 622.35                          | 2 346 841.96   | 471 642.1                           | 3 945 404.24                               | 4 222 825.18                        | 1 639 871.55  |
| Разница                     | 0.00                                | 0.00                                       | 0.00                                | 0.00           | 0.0                                 | 0.00                                       | 0.00                                | 0.00          |
| Код<br>строки △             | деят-ть с<br>целевыми<br>средствами | деят-ть по<br>государственно<br>му заданию | приносящая<br>доход<br>деятельность | Итого          | деят-ть с<br>целевыми<br>средствами | деят-ть по<br>государственно<br>му заданию | приносящая<br>доход<br>деятельность | Итого         |
| ▶ 010                       |                                     | 58 662 756.60                              | 597 827.33                          | 59 260 583.93  |                                     | 58 334 619.11                              | 620 927.33                          | 58 955 546.44 |
| 011                         |                                     | 28 590 719.04                              |                                     | 28 590 719.04  |                                     | 28 590 719.04                              |                                     | 28 590 719.04 |
| 012                         |                                     | 15 649 593.19                              |                                     | 15 649 593.19  |                                     | 15 649 593.19                              |                                     | 15 649 593.19 |
| 013                         |                                     | 14 422 444.37                              | 597 827.33                          | 15 020 271.70  |                                     | 14 094 306.88                              | 620 927.33                          | 14 715 234.21 |
| 014                         |                                     |                                            |                                     |                |                                     |                                            |                                     |               |
| 020                         |                                     | 43 477 957.67                              | 597 827.33                          | 44 075 785.00  |                                     | 43 406 323.66                              | 620 927.33                          | 44 027 250.99 |
| 021                         |                                     | 21 361 988.20                              |                                     | 21 361 988.20  |                                     | 21 408 213.52                              |                                     | 21 408 213.52 |
| 022                         |                                     | 7 825 889.24                               |                                     | 7 825 889.24   |                                     | 8 025 960.23                               |                                     | 8 025 960.23  |
| 023                         |                                     | 14 290 080.23                              | 597 827.33                          | 14 887 907.56  |                                     | 13 972 149.91                              | 620 927.33                          | 14 593 077.24 |
| 024                         |                                     |                                            |                                     |                |                                     |                                            |                                     |               |
| 030                         |                                     | 15 184 798.93                              |                                     | 15 184 798.93  |                                     | 14 928 295.45                              |                                     | 14 928 295.45 |
| 031                         |                                     | 7 228 730.84                               |                                     | 7 228 730.84   |                                     | 7 182 505.52                               |                                     | 7 182 505.52  |
| 032                         |                                     | 7 823 703.95                               |                                     | 7 823 703.95   |                                     | 7 623 632.96                               |                                     | 7 623 632.96  |
| 033                         |                                     | 132 364.14                                 |                                     | 132 364.14     |                                     | 122 156.97                                 |                                     | 122 156.97    |
| 034                         |                                     |                                            |                                     |                |                                     |                                            |                                     |               |
| 040                         |                                     |                                            |                                     |                |                                     |                                            |                                     |               |
| 041                         |                                     |                                            |                                     |                |                                     |                                            |                                     |               |
| 042                         |                                     |                                            |                                     |                |                                     |                                            |                                     |               |
| 043                         |                                     |                                            |                                     |                |                                     |                                            |                                     |               |
| 050                         |                                     |                                            |                                     |                |                                     |                                            |                                     |               |
| 051                         |                                     |                                            |                                     |                |                                     |                                            |                                     |               |
| 1052                        |                                     |                                            |                                     |                |                                     |                                            |                                     |               |
|                             |                                     |                                            |                                     |                |                                     |                                            |                                     |               |

**F5** 

(

▶,

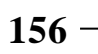

) () ()

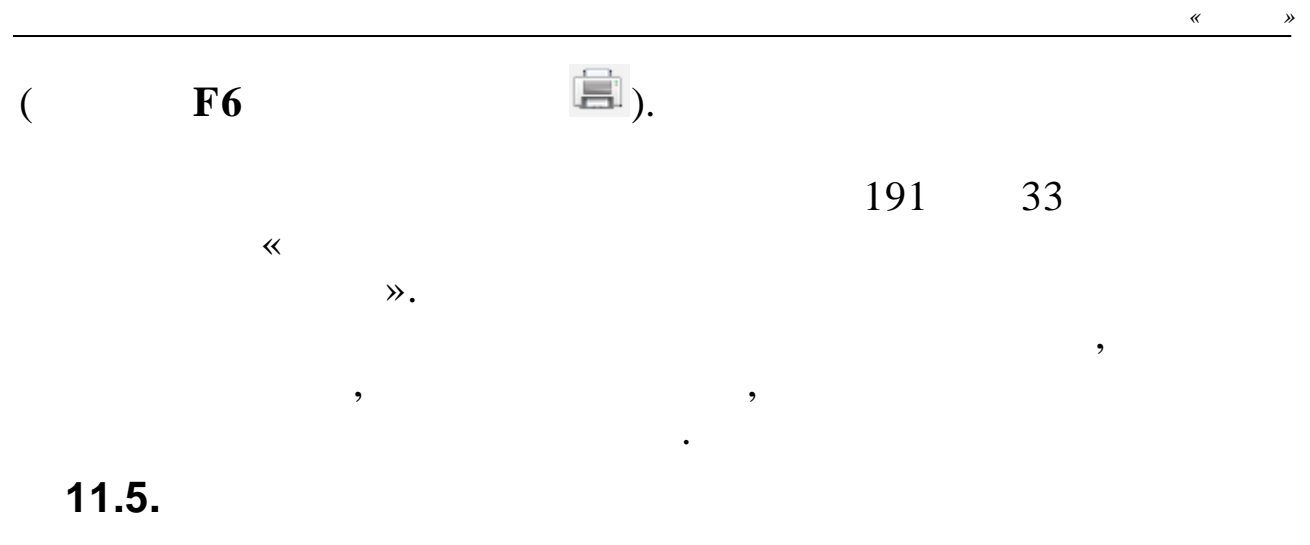

|   | « |    | 191         | ( .0503130) | * |
|---|---|----|-------------|-------------|---|
| « |   | 33 | ( .0503730) | »           |   |

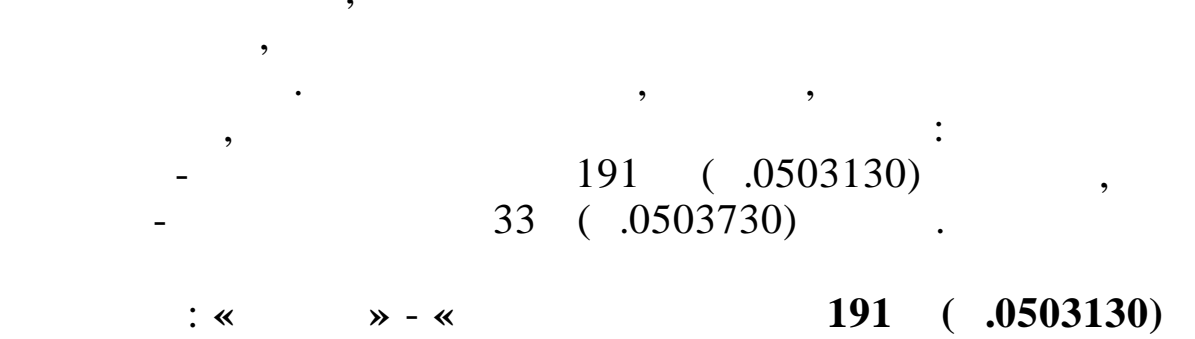

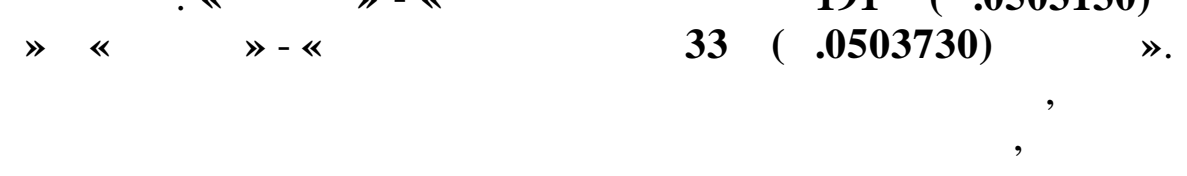

,

,

11.6.

,

« ».

,

,

•

1

|                                            | УЧАСТОК УЧЕТА 100 - БАЛАНС                              | 🕼 Шрифт    | <u>ј</u> <u>В</u> ыход |
|--------------------------------------------|---------------------------------------------------------|------------|------------------------|
|                                            | ф—∎ 100 - БАЛАНС                                        |            |                        |
|                                            | 🖷 📼 Работа                                              |            |                        |
|                                            | е 🕫 Печать                                              |            |                        |
|                                            | Баланс (191Н)                                           |            |                        |
|                                            | Баланс (191Н) ликвидационный                            |            |                        |
| KMLTT9                                     | ——————————————————————————————————————                  |            |                        |
| N/DHE I                                    | Баланс (33Н) ликвидационный                             |            |                        |
|                                            | ——————————————————————————————————————                  |            |                        |
|                                            | ——————————————————————————————————————                  |            |                        |
| 2019                                       | —— 🗅 Справка по заключению счетов (ф.0503110)           |            |                        |
| ользователь 55                             | —— 🗅 Справка по заключению счетов (ф.0503710)           |            |                        |
| од базы 1055                               | —— 🗋 Расшифровка отклонений ф721 от ф710                |            |                        |
| од базы НСИ 6                              | 🖷 📨 🥏 Стандартные отчеты 🗸                              | ~          |                        |
| элефоны тех.поддержки<br>+7(861) 267-28-46 | 🖷 📨 🕫 Детализация отчетов                               |            |                        |
| +7(861) 262-32-57<br>+7(861) 262-59-72     | Просмотр ввод документов                                |            |                        |
| +7(861) 262-99-24                          | — 🖾 Контрольные соотношения по БУ и АУ                  |            |                        |
|                                            | ——————————————————————————————————————                  |            |                        |
| Техническая поддержка                      | Настройка режимов работы МУ Настройка режимов работы БУ |            |                        |
| История релизов                            | Дата 30.06.2019 🗸                                       |            |                        |
| Справка по пункту меню                     | Период с 01.01.2019 v по 30.06.2019 v                   |            |                        |
| јаза НСИ 🗨                                 | БС 0000000                                              | <b>v</b> o | чистить все            |
| Грансляция макетов                         |                                                         |            |                        |
|                                            |                                                         |            |                        |
| info@kubnet-soft.ru                        |                                                         |            |                        |
|                                            |                                                         |            |                        |
|                                            |                                                         |            |                        |
|                                            | (191).                                                  |            |                        |
|                                            | ( 0502120)                                              | 、<br>、     |                        |

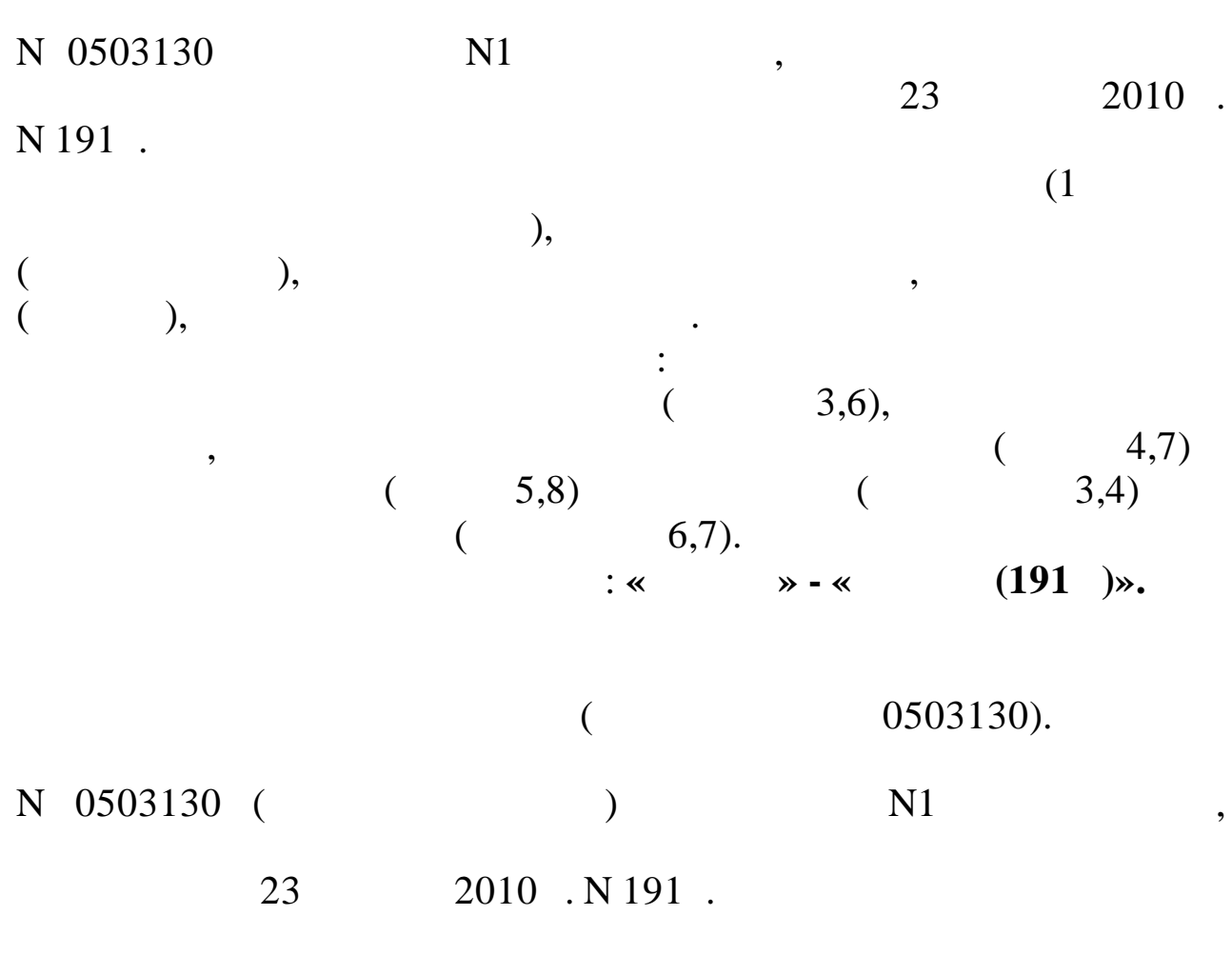

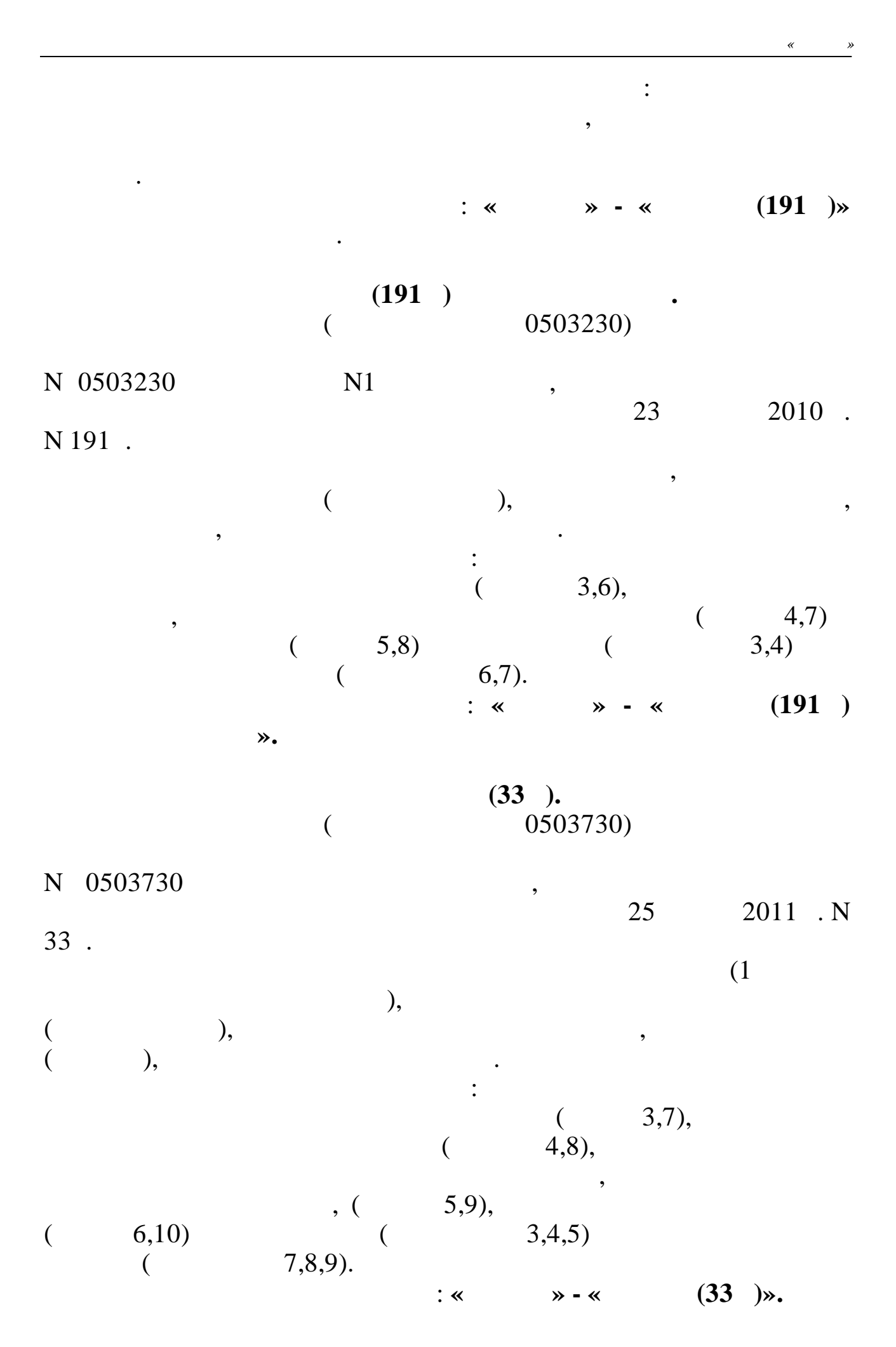

( 0503730). 0503730 ( Ν ) , 2011 . N 33 . 25 : 4,8), ( 5,9), ( 6,10), , ( 4,5,6) 7,11) ( ( 8,9,10). ( (33 )» : « **»** \* • (33) 0503830) ( N 0503830 25 2011 . N 33. , ( ), , : 3,7), ( 4,8), ( 5,9), , ( ( 6,10) 3,4,5) ( 7,8,9). ( (33) « **»** « ≫. ( 0503121). 0503121) ( N 0503121 « **»** 

1

.

160 -

1.

©

*»* 23 2010 . N 191 . ( ), ( ), , , ( : ) ) ( 4), ( ( 5) 6). ( ( : \* **»** ~ 0503121)». ( 0503721). ( 0503721) 0503721 Ν « **»** , 2011 . N 25 33. ( ), ), ( , , ( : ) ) ( 4), ( ( 5), , , ( 6) 7). ( ( : « **»** \* 0503121)». ( .0503110). 0503110) ( N 0503110 - « **»** ,

«

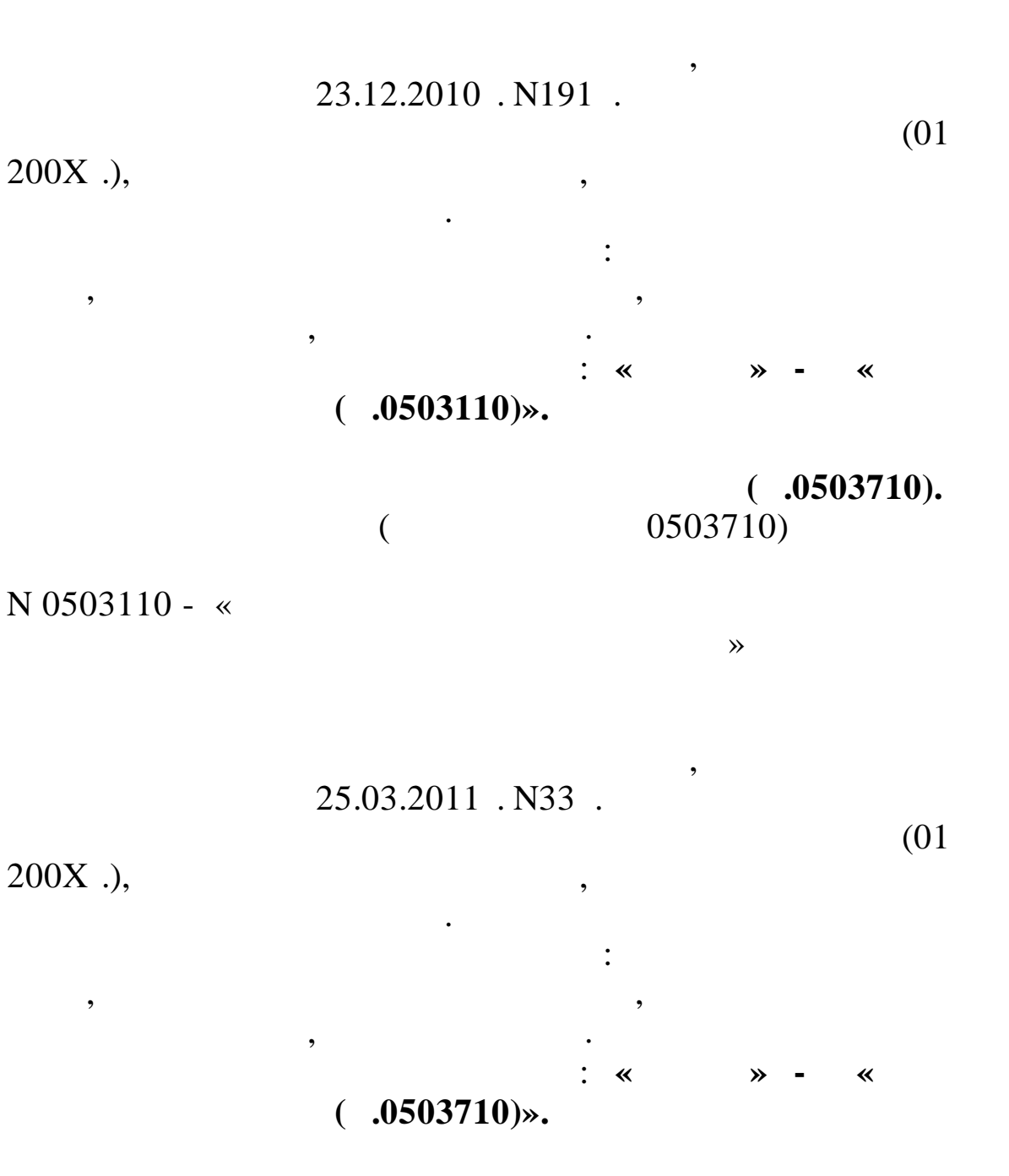

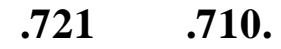

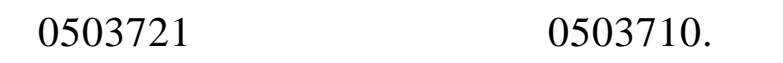

• ; • ;

**162** 

,

,

, 《

,

~

,

»,

,

- ;
- ;
- N ;
- ;

,

**»** 

)

## », ~ , ~

≫.

,

,

,

(

1. 1 . 12. , ~ », , Enter. ~ **»** ( ). CTRL + ALT + Q. , 3-CTRL + ALT + DELETE. , ( RESET, , ). ( ) **»** ~ , : .7..... ••• .21..... . . . , ≫. ~

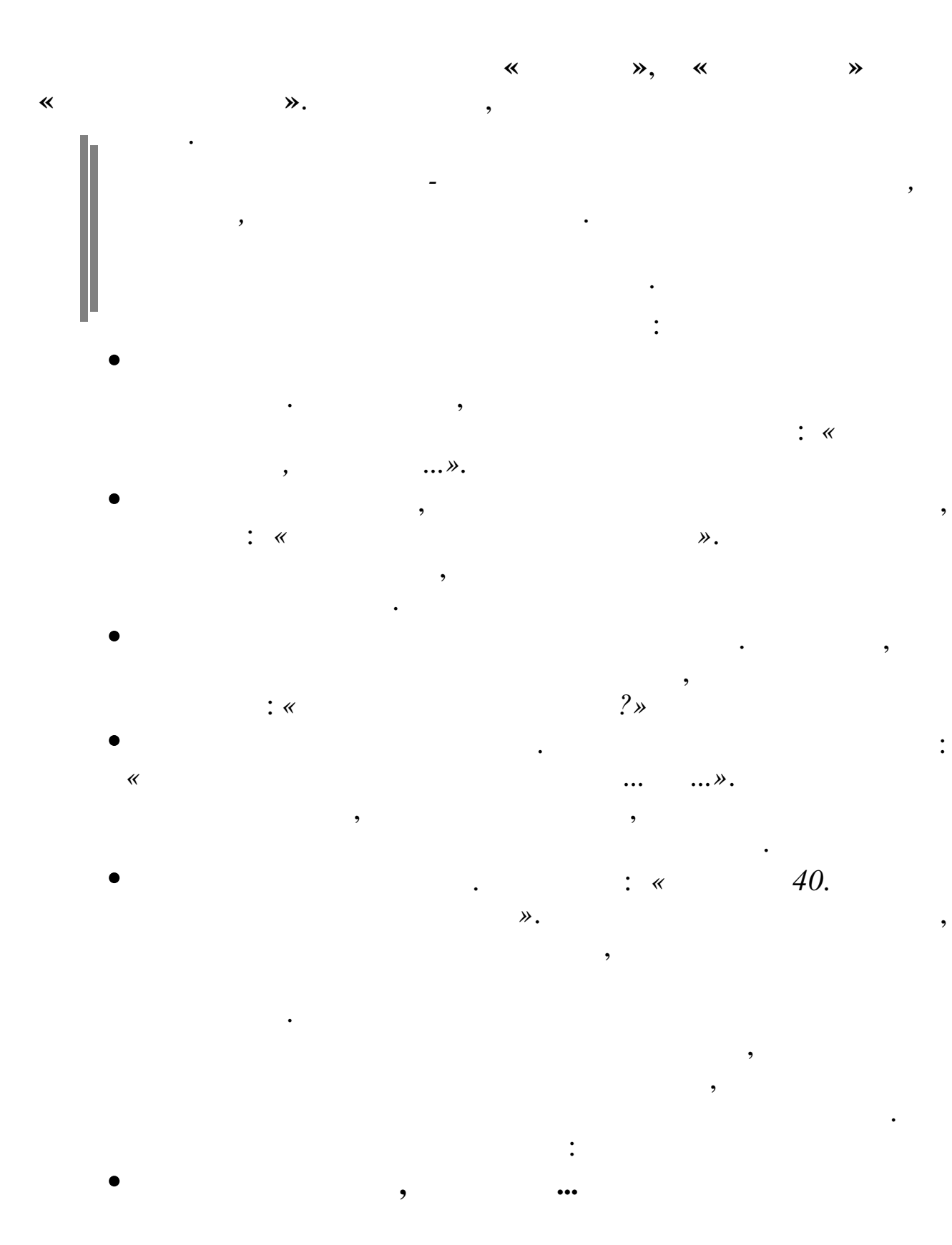

,

,

| • |                                   |               |
|---|-----------------------------------|---------------|
| • | ,<br><b>«0, 1</b> ,               | 2 <b>,</b> ». |
| , | •                                 | ,             |
| • | . <b>1.</b>                       | ·             |
| • | . 2. – . 4., . 11.                |               |
| • | .7.                               | « ».          |
| • | . 8.                              |               |
|   |                                   |               |
| • | <b>. 10.</b>                      |               |
| • | . 12.                             |               |
| • | readme.txt.<br>. 13.              | ,             |
| • | . <b>40.</b> :                    |               |
|   | « »                               | ·<br>. (<br>, |
| • | ).<br>.43 «Err. 43 No connect Fam | iServer» -    |

1

.

166 -

**»** 

| twork error, Restart applica                                                                                                    | ation 🔀<br>ver                                                                                                    |                                                                                                    |
|----------------------------------------------------------------------------------------------------|----------------------------------------------------------------------------------------------------|----------------------------------------------------------------------------------------------------|
| ОК]                                                                                                    |                                                                                                    |                                                                                                    |
| ».                                                                                                    |                                                                                                    | *                                                                                                    |
|                                                                                                    | *                                                                                                    | »                                                                                                    |
|                                                                                                    |                                                                                                    |                                                                                                    |
| Антивирус<br>Касперского<br>Защита                                                                                                    | Защита : работает                                                                                                    | Настройка 2 Справка                                                                                                    |
| Антивирус<br>Касперского<br><u>Защита</u><br>Файловый Антивирус<br>Почтовый Антивирус<br>Веб-Антивирус<br>Проактивная защита                            | Защита : работает<br>Антивирус I<br>защиту ком<br>спама, шпис<br>программ.                                                                                                    | Настройка ? Справки<br>Настройка ? Справки<br>Настройка ? Справки<br>Касперского обеспечивает комплексную<br>ипьютера от вирусов, хакерских атак,<br>онского ПО и других вредоносных                                           |
| Антивирус<br>Касперского<br><u>Защита</u><br>Файловый Антивирус<br>Почтовый Антивирус<br>Веб-Антивирус<br>Проактивная защита<br>Поиск вирусов<br>Сервис | Защита : работает<br>Защита : работает<br>Антивирус I<br>защиту ком<br>спама, шпис<br>программ.<br>Статус защиты компьюти<br>© Все вредоноснь                                       | Настройка ? Справк<br>Касперского обеспечивает комплексную<br>пьютера от вирусов, хакерских атак,<br>онского ПО и других вредоносных<br>ера<br>не объекты обезврежены                                                          |
| Антивирус<br>Касперского<br>Эащита<br>Файловый Антивирус<br>Почтовый Антивирус<br>Веб-Антивирус<br>Проактивная защита<br>Поиск вирусов<br>Сервис        | Защита : работает<br>Защита : работает<br>Антивирус I<br>защиту ком<br>спама, шпис<br>программ.<br>Статус защиты конпьюти<br>© Все вредоноснь<br>© Сигнатуры выпу<br>Пекоторые комп | настройка ? Справка<br>Касперского обеспечивает комплексную<br>пьютера от вирусов, хакерских атак,<br>онского ПО и других вредоносных<br>ера<br>не объекты обезврежены<br>ущены 12.01.2009 7:26:19<br>поненты защиты выключены |

Обнаружено:

Не вылечено:

~

«

- »:

Некоторые компоненты защиты выключены. Рекомендуется включить их.

Включить компоненты

7

0

kaspersky.ru viruslist.ru

\_\_\_\_

≫,

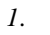

| Защита<br>Файловый Антивирус<br>Веб-Антивирус<br>Веб-Антивирус<br>АнтикХаксер<br>Поиск вирусов<br>Критические области<br>Мой Компьютер<br>Объекты автозапуска<br>Сервис<br>Обновление<br>Файлы данных<br>Настройка сети<br>Вид<br>Справка | 🖉 Настройка                                                                                                    | Анти-Хакер                                                |
|----------------------------------------------------------------------------------------------------|----------------------------------------------------------------------------------------------------|-----------------------------------------------------------|
| Справка ОК Закрыть Примен                                                                                                    | <ul> <li>Защита</li> <li>Файловый Антивирус</li> <li>Почтовый Антивирус</li> <li>Веб-Антивирус</li> <li>Антинхакар</li> <li>Поиск вирусов</li> <li>Критические области</li> <li>Мой Компьютер</li> <li>Объекты автозапуска</li> <li>Сервис</li> <li>Обновление</li> <li>Файлы данных</li> <li>Настройка сети</li> <li>Вид</li> </ul> | Общие <ul> <li>Включить детевой экран</li> <li></li></ul> |
|                                                                                                    | <u>Справка</u>                                                                                                    | <u>ОК</u> <u>З</u> акрыть Примени                         |

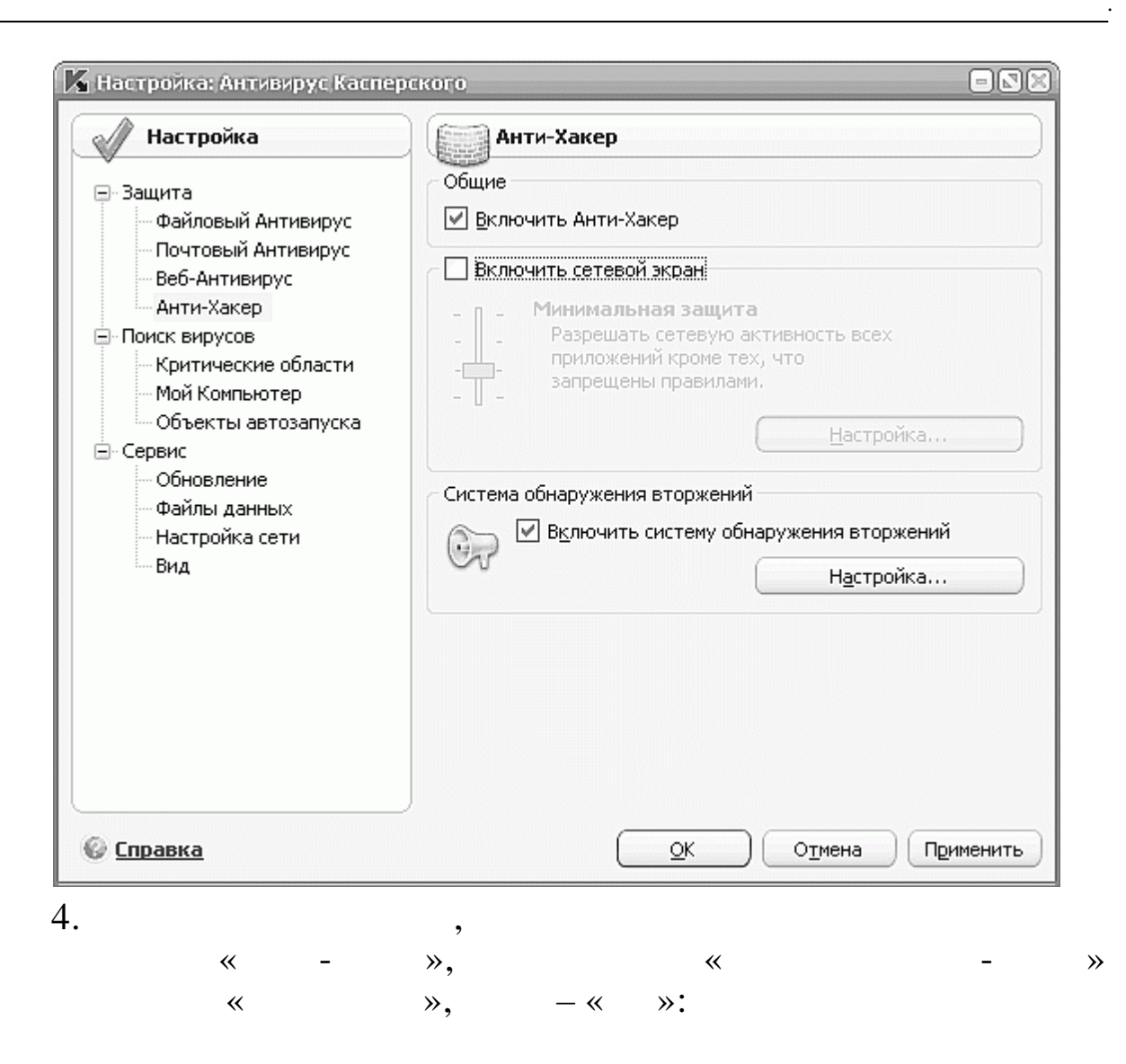

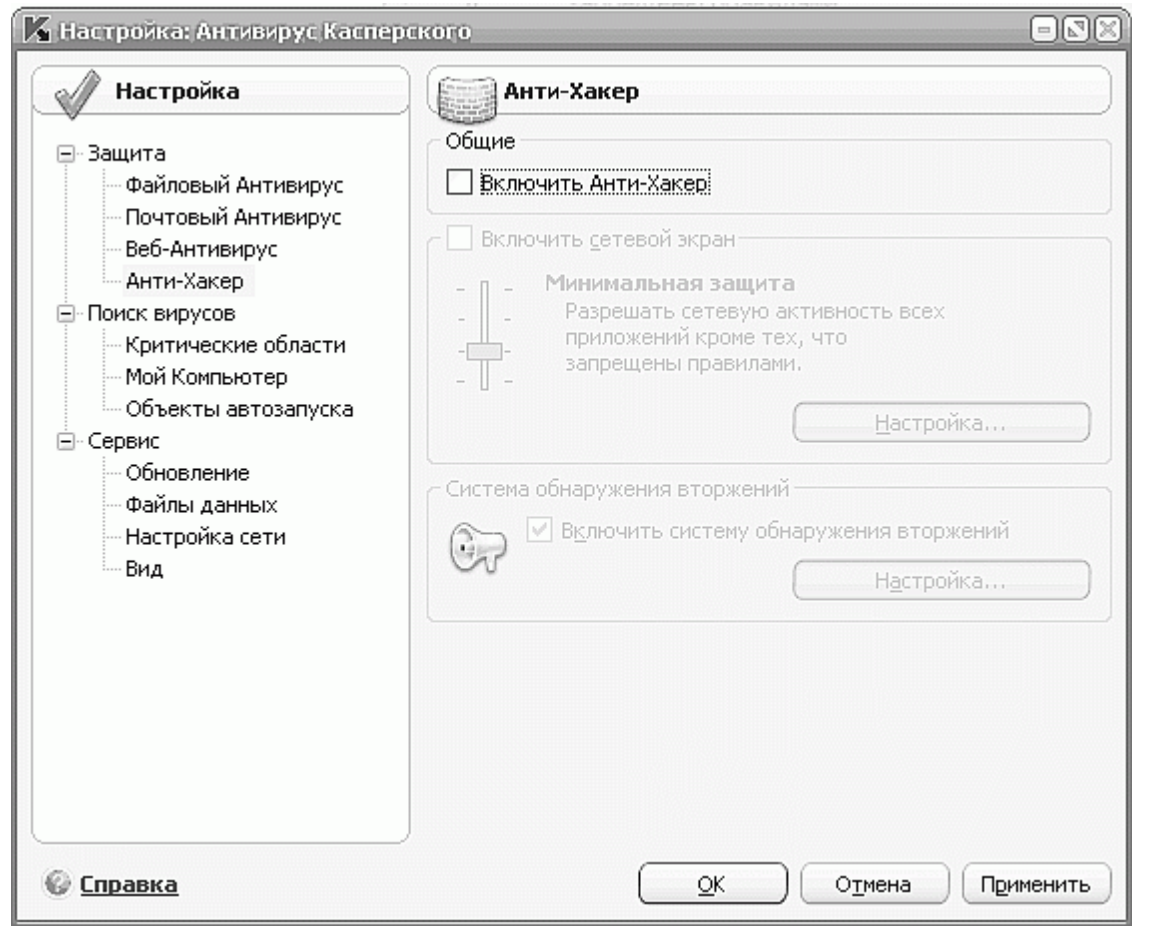

≫.

,

## • «Not found TCP/IP» -

«

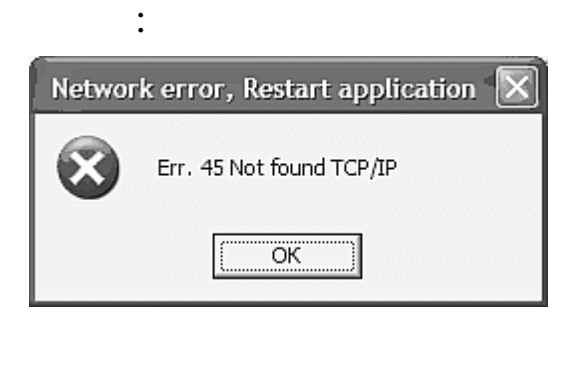

,

». 1. « «

**»** 

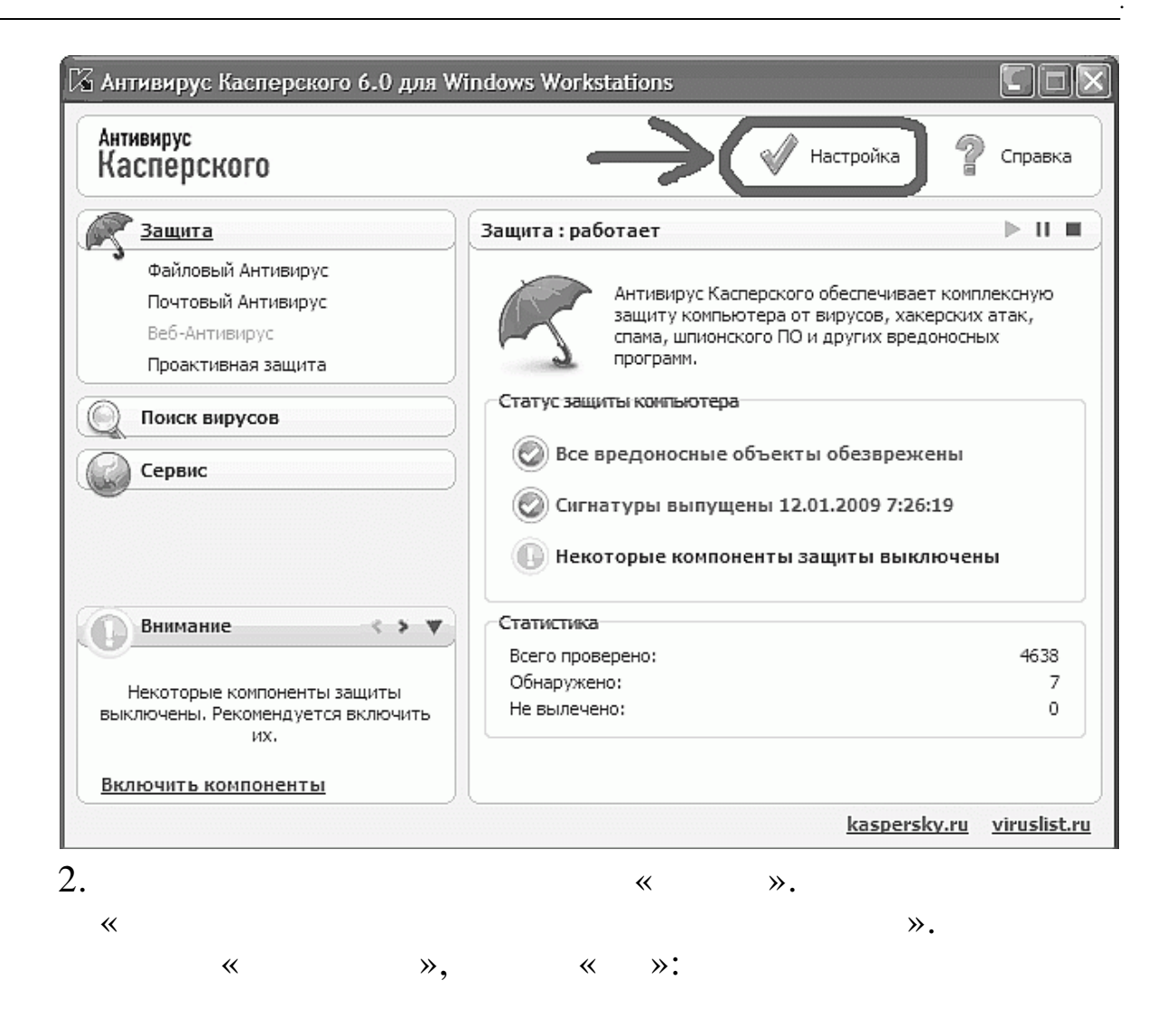

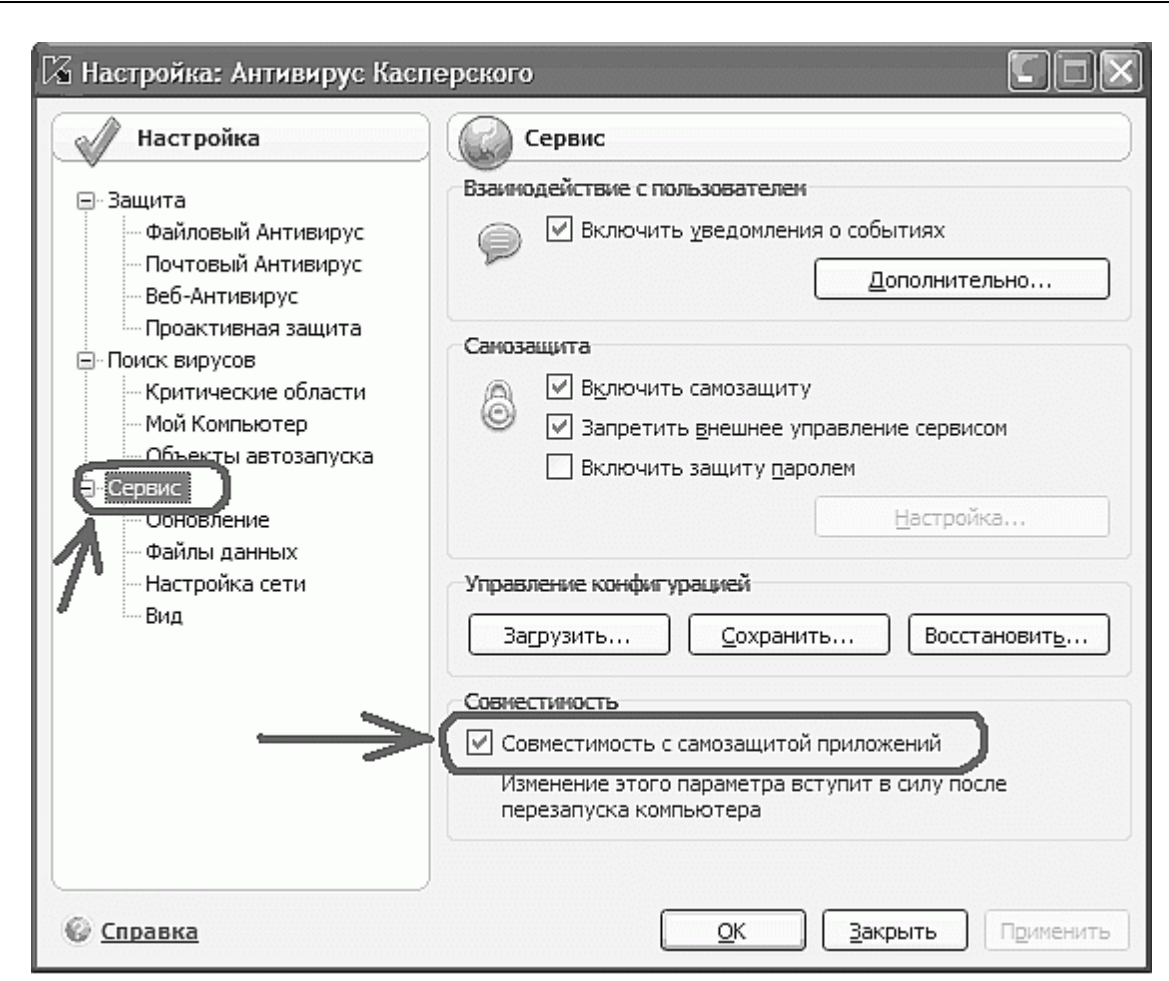

1

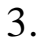

«

≫.

,

6.0

•

« ».

| 14.                                 |                                                                       |          |
|-------------------------------------|-----------------------------------------------------------------------|----------|
| 1.                                  |                                                                       |          |
| 2.                                  | , 26 2004 . N 70 .<br>2006 . N 25 . «                                 | 10       |
| 3.                                  | , 26 2004 . N 7                                                       | ′0 ».    |
| 4.                                  | · · ·, · ·                                                            |          |
|                                     | ,                                                                     | «        |
| 5.                                  | » 06 2010 . N 162 .<br>2010 . N 173 «                                 | 15       |
| (                                   | ),                                                                    |          |
| ,                                   | ,<br>,<br>,<br>)<br>».                                                |          |
| 6.                                  |                                                                       | ,        |
| 7.<br>8.<br>9.<br>10.<br>11.<br>12. | ,<br>23.12.10 . N 191<br>(<br>(<br>).<br>(<br>).<br>(<br>).<br>(<br>, | ).<br>). |
| (                                   | )                                                                     | ,        |
| 25.03.1                             | .11 . N 33 .                                                          |          |

## 15.